**É** Apple Technician Guide

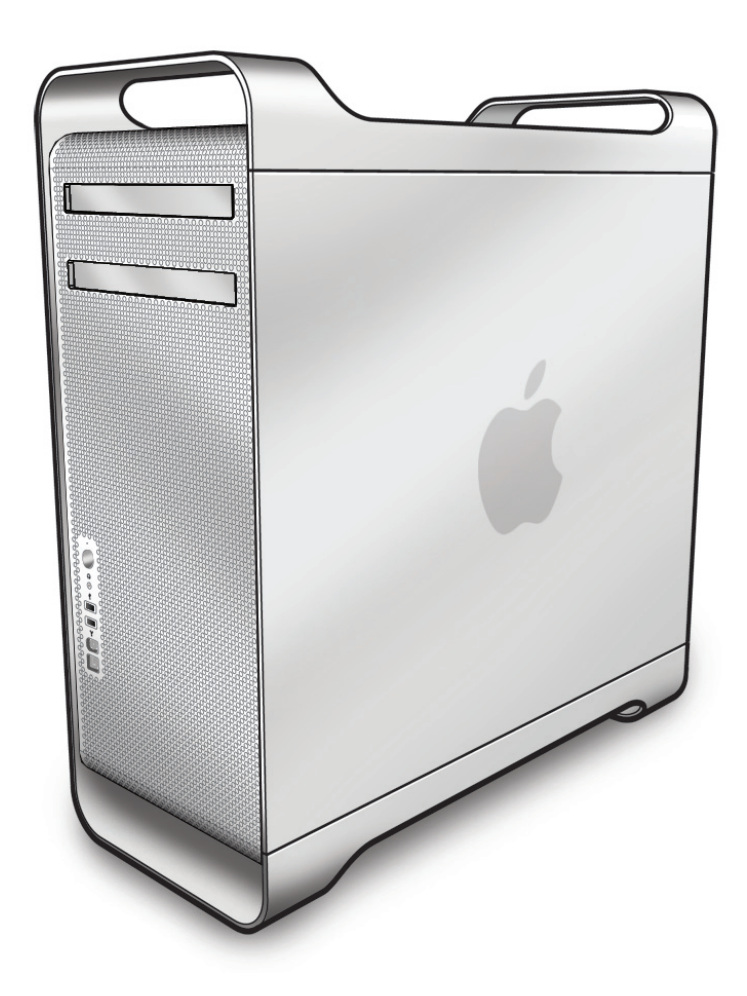

# Mac Pro (Early 2009)

Updated: 2010-09-27

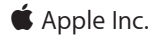

© 2009 Apple Inc. All rights reserved.

Under the copyright laws, this document may not be copied, in whole or in part, without the written consent of Apple.

Every effort has been made to ensure that the information in this document is accurate. Apple is not responsible for printing or clerical errors.

Apple 1 Infinite Loop Cupertino, CA 95014-2084 USA + 1 408 996 1010 www.apple.com

Apple, the Apple logo, Mac, and Macintosh are trademarks of Apple Inc., registered in the U.S. and other countries.

## Mac Pro (Early 2009)

## Contents

## **About This Guide**

Manual Updates 8

Feedback 10

## Basics

Overview 12 How to Identify Quad-Core and 8-Core Processor Configurations 13 Serial Number Location 14

## Troubleshooting

## General Troubleshooting 16

Update System Software 16 Troubleshooting Theory 16 Emerging Issues 16 Hardware vs. Software 16 Mac Pro Firmware Updates 17 Memory Configuration 18 Memory Diagnostic LEDs 20 PCIe/Graphics Cards 22 Functional Overview 23 Block Diagram 25 Common Reset Procedures 26 Power-On Self Test: RAM and Processor Verification 28 Minimum Configuration Testing 29 Processor Diagnostic LEDs 33

## Symptom Charts Overview 35

#### Startup and Power Issues 38

No Power/Dead Unit 38 Intermittent Shutdown 41 Memory Issues/Kernel Panic and Freezes 44 No Video 49 Power, but No Boot 52 Noise/Hum/Vibration 53 Burnt Smell/Odor 55 Uncategorized Symptom 56

## **Communications** 57

Ethernet Port/Device Issue 57 AirPort/Bluetooth: Defective Wireless Devices 59 No/Poor Wireless Signal 61 Wireless Input Device Loses Connection 63 AirPort Card: Kernel Panic 65 Wireless Performance Issue / Slow Connection 66 Wireless Input Device Doesn't Pair 68 Uncategorized Symptom 70

#### Mass Storage 71

Hard Drive Read/Write Issue 71 Hard Drive Not Recognized/Not Mounting 73 Hard Drive Noisy 75 Optical Drive Won't Accept/Reject Media 76 Optical Drive Read/Write Data Error 78 Optical Drive Not Recognized/Not Mounting 80 Optical Drive Not Recognized/Not Mounting 80 Optical Drive Not Performing to Specs 85 Uncategorized Symptom 86

#### Input/Output Devices 87

USB Port Does Not Recognize Known Devices 87 FireWire Port Does Not Recognize Known Good Devices 88 No Audio from Internal Speaker 90 Distorted Audio from Internal Speaker 91 Front Headphone Jack Has No Audio 93 Line-In Jack Has No Input 94 Line-In Jack Has Distorted Input 96 Rear Line-Out Jack Has No Audio 97 Optical Digital Audio In Has No Input 99 Optical Digital Audio Out Has No Output 101 Uncategorized Symptom 102

## Mechanical Issues: Thermals and Enclosure 103

Computer Runs Slow with Fast/Failed Fans103Power Button Stuck105Internal Cables and Connectors Defective107Mechanical/Physical Damage108Uncategorized Symptom108

## **Take Apart**

## General Information 110

Orientation 110 Tools 110 Parts Requiring Enclosure Replacement 110 How to Identify Quad-Core and 8-Core Processor Configurations 110 Icon Legend 111 Note on Illustrations 111

#### Opening the Computer 112

## Hard Drive 114

Removal 115 Reassembly 115 Formatting a New Drive 116

#### Optical Drive Carrier and Optical Drive 117

Removal 118 Reassembly 119

### Processor Tray 120

#### Memory DIMMs 122

Memory Configuration 123 Removal 125

### PCI Express/Graphics Card 126

Power Supply 133

## AirPort Extreme Card 137

#### Bluetooth Card 139

Battery 141 Removal 142

Reassembly 142

## PCle Fan 143

Removal 144 Reassembly 144

### Mac Pro RAID Card and Battery 145

Removal 146 Reassembly 147

## Processor Cage 149

#### **Processor Cage Fans,**

Front and Rear 152

Speaker Assembly 154

Processor Heatsinks, 8 Core 156 Removal 157 Reassembly 158

Processor Heatsink, Quad Core 162 Removal 163 Reassembly 163

Processor, 8 Core 167 Removal 168 Reassembly 169

Processor, Quad Core 172 Removal 173 Reassembly 175

Processor Board, 8 Core 178

Processor Board, Quad Core 180

Processor Tray Support Plate 182

Front-Panel-Board-to-Backplane-Board Cable 184

Backplane Board 186

Front Panel Board 190

Power Button 192

**Optical Drive Cable Harness** 194

Bluetooth Antenna Board with Cable 196

## Views

Exploded View #1 201

Exploded View #2 202

External Views 203 Front View 203 Rear View #1 204

Screw Matrix 205

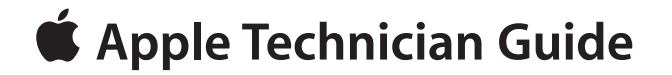

## **About This Guide**

Mac Pro (Early 2009)

© 2009 Apple Inc. All rights reserved.

# **Manual Updates**

## Update 27 September 2010

Troubleshooting Symptom Charts: Added reference and link for SYS\_PWR solder-pad photo in "Minimum Configuration Testing" to SYS\_PWR solder-pad icons in "No Power/Dead Unit" and "Power Button Stuck" Deep Dives.

## Update 3 June 2010

Troubleshooting:

Added Bluetooth antenna board to Communications Symptom Charts

#### Take Apart

• Added Bluetooth antenna board procedure

## Update 4 December 2009

Basics:

• Overview: Added 3.33 GHz to processor speed options

## Update 16 November 2009

Troubleshooting:

- Revised Minimum Configuration Testing procedure
- Added section on Processor Diagnostic LEDs

#### Take Apart:

 Backplane Board: Added disconnecting power supply cable from backplane board to "First Steps."

## Update 6 August 2009

Troubleshooting:

Revised art for Minimum Configuration Testing

Take Apart:

Bluetooth Card: Changed tool to jewleler's #0 Phillips screwdriver

## $\succ$

## Update 1 July 2009

## Take Apart:

- General Information: In Tools section, added Apple part number 922-7122 to long-handled, magnetized 3 mm flathead hex screwdriver
- Backplane Board: Updated screws from 9 to 10

## Apple Technician Guide Introduced 03 March 2009

# Feedback

We want your feedback to help improve this and future Technician Guides!

Please email any comments to:

smfeedback3@apple.com

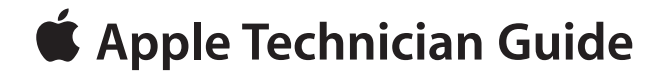

**Basics** 

## Mac Pro (Early 2009)

© 2009 Apple Inc. All rights reserved.

# **Overview**

The Mac Pro (Early 2009) computer uses Intel "Nehalem" Xeon processors and features both quad-core and 8-core configurations. The following are some basic specifications:

- Processors speeds of 2.26, 2.66, 2.93, and 3.33 GHz
- 1066 MHz DDR3 ECC memory in 1 GB, 2GB, and 4 GB UDIMMs
- 18x optical drive
- 640 GB SATA hard drive
- NVIDIA GeForce GT 120 graphics card with one Mini DisplayPort and one dual-link DVI port
- Built-in Bluetooth 2.1 + EDR (Enhanced Data Rate)
- Optional ATI Radeon 4870 graphics card, Mac Pro RAID card, AirPort card, 1 TB SATA drive, and dual-channel and quad-channel 4 Gb Fibre channel cards

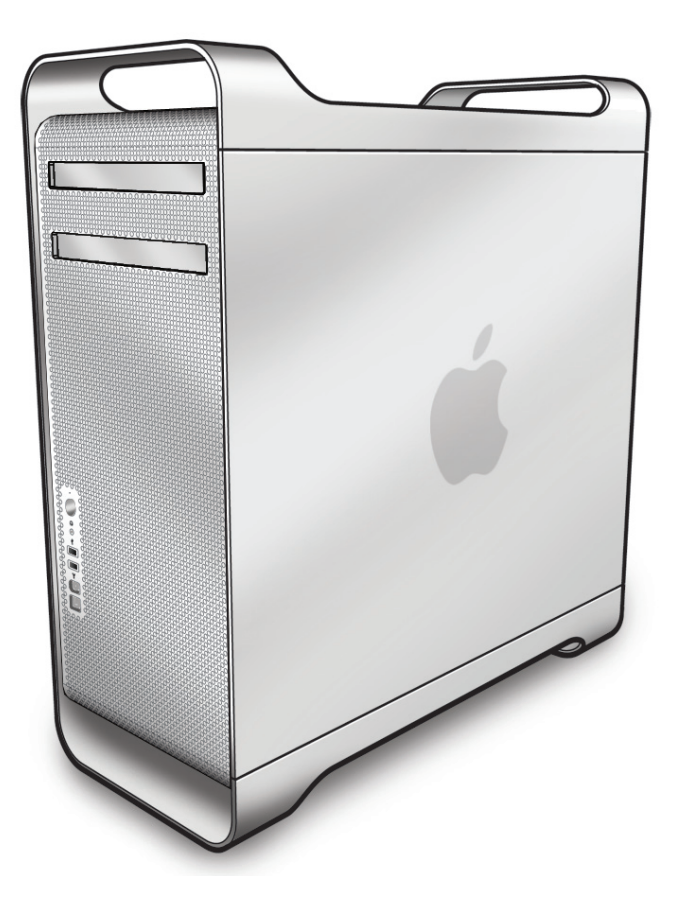

For more information, refer to http://www.apple.com/macpro/.

## How to Identify Quad-Core and 8-Core Processor Configurations

To identify the configuration of a Mac Pro (Early 2009) computer, check the code on the computer's configuration label, which is located on the computer's back panel directly below the video ports. See "Serial Number Location."

Another quick way to identify the configuration is to open the side panel and inspect the processor heatsinks on the processor board. The configurations look like the following:

#### Quad-Core Configuration

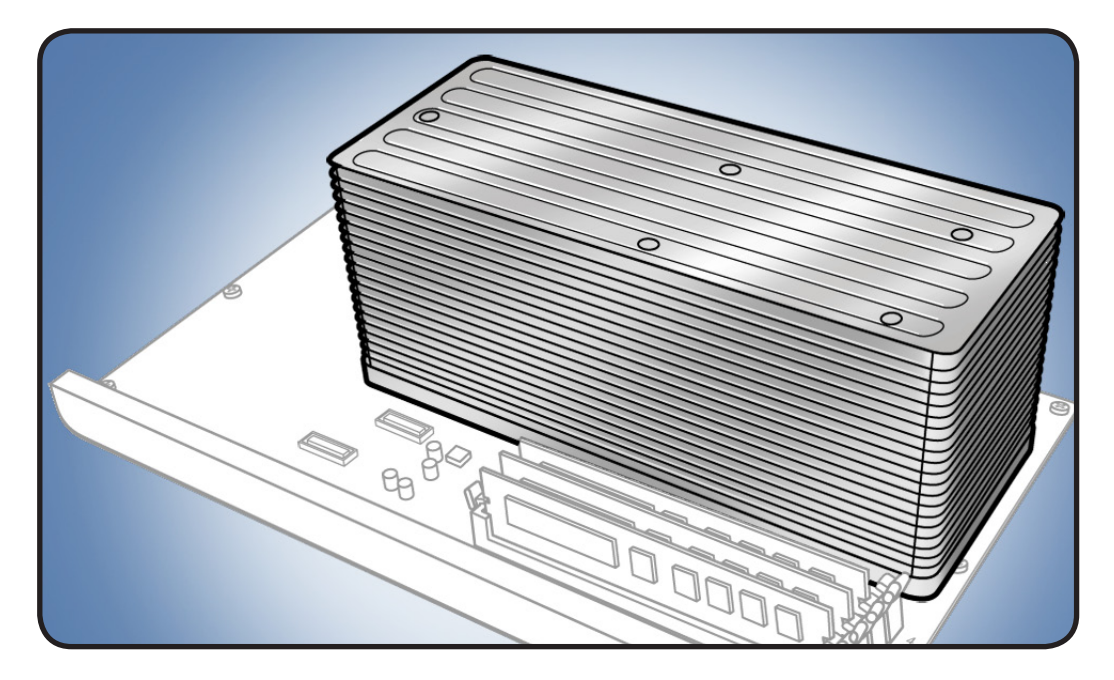

**8-Core Configuration** 

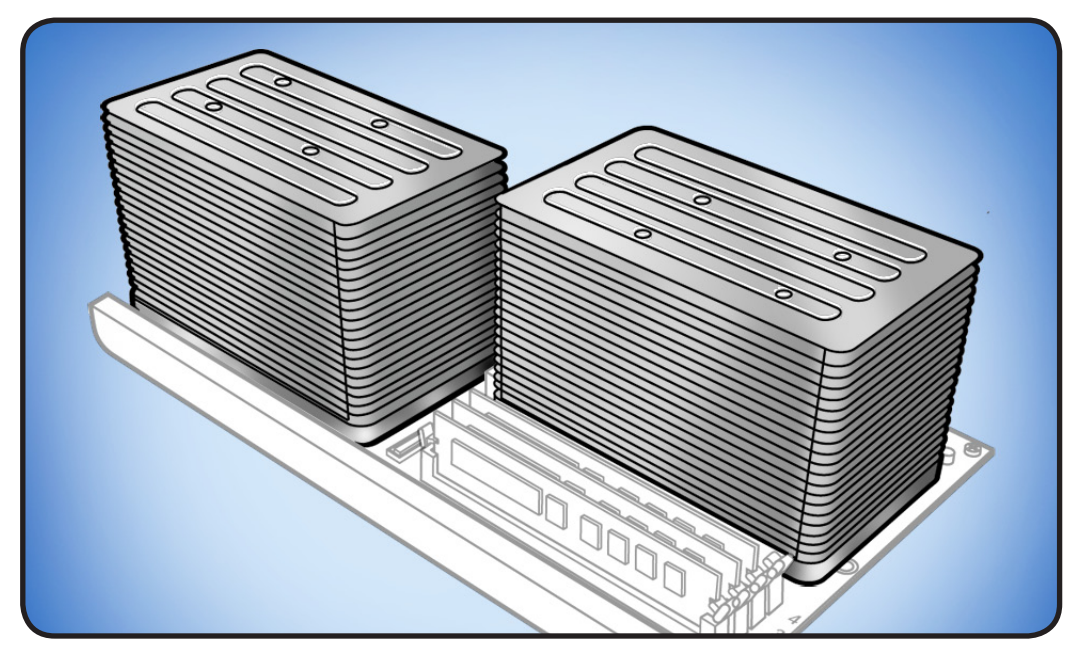

## **Serial Number Location**

The Mac Pro (Early 2009) serial number is located on the configuration label, directly below the configuration description.

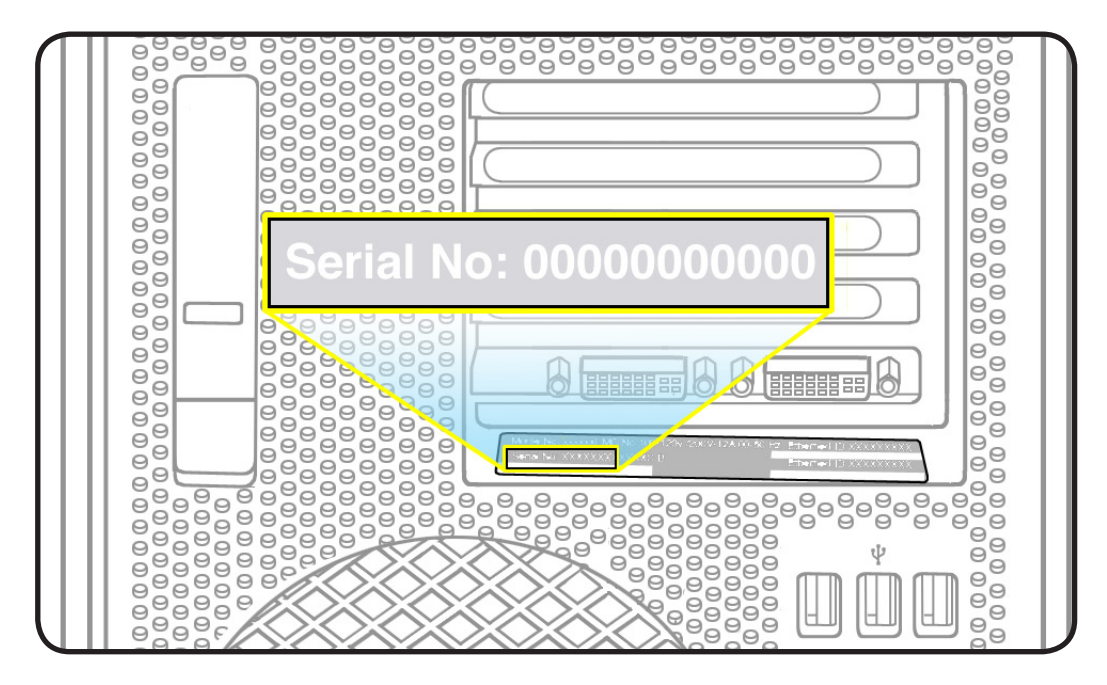

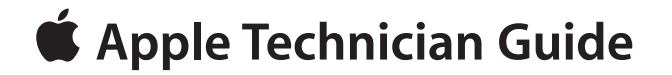

# Troubleshooting

Mac Pro (Early 2009)

# **General Troubleshooting**

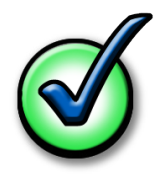

## **Update System Software**

**Important**: Whenever possible before beginning troubleshooting, ensure the latest software and firmware updates have been applied.

## **Troubleshooting Theory**

For general information on troubleshooting theory, refer to:

http://service.info.apple.com/service\_training/en/006/troubleshoot/index.php?page=intro

## **Emerging Issues**

For the latest on troubleshooting issues, refer to:

http://support.apple.com/kb/index?page=search&q=khot%20Mac%20Pro%20 Emerging%20Issue

## Hardware vs. Software

For information on how to isolate a hardware issue from a software issue, refer to:

http://support.apple.com/kb/TS1388?viewlocale=en\_US

TS1394—Mac OS X: Troubleshooting installation and software updates <<u>http://support.apple.</u> com/kb/TS1394>

HT2956—Troubleshooting Mac OS X installation from CD or DVD <<u>http://support.apple.com/</u> <u>kb/HT2956</u>>

For information on how to troubleshoot a software issue, refer to:

HT1199—Mac OS X: How to troubleshoot a software issue <<u>http://support.apple.com/kb/</u> HT1199>

## **Mac Pro Firmware Updates**

Firmware is the name given to software that is written into memory circuits, such as flash memory, that will hold the software code indefinitely, even when power is removed from the hardware. Firmware on Intel Mac computers is designed to be updated if necessary through a software update.

EFI firmware updates update the Boot ROM, and SMC updates update the System Management Controller firmware. The SMC manages fans and other environmental parameters that are independent of the Boot ROM.

Firmware symptoms can be easily mistaken for hardware issues (e.g., overheating issues, fan noise issues, etc.). Always check both EFI and SMC firmware versions and update if necessary before replacing any hardware components.

The following lists describe the type of symptoms that may be resolved by updating the EFI and SMC firmware.

Symptoms that may be resolved by updating EFI firmware:

- Cannot eject media (various conditions)
- No video on start up
- Blue system failure screens in Windows XP/Vista
- Not waking or sleeping when expected
- Bad media taking too long to eject (including holding mouse button down at startup taking minutes to eject)

Symptoms that may be resolved by updating SMC firmware:

- Fan related behavior (excessive speed or noise)
- Loud audible clicking from some fans
- Thermal shut down or warnings
- Diagnostics reporting failures
- Sleep/wake issues
- Intermittent shut down
- SMC causes bad/missing ambient sensor to cause the computer to go to sleep
- Hangs, black screen on restart from Windows
- Quick power cycle causes Memory Processor Board Diagnostic LEDs and CPU Overtemp
   LEDs to illuminate solidly

**Important:** Since the SMC firmware is stored on both the backplane board and processor board, it is important that the version of SMC firmware match on both boards.

Please follow the steps outlined in KnowledgeBase article 303364, "<u>About Firmware Updates</u> for Intel-based Macs," to perform an EFI and/or SMC firmware update. Information about firmware versions for Intel Macs can be found in KnowledgeBase article 303880, "<u>Mac OS X:</u> <u>Firmware Updates for Intel-based Macs</u>."

## **Memory Configuration**

Mac Pro (Early 2009) comes with a minimum of 3 GB of memory, installed as three 1 GB unbuffered dual inline memory modules (UDIMMs).

DIMMs must fit these specifications:

- PC3-8500,1066 MHz, DDR3 SDRAM UDIMMs
- 72-bit wide, 240-pin modules
- 18 memory ICs maximum per UDIMM
- Error-correcting code (ECC)

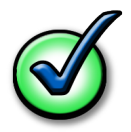

For proper operation of Mac Pro (Early 2009) computers, Apple recommends using only Appleapproved DIMMs. Refer to GSX for Apple DIMM service part numbers. Memory from older Macintosh computers is not compatible with Mac Pro (Early 2009).

#### **Quad Core**

Quad-core computers have four memory slots. You can install 1 GB or 2 GB DIMMs for a total of up to 8 GB of memory.

You can install different size DIMMs in Mac Pro (Early 2009). However, for best performance, Apple recommends you install equal-size DIMMs (all 1 GB or all 2 GB) filling the slots in the order listed in this table. Note that you cannot place a DIMM in slot 4, without first placing a DIMM in slot 3.

| If you have | Fill these slots |
|-------------|------------------|
| Two DIMMs   | 1 and 2          |
| Three DIMMs | 1, 2, and 3      |
| Four DIMMs  | 1, 2, 3, and 4   |

See also "Memory Slot Utility" below.

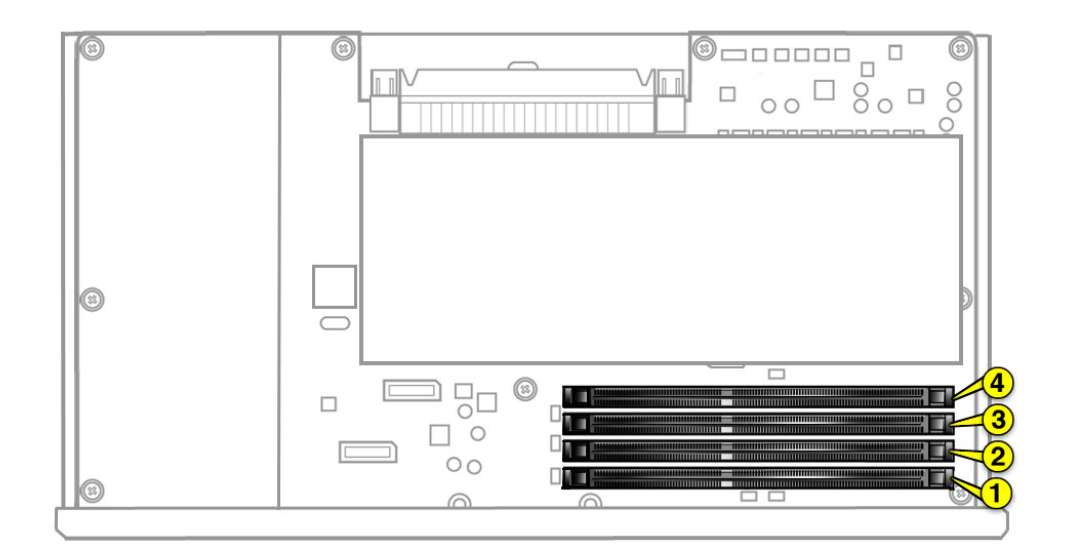

#### 8 Core

Eight-core computers have eight memory slots. You can install 1 GB, 2 GB, or 4 GB DIMMs for a total of up to 32 GB of memory.

You can install different size DIMMs in Mac Pro (Early 2009). However, for best performance, Apple recommends you install equal-size DIMMs (all 1, 2, or 4 GB) filling the slots in the order listed in this table. Note that you cannot place a DIMM in slot 4, without first placing a DIMM in slot 3; you also cannot place a DIMM in slot 8 without a DIMM in slot 7.

| lf you have | Fill in these slots       |
|-------------|---------------------------|
| Two DIMMs   | 1 and 2                   |
| Three DIMMs | 1, 2, and 3               |
| Four DIMMs  | 1, 2, and 5, 6            |
| Six DIMMs   | 1, 2, 3 and 5, 6, 7       |
| Eight DIMMs | 1, 2, 3, 4 and 5, 6, 7, 8 |

See also "Memory Slot Utility" below.

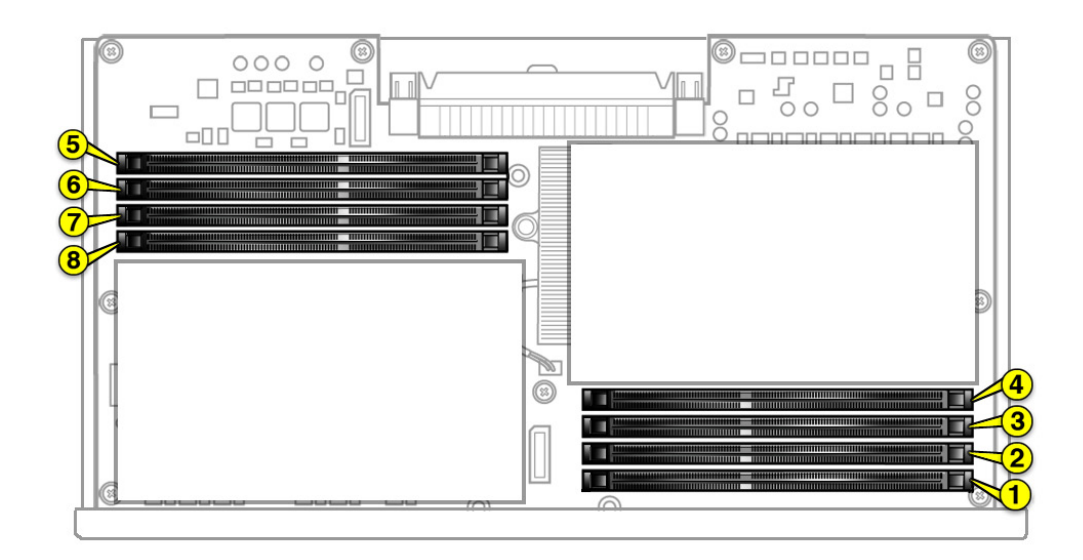

#### **Memory Slot Utility**

If you install different size DIMMs in quad-core or 8-core processor Mac Pro (Early 2009) computers, follow the order in the tables above. If the DIMM configuration you install doesn't provide optimized performance, the Memory Slot Utility will appear on screen and recommend an improved configuration. To use the Memory Slot Utility again, go to /System/Library/Core Services.

## Memory Diagnostic LEDs

The 8-core and quad-core processor boards include a set of diagnostic memory LEDs. The following illustrations show the location of each LED and its associated DIMM slot.

### Quad Core

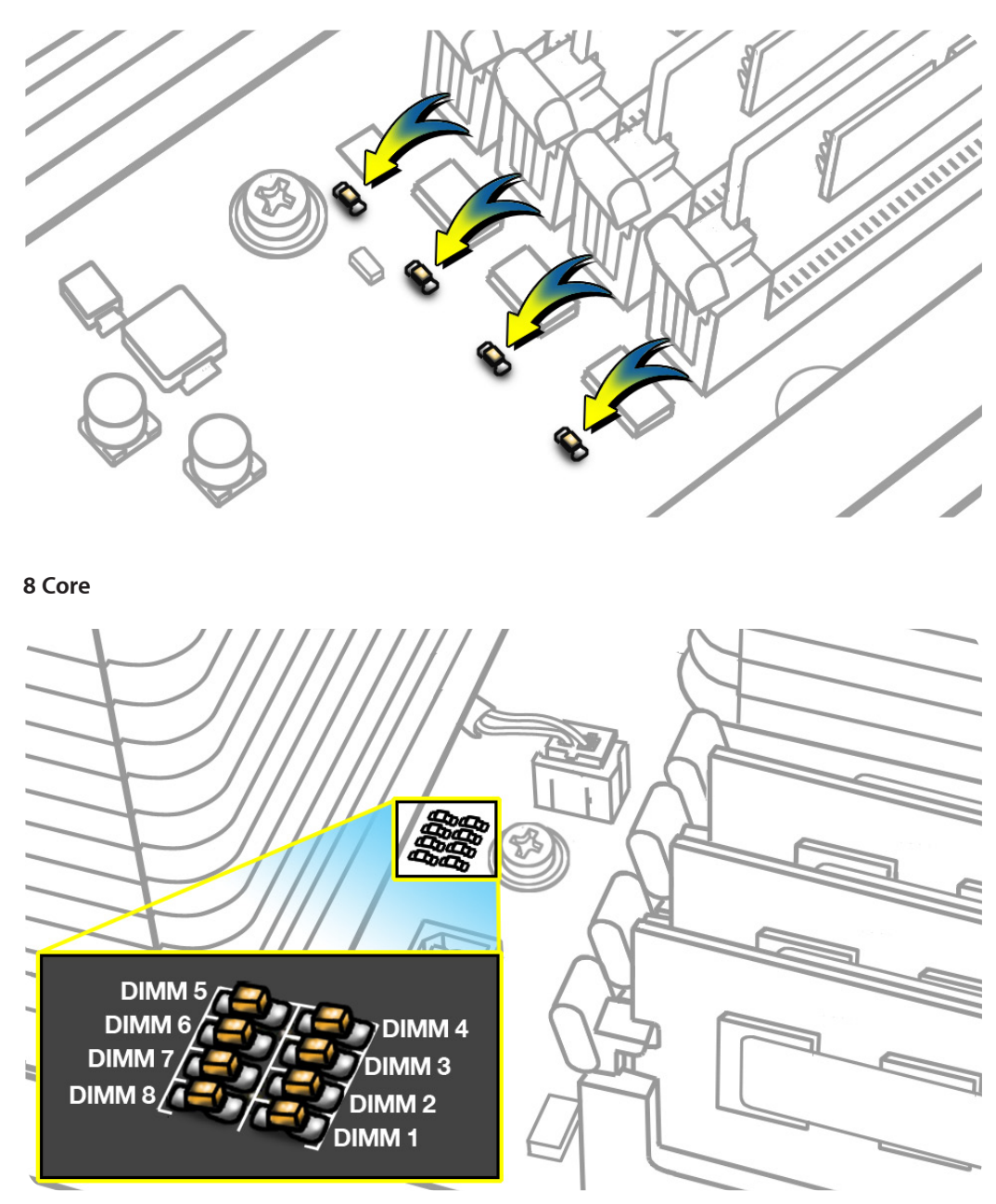

To diagnose memory issues, start up the computer and check the diagnostic memory LEDs. An illuminated, red LED indicates its associated DIMM may be poorly seated or failed.

Note that Apple System Profiler does not report unseated or failed memory. You must use the memory LEDs to locate DIMM issues.

## **Troubleshooting Memory LEDs**

Follow this procedure when troubleshooting each DIMM identified by a red LED:

- 1. Remove and reseat DIMM.
- 2. Restart computer. If associated LED is no longer illuminated, issue is resolved.
- 3. If associated LED remains illuminated, replace DIMM with new DIMM.
- 4. Restart computer and verify LED is no longer illuminated.

There is one exception. If two LEDs illuminate at the same time for the 3 DIMM and 4 DIMM slots or for the 7 DIMM and 8 DIMM slots, check both DIMMs using this process:

| Check                                                                                                    | Result | Action                                                  |
|----------------------------------------------------------------------------------------------------|--------|---------------------------------------------------------|
| <ol> <li>Remove both DIMMs identified by<br/>illuminated LEDs. Set DIMM 4 (or<br/>DIMM 8) aside, and reseat DIMM 3 (or<br/>DIMM 7). Restart computer. Is DIMM 3<br/>(or DIMM 7) LED illuminated?</li> </ol> | Yes    | Replace DIMM 3 (or DIMM 7) with new DIMM. Go to step 2. |
|                                                                                                    | No     | Go to step 2.                                           |
| 2. Reinstall DIMM 4 (or DIMM 8). Restart<br>computer. Is one or both LEDs<br>illuminated?                                                                                                    | Yes    | Replace DIMM 4 (or DIMM 8) with new DIMM.               |
|                                                                                                    | No     | Issue resolved.                                         |

## **PCIe/Graphics Cards**

The Mac Pro (Early 2009) backplane board includes one double-wide PCI Express (PCIe) graphics slot and three PCIe expansion slots, for a total of four slots. The computer comes with a graphics card installed in slot 1. You can install additional PCIe graphics and expansion cards in the remaining three expansion slots.

All four slots physically support cards of up to x16 slot width.

Slot electrical specifications:

- Slots 1 and 2: x16 PCle 2.0
- Slots 3 and 4: x4 PCle 2.0

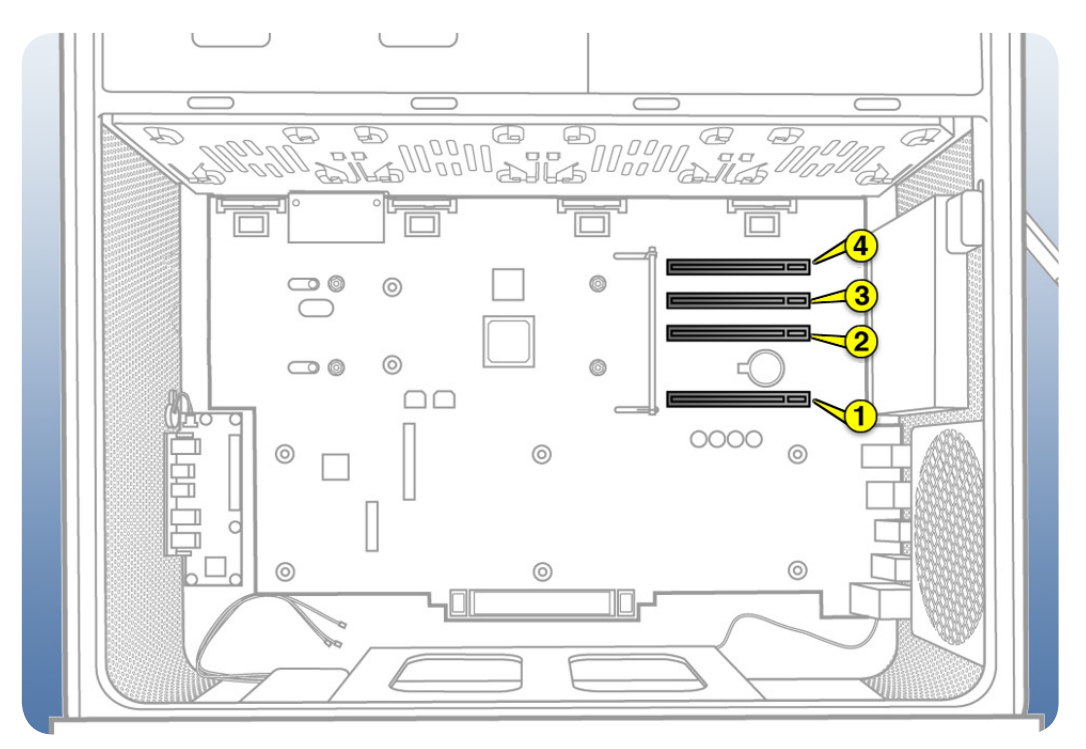

**Important:** Graphics cards from previous Power Mac G5 and Mac Pro models are not softwarecompatible with Mac Pro (Early 2009) models.

**Important:** Combined maximum power consumption for all four PCIe slots must not exceed 300 W.

## **Functional Overview**

#### **Processor Board**

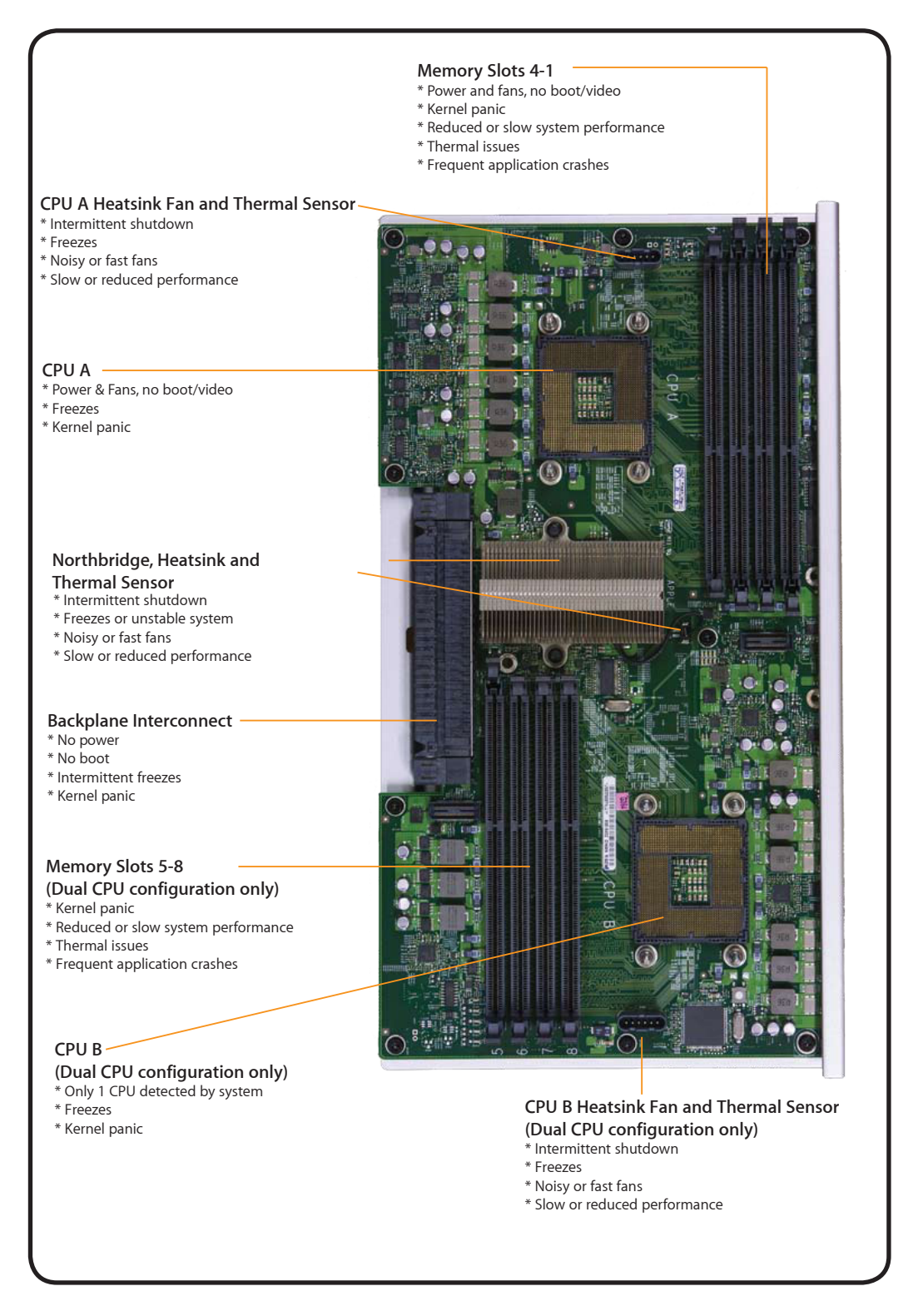

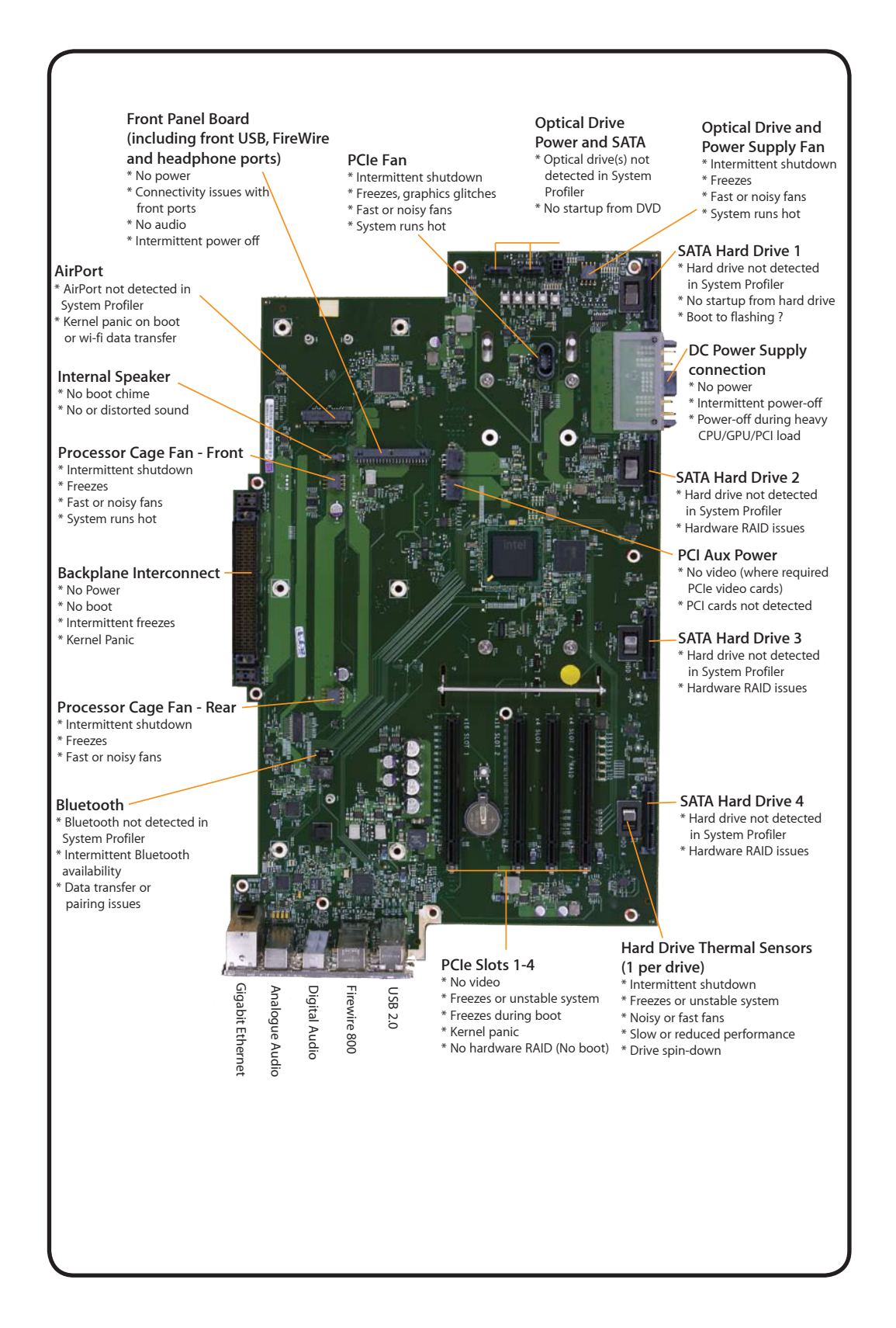

## **Block Diagram**

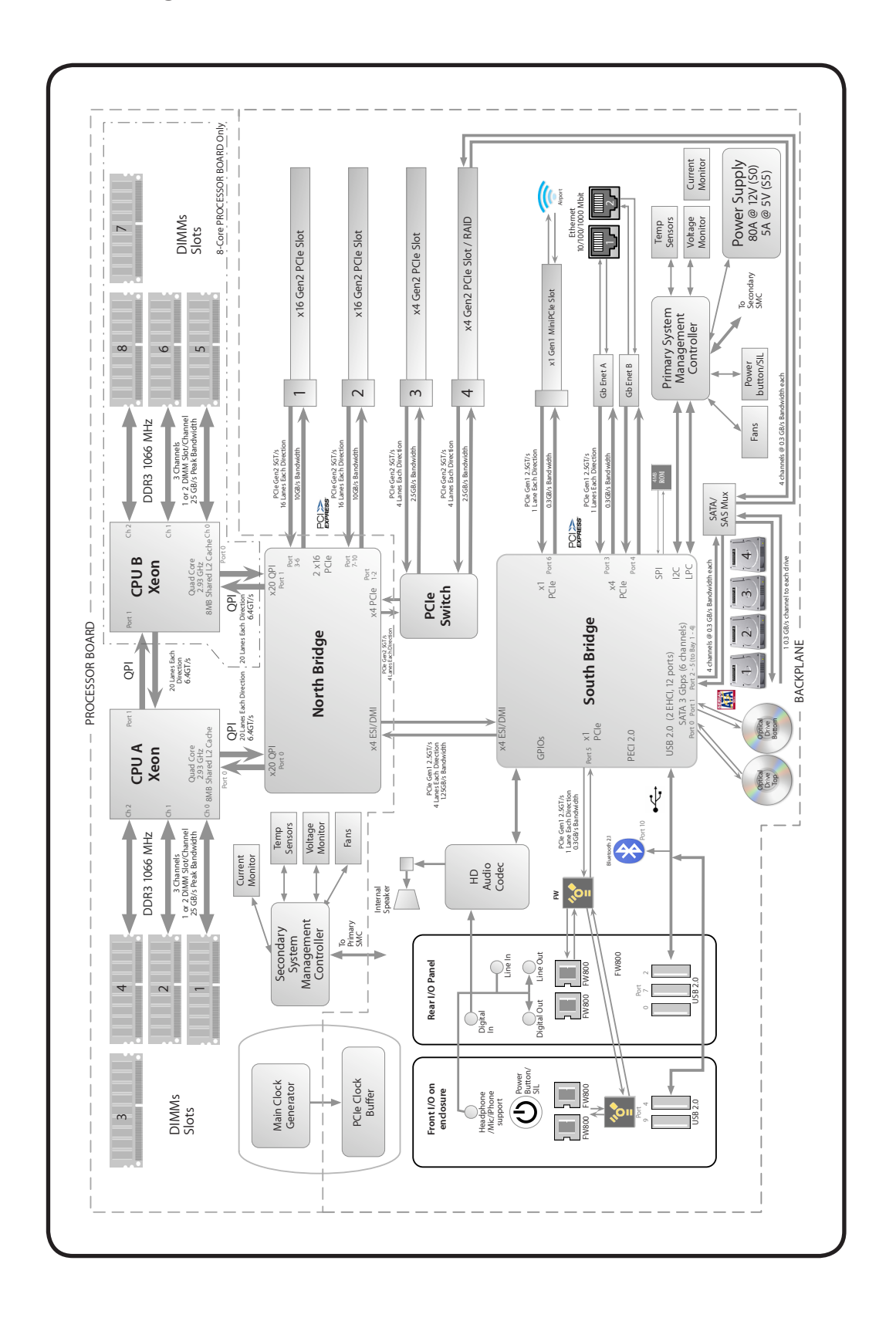

## **Common Reset Procedures**

The following reset procedures are often helpful in troubleshooting Mac Pro issues.

## Resetting the System Management Controller (SMC)

The System Management Controller (SMC) controls all power functions for the computer. If the computer is experiencing any power issue, resetting the SMC may resolve it. The SMC controls several functions, including:

- Telling the computer when to turn on, turn off, sleep, wake, idle, and so forth
- Handling system resets from various commands
- Controlling the fans

It is also recommended that the SMC be reset after a backplane board or processor board is replaced as part of a repair.

Note that resetting the SMC does not reset the PRAM. Resetting the SMC will not resolve issues in which the computer is unresponsive—in these situations, restarting the computer will generally suffice. If the computer isn't responding, perform these steps one at a time, in the following order, until the issue has been resolved:

- 1. Force Quit (Option-Command-Escape)
- 2. Restart (Control-Command-Power)
- 3. Force Shut Down (press the power button for 10 seconds)

Resetting the SMC can resolve some computer issues such as not starting up, not displaying video, sleep issues, fan noise issues, and so forth. If the computer still exhibits these types of issues after you've restarted the computer, try resetting the SMC by removing AC power:

- **1.** From the Apple menu, choose Shut Down (or if the computer is not responding, hold the power button until it turns off).
- 2. Unplug the AC power cord.
- 3. Wait at least 15 seconds.
- **4.** Plug the power cord back in, making sure the power button is not being pressed at the time.
- 5. Press the power button to start up the computer.

For more information:

#### http://www.apple.com/support

HT1411 — Mac Pro: How to reset the System Management Controller (SMC) <<u>http://</u> support.apple.com/kb/HT1806>

## **Resetting the Parameter RAM (PRAM)**

To reset PRAM:

- 1. If the computer is on, turn it off.
- **2.** Locate the following keys on the keyboard: Command, Option, P, and R. You will need to hold these keys down simultaneously in Step 4.
- 3. Turn on the computer.
- 4. Press and hold the Command-Option-P-R keys.

Important: You must press this key combination before the gray screen appears.

- **5.** Hold the keys down until the computer restarts and you hear the startup sound for the second time.
- 6. Release the keys.

For more information:

#### http://www.apple.com/support

HT1379—Resetting your Mac's PRAM and VRAM <<u>http://support.apple.com/kb/HT1379</u>>

## Starting Up in Safe Mode

A Safe Boot is a special way to start Mac OS X when troubleshooting. To start up into Safe Mode (Safe Boot):

- 1. Make sure the computer is shut down.
- 2. Press the power button.
- 3. Immediately after you hear the startup tone, press and hold the Shift key.

**Note:** The Shift key should be held as soon as possible after the startup tone but not before.

**4.** Release the Shift key when you see the screen with the gray Apple and progress indicator (looks like a spinning gear). During startup, "Safe Boot" appears on the Mac OS X startup screen. To leave Safe Mode, restart the computer normally, without holding down any keys during startup.

For more information:

#### http://www.apple.com/support

HT1564—What is Safe Boot, Safe Mode? <<u>http://support.apple.com/kb/HT1564</u>>

TS1884—Safe Boot take longer than normal startup <<u>http://support.apple.com/kb/</u> TS1884>

## X

## **Real Time Clock (RTC) Reset**

The Real Time Clock (RTC) is a chip on the backplane board that controls the date and time functions of the computer. If the computer is experiencing an issue booting, resetting the RTC may resolve it. Follow these steps to reset the RTC:

- **1.** From the Apple menu, choose Shut Down (or if the computer is not responding, hold the power button until it turns off).
- 2. Unplug the AC power cord.
- **3.** Remove the battery for at least 20 seconds. You may need to remove a PCI Express card to have access to the battery.

Alternatively, you can reset RTC by pressing the RTC reset button (small button located next to the battery). Press the button for one second when the computer is shut down but still connected to AC power.

## **Power-On Self Test: RAM and Processor Verification**

A power-on self test in the computer's ROM automatically runs whenever the computer is started up after being fully shut down (the test does not run if the computer is only restarted). If the test detects a problem, the status LED located above the power button on the front of the computer will flash in the following ways\*:

- 1 Flash: No RAM is installed or detected. Or, the quick memory test failed. An LED will light up on the processor board next to the affected DIMM or empty DIMM slot.
- 3 Flashes: A RAM bank failed extended memory testing. An LED will light up on the processor board corresponding to the affected DIMM.

Troubleshooting: Try reseating the memory DIMMs. Check memory installation instructions for proper installation order. Swap affected DIMM with known good DIMM.

\*Note: The status LED lights up when the power button is depressed at startup. Do not count this light as one of the diagnostic flashes. The memory processor board diagnostic LEDs will also flash briefly when the computer is started up or shut down and when it goes in and out of sleep mode. This is normal behavior.

## $\triangleleft$

## **Minimum Configuration Testing**

The following procedure can help you troubleshoot a "No Power" or other startup related symptom.

Using this method of gradually building the system up from a bare minimum and verifying expected behaviors at each step is one way of determining which modules function together in some limited form. The goal is to identify which module(s) cause a symptom to recur when they are added. Alternatively, the method may help you discover a loose or faulty cable or connector.

If you encounter unexpected behavior at a step, the general rule of thumb is to suspect the last module you re-installed. Backtrack to the previous step, remove the last installed module, and re-verify the expected behavior.

**Note:** As with any troubleshooting method, minimum configuration testing is not practical for every repair. Refer to other troubleshooting sections provided in this manual for additional direction in troubleshooting.

## Take Mac Pro Down to Minimum Configuration

- 1. Remove the following items from the Mac Pro:
- Hard drives
- Optical drives
- Processor tray and processor board (containing processors, processor heatsinks, and memory)
- PCle cards
- AirPort card
- Bluetooth card
- Battery
- PCle fan
- Processor cage (including fans)
- Front panel board

Disconnect all cables from the backplane board, except the power supply.

2. Attach a known good power cord from a known good AC source to the Mac Pro.

**Note:** When connecting the Mac Pro to AC power, verify that the LEDs for OVTMP CPUA and OVTMP CPUB briefly flash red (less than 0.5 sec). The LEDs are located under hard drive bay 1 on the backplane board. If they do not illuminate briefly, there is an issue with either the power supply or the backplane board. Generally speaking, power supplies, because of their nature, can be affected by issues more than other modules. If you suspect a power supply has failed, verify it in another Mac Pro (Early 2009), if available, before replacing any modules.

**Note:** The OVTMP CPUA and OVTMP CPUB LEDs on a properly functioning Mac Pro will also momentarily flash red immediately after the Mac Pro is disconnected from AC power.

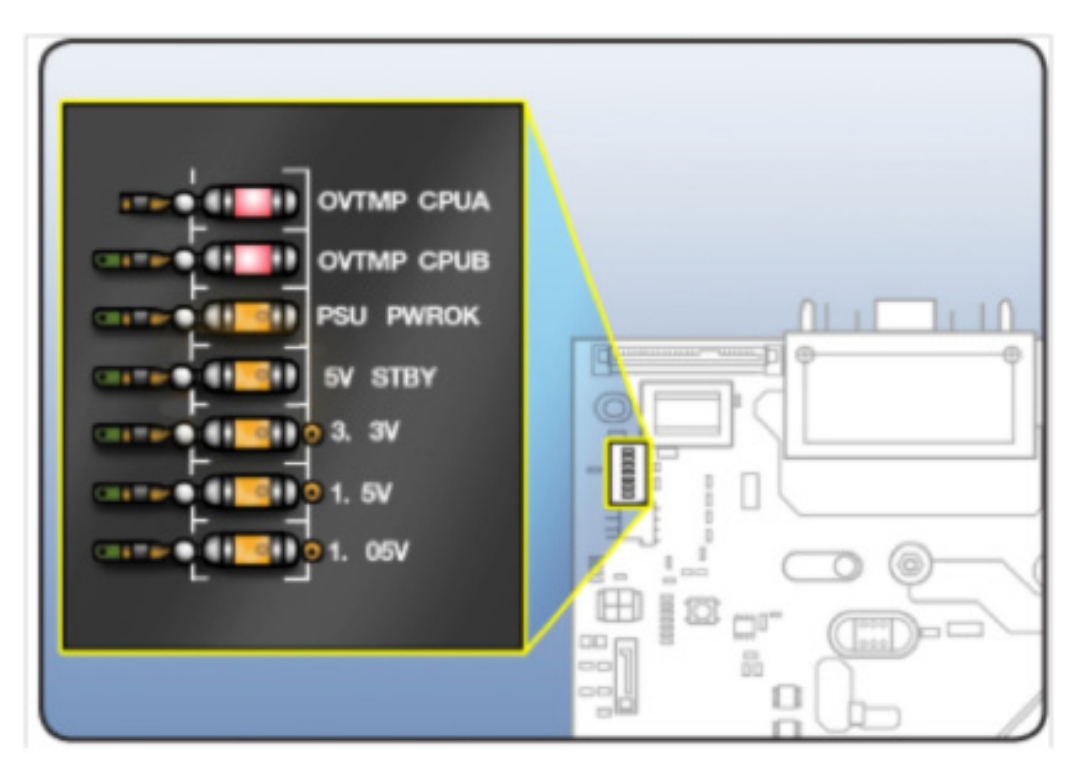

3. Press the DIAG button, and verify 5V STBY LED (amber) illuminates.

#### Expected behavior:

5V STBY LED illuminates, confirming power to the backplane board. If the LED does not illumuniate, suspect power supply or backplane board failure.

4. Disconnect AC power cord. Reinstall processor cage with fans and processor board. Do not reinstall processor(s), heatsinks, or memory.

#### Notes:

- Verify no bent pins on processor connector or mating connector of processor board and backplane board.
- Verify no grime or foreign debris is causing contact issues on processor connectors, and connectors on processor board and backplane board.
- 5. Connect AC power cord. Press the DIAG button to verify the 5V STBY LED illuminates. This is

a verify step, as you've added modules since previous step.

#### Expected behavior:

5V STBY LED illuminates, confirming power to the backplane board. If the LED does not illumuniate, suspect power supply or backplane board failure.

6. Momentarily jump the SYS\_PWR solder pads to turn ON the Mac Pro.

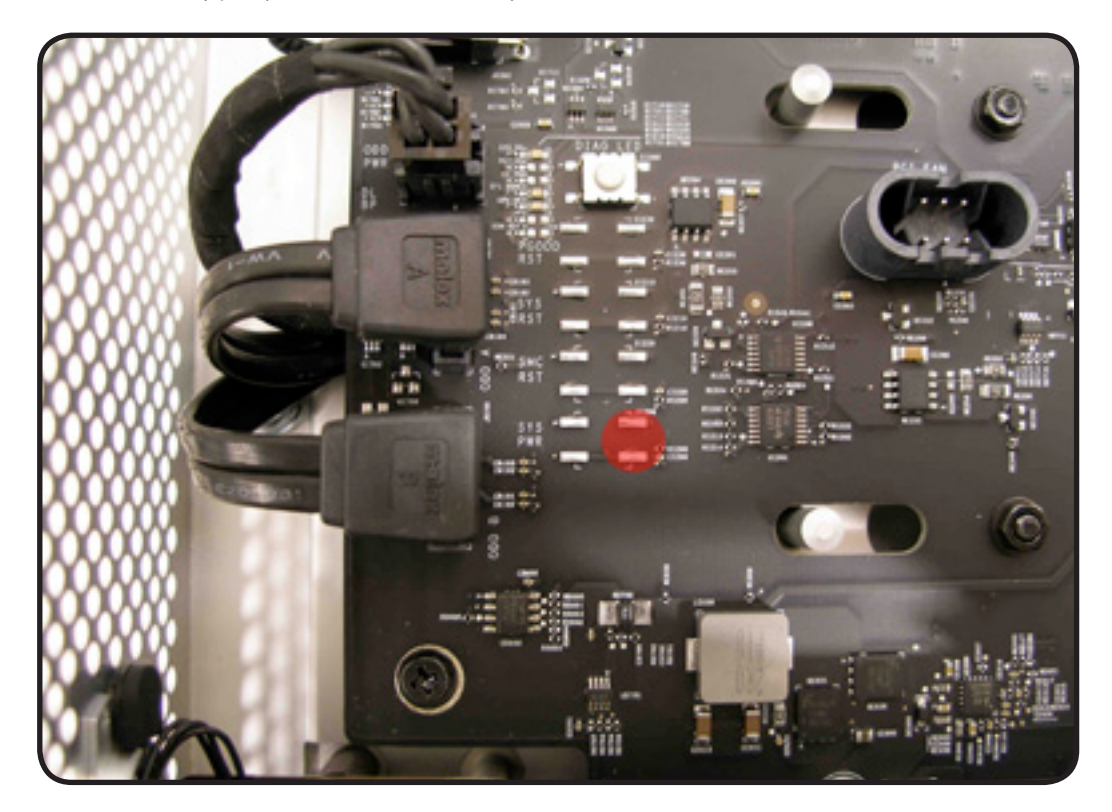

**Expected behavior:** 

- Front and rear processor cage fans (and PCIe fan, if installed) should spin slowly
- One red-colored error LED illuminates on the processor board (next to the memory slots).

#### Notes:

- The solder pads are at the same location where the power button would be.
- To help troubleshoot processor issues, check the related CPU Error LED. See "<u>Processor</u> Diagnostic LEDs."
- 7. Press and hold the DIAG button.

#### **Expected behavior:**

- PSU PWROK (green), 5V STBY (amber), EFI DONE (green), GPU OK (green) LEDs illuminated
- No startup tone
- Front and rear processor cage fans (and PCIe fan, if installed) should spin slowly
- 8. Disconnect AC power cord.

At this point, if the Mac Pro powers ON using a known good front panel board, power button, and cable, make your testing easier by using it instead of jumpering SYS\_PWR solder pads.

- **9.** Reconnect internal speaker. Reinstall a processor and heatsink in processor A connector, and one known good and compatible Apple memory DIMM in slot 1.

#### Notes:

- The Mac Pro won't start if you use processor B only with an 8x processor board. Use processor A connector only.
- Verify no damaged pins on DIMM or processor connectors or mating connector of processor board and backplane board.
- Verify no damaged heatsink thermal sensor and fan connector pins or mating connector on the processor board. If there is damage, all Mac Pro fans will ramp to 100% when power ON.
- Verify no grime or foreign debris is causing contact issues on DIMM, processor connectors, and connectors on processor board and backplane board.
- **10.** Connect AC power cord. Press the DIAG button to verify the 5V STBY LED illuminates. This is a verify step, as you've added modules since previous step.
- 11. Power Mac Pro ON either by PWR\_ON solder pads or front panel board.

#### **Expected behavior:**

- The red-colored error LED on the processor board next to the memory slots at processor A should flash once only as the Mac Pro powers on.
- Startup tone heard (if not, reset PRAM and retest)
- Front and rear processor cage fans (and PCIe fan, if installed) should spin slowly

#### Notes:

- If using 8x processor board, both the LEDs next to the memory slots would flash once only.
- Can test both processors independently using processor A connector only.
- **12.** Disconnect AC power cord. Install a known good hard drive with a compatible/bootable Mac OS installed.

#### Notes:

- Verify no damaged SATA data or power pins on drive and mating connector on backplane board.
- Verify no grime or foreign debris is causing contact issues on SATA data or power pins on drive and mating connector on backplane board.
- **13.** Connect AC power cord. Power Mac Pro ON either by PWR\_ON solder pads or front panel board.

#### **Expected behavior:**

Listen for sound of hard drive boot. If no indication of hard drive boot, try drive in another bay.

#### Note:

After a short time during boot, verify if a red-colored LED is illuminated within the optical audio out jack at the rear of the Mac Pro. If it is, it means software drivers have been loaded.

**14.** Disconnect AC power cord. Install a known good compatible PCIe graphics card into slot 1 and attach a known good display.

#### Notes:

- Verify no damaged PCIe pins on the video card and mating PCIe connector on backplane board.
- Verify no grime or foreign debris is causing contact issues on the video card and mating connector on backplane board.
- **15.** Connect AC power cord. Power Mac Pro ON either by PWR\_ON solder pads or front panel board.

#### **Expected behavior:**

- Listen for sound of hard drive boot.
- Verify good uncorrupted video on display.

## **Processor Diagnostic LEDs**

The 8-core and quad-core riser boards include a diagnostic LED for each processor that you can use in troubleshooting processor issues. The following illustrations show the location of each LED and its associated processor. These error LEDs are normally off. A red illuminated LED indicates the associated processor may be missing or in overtemp state (PROCHOT).

### **Quad Core Riser Board**

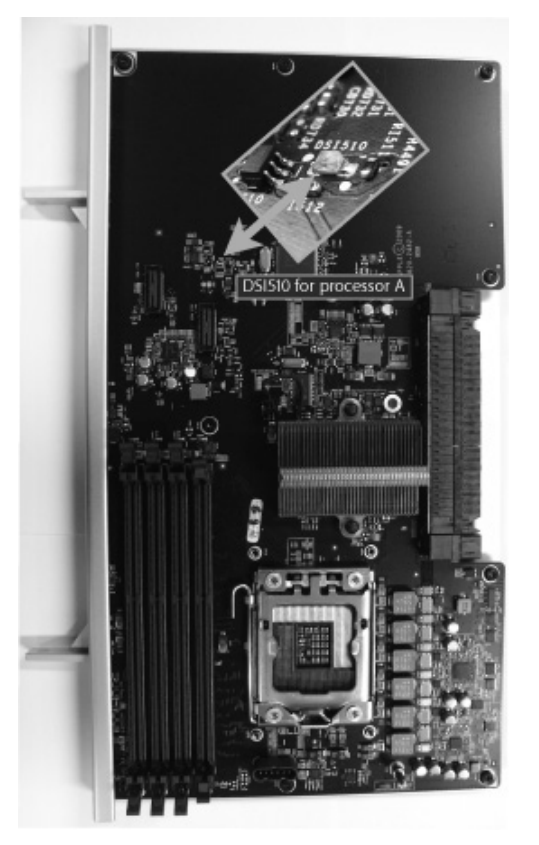

#### 8 Core Riser Board

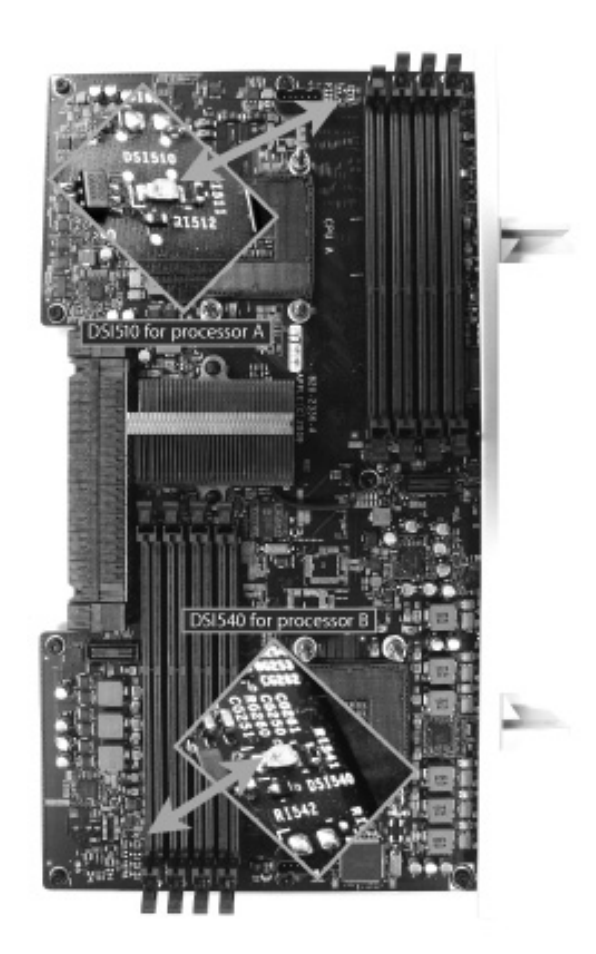

## Troubleshooting CPU Diagnostic LEDs

Determine if the error LED follows the processor heatsink; verify the heatsink is physically undamaged and properly connected to the processor board, check that adequate thermal grease is applied, and verify the fan is operating. For 8 core riser boards only: determine if the error LED follows the processor by swapping processor A and processor B locations.

# Symptom Charts Overview

Use the following as a general troubleshooting road map for Mac Pro (Early 2009).

| Check                                                                                                    | Result       | Action                                                                                                    |
|----------------------------------------------------------------------------------------------------|--------------|----------------------------------------------------------------------------------------------------|
| <ol> <li>Plug known good power source and<br/>power ON computer.<br/>Does computer power ON?</li> </ol>                                                                                                    | nd Yes       | Computer powers on. Go to step 2.                                                                                                    |
|                                                                                                    | No           | Go to <mark>No Power Quick Check</mark> .                                                                                                    |
| <ul> <li>✓ Computer powers on</li> <li>✓ Startup sound chime (increase sound volume and retest, if unsure)</li> <li>Connect external DVI or Mini Display</li> <li>Port monitor and restart unit. Is video observed on the external display?</li> </ul>                                      | Yes          | Video present on both. Go to step<br>3.                                                                                                    |
|                                                                                                    | ay No<br>leo | No video present on both. Reseat<br>all DIMMs. Refer to <u>Memory</u><br><u>Diagnostic LEDs</u> . Then go to <u>No</u><br><u>Video Quick Check</u> . |
| <ul> <li>√ Computer powers on</li> <li>√ Startup sound chime</li> <li>√ Video present</li> <li>Restart computer, immediately</li> <li>press and hold OPTION key to see</li> <li>boot hard drive volumes in Startup</li> <li>Manager. Are any bootable volumes</li> <li>detected?</li> </ul> | Yes          | Bootable hard drive volumes detected. Go to step 4.                                                                                                  |
|                                                                                                    | No<br>25     | No bootable hard drive volumes<br>detected. Go to <u>Power but No</u><br><u>Boot Quick Check</u> .                                                   |
| <ul> <li>4. √ Computer powers on</li> <li>√ Startup sound chime</li> <li>√ Video present</li> <li>√ Boots from hard drive</li> <li>Try to boot from Install DVD: does it boot from it?</li> </ul>                                                                                           | Yes          | Can boot from Install DVD. Go to step 5.                                                                                                    |
|                                                                                                    | it           | Cannot boot from Install DVD.<br>Go to <u>Power but No Boot Quick</u><br><u>Check</u> .                                                              |
| <ul> <li>√ Computer powers on</li> <li>√ Startup sound chime</li> <li>√ Video present</li> <li>√ Boots from Install DVD and hard drive</li> <li>Does computer stay ON. Does it sleep and wake, and not shutdown?</li> </ul>                                                                 | Yes          | Computer sleeps/wakes and does not shut down. Go to step 6.                                                                                          |
|                                                                                                    | No           | Possible power-related issue. Go<br>to <u>Intermittent Shutdown Quick</u><br><u>Check</u> .                                                          |

| <ul> <li>6. √ Computer powers on<br/>√ Startup sound chime<br/>√ Video present<br/>√ Boots from Install DVD and hard<br/>drive<br/>√ Reaches the desktop without kernel<br/>panic/freezes<br/>√ Computer sleeps/wakes and does<br/>not shutdown<br/>Plug USB and FireWire devices. Do<br/>they appear in System Profiler and<br/>are they functional?</li> </ul>                                                                                 | Yes | No USB/FireWire problems. Go to step 7.                                                |
|----------------------------------------------------------------------------------------------------|-----|----------------------------------------------------------------------------------------|
|                                                                                                    | No  | USB/FW connection fail.<br>Go to Input Output Devices<br>symptom charts.               |
| <ul> <li>7. √ Computer powers on         √ Startup sound chime         √ Video present         √ Boots from Install DVD and hard         drive         √ Reaches the desktop without kernel         panic/freezes         √ Computer sleeps/wakes and does         not shutdown         √ USB and FireWire functional         Connect to AirPort and Ethernet         networks. Do Ethernet/AirPort         network connections work?</li> </ul> | Yes | No Ethernet/AP communication problems. Go to step 8.                                   |
|                                                                                                    | No  | Ethernet/AP Network connection<br>fail. Go to <u>Communications</u><br>symptom charts. |
| <ul> <li>8. √ Computer powers on</li> <li>√ Startup sound chime</li> <li>√ Video present</li> <li>√ Boots from Install DVD and hard drive</li> <li>√ Reaches the desktop without kernel panic/freezes</li> <li>√ Computer sleeps/wakes and does not shutdown</li> <li>√ USB and FireWire functional</li> <li>√ Ethernet /AP works</li> <li>Use wireless mouse or keyboard, pair with the device. Does Bluetooth connection work?</li> </ul>      | Yes | No Bluetooth communication problems. Go to step 9.                                     |
|                                                                                                    | No  | Bluetooth connection fail.<br>Go to <u>Input Output Devices</u><br>symptom charts.     |

Mac Pro (Early 2009) Symptom Charts 36
| 9. √ Computer powers on<br>√ Startup sound chime                                                                                                    | Yes | No audio issue.                                                                               |
|----------------------------------------------------------------------------------------------------|-----|-----------------------------------------------------------------------------------------------|
| <ul> <li>√ Video present</li> <li>√ Boots from Install DVD and hard drive</li> <li>√ Reaches the desktop without kernel panic/freezes</li> <li>√ Computer sleeps/wakes and does not shutdown</li> <li>√ USB and FireWire functional</li> <li>√ Ethernet /AP works</li> <li>√ Bluetooth works.</li> <li>Check for correct sound input output setup in System Preferences Sound, then connect audio source and headphones and check for alternate audio in and out ports detected. Record sound using QuickTime Player app, and play it to check for audio in/out functionality. Does internal and external audio in/out work?</li> </ul> | No  | Audio Issue. Go to <u>Front</u><br><u>Headphone Jack Has No Audio</u><br><u>Quick Check</u> . |

## **Startup and Power Issues**

Follow the steps in the order indicated below. If an action resolves the issue, retest the computer to verify. If the issue persists after retesting, return to step 1.

### **No Power/Dead Unit**

Unlikely cause: Optical drive(s), hard drive(s), fans, memory, processors, PCIe cards, speaker, AirPort card, Bluetooth card

| Symptoms                       | Quick Check                                                                                         |
|--------------------------------|----------------------------------------------------------------------------------------------------|
| No Power/Dead Unit             | Reseat all DIMMs. Refer to Memory Diagnostic LEDs.                                                  |
| No power                       | Verify power source.                                                                                |
| No front panel power/sleep LED | Verify power cable.                                                                                 |
| No startup chime               | Reset SMC by unplugging the AC power cord for 15                                                    |
| No Image on external display   | seconds. Reconnect the power cord ensuring the power button is not being pressed at the time. After |
| No HD                          | 5 seconds press the power button and verify if the computer turns on.                               |
| No fans spin                   | Reset RTC.                                                                                          |
| No light if Caps Lock pressed  |                                                                                                    |
| Non-operational                |                                                                                                    |

| Check                                                                                                    | Result | Action                                                                                                    | Code |
|----------------------------------------------------------------------------------------------------|--------|----------------------------------------------------------------------------------------------------|------|
| 1. Verify that connection                                                                                                    | Yes    | Go to step 2                                                                                                    |      |
| and backplane board is<br>undamaged and secure. Verify<br>that power button and front<br>panel board cable connections<br>to the front panel board are<br>undamaged and secure. See<br><u>Functional Overview</u> .          | No     | Reseat all connectors and retest.                                                                                                    |      |
| 2. Connect AC power cord to the<br>computer. Verify the 5V STBY<br>LED illuminates when you<br>press the DIAG button on the                                                                                                  | Yes    | STBY LED illuminates, but<br>computer won't power ON.<br>Go to step 4.                                                                                     |      |
| backplane board.                                                                                                    | No     | Suspect power supply failure.<br>Replace power supply and go<br>to step 3.                                                                                 | P01  |
| <b>3.</b> Verify the 5V STBY LED illuminates when you press the                                                                                                    | Yes    | Issue resolved.                                                                                                    |      |
| DIAG button on the backplane board.                                                                                                    | No     | Go to step 5.                                                                                                    |      |
| 4. Disconnect the front panel<br>board. Momentarily jumper<br>the pictured SYS_PWR solder<br>pads on the backplane board.<br>(Refer to <u>photo</u> in "Minimum<br>Configuration Testing.") Verify<br>the computer turns ON. | Yes    | Front panel board or power<br>utton faiure. For front panel<br>board, use code M01. To verify<br>power button, go to <u>Power</u><br><u>Button Stuck</u> . | M01  |
|                                                                                                    | No     | Go to step 5.                                                                                                    | P01  |
| 5. Reduce computer to minimal<br>configuration. See <u>Minimum</u><br><u>Configuration Testing</u> . Verify<br>the 5V STBY LED illuminates<br>when you press the DIAG<br>button on the backplane<br>board.                   | Yes    | Suspect a module that has<br>been removed. Reinstall<br>modules until symptom<br>reappears. Replace affected<br>module. Then go to step 6.                 |      |
|                                                                                                    | No     | Replace backplane board and retest.                                                                                                    | M01  |

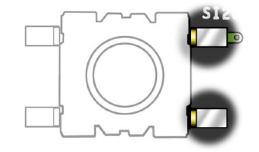

| 6. | <ol> <li>Reconnect the processor<br/>board without processors.</li> <li>Press power button and verify<br/>computer turns ON. Note that<br/>you can identify the computer<br/>has started up by fans and<br/>LEDs; however, there won't be<br/>any other activity since there<br/>are no processors.</li> </ol> | Yes | Add processor A and retest.<br>If computer power remains<br>stable, the power issue is<br>resolved. |  |
|----|----------------------------------------------------------------------------------------------------|-----|----------------------------------------------------------------------------------------------------|--|
|    |                                                                                                    | No  | Go to step 1.                                                                                       |  |

### **Intermittent Shutdown**

Unlikely cause: Optical drive(s), hard drive(s), fans, memory, processors, PCIe cards, speaker, AirPort card, Bluetooth card

| Symptoms                                                                                                    | Quick Check                                                                                                    |
|----------------------------------------------------------------------------------------------------|----------------------------------------------------------------------------------------------------|
| <ul> <li>Intermittent Shutdown</li> <li>Computer intermittently shuts down, restarts, sleeps</li> <li>Fans run fast</li> <li>Slow computer performance prior to intermittent shutdown, restart, sleep</li> </ul> | <ol> <li>Confirm known good AC power source, and a known good power cord is fully inserted into the back of the computer</li> <li>Reset SMC</li> <li>Power ON the computer</li> <li>After power ON, verify front panel power/sleep LED illuminated, and not flashing any error sequences indicating a memory failure.</li> <li>Startup from known good compatible boot device with 'Shift' key to boot into safe mode.</li> <li>Check system.log in the Console to identify possible shutdown causes. If the computer won't stay ON for long enough this step may require placing the customers' hard drive into a known good computer and retrieving the logs.</li> <li>Confirm Energy Saver Settings, check for scheduled shutdown/startup/sleep times</li> <li>Run AHT/ASD for sensor/fan thermal tests. Reset SMC by unplugging the AC power cord for 15 seconds. Reconnect the power cord ensuring the power button is not being pressed at the time. After 5 seconds press the power button and verify if the computer turns on.</li> </ol> |

| Chec                                                                                                    | k                                                                                                    | Result                                                                                                    | Action                                                                                                    | Code |
|----------------------------------------------------------------------------------------------------|----------------------------------------------------------------------------------------------------|----------------------------------------------------------------------------------------------------|----------------------------------------------------------------------------------------------------|------|
| <ol> <li>Verify shutdown/restart/<br/>sleep issue does not occur<br/>with a known good AC<br/>Mains power source. Rule out</li> </ol> | Yes                                                                                                    | Suspect unstable AC Mains<br>power source. Using an<br>alternate AC Mains power<br>source resolves issue. |                                                                                                    |      |
| as<br>po<br>pr<br>th<br>su                                                                                                    | as defective uninterruptable<br>power supplies. Rule out<br>power generators which may<br>produce noisy power, straining<br>the computer's internal power<br>supply and causing issues.                                            | No                                                                                                    | Go to step 2                                                                                                    |      |
| 2. Re<br>ar<br>Ai<br>e><br>sh                                                                                                    | 2. Remove all non critical internal<br>and external peripherals, i.e.<br>AirPort, Bluetooth, PCIe cards,<br>external USB drives etc. Verify<br>shutdown/restart/sleep issue<br>does not occur                                      | Yes                                                                                                    | Shutdown/restart/sleep issue<br>does not occur when internal<br>and external peripherals<br>removed. Troubleshoot<br>suspect peripherals.                                                    |      |
| do                                                                                                    |                                                                                                    | No                                                                                                    | Go to step 3                                                                                                    |      |
| <b>3.</b> Ve                                                                                                    | Verify if fans are running fast.                                                                                                    | Yes                                                                                                    | Go to "Fast/Failed Fans" Flow                                                                                                    |      |
|                                                                                                    |                                                                                                    | No                                                                                                    | Fans running at normal speed.<br>Go to step 4.                                                                                                    |      |
| 4. Re<br>fu<br>no<br>re                                                                                                    | eset SMC and verify computer<br>unctions correctly and does<br>ot intermittently shutdown/<br>estart/sleep.                                                                                                    | Yes                                                                                                    | Corrupt SMC State causing<br>power stability issues.<br>Resetting SMC has resolved<br>the issue.                                                                                             |      |
|                                                                                                    |                                                                                                    | No                                                                                                    | Go to step 5                                                                                                    |      |
| 5. At<br>or<br>fro<br>ha<br>X<br>Ve<br>w                                                                                              | Attempt to boot from original<br>or compatible install media, or<br>from a known good external<br>hard drive with compatible OS<br>X installed.<br>Verify computer stays ON<br>without any intermittent<br>shutdown/restart/sleep. | Yes                                                                                                    | Computer power remains<br>stable and does not<br>intermittently shutdown/<br>restart/sleep. Clean install<br>customer HD with compatible<br>OS. Perform all Software<br>Updates if required. |      |
| snutad                                                                                                    |                                                                                                    | No                                                                                                    | Go to step 5                                                                                                    |      |

| 6. Disconnect all internal boot<br>volumes. The computer<br>should not discover any boot<br>volumes, and start to flashing<br>Folder? Verify if the computer<br>continues to intermittently<br>shutdown/restart/sleep | Yes | Computer continues to<br>shutdown/restart/sleep. Refer<br>to <u>Minimum Configuration</u><br><u>Testing</u> troubleshooting:<br>Remove all modules and<br>peripherals not critical to<br>operation. Verify computer<br>functions correctly and does<br>not shutdown/reset/sleep<br>unexpectedly. Then reinstall<br>modules one at a time and<br>restest until symptom returns.<br>Verify if the last module<br>added is not the cause by<br>removing again. |  |
|----------------------------------------------------------------------------------------------------|-----|----------------------------------------------------------------------------------------------------|--|
|                                                                                                    | No  | Run Apple Service Diagnostic<br>from an external USB drive.<br>Suggest to also go to<br><u>Minimum Configuration</u><br><u>Testing</u> if no errors are found.                                                                                                    |  |

### Memory Issues/Kernel Panic and Freezes

Unlikely cause: Power supply, fans, enclosure

| Ch                                                                                                    | eck                                                                                                    | Result | Action                                                                                                    | Code |
|----------------------------------------------------------------------------------------------------|----------------------------------------------------------------------------------------------------|--------|----------------------------------------------------------------------------------------------------|------|
| <ol> <li>Remove and reseat all D<br/>If any memory diagnost<br/>LEDs are illuminated on<br/>processor board, refer to</li> </ol> | Remove and reseat all DIMM's.<br>If any memory diagnostic<br>LEDs are illuminated on the<br>processor board, refer to<br>Troubleshooting Memory                                           | Yes    | Reseating the DIMMs<br>appears to resolve issue.<br>Verify computer continues to<br>function without freezing or<br>kernel panic.                                                                                                    |      |
|                                                                                                    | LEDs before proceeding.<br>Verify the computer starts<br>without issue.                                                                                                    | No     | Computer had kernel panic<br>or freeze during boot. Go to<br>step 2.                                                                                                    |      |
| 2.                                                                                                    | Disconnect all peripherals and<br>PCIe cards. Install known good<br>and compatible video card<br>(ensure the card goes into PCIe<br>slot #1 (16x), and has booster                        | Yes    | Suspect peripherals or PCIe<br>cards as cause. Reconnect one<br>at a time, verifying computer<br>operation at each stage                                                                                                    |      |
|                                                                                                    | power cable connected if required)                                                                                                    | No     | Computer had kernel panic<br>or freeze during boot. Go to<br>step 2                                                                                                    |      |
| 3.                                                                                                    | Reset SMC and verify that unit starts without issue.                                                                                                    | Yes    | Corrupt SMC state causing<br>stability issues. Reset SMC has<br>resolved.                                                                                                    |      |
|                                                                                                    |                                                                                                    | No     | Computer had kernel panic<br>or freeze during boot. Go to<br>step 3                                                                                                    |      |
| <b>4.</b> Verify all fa adequate a                                                                                               | Verify all fans are spinning and adequate airflow around the computer.                                                                                                    | Yes    | All fans are spinning, and adequate airflow. Go to step 4                                                                                                    |      |
|                                                                                                    | computer.                                                                                                    | No     | One or more fans are not<br>spinning. Go to <u>Computer</u><br><u>Runs Slow with Fast/Failed</u><br><u>Fans</u> .                                                                                                    |      |
| 5.                                                                                                    | Attempt to boot with original<br>install media or from an<br>external hard drive with<br>compatible OS X installed.<br>Verify the computer is able to<br>successfully boot to the Finder. | Yes    | Computer boots without<br>kernel panic or freeze using<br>external drive. Corrupt OS<br>installed or damaged internal<br>boot drive. Run ASD/Disk<br>Utility drive test and replace<br>hard drive if test fails.<br>Clean Install with compatible<br>Mac OS X | H03  |
|                                                                                                    |                                                                                                    | No     | Computer had kernel panic<br>or freeze during boot. Go to<br>step 5                                                                                                    |      |

| 6. | Inspect if any memory error<br>LED's illuminated. Install 1<br>only known good compatible<br>memory DIMM in memory<br>slot#1. Verify computer boots<br>without kernel panic or freeze.                                                                                                    | Yes | Computer boots without<br>kernel panic or freeze with<br>only 1 DIMM installed.<br>Re-install the customer<br>memory (using optimized<br>recommend configurations)<br>until the at fault memory is<br>identified. Use extra known<br>good memory to identify<br>the faulty memory module.<br>Replace the faulty memory<br>module. | M07 |
|----|----------------------------------------------------------------------------------------------------|-----|----------------------------------------------------------------------------------------------------|-----|
|    |                                                                                                    | No  | Go to step 5                                                                                                    |     |
| 7. | Start with 'Shift' key to boot<br>into safe mode. If computer<br>still crashes during boot, place<br>the hard drive into a good<br>computer to access the Panic<br>log.<br>Check panic log to determine<br>if an I/O interface has crashed,<br>i.e. AirPort card, Bluetooth card,<br>hard drive, optical drive etc | Yes | Kernel panic relates to I/O<br>device crash. Go to step 7                                                                                                    |     |
|    |                                                                                                    | No  | Kernel panic is not relating to<br>an I/O crash. Go to step 8                                                                                                    |     |

| <ul> <li>B. Disconnect the suspected module and any related cables from the Back Plane board.</li> <li>Attempt to boot with original</li> </ul> | Yes | Computer does not kernel<br>panic or freeze when the<br>suspect I/O module is<br>removed. Replace the affected<br>I/O module.                                                      |            |
|----------------------------------------------------------------------------------------------------|-----|----------------------------------------------------------------------------------------------------|------------|
| external hard drive with<br>compatible OS X installed.<br>Verify the computer is able to                                                        |     | If AirPort module, replace<br>AirPort module.                                                                                                    | N13        |
| successfully boot to the Finder.                                                                                                    |     | If Bluetooth module, replace<br>Bluetooth module.                                                                                                    | M11        |
|                                                                                                    |     | If optical drive, replace optical<br>drive cable and retest.<br>If issue remains, try using<br>known good optical drive.<br>If issue resolved, replace<br>defective optical drive. | X03<br>J03 |
|                                                                                                    |     | If hard drive, try using known<br>good hard drive. If issue<br>resolved, replace defective<br>hard drive.                                                                          | H01        |
|                                                                                                    |     | If PCIe card, try using known<br>good, compatible PCIe card,<br>If issue resolved, replace<br>defective PCIe card.                                                                 | M17        |
|                                                                                                    | No  | Computer still has kernel<br>panic or freeze during startup.<br>Go to step 8.                                                                                                    |            |

| 9. Run ASD to test hardware function. Verify ASD does report errors. | Yes | ASD reports errors detected.<br>If processor, processor board,<br>backplane board, front panel<br>board, replace affected<br>module and retest.                     | M05<br>(Hang/<br>freeze)<br>or<br>M06<br>(Kernel<br>Panic/<br>Crash)<br>or<br>M24<br>(Con-<br>nectors<br>broken,<br>bent, or<br>hurt) |
|----------------------------------------------------------------------|-----|----------------------------------------------------------------------------------------------------|----------------------------------------------------------------------------------------------------|
|                                                                      | No  | ASD does not report any<br>errors, or is unable to run<br>without experiencing<br>kernel panic or freeze. Go to<br><u>Minimum Configuration</u><br><u>Testing</u> . |                                                                                                    |

### No Video

Unlikely cause: Power supply, fans, speaker, AirPort card, Bluetooth card

### Quick Check

| Symptoms                                        | Quick Check                                                                                                    |
|-------------------------------------------------|----------------------------------------------------------------------------------------------------|
| No Video <ul> <li>No power perceived</li> </ul> | 1. Reseat all DIMMs. Refer to Memory Diagnostic<br>LEDs.                                                                                                    |
| <ul><li>No video</li><li>Dim video</li></ul>    | 2. Attach a known good and compatible DVI or<br>Mini-DP monitor to computer's video card. Verify<br>video cables and connectors are free from defects<br>(including bent pins). Verify the power booster<br>cable is secure to the video card if required. |
|                                                 | 3. Power OFF/ON the display.                                                                                                    |
|                                                 | <b>4.</b> Verify the video card is supported in this computer. Previous model Mac Pro video cards may not be compatible. Cross reference the EEE Code and GSX part number.                                                                                 |
|                                                 | 5. Reset RTC.                                                                                                    |
|                                                 | <b>6.</b> Confirm at least one known good and compatible memory DIMM is installed in the computer.                                                                                                    |
|                                                 | 7. After power ON, verify front panel power/sleep<br>LED illuminated, and not flashing any error<br>sequences indicating a memory failure. Caps lock<br>LED illuminates when press CapsLock key.                                                           |
|                                                 | <ol> <li>Verify the computer is alive by listening for the<br/>drive booting sounds. If not detected go to<br/><u>Power, but No Boot Quick Check</u>.</li> </ol>                                                                                           |
|                                                 | 9. Remove non essential peripheral cards                                                                                                    |
|                                                 | <b>10.</b> Reseat video card (and power boost cable if required) in the correct PCIe slot                                                                                                    |
|                                                 | 11. Remove onboard backup battery.                                                                                                    |

| Check                                                                                       | Result | Action                              | Code |
|---------------------------------------------------------------------------------------------|--------|-------------------------------------|------|
| 1. Disconnect all internal drives.                                                          | Yes    | Video observed. Go to step 2.       |      |
| to the video card. Power ON<br>the computer and verify video<br>is observed on the display. | No     | No video observed. Go to<br>step 3. |      |

| 2. Ver | /erify the video quality<br>observed is OK                                                                                              | Yes | Video quality OK. Go to step 5.                                                                                                    |     |
|--------|----------------------------------------------------------------------------------------------------|-----|----------------------------------------------------------------------------------------------------|-----|
|        |                                                                                                    | No  | Video has poor quality, e.g.<br>dim, distorted, etc. Go to step<br>4.                                                                                                    |     |
| 3.     | Reset SMC and PRAM. Reseat<br>memory, processor tray, video<br>card. Verify video is observed                                           | Yes | Video observed. Go to step 2.                                                                                                    |     |
|        |                                                                                                    | No  | Move the video card into<br>PCIe slot #2 to determine if<br>backplane board PCIe slot #1<br>is defective. Retest.<br>If video observed in PCIe slot<br>#2, replace backplane board.<br>If no video observed in PCIe<br>slot#2, replace video card.<br>Alternate: Go to step 7. | M03 |
| 4.     | 4. Reset SMC and PRAM. Reseat                                                                                                    | Yes | Go to step 5.                                                                                                    |     |
|        | card. Verify video quality<br>observed is OK.                                                                                           | No  | Replace video card. Alternate:<br>Go to step 7.                                                                                                    | M03 |
| 5.     | Reconnect an internal boot<br>drive. Allow the computer to<br>boot (video software drivers<br>will load). Verify video quality<br>is OK | Yes | Video quality observed is<br>OK. Problem maybe with<br>the customer display, or the<br>customer display may not be<br>compatible.                                                                                                    |     |
|        |                                                                                                    | No  | Video quality problem<br>evident after booting. Verify<br>video card fan operating,<br>and is not clogged with dust<br>preventing adequate cooling.<br>Go to step 6.                                                                                                    |     |

| 6. Boot from known good and<br>compatible Mac OS X. Verify<br>video quality observed is OK.                              | Yes | Video quality observed is OK.<br>Problem isolated to software.<br>Clean install the customer<br>hard drive with known good<br>compatible Mac OS X, i.e. use<br>the media supplied with the<br>computer.                                                |     |
|----------------------------------------------------------------------------------------------------|-----|----------------------------------------------------------------------------------------------------|-----|
|                                                                                                    | No  | Move the video card into<br>PCIe slot #2 to determine if<br>backplane board PCIe slot #1<br>is defective. Retest.<br>If video quality OK in PCIe slot<br>#2, replace backplane board.<br>If still poor quality in PCIe slot<br>#2, replace video card. | M04 |
| 7. For testing, 8-core computers                                                                                         | Yes | Go to step 2.                                                                                                    |     |
| installed in socket A. For 8-core<br>and quad-core computers,<br>reseat processor in socket A.<br>Verify video observed. | No  | Go to step 8.                                                                                                    |     |
| 8. If 8-core computer, swap removed processor with                                                                       | Yes | Replace defective processor.                                                                                                    | M03 |
| processor currently in socket<br>A and retest. Verify video is<br>observed.                                              | No  | Replace processor board.                                                                                                    | M03 |

### Power, but No Boot

Unlikely cause: Enclosure, processor board, processors, front panel board, fans, power supply

### Quick Check

| Symptoms                                                                                                    | Quick Check                                                                                                    |
|----------------------------------------------------------------------------------------------------|----------------------------------------------------------------------------------------------------|
| <ul> <li>Power, but No Boot</li> <li>Power, fans, hard drive spin,<br/>startup chime</li> <li>Power LED is on, Caps Lock LED<br/>illuminates when pressed</li> <li>Video observed (if no video, go<br/>to <u>No Video</u>)</li> <li>No boot</li> </ul> | <ol> <li>Reseat all DIMMs. Refer to Memory Diagnostic<br/>LEDs.</li> <li>Reset SMC.</li> <li>Reset RTC.</li> <li>Reset PRAM</li> <li>After power ON, verify front panel power/sleep<br/>LED illuminated, and not flashing any error<br/>sequences indicating a memory failure.</li> <li>Attempt to startup from original install media, or<br/>known good boot device with compatible Mac<br/>OS X.</li> <li>Verify internal hard drive available, smart status,<br/>check structure and privileges using Disk utility.</li> </ol> |

| Check                                                                                                    | Result | Action                                                                                                    | Code |
|----------------------------------------------------------------------------------------------------|--------|----------------------------------------------------------------------------------------------------|------|
| 1. Reset SMC. Verify the computer boots from the internal hard drive                                                                                                    | Yes    | Corrupt SMC State preventing<br>successful power ON and<br>startup.                                                                                                    |      |
|                                                                                                    | No     | Go to step 2                                                                                                    |      |
| 2. Remove the customer DIMMs<br>and install a single known<br>good compatible DIMM<br>in socket #1. Start up the<br>computer with Option key<br>pressed using a known good<br>keyboard. Verify the Startup<br>Manager appears. | Yes    | Computer boots to Finder<br>with known good DIMM. Add<br>another known good DIMM<br>in socket #2 and retest. If<br>succeeds starting, isolate and<br>replace affected customer<br>DIMMs. Ensure the DIMMs<br>installed correctly following<br>the recommended DIMM<br>arrangement (see <u>Memory</u><br><u>Configuration</u> ) or crashing<br>problems will arise. | X02  |
|                                                                                                    | No     | Go to step 3                                                                                                    |      |

| <b>3.</b> Disconnect all internal optical<br>and hard drives. Verify the<br>flashing Folder? appears after<br>approximately 30 seconds. | Yes | Computer unable to<br>boot with internal drives<br>connected. Isolate drives<br>Go to <u>Hard Drive Not</u><br><u>Recognized/Mounting</u><br>and <u>Optical Drive Not</u><br><u>Recognized/Mounting</u> . |  |
|----------------------------------------------------------------------------------------------------|-----|----------------------------------------------------------------------------------------------------|--|
|                                                                                                    | No  | Go to <u>Minimum</u><br>Configuration Testing                                                                                                    |  |

### Noise/Hum/Vibration

Unlikely cause: Power supply, memory, processors, processor board, backplane board, PCIe cards, AirPort card, Bluetooth card

| Symptoms                                                               | Quick Check                                                                                                    |
|------------------------------------------------------------------------|----------------------------------------------------------------------------------------------------|
| <ul><li>Noise/Hum/Vibration</li><li>Buzzing</li><li>Rattling</li></ul> | 1. Ensure the computer enclosure is undamaged; all enclosure parts are in good condition not loose or excessively worn. No foreign objects inside.                                                                                                    |
| <ul><li>Ticking</li><li>Squeaking</li></ul>                            | <b>2.</b> Verify the computer is sitting on a sturdy flat surface.                                                                                                    |
|                                                                        | <ol> <li>Verify all the air intake/outflow fans and vents are<br/>not obstructed.</li> </ol>                                                                                                    |
|                                                                        | <ol> <li>Various normal fan acceptable noises may be<br/>heard in a quiet location.</li> </ol>                                                                                                    |
|                                                                        | <ol> <li>Various normal hard drive and optical drive<br/>operational acceptable noises may be heard in a<br/>quiet location.</li> </ol>                                                                                                    |
|                                                                        | <ol> <li>Reset the SMC. Verify all applicable SMC, EFI and<br/>Software Updates have been applied.</li> </ol>                                                                                                    |
|                                                                        | 7. Play sound sample at loud and soft volume levels to determine if noise is caused by the speaker or the amplifier circuit. For more information, go to <b>Distorted Audio from Internal Speaker</b> .                                                    |
|                                                                        | 8. Some software processes running on the computer may cause the fans RPM to increase allowing the computer to remain within normal operating temperature range. Quitting computer intensive processes should allow the fans to slow after a brief period. |

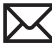

| Ch | eck                                                                                                    | Result | Action                                                                                          | Code |
|----|----------------------------------------------------------------------------------------------------|--------|-------------------------------------------------------------------------------------------------|------|
| 1. | 1. Disconnect the speaker from<br>backplane board. Power<br>computer ON and verify noise                                                                                        | Yes    | Audio issue with speaker or<br>amplifier. Go to <u>Distorted</u><br>Audio from Internal Speaker |      |
|    |                                                                                                    | No     | Go to step 2                                                                                    |      |
| 2. | Verify temperature sensors and fans are securely connected                                                                                                    | Yes    | Go to step 4                                                                                    |      |
|    | to their respective locations.<br>See Sensor and Fan Location<br>Overview                                                                                                    | No     | Disconnect/reconnect<br>temperature sensors and Fans<br>and retest.                             |      |
| 3. | Determine if noise issue<br>sounds like computer fans                                                                                                    | Yes    | Replace related temperature sensor or fan.                                                      | P04  |
|    | are running abnormally fast.<br>Note: Ensure the computer did<br>not have the power button<br>pressed when adding the AC<br>power cord.                                         | No     | Go to step 4                                                                                    |      |
| 4. | 4. Remove fan(s) and inspect                                                                                                    | Yes    | Replace affected fan(s)                                                                         | P04  |
|    | obstructions.                                                                                                    | No     | Go to step 5                                                                                    |      |
| 5. | Remove related fan(s) and                                                                                                    | Yes    | Go to step 6                                                                                    |      |
|    | blades spin smoothly without<br>interference from fan housing.                                                                                                    | No     | Replace affected fan(s)                                                                         | P04  |
| 6. | Reinstall fan while carefully                                                                                                    | Yes    | Noise issue resolved                                                                            |      |
|    | cables routed under or near<br>fan assembly that might<br>cause interference with the<br>fan blades. After reassembling<br>display, verify that the noise<br>issue is resolved. | No     | Replace affected fan assembly.<br>Retest                                                        |      |

### **Burnt Smell/Odor**

Unlikely cause: Enclosure

### **Quick Check**

| Symptoms                                  | Quick Check                                                                                                    |
|-------------------------------------------|----------------------------------------------------------------------------------------------------|
| Burnt Smell/Odor                          | 1. Disconnect the power cord from the computer.                                                                                                    |
| Computer emits an odor or smell of smoke. | <ol> <li>Identify the source of the odor.</li> <li>Some odors may be present when operating normally. Refer to <u>http://support.apple.com/kb/</u><br/>TA22044?viewlocale=en_US</li> </ol> |
|                                           | <b>4.</b> Some visual clues may include brown marks on PCB's, and component damage i.e. transistors, IC's, inductors, capacitors, resistors etc.                                           |
|                                           | <b>5.</b> When certain components fail because of overheating the smell or odor clues may not be evident after the time of the incident.                                                   |
|                                           | <b>6.</b> Some components may not be easily accessible for visual identification of possible failure.                                                                                      |
|                                           | Important: Components may emit a brief non-                                                                                                    |
|                                           | continuous smoke or odor when the failure occurs.                                                                                                    |
|                                           | This does not typically suggest a safety issue.                                                                                                    |
|                                           | During inspection, if you feel there may a safety issue                                                                                                    |
|                                           | with the computer, please notify Apple through the appropriate escalation route.                                                                                                    |

| Check                                                                                              | Result | Action                                                                                                    | Code |
|----------------------------------------------------------------------------------------------------|--------|----------------------------------------------------------------------------------------------------|------|
| 1. Verify source of the odor i.e.<br>foreign contaminant such as<br>fluid ingress, dust, hair, etc | Yes    | Cleanup foreign contaminant,<br>replace any affected modules.<br>Foreign contaminants are not<br>covered by Apple warranties | P08  |
|                                                                                                    | No     | Go to step 2                                                                                                    |      |
| <b>2.</b> Inspect PCB's and components for indications of a thermal event                          | Yes    | Replace any affected modules                                                                                                 | P08  |
|                                                                                                    | No     | Go to step 3                                                                                                    |      |

| 3. Verify computer is functioning correctly | Yes | Some odors may be<br>present when operating<br>normally. Refer to <u>http://</u><br><u>support.apple.com/kb/</u><br><u>TA22044?viewlocale=en_US</u> |  |
|---------------------------------------------|-----|----------------------------------------------------------------------------------------------------|--|
|                                             | No  | Please refer to best related troubleshooting section.                                                                                               |  |

## **Uncategorized Symptom**

| Symptom                                                                      | Quick Check                                                                                                    |
|------------------------------------------------------------------------------|----------------------------------------------------------------------------------------------------|
| <b>Uncategorized Symptom</b><br>Unable to locate appropriate<br>symptom code | Verify whether existing symptom code applies to the<br>issue reported by the user. If not, document reported<br>symptom and send feedback to <u>smfeedback@apple.</u><br><u>com</u> stating that a suitable symptom code could not<br>be found. |

# Communications

Follow the steps in the order indicated below. If an action resolves the issue, retest the computer to verify. If the issue persists after retesting, return to step 1.

### **Ethernet Port/Device Issue**

Unlikely cause: power supply, fans, speaker, optical drives, hard drives, processor board, front panel board, memory

#### **Quick Check**

| Symptom                                                                                                    | Quick Check                                                                                                    |
|----------------------------------------------------------------------------------------------------|----------------------------------------------------------------------------------------------------|
| <ul><li>Ethernet Port/Device Issue</li><li>One or both Ethernet ports<br/>may not function</li></ul>                      | <ol> <li>Check the network cable for damage, try a<br/>known good Ethernet cable – CAT5 or better<br/>recommended for 100Mbps+ connections.</li> </ol>                   |
| <ul><li>No Ethernet device present</li><li>Unable to access network</li></ul>                                             | <ol> <li>Check both Ethernet ports on Mac and wall/<br/>switch for dust, debris, damage or bent pins.</li> </ol>                                                         |
| <ul><li>resources</li><li>Ethernet device shows no</li></ul>                                                              | <b>3.</b> Ensure distance from networking infrastructure is less than 300 feet / 105 meters.                                                                             |
| <ul> <li>connection</li> <li>Ethernet device unable to get<br/>an IP address</li> <li>Slow network performance</li> </ul> | <b>4.</b> Verify both Ethernet ports, cable and network hardware with a known good computer. Isolate firewall, MAC address filtering or hardware access control devices. |
|                                                                                                    | <b>5.</b> Check system logs. Isolate OS by starting up from original install media (10.5.x) or compatible known good OS.                                                 |

| Check                                                                                           | Result | Action                                                     | Code |
|-------------------------------------------------------------------------------------------------|--------|------------------------------------------------------------|------|
| 1. Visually inspect Ethernet<br>connector to ensure all pins<br>will make physical contact with | Yes    | Ethernet interface contacts are good to go. Go to step 2.  |      |
| Cat5 network cable.                                                                             | No     | Pins are damaged or bent flat,<br>replace backplane board. | M10  |

| 2. Isolate OS by booting from<br>original install media. Verify<br>Network Link status active by<br>using Network Utility on install                             | Yes                                                                                                    | Ethernet interface (en0 or<br>en1) Link Status is active, go<br>to step 3.                                                                                                    |                                                                                                    |     |
|----------------------------------------------------------------------------------------------------|----------------------------------------------------------------------------------------------------|----------------------------------------------------------------------------------------------------|----------------------------------------------------------------------------------------------------|-----|
|                                                                                                    | DVD. If the ethernet interface<br>(en0 or en1) Link Status is<br>inactive, recheck physical<br>connect and link activity<br>indicator on hub/switch.                                                                                                    | No                                                                                                    | If connection is ok on known<br>good computer, replace<br>backplane board.                                                            | M10 |
| 3.                                                                                                    | Verify if IP address is listed<br>for the ethernet interface in                                                                                                    | Yes                                                                                                    | go to step 4                                                                                                    |     |
|                                                                                                    | System Preferences: Network.<br>Connect computer to network<br>with known good DHCP IP<br>allocation, ensuring static<br>DHCP maps or filtering is not<br>preventing address allocation.<br>Note: DHCP allocation may not<br>be instantaneous depending<br>on network. Retest.                               | No                                                                                                    | lf connection is OK on known<br>good computer, replace<br>backplane board.                                                            | M10 |
| 4.                                                                                                    | Verify connection by using<br>Network Utility to ping another                                                                                                    | Yes                                                                                                    | Go to step 5                                                                                                    |     |
|                                                                                                    | Network Utility to ping another<br>connected computer on the<br>same subnet. Ensure the<br>target computer's IP address is<br>valid, on the same subnet and<br>powered on. Ensure no MAC<br>address filtering or hardware<br>access control devices are<br>present. Use a simple Hub/<br>Switch environment. | No                                                                                                    | If the symptoms do not<br>change, replace the<br>backplane board.                                                                     | M10 |
| 5. Verify ethernet performance<br>and reliability by booting from<br>a known good OS install, and<br>downloading a large file from a<br>web site or file server. | Yes                                                                                                    | If there is no performance or<br>connectivity issue isolated<br>solely to the computer under<br>test, the problem may be the<br>network environment. No<br>repair is necessary. |                                                                                                    |     |
|                                                                                                    |                                                                                                    | No                                                                                                    | If there are connection<br>dropouts or poor<br>performance not seen on a<br>known good test computer,<br>replace the backplane board. | M10 |

### **AirPort/Bluetooth: Defective Wireless Devices**

Unlikely cause: power supply, fans, speaker, optical drives, hard drives, processor board, front panel board

#### **Quick Check**

| Symptom                                                                                                    | Quick Check                                                                                                    |  |  |
|----------------------------------------------------------------------------------------------------|----------------------------------------------------------------------------------------------------|--|--|
| <ul> <li>AirPort or Bluetooth: Defective<br/>Wireless Devices</li> <li>Unable to join networks or pair<br/>devices</li> <li>Card not available or<br/>recognized</li> <li>Intermittent device or<br/>connection dropouts</li> </ul> | <ol> <li>Open System Preferences and make sure AirPort<br/>or Bluetooth is turned on and (for AirPort) that a<br/>network is selected.</li> <li>Check that base station is not using unsupported<br/>connection and encryption protocols.</li> <li>Check for nearby interference sources such as<br/>microwave ovens or cordless phones (<u>http://<br/>support.apple.com/kb/HT1365</u>)</li> <li>Check the number of users trying to use AirPort in<br/>the area for possible network congestion.</li> <li>Isolate OS by booting from original install<br/>media (10.5.x). Attempt to connect to base<br/>station (AirPort) or pair with wireless keyboard<br/>(Bluetooth).</li> <li>Reset PRAM.</li> </ol> |  |  |

| Check                                                                                                    | Result | Action                                                                                                    | Code |
|----------------------------------------------------------------------------------------------------|--------|----------------------------------------------------------------------------------------------------|------|
| 1. Open System Profiler, check to see if AirPort or Bluetooth is recognized. Ensure software updates for AirPort/Bluetooth Software and Firmware have been applied. | Yes    | (AirPort) Ensure MAC address<br>filtering is not enabled on the<br>Base Station<br>(Bluetooth) Ensure<br>target devices are set to<br>discoverable. |      |
|                                                                                                    | No     | If card is not detected or<br>software updates do not<br>resolve issue, go to step 2.                                                               |      |

| 2. | Reseat the AirPort card and<br>Bluetooth module on the<br>backplane board.                                                        | Yes | Loose backplane board<br>connection. Verify operation<br>of AirPort card by connecting<br>to a wireless network and<br>downloading a large file from<br>a website or file server. | N04 |
|----|----------------------------------------------------------------------------------------------------|-----|----------------------------------------------------------------------------------------------------|-----|
|    |                                                                                                    | No  | AirPort issue, go to 3,<br>Bluetooth issues go to 5.                                                                                                    |     |
| 3. | (AirPort) Verify the Antenna<br>connections to the AirPort<br>card are not reversed, loose,                                       | Yes | Loose connections or crossed antenna                                                                                                    | N04 |
|    | damaged or incorrectly<br>attached to Bluetooth antenna.<br>Reseat antenna connections.                                           | No  | If the connectors are secure,<br>antenna connections not<br>reversed and shown no signs<br>of damage or wear, go to<br>step 4                                                     |     |
| 4. | (AirPort) Try a known good                                                                                                    | Yes | Replace AirPort card                                                                                                    | N12 |
|    | AirPort card compatible with product                                                                                              | No  | Replace backplane board.                                                                                                    | M11 |
| 5. | (Bluetooth) Re-enable BT.<br>Reseat the Antenna connection                                                                        | Yes | Loose connection or crossed antenna                                                                                                    | N04 |
|    | to the Bluetooth module. Verify<br>the antenna connection is not<br>loose, damaged or incorrectly<br>attached to AirPort Antenna. | No  | If the connectors are secure,<br>antenna connections not<br>reversed and shown no signs<br>of damage or wear, go to step<br>6.                                                    |     |
| 6. | (Bluetooth) Try a known good                                                                                                    | Yes | Replace Bluetooth module                                                                                                    | N12 |
|    | with product.                                                                                                    | No  | Use known good Bluetooth<br>module. Go to step 7.                                                                                                    |     |
| 7. | (Bluetooth) Try a known good<br>Bluetooth antenna board.                                                                          | Yes | Replace Bluetooth antenna<br>board.                                                                                                    | N14 |
|    |                                                                                                    | No  | Replace backplane board.                                                                                                    | M11 |

### **No/Poor Wireless Signal**

Unlikely cause: power supply, fans, speaker, optical drives, hard drives, processor board, front panel board, memory

#### **Quick Check**

| Symptom                                                                                                    | Quick Check                                                                                                    |  |  |
|----------------------------------------------------------------------------------------------------|----------------------------------------------------------------------------------------------------|--|--|
| <ul> <li>No/Poor Wireless Signal</li> <li>Unable to find networks</li> <li>Intermittent connection<br/>dropouts</li> </ul> | <ol> <li>Check for nearby interference sources in the<br/>2.4/5GHz range such as microwave ovens and<br/>cordless phones (<u>http://support.apple.com/kb/</u><br/><u>HT1365</u>).</li> </ol>                                                                                                    |  |  |
| Slow transfer speeds                                                                                                    | <ol> <li>Check that computer is within base station range         <ul> <li>move closer to base station.</li> </ul> </li> </ol>                                                                                                    |  |  |
|                                                                                                    | <ul> <li>Base station checks:</li> <li>a. Base station is not set to low-power transmission mode</li> <li>b. Base station is not using unsupported connection and encryption protocols</li> <li>c. Check for possible Wi-Fi channel overlap (nearby base stations using adjacent channel)</li> </ul> |  |  |
|                                                                                                    | <ol> <li>Try a different wireless network. Check if other<br/>computers can connect to wireless network.</li> </ol>                                                                                                    |  |  |
|                                                                                                    | 5. Isolate OS by booting from original install media (10.5.x). Attempt to connect to base station (AirPort) or pair with wireless keyboard (Bluetooth).                                                                                                    |  |  |

| Check                                                                                                    | Result | Action                                                                                                    | Code |
|----------------------------------------------------------------------------------------------------|--------|----------------------------------------------------------------------------------------------------|------|
| <ol> <li>Open System Profiler, check to<br/>see if AirPort card is recognized<br/>under Network -&gt; AirPort card</li> </ol> | Yes    | Use Software Update to make<br>sure all AirPort Software and<br>Firmware Updates have been<br>applied. Ensure MAC address<br>filtering is not enabled on the<br>Base Station or using hidden<br>network. |      |
|                                                                                                    | No     | If card is not detected, go<br>to <u>AirPort/Bluetooth -</u><br><u>Defective Wireless Devices</u> .                                                                                                    |      |

| 2. Verify the card is the correct<br>part for the product and<br>region by cross referencing<br>the EEE code and GSX part<br>number.                                                                 | Yes | Incorrect AirPort card. Earlier<br>revision AirPort cards from<br>other computers may fit but<br>not operate correctly.                                                           | N04 |
|----------------------------------------------------------------------------------------------------|-----|----------------------------------------------------------------------------------------------------|-----|
|                                                                                                    | No  | Go to step 3                                                                                                    |     |
| 3. Reseat the AirPort card on the backplane board.                                                                                                    | Yes | Loose backplane board<br>connection. Verify operation<br>of AirPort card by connecting<br>to a wireless network and<br>downloading a large file from<br>a website or file server. | N04 |
|                                                                                                    | No  | Go to step 4.                                                                                                    |     |
| <ul> <li>(AirPort) Verify the Antenna connections to the AirPort card are not reversed, loose, damaged or incorrectly attached to Bluetooth antenna.</li> <li>Reseat antenna connections.</li> </ul> | Yes | Loose connections or crossed antenna                                                                                                    | N04 |
|                                                                                                    | No  | If the connectors are secure,<br>antenna connections not<br>reversed and shown no signs<br>of damage or wear, go to<br>step 5                                                     |     |
| 5. (AirPort) Try a known                                                                                                    | Yes | Replace AirPort Extreme card                                                                                                    | N12 |
| compatible with product                                                                                                    | No  | Replace backplane board.                                                                                                    | M11 |

### **Wireless Input Device Loses Connection**

Unlikely cause: power supply, fans, speaker, optical drives, hard drives, processor board, front panel board, backplane board

#### **Quick Check**

| Symptom                                   | Quick Check                                                                                                    |  |  |
|-------------------------------------------|----------------------------------------------------------------------------------------------------|--|--|
| Wireless Input Device Loses<br>Connection | <b>1.</b> Check Bluetooth input device has fully charged batteries.                                                                                |  |  |
| Drops connection                          | <ol> <li>Isolate OS by booting from original install media<br/>(10.5.x). Attempt to pair with wireless keyboard<br/>(Bluetooth)</li> </ol>         |  |  |
|                                           | <ol> <li>Check for nearby interference sources in the<br/>2.4/5GHz range such as microwave ovens and<br/>cordless phones (kbase HT1365)</li> </ol> |  |  |
|                                           | <b>4.</b> Check device compatibility on manufacturers website or product documentation.                                                            |  |  |

| Check                                                                                                    | Result | Action                                                                   | Code |
|----------------------------------------------------------------------------------------------------|--------|--------------------------------------------------------------------------|------|
| <ol> <li>System Profiler should list<br/>Bluetooth radio device under<br/>system hardware. Is Bluetooth<br/>device available?</li> </ol>                                                                                  | Yes    | Bluetooth Radio present,<br>verify BT preference settings,<br>go to 2    |      |
|                                                                                                    | No     | Attempt Bluetooth repair, go<br>to step 5.                               |      |
| 2. System Preferences has a<br>Bluetooth preference panel.<br>Ensure Bluetooth is on and<br>discoverable. Attempt to pair<br>devices. Are there any devices<br>listed in the Bluetooth Setup<br>Assistant pairing window? | Yes    | Choose known good device<br>and establish a connection.<br>Go to step 3. |      |
|                                                                                                    | No     | Attempt Bluetooth repair, go<br>to step 5.                               |      |
| 3. Ensure a known good<br>Bluetooth device is on, in close<br>range and discoverable mode.<br>Is computer's Bluetooth pairing<br>with known good wireless<br>device?                                                      | Yes    | Pairing verified, connect with user's device, go to step 4.              |      |
|                                                                                                    | No     | Attempt Bluetooth repair, go<br>to step 5.                               |      |

| 4.                     | Is Bluetooth pairing with user's<br>Bluetooth device?                                                                                                    | Yes | Connection established,<br>continue testing for<br>connection loss, go to step 8                                            |     |
|------------------------|----------------------------------------------------------------------------------------------------|-----|----------------------------------------------------------------------------------------------------|-----|
|                        |                                                                                                    | No  | Check for software updates for both computer & device.                                                                      | K07 |
| 5.                     | 5. Reseat the Bluetooth module<br>on the backplane board.<br>Reseat and verify the Antenna<br>connection to the Bluetooth<br>card is not loose, damaged or<br>incorrectly attached to AirPort<br>antenna board.                                                                                                    | Yes | Loose backplane board<br>connection. Verify operation<br>of Bluetooth module. Go to<br>step 7                               | N04 |
|                        |                                                                                                    | No  | Go to step 6.                                                                                                    |     |
| <b>6.</b> (            | 6. (Bluetooth) Try a known good<br>Bluetooth module compatible<br>with product.                                                                                                    | Yes | Replace Bluetooth module                                                                                                    | N12 |
|                        |                                                                                                    | No  | Use known good Bluetooth<br>module. Go to step 7.                                                                           |     |
| 7. (Bluetoo<br>Bluetoo | (Bluetooth) Try a known good<br>Bluetooth antenna board.                                                                                                    | Yes | Replace Bluetooth antenna<br>board.                                                                                         | N14 |
|                        |                                                                                                    | No  | Replace backplane board.                                                                                                    | M11 |
| 8.                     | <ul> <li>8. Continue to actively test user's<br/>Bluetooth device to determine<br/>if there is a disconnect. Do<br/>not allow computer to sleep<br/>during this test. Is link lost<br/>during test ?<br/>If link is lost during start up,<br/>turn on System Preferences:<br/>Bluetooth: Advanced: "Open<br/>Bluetooth Setup Assistant at<br/>start up when no input device<br/>is present".</li> </ul> | Yes | Check for SW update, 2.4 GHz<br>Radio interference, device<br>low battery or user's device<br>features list for explanation |     |
|                        |                                                                                                    | No  | Customer's device not losing<br>connection. Issue resolved or<br>issue not repeatable.                                      |     |

### **AirPort Card: Kernel Panic**

Unlikely cause: power supply, fans, speaker, optical drives, hard drives, processor board, front panel board

#### **Quick Check**

| Symptom                                                                                                    | Quick Check                                                                                               |  |
|----------------------------------------------------------------------------------------------------|----------------------------------------------------------------------------------------------------|--|
| <ul> <li>AirPort Card: Kernel Panic</li> <li>Kernel panic on boot</li> <li>Kernel panic or freezing while</li></ul> | <ol> <li>Isolate OS by booting from original install media</li></ol>                                      |  |
| attempting to connect to                                                                                            | (10.5.x). Try to connect to base station (AirPort). <li>Use Software Update to make sure all AirPort</li> |  |
| AirPort/Wi-Fi networks <li>Kernel panic while transferring</li>                                                     | software and firmware updates have been                                                                   |  |
| data on Wi-Fi networks.                                                                                             | applied.                                                                                                  |  |

| Check                                                                                                    | Result | Action                                                                                                    | Code |
|----------------------------------------------------------------------------------------------------|--------|----------------------------------------------------------------------------------------------------|------|
| <ol> <li>Use Software Update to make<br/>sure all AirPort/Bluetooth<br/>Software and Firmware<br/>Updates have been applied. Is<br/>the kernel panic resolved?</li> </ol> | Yes    | Software Issue                                                                                                    |      |
|                                                                                                    | No     | If the kernel panic symptom continues, go to step 2.                                                                                         |      |
| 2. Verify the card is the correct<br>part for the product and<br>region by cross referencing<br>the EEE code and GSX part<br>number.                                      | Yes    | Incorrect AirPort card. Earlier<br>revision AirPort cards from<br>other computers may fit but<br>not operate correctly.                      | N13  |
|                                                                                                    | No     | Go to step 3                                                                                                    |      |
| 3. Reseat AirPort card, checking<br>card and antenna cables for<br>damage or incorrect antenna<br>cable order.<br>Verify if Kernel Panic condition                        | Yes    | Verify operation of AirPort<br>card by connecting to<br>a wireless network and<br>downloading a large file from<br>a website or file server. |      |
| still occurs.                                                                                                    | No     | If the kernel panic symptom continues, go to step 4                                                                                          |      |

| <b>4.</b> Isolate AirPort card by removing the card from the    | Yes | If the kernel panic no longer occurs, continue to step 5                                                                                    |     |
|-----------------------------------------------------------------|-----|----------------------------------------------------------------------------------------------------|-----|
| Verify if Kernel Panic condition still occurs.                  | No  | If the kernel panic still occurs<br>with AirPort card isolated<br>from computer, go to<br><u>Memory Issues/Kernel Panic</u><br>and Freezes. |     |
| 5. Install a known good AirPort<br>Extreme Card compatible with | Yes | If the kernel panic returns, replace backplane board.                                                                                       | M11 |
| Verify if kernel panic condition still occurs.                  | No  | If the computer does not<br>kernel panic, replace the<br>AirPort card.                                                                      | N13 |

### Wireless Performance Issue / Slow Connection

Unlikely cause: p.s., fans, speaker, optical and hard drives, processor board, front panel board

| Symptom                                                                                                    | Quick Check                                                                                                    |
|----------------------------------------------------------------------------------------------------|----------------------------------------------------------------------------------------------------|
| <ul> <li>Wireless Performance Issue /</li> <li>Slow Connection</li> <li>Slow or stalled data transfers</li> <li>Intermittent connection</li> </ul> | <ol> <li>Check for nearby interference sources in the<br/>2.4/5GHz range such as microwave ovens or<br/>cordless phones (<u>http://support.apple.com/kb/</u><u>HT1365</u>)</li> </ol>                                                                                                    |
| dropouts                                                                                                    | 2. (AirPort) Check the number of users trying to<br>use AirPort in the area for possible network<br>congestion. Move closer to base station to<br>improve signal reception.                                                                                                    |
|                                                                                                    | 3. (Bluetooth) Move devices closer together.                                                                                                    |
|                                                                                                    | <b>4.</b> Check performance with a known good computer                                                                                                    |
|                                                                                                    | <ul> <li>5. (AirPort) Wireless base station checks:</li> <li>a. Base station is not set to low-power transmission mode.</li> <li>b. Base station is not set to a slower protocol mode (802.11b).</li> <li>c. Check for possible Wi-Fi channel overlap (nearby base stations using adjacent channel).</li> </ul> |
|                                                                                                    | 6. Isolate OS by booting from original install media (10.5.x). Attempt to connect to base station (AirPort) or pair with wireless keyboard (Bluetooth)                                                                                                    |
|                                                                                                    | 7. Use Software Update to make sure all AirPort and Bluetooth software and firmware updates have been applied.                                                                                                    |

| Chec                                                                                   | :k                                                                                                  | Result                                                                                                    | Action                                                                                                    | Code        |
|----------------------------------------------------------------------------------------|----------------------------------------------------------------------------------------------------|----------------------------------------------------------------------------------------------------|----------------------------------------------------------------------------------------------------|-------------|
| <b>1.</b> In<br>Bl<br>da                                                               | Inspect the AirPort and<br>Bluetooth Antenna boards for<br>damage or obstruction.                   | Yes                                                                                                    | Record damage: Proceed<br>to possibly repair damaged<br>parts, go to 2                                                                                                    | G +<br>Code |
|                                                                                        |                                                                                                    | No                                                                                                    | No visible damage, go to 2                                                                                                    |             |
| 2. Ve<br>Bl<br>th<br>pi                                                                | Verify the AirPort and<br>Bluetooth Antenna boards are<br>the the correct parts for the<br>product. | Yes                                                                                                    | Incorrect AirPort or<br>Bluetooth antenna board.<br>Antenna boards from earlier<br>computers may fit but not<br>operate correctly.                                                | N04         |
|                                                                                        |                                                                                                    | No                                                                                                    | Go to step 3                                                                                                    |             |
| <b>3.</b> Tu<br>Ai<br>Kı                                                               | urn off Bluetooth. Retest<br>irPort performance. Refer to<br>nowledge Base TS1809.                  | Yes                                                                                                    | Possible AirPort interference<br>from the Bluetooth card.<br>Change AirPort Base station<br>channel. Refer to <u>http://</u><br><u>support.apple.com/kb/</u><br><u>TS1809</u> .   | N04         |
|                                                                                        |                                                                                                    | No                                                                                                    | Continue by checking connections, go to 4                                                                                                    |             |
| <b>4.</b> Re<br>Bl<br>ba                                                               | eseat the AirPort card and<br>luetooth module on the<br>ackplane board.                             | Yes                                                                                                    | Loose backplane board<br>connection. Verify operation<br>of AirPort card by connecting<br>to a wireless network and<br>downloading a large file from<br>a website or file server. | N04         |
|                                                                                        |                                                                                                    | No                                                                                                    | AirPort issue, go to 5,<br>Bluetooth issues go to 7.                                                                                                    |             |
| <b>5.</b> (A                                                                           | AirPort) Verify the Antenna<br>onnections to the AirPort<br>ard are not reversed, loose,            | Yes                                                                                                    | Loose connection or crossed antenna                                                                                                    | N04         |
| damaged or incorrectly<br>attached to Bluetooth antenna<br>Reseat antenna connections. | No                                                                                                  | If the connectors are secure,<br>antenna connections not<br>reversed and shown no signs<br>of damage or wear, go to<br>step 6 |                                                                                                    |             |

| 6. | (AirPort) Try a known good<br>AirPort card compatible with                                                                                                    | Yes | Replace AirPort card                                                                                                    | N12 |
|----|----------------------------------------------------------------------------------------------------|-----|----------------------------------------------------------------------------------------------------|-----|
|    | product                                                                                                    | No  | Replace backplane board.                                                                                                    | M11 |
| 7. | 7. (Bluetooth) Re-enable BT.<br>Reseat the Antenna connection<br>to the Bluetooth module. Verify<br>the antenna connection is not<br>loose, damaged or incorrectly<br>attached to AirPort Antenna. | Yes | Loose connection or crossed antenna                                                                                            | N04 |
|    |                                                                                                    | No  | If the connectors are secure,<br>antenna connections not<br>reversed and shown no signs<br>of damage or wear, go to step<br>8. |     |
| 8. | <li>Bluetooth) Try a known good<br/>Bluetooth module compatible<br/>with product</li>                                                                                                    | Yes | Replace Bluetooth module                                                                                                    | N12 |
|    |                                                                                                    | No  | Use known good Bluetooth<br>module. Go to step 9.                                                                              |     |
| 9. | (Bluetooth) Try a known good<br>Bluetooth antenna board.                                                                                                    | Yes | Replace Bluetooth antenna<br>board.                                                                                            | N14 |
|    |                                                                                                    | No  | Replace backplane board.                                                                                                    | M11 |

### Wireless Input Device Doesn't Pair

Unlikely cause: power supply, fans, speaker, optical drives, hard drives, processor board, front panel board, memory, backplane board

| Symptom                                                    | Quick Check                                                                                                    |
|------------------------------------------------------------|----------------------------------------------------------------------------------------------------|
| Wireless Input Device Doesn't<br>Pair                      | <b>1.</b> Check Bluetooth System Preference is set to Discoverable.                                                                                                    |
| Can't get the computer to recognize the Bluetooth keyboard | 2. Check Bluetooth device has fully charged batteries.                                                                                                    |
| or mouse                                                   | <b>3.</b> Check for Bluetooth software updates for both the device and Mac OS X.                                                                                                  |
|                                                            | <ol> <li>If the Bluetooth pairs with no problems, probe<br/>about potential interference issue at user's site.<br/>Refer to <u>http://support.apple.com/kb/HT1365</u>.</li> </ol> |
|                                                            | <b>5.</b> Check device compatibility on manufacturers website or product documentation.                                                                                           |

| Ch                | eck                                                                                                    | Result | Action                                                                                                    | Code |
|-------------------|----------------------------------------------------------------------------------------------------|--------|----------------------------------------------------------------------------------------------------|------|
| 1.                | 1. System Profiler should list<br>Bluetooth radio device under<br>system hardware. Is Bluetooth                                                                                                    | Yes    | Bluetooth Radio present,<br>verify BT preference settings,<br>go to 2                                                                                                 |      |
|                   |                                                                                                    | No     | Attempt Bluetooth repair, go<br>to step 5.                                                                                                    |      |
| 2.                | 2. System Preferences has a<br>Bluetooth preference panel.<br>Ensure Bluetooth is on and<br>discoverable. Attempt to pair                                                                                   | Yes    | Choose known good device<br>and establish a connection.<br>Go to step 3.                                                                                              |      |
|                   | devices. Are there any devices<br>listed in the Bluetooth Setup<br>Assistant pairing window?                                                                                                    | No     | Attempt Bluetooth repair, go<br>to step 5.                                                                                                    |      |
| 3.                | 3. Ensure a known good<br>Bluetooth device is on, in close<br>range and discoverable mode.<br>Is computer's Bluetooth pairing<br>with known good wireless<br>device?                                        | Yes    | Pairing verified, connect with user's device, go to step 4.                                                                                                    |      |
|                   |                                                                                                    | No     | Attempt Bluetooth repair, go<br>to step 5.                                                                                                    |      |
| <b>4.</b> Is<br>B | Is Bluetooth pairing with user's<br>Bluetooth device?                                                                                                    | Yes    | Connection established.<br>Verify operation of Bluetooth<br>module by pairing with<br>compatible known good<br>device and transferring data.                          |      |
|                   |                                                                                                    | No     | Check for software updates for both computer & device.                                                                                                    | K07  |
| 5.                | Reseat the Bluetooth module<br>on the backplane board.<br>Reseat and verify the Antenna<br>connection to the Bluetooth<br>card is not loose, damaged or<br>incorrectly attached to AirPort<br>antenna board | Yes    | Loose backplane board or<br>antenna connection. Verify<br>operation of Bluetooth<br>module, by pairing with<br>compatible known good<br>device and transferring data. | N04  |
|                   |                                                                                                    | No     | Go to step 6.                                                                                                    |      |
| 6.                | <ul> <li>(Bluetooth) Try a known good<br/>Bluetooth module compatible<br/>with product</li> </ul>                                                                                                    | Yes    | Replace Bluetooth module                                                                                                    | N12  |
|                   |                                                                                                    | No     | Use known good Bluetooth<br>module. Go to step 7                                                                                                    |      |

| 7. (Bluetooth) Try a known good Bluetooth antenna board. | Yes | Replace Bluetooth antenna<br>board. | N14 |
|----------------------------------------------------------|-----|-------------------------------------|-----|
|                                                          | No  | Replace backplane board.            | M11 |

## **Uncategorized Symptom**

| Symptom                                                                      | Quick Check                                                                                                    |
|------------------------------------------------------------------------------|----------------------------------------------------------------------------------------------------|
| <b>Uncategorized Symptom</b><br>Unable to locate appropriate<br>symptom code | Verify whether existing symptom code applies to the<br>issue reported by the user. If not, document reported<br>symptom and send feedback to <u>smfeedback@apple.</u><br><u>com</u> stating that a suitable symptom code could not<br>be found. |

# **Mass Storage**

Follow the steps in the order indicated below. If an action resolves the issue, retest the computer to verify. If the issue persists after retesting, return to step 1.

### Hard Drive Read/Write Issue

Unlikely cause: speaker, fans, processor board, AirPort card, Bluetooth card, power supply

### Quick Check

| Symptom                                                                                                    | Quick Check                                                                                                    |  |
|----------------------------------------------------------------------------------------------------|----------------------------------------------------------------------------------------------------|--|
| <ul> <li>Hard Drive Read/Write Issue<br/>Bad Sector/Defective<br/>Drive Formatting Issue</li> <li>Cannot save documents</li> <li>Read/Write error message</li> <li>Hang when accessing or<br/>saving data</li> <li>Intermittent, unexpected<br/>Beachball</li> </ul> | <ol> <li>Remove all peripherals from the computer<br/>including third-party PCle cards.</li> <li>Reseat any affected drives into other bays.</li> <li>Reseat memory, or test with known good<br/>compatible memory.</li> <li>Boot from Install DVD. Verify S.M.A.R.T. status of<br/>the affected hard drive using Disk Utility.</li> <li>Repair the affected hard drive using Disk Utility.</li> <li>Erase disk and reinstall Mac OS using Installer.<br/>Note: Formatting erases all data. Ensure<br/>customer data is backed up prior to beginning<br/>this step.</li> </ol> |  |

| Check                                                                                                    | Result | Action        | Code |
|----------------------------------------------------------------------------------------------------|--------|---------------|------|
| 1. Disconnect and reseat the<br>affected hard drive. Start up<br>from Restore DVD and launch<br>Disk Utility. Is the affected hard<br>drive available for Disk Utility<br>to repair? | Yes    | Go to step 2. |      |
|                                                                                                    | No     | Go to step 3. |      |

| 2. Verify that Disk Utility is able to mount, and the affected hard drive is successfully repaired.                                                                                                    | Yes                                                                                                    | Restart the computer. Go to step 6.                                    |                                                                                                    |     |
|----------------------------------------------------------------------------------------------------|----------------------------------------------------------------------------------------------------|------------------------------------------------------------------------|----------------------------------------------------------------------------------------------------|-----|
|                                                                                                    | unve is successiony repaired.                                                                                                    | No                                                                     | If the computer has not<br>been verified with a known<br>good hard drive, go to step 3;<br>otherwise take affected hard<br>drive to step 6.  |     |
| 3. Install a known goc<br>compatible Mac OS<br>hard drive. Verify th                                                                                                    | Install a known good<br>compatible Mac OS X bootable<br>hard drive. Verify the computer                                                         | Yes                                                                    | Re-install the affected hard drive. Go to step 2.                                                                                            |     |
|                                                                                                    | boots to desktop.                                                                                                    | No                                                                     | Issue not hard-drive related.<br>Continue to use the known<br>good bootable hard drive<br>to determine computer root<br>cause. Go to step 4. |     |
| <b>4.</b> Install a known good<br>compatible Mac OS X bootable<br>hard drive into a different hard<br>drive bay. Verify the computer<br>boots to desktop.                                                                                                    | Install a known good<br>compatible Mac OS X bootable<br>hard drive into a different hard<br>drive bay. Verify the computer<br>boots to desktop. | Yes                                                                    | Remove the known good<br>hard drive. Re-install the<br>original affected hard drive<br>into the same bay. Go to step<br>2.                   | H03 |
|                                                                                                    | No                                                                                                    | Replace backplane board. Go<br>to step 5.                              | M19                                                                                                    |     |
| <b>5.</b> Verify the computer boots to desktop and is able to successfully read/write data.                                                                                                    | Verify the computer boots<br>to desktop and is able to                                                                                          | Yes                                                                    | Issue resolved.                                                                                                    |     |
|                                                                                                    | No                                                                                                    | Affected hard drive repairs also necessary. Go to step 6.              |                                                                                                    |     |
| 6. Format affected hard drive<br>using GUID scheme, and clean<br>install compatible Mac OS X<br>on the drive. Verify the install<br>completes without error and is<br>able to start up the computer<br>successfully. Note: Formatting<br>erases all data. Ensure<br>customer data is backed up<br>prior to beginning this step. | Format affected hard drive<br>using GUID scheme, and clean                                                                                      | Yes                                                                    | Issue resolved.                                                                                                    |     |
|                                                                                                    | No                                                                                                    | Affected hard drive appears<br>to be defective. Replace hard<br>drive. | H03                                                                                                    |     |
# Hard Drive Not Recognized/Not Mounting

Unlikely cause: speaker, fans, backplane board, processor board, processors, power supply, enclosure

### **Quick Check**

| Symptom                                                                                                    | Quick Check                                                                                                    |  |  |
|----------------------------------------------------------------------------------------------------|----------------------------------------------------------------------------------------------------|--|--|
| <ul> <li>Hard Drive Not Recognized/Not<br/>Mounting<br/>Drive No Boot</li> <li>Flashing question mark</li> <li>Boots to grey screen</li> <li>Boots to blue screen</li> </ul> | <ol> <li>Reseat all DIMMs. Refer to Memory Diagnostic<br/>LEDS.</li> <li>Remove all peripherals from the computer<br/>including third-party PCle cards. Install a known<br/>good video card.</li> <li>Start up computer holding the Option key. If the<br/>drive is available, attempt to boot it.</li> <li>Reseat any affected drives into other bays.</li> <li>Reset RTC.</li> <li>Boot from Install DVD. Verify S.M.A.R.T. status of<br/>the affected hard drive using Disk Utility.</li> <li>Repair the affected hard drive using Disk Utility.</li> <li>Erase disk and reinstall Mac OS using Installer.<br/>Note: Formatting erases all data. Ensure<br/>customer data is backed up prior to beginning<br/>this step.</li> </ol> |  |  |

| Check                                                                                                    | Result | Action                                                                                                    | Code |
|----------------------------------------------------------------------------------------------------|--------|----------------------------------------------------------------------------------------------------|------|
| 1. Disconnect and reseat the<br>affected hard drive. Start up<br>from Restore DVD and launch<br>Disk Utility. Is the affected hard<br>drive available for Disk Utility<br>to repair? | Yes    | Go to step 2.                                                                                                    |      |
|                                                                                                    | No     | Go to step 3.                                                                                                    |      |
| 2. Verify that Disk Utility is able to mount, and the affected hard drive is successfully repaired.                                                                                  | Yes    | Restart the computer. Go to step 6.                                                                                                    |      |
|                                                                                                    | No     | If the computer has not<br>been verified with a known<br>good hard drive, go to step 3;<br>otherwise take affected hard<br>drive to step 6. |      |

| <ol> <li>Install a known good<br/>compatible Mac OS X bootable<br/>hard drive. Verify the computer</li> </ol> | Yes                                                                                                    | Re-install the affected hard drive. Go to step 2. |                                                                                                    |     |
|----------------------------------------------------------------------------------------------------|----------------------------------------------------------------------------------------------------|---------------------------------------------------|----------------------------------------------------------------------------------------------------|-----|
|                                                                                                    | boots to desktop.                                                                                                    | No                                                | Issue not hard-drive related.<br>Continue to use the known<br>good bootable hard drive<br>to determine computer root<br>cause. Go to step 4. |     |
| 4.                                                                                                    | <b>4.</b> Install a known good<br>compatible Mac OS X bootable<br>hard drive into a different hard<br>drive bay. Verify the computer<br>boots to desktop.                                                                                                    | Yes                                               | Remove the known good<br>hard drive. Re-install the<br>original affected hard drive<br>into the same bay. Go to step<br>2.                   | X03 |
|                                                                                                    |                                                                                                    | No                                                | Replace backplane board. Go<br>to step 5.                                                                                                    | M19 |
| 5.                                                                                                    | 5. Verify the computer boots to desktop and is able to successfully read/write data.                                                                                                    | Yes                                               | Issue resolved.                                                                                                    |     |
|                                                                                                    |                                                                                                    | No                                                | Affected hard drive repairs also necessary. Go to step 6.                                                                                    |     |
| 6.                                                                                                    | Format affected hard drive<br>using GUID scheme, and clean                                                                                                    | Yes                                               | Issue resolved.                                                                                                    |     |
|                                                                                                    | install compatible Mac OS X<br>on the drive. Verify the install<br>completes without error and is<br>able to start up the computer<br>successfully. <b>Note: Formatting</b><br><b>erases all data. Ensure</b><br><b>customer data is backed up</b><br><b>prior to beginning this step.</b> | No                                                | Affected hard drive appears<br>to be defective. Replace hard<br>drive.                                                                       | H01 |

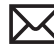

# Hard Drive Noisy

Unlikely cause: speaker, backplane board, processor board, processors, memory, power supply, fans, Bluetooth card, AirPort card

### **Quick Check**

| Symptom                                                                                                    | Quick Check                                                                                                    |
|----------------------------------------------------------------------------------------------------|----------------------------------------------------------------------------------------------------|
| <ul> <li>Hard Drive Noisy</li> <li>Noise during start up</li> <li>Noise during operation</li> <li>Noise when drive is copying or saving data</li> </ul> | <ol> <li>Test with known good media to see if noise is optical drive related.</li> <li>Check with Activity Monitor for any hard drive access when assessing idle drive noise. An example is Spotlight indexing in the background.</li> <li>Verify if operational noises are excessive when compared to another same model Mac Pro.</li> <li>Boot from a known good Mac OS source to eliminate possible software issues.</li> <li>Boot from Install DVD. Verify S.M.A.R.T. status of the affected internal hard drive using Disk Utility.</li> <li>Reseat any affected drives into other bays, ensuring all carrier screws are fastened securely.</li> <li>Repair any affected internal hard drives using Disk Utility.</li> </ol> |

| Check                                                                                                    | Result | Action                                                                                              | Code |
|----------------------------------------------------------------------------------------------------|--------|----------------------------------------------------------------------------------------------------|------|
| 1. Boot from Restore DVD and<br>launch Disk Utility. Is the<br>affected hard drive available<br>for Disk Utility to repair? | Yes    | Go to step 2                                                                                        |      |
|                                                                                                    | No     | Replace affected hard drive<br>or branch to <u>Hard Drive Not</u><br><u>Recognized/Not Mounting</u> | H01  |
| 2. Repair the affected hard drive using Disk Utility and verify it completed successfully                                   | Yes    | Restart the computer. Go to step 3                                                                  |      |
|                                                                                                    | No     | Go to step 4.                                                                                       |      |
| <b>3.</b> Verify if the hard drive remains                                                                                  | Yes    | Go to step 4.                                                                                       |      |
| other hard drives of the same<br>vendor and model.                                                                          | No     | Issue resolved.                                                                                     |      |

| 4. | <b>4.</b> Erase the affected hard drive and reinstall Mac OS using Installer (if it was a boot                                             | Yes | Restart the computer. Go to step 3                                                                                                    |     |
|----|----------------------------------------------------------------------------------------------------|-----|----------------------------------------------------------------------------------------------------|-----|
|    | volume). Verify the process completed without any errors.                                                                                  | No  | Replace the affected hard drive. Go to step 5.                                                                                                    | H06 |
| 5. | After replacing with a known                                                                                                    | Yes | Issue resolved.                                                                                                    |     |
|    | excessive noise levels no<br>longer occur                                                                                                  | No  | Go to step 6                                                                                                    |     |
| 6. | Remove the customer hard<br>drive(s), boot the computer<br>from an external drive, verify<br>if the computer remains<br>excessively noisy. | Yes | Fan noise or optical drive<br>noise likely to be the cause.<br>See <u>Optical Drive Noisy</u> and<br><u>Mechanical Issues: Thermals</u><br>and Enclosure. |     |
|    |                                                                                                    | No  | Go to step 7                                                                                                    |     |
| 7. | Install a known good hard<br>drive and verify if the noise<br>level is similar to customer's<br>hard drives.                               | Yes | Customer 's hard drive(s)<br>noise levels are similar to a<br>known good drive. No repair<br>required                                                     |     |
|    |                                                                                                    | No  | Replace the affected<br>customer's hard drive. Go to<br>step 5.                                                                                           | H06 |

# **Optical Drive Won't Accept/Reject Media**

Unlikely cause: speaker, backplane board, processor board, processors, memory, power supply, fans, Bluetooth card, AirPort card

# SymptomQuick CheckOptical Drive Won't Accept/<br/>Reject Media1. Verify in Apple System Profiler that the Serial-ATA<br/>section lists any optical drive in the device tree.. Cannot insert a disc into the<br/>drive2. Restart computer and hold down mouse button<br/>or keyboard eject key to cycle optical drive.. Cannot eject a disc placed into<br/>the drive3. Inspect optical drive enclosure door and drive tray<br/>for obstructions.

| Check                                                                                                    | Result | Action                                                                                                    | Code                     |
|----------------------------------------------------------------------------------------------------|--------|----------------------------------------------------------------------------------------------------|--------------------------|
| <ol> <li>Is optical drive listed in the<br/>device tree for SATA devices<br/>with System Profiler?</li> </ol>                              | Yes    | Optical drive has power and<br>is communicating with the<br>computer. Inspect disc load/<br>eject operation. Go to step 2                                             |                          |
|                                                                                                    | No     | Go to <u>Optical Drive Not</u><br><u>Recognized/ Not Mounting</u>                                                                                                    |                          |
| 2. Inspect computer enclosure optical drive door and the                                                                                   | Yes    | Go to step 3                                                                                                    |                          |
| optical drive tray. Verify there<br>are no obstructions, the drive<br>tray is undamaged, and the<br>tray does eject/inject on<br>command.  | No     | Replace damaged optical<br>drive or computer enclosure<br>that interferes with disc use.<br>Won't inject<br>Won't eject<br>Optical drive damaged<br>Enclosure damaged | J01<br>J02<br>J05<br>X13 |
| <ol> <li>Insert known good media and<br/>test affected optical drive for<br/>load operation of disc. Does<br/>media auto eject?</li> </ol> | Yes    | Replace the optical drive.<br>(Mechanical damage to<br>optical drive if found)                                                                                        | J03<br>(J05)             |
|                                                                                                    | No     | Go to step 4                                                                                                    |                          |
| <b>4.</b> Does media mount on the desktop?                                                                                                 | Yes    | Go to Eject Test step 5                                                                                                    |                          |
|                                                                                                    | No     | Go to <u>Optical Drive Read/</u><br><u>Write Data Error</u> .                                                                                                    |                          |
| 5. Does media eject from the optical drive on command?                                                                                     | Yes    | Issue resolved.                                                                                                    |                          |
|                                                                                                    | No     | Replace damaged optical<br>drive or computer enclosure<br>that interferes with disc use.<br>Won't eject<br>Optical drive damaged<br>Enclosure damaged                 | J02<br>J05<br>X13        |

# **Optical Drive Read/Write Data Error**

Unlikely cause: speaker, fans, backplane board, processor board, processors, memory, power supply, enclosure

### **Quick Check**

| Symptom                                                                                                    | Quick Check                                                                                                    |  |  |
|----------------------------------------------------------------------------------------------------|----------------------------------------------------------------------------------------------------|--|--|
| <ul> <li>Optical Drive Read/Write Data<br/>Error</li> <li>Read or write speeds slower<br/>than expected.</li> <li>Unreliable recorded media</li> <li>Failure to complete recording<br/>on high quality media</li> </ul> | <ol> <li>Check with known good optical media. ie the<br/>Install media that came with the computer. Verify<br/>the media in another same model computer. Low<br/>quality, and consumer recorded media where<br/>the recording has not been optimized may cause<br/>excessive seek and read/write retries (leads to<br/>slower performance). For information regarding<br/>factors affecting writing to or reading from optical<br/>media, review http://support.apple.com/kb/<br/>HT2882?viewlocale=en_US.</li> <li>For Write issues, check with Known Good media<br/>that performs well in another machine and drive<br/>of the same model.</li> <li>Verify Audio CD's without Copy Control are used<br/>during testing as computer optical drives may<br/>have difficulty reading the content.</li> <li>Check both CD and DVD media. If only one type<br/>of media is producing errors, there is a laser issue.<br/>(J99)</li> </ol> |  |  |

| Check                                                                                                    | Result | Action                                                                                                    | Code |
|----------------------------------------------------------------------------------------------------|--------|----------------------------------------------------------------------------------------------------|------|
| <ol> <li>Is media free to spin without<br/>optical drive scraping edge or<br/>surface of media?</li> </ol> | Yes    | Continue and verify media read. Go to step 2.                                                                           |      |
|                                                                                                    | No     | Mechanical interference<br>internal to optical drive is<br>affecting rotational spin of<br>media, replace optical drive | J03  |

| 2. Can customer's optical drive<br>read both known good CD and<br>DVD media?                                                                                                    | Yes | Read functional, verify write to disc. Go to step 6.                                                                                        |     |
|----------------------------------------------------------------------------------------------------|-----|----------------------------------------------------------------------------------------------------|-----|
|                                                                                                    | No  | Optical drive reads CD only, or<br>optical drive reads DVD only<br>indicates optical laser issue.<br>Replace optical drive. Go to<br>step 6 | J03 |
|                                                                                                    |     | Optical drive can not read any<br>media reliably, Go to step 3                                                                              |     |
| 3. Reseat SATA/Power cable connections between                                                                                                    | Yes | Reseat cables. Resolved issue.                                                                                                    |     |
| backplane board and optical<br>drive (check for any cable and<br>connector damage). Verify<br>the media is now recognized<br>in System Profiler and reads/<br>writes reliably.                                                                                           | No  | Go to step 4                                                                                                    |     |
| 4. Disconnect SATA/Power cable<br>at backplane board. Use<br>spare SATA/Power cable as<br>alternate. Connect the spare<br>cable to the port. Connect the<br>alternate cable to the optical<br>drive. Verify the media is now<br>recognized and reads/writes<br>reliably. | Yes | SATA/Power cable defective.<br>Replace SATA/Power cable.<br>Issue resolved.                                                                 | X03 |
|                                                                                                    | No  | Go to step 5                                                                                                    |     |
| 5. Use alternate backplane board<br>SATA port and retest. Test write<br>data to compatible CD and<br>DVD media. Verify burned<br>media is recognized and reads<br>reliably.                                                                                              | Yes | Backplane board defective.<br>Replace backplane board. Go<br>to step 6.                                                                     | M19 |
|                                                                                                    | No  | Replace the optical drive. Go<br>to step 6.                                                                                                 | J03 |
| 6. Test write data to compatible CD and DVD media. Verify                                                                                                    | Yes | Issue resolved.                                                                                                    |     |
| recorded media is recognized and reads reliably.                                                                                                    | No  | Go to step 3                                                                                                    |     |

# **Optical Drive Not Recognized/Not Mounting**

Unlikely cause: speaker, fans, backplane board, processor board, processors, memory, power supply, enclosure, Bluetooth card, AirPort card

### **Quick Check**

| Symptom                                                                     | Quick Check                                                                                                    |
|-----------------------------------------------------------------------------|----------------------------------------------------------------------------------------------------|
| Optical Drive Not Recognized/<br>Not Mounting                               | 1. Verify in Apple System Profiler the Serial-ATA section lists any optical drive in the device tree.                                                           |
| <ul> <li>Discs inject and eject, but do<br/>not appear in Finder</li> </ul> | <ol> <li>The Disc Burning section of Apple System Profiler<br/>will show any media inserted.</li> </ol>                                                         |
|                                                                             | <ol> <li>Check Finder Preferences: General, and make sure<br/>"CD's, DVD's and iPods" is checked under "Show<br/>these items on the desktop."</li> </ol>        |
|                                                                             | <ol> <li>Verify Audio CD's without Copy Control are used<br/>during testing, as computer optical drives may<br/>have difficulty reading the content.</li> </ol> |
|                                                                             | <ol> <li>Check both CD and DVD media. If only one type<br/>of media is recognized, there is a laser issue. (J99)</li> </ol>                                     |
|                                                                             | <b>6.</b> Remove optical drive (with its carrier) and verify cables are securely connected to the drive and to the backplane board.                             |

| Check                                                                                    | Result | Action                                                                                                    | Code |
|------------------------------------------------------------------------------------------|--------|----------------------------------------------------------------------------------------------------|------|
| 1. Is the optical drive listed in the device tree for SATA devices with System Profiler? | Yes    | Optical drive hardware<br>recognized. Check Finder<br>Preferences: General, and<br>make sure "CD's, DVD's and<br>iPods" is checked under "Show<br>these items on the desktop." |      |
|                                                                                          | No     | Go to step 2                                                                                                    |      |

| 2. R<br>b<br>s      | 2. Reseat all connections<br>between backplane board,<br>SATA/Power cables, and optical<br>drive are secure. Visually<br>inspect cables and connectors<br>for any debris, damage, or bent<br>pins. Verify the media is now<br>recognized in System Profiler<br>and reads/writes reliably. | Yes | Issue resolved. Optical drive recognized.                                                                              |                            |
|---------------------|----------------------------------------------------------------------------------------------------|-----|----------------------------------------------------------------------------------------------------|----------------------------|
|                     |                                                                                                    | No  | Replace any damaged cables<br>and retest. If connections<br>are good and with no visible<br>cable damage, go to step 3 | X03 for<br>cable<br>damage |
| 3. [<br>a<br>s<br>a | Disconnect SATA/Power cable<br>at backplane board. Use<br>spare SATA/Power cable as<br>alternate. Connect the spare                                                                                                    | Yes | SATA/Power cable defective.<br>Replace SATA/Power cable.<br>Issue resolved.                                            | X03                        |
|                     | cable to the port. Connect the<br>alternate cable to the optical<br>drive. Verify the media is now<br>recognized in System Profiler<br>and reads/writes reliably.                                                                                                    | No  | Go to step 4                                                                                                    |                            |
| 4.                  | Use alternate backplane board<br>SATA port and retest. Test read/<br>write data to compatible CD<br>and DVD media. Verify burned                                                                                                    | Yes | Backplane board defective<br>due to connector issue.<br>Replace backplane board                                        | M19                        |
|                     | media is recognized and reads reliably.                                                                                                    | No  | Replace the optical drive.                                                                                             | J03                        |

# **Optical Drive Noisy**

Unlikely cause: speaker, fans, backplane board, processor board, processors, memory, power supply, hard drives

| Symptom                                                                                                    | Quick Check                                                                                                    |
|----------------------------------------------------------------------------------------------------|----------------------------------------------------------------------------------------------------|
| <ul> <li>Optical Drive Noisy</li> <li>Noise during boot</li> <li>Noise during operation</li> <li>Noise when drive is copying or writing data</li> </ul> | <ol> <li>Check with known good optical media. ie the<br/>Install media that came with the computer. Verify<br/>the media in another same model computer.</li> <li>It is important to use known good factory pressed<br/>media such as Install media for baseline testing<br/>rather than consumer recorded media.</li> <li>Most mechanism seeking sounds of various<br/>media are normal</li> <li>Verify if noise occurs without media in the drive. If<br/>so, check if other drives and fans maybe causing<br/>the noises.</li> <li>Verify Audio CD's without Copy Control are used<br/>during testing as computer optical drives may<br/>have difficulty reading the content.</li> <li>Common causes of excessive drive noise and<br/>vibrations</li> <li>Non uniform screen-printing on discs (including<br/>stickers and labels) may cause misbalance</li> <li>Scratches, chips, warping, delaminating disc<br/>surfaces</li> <li>Low quality and consumer recorded media where<br/>the recording has not been optimized may cause<br/>excessive seeking and read/write retries.</li> </ol> |

### $\succ$

| Ch | eck                                                                                                    | Result | Action                                                                                                    | Code  |
|----|----------------------------------------------------------------------------------------------------|--------|----------------------------------------------------------------------------------------------------|-------|
| 1. | <ol> <li>Insert known good media.<br/>Verify media free to spin<br/>without optical drive<br/>scraping edge or surface of<br/>media. Ensure there are no<br/>contaminants, obstructions,<br/>or debris in the tray. For<br/>media compatibility, refer to<br/>the following article: <u>http://</u><br/><u>support.apple.com/kb/</u><br/><u>HT2446</u></li> </ol> | Yes    | Initial disc/tray ingest noise<br>is normal. Disc spinning and<br>head seek indicate computer<br>is attempting to mount the<br>media on the Desktop. Seek<br>noise should settle down<br>once mounted. Go to step 2 |       |
|    |                                                                                                    | No     | Mechanical interference<br>internal to optical drive is<br>affecting rotational spin of<br>media. Replace optical drive.                                                                                            | J04   |
| 2. | 2. Verify if the seek activity noise<br>is excessive compared to<br>another same vendor/model<br>optical drive when using<br>known good and compatible<br>media.                                                                                                    | Yes    | Replace excessively noisy optical drive.                                                                                                    | J04   |
|    |                                                                                                    | No     | Go to step 3                                                                                                    |       |
| 3. | Disc spin should cease<br>approximately 30 seconds after<br>mounting the media on the<br>Desktop if the volume is not<br>being accessed by applications.<br>Verify the excessive noise is<br>related to disc spin                                                                                                    | Yes    | Noise related to disc spin or<br>disc surface contact, go to<br>step 4                                                                                                    |       |
|    |                                                                                                    | No     | Noise related to possible disc<br>load/eject issue, go to step 5                                                                                                    |       |
| 4. | <ol> <li>Remove the optical drive. Verify<br/>the optical drive is correctly<br/>aligned with the carrier and</li> </ol>                                                                                                    | Yes    | Verify tray eject mechanism.<br>Go to step 5                                                                                                    |       |
|    | securely fastened to minimise<br>any vibrations. Ensure spare<br>optical drive screws are not<br>loose in the carrier. Reinstall<br>the optical drive. Verify the<br>carrier slides into the enclosure<br>smoothly to ensure correct<br>positioning and locking on<br>the posts of the computer<br>enclosure. Verify if optical drive<br>is still noisy.          | No     | Noise issue resolved. Optical<br>drive was not properly<br>mounted in the computer<br>enclosure. (Possible<br>mechanical damage to optical<br>drive.)                                                               | (J05) |

| 5. Disc handling noise is typically<br>motor gear sounds driving disc<br>tray out of optical drive, with<br>the enclosure door opening.<br>Verify if the ejection noises are | Yes | Replace noisy optical drive<br>for load/eject related disc<br>handling.                   | J04 |
|----------------------------------------------------------------------------------------------------|-----|-------------------------------------------------------------------------------------------|-----|
| excessive compared to another<br>same vendor/model optical<br>drive using known good<br>media.                                                                               | No  | Noise is not load/eject related.<br>Go to step 6                                          |     |
| <b>6.</b> Disc spin should cease 30 seconds after mounting on the desktop if the volume is not                                                                               | Yes | Replace optical drive due disc spin noisy operation.                                      | J04 |
| being accessed by applications.<br>Media may be mounting on a<br>defective internal spindle hub.<br>Is the noise related to disc<br>spin?                                    | No  | Noise does not appear to be<br>optical drive related. Go to<br>another noise related flow |     |

# **Optical Drive Not Performing to Specs**

Unlikely cause: speaker, fans, backplane board, processor board, processors, memory, power supply, enclosure, Bluetooth card, AirPort card

### **Quick Check**

| Symptom                                                                                                    | Quick Check                                                                                                    |  |  |
|----------------------------------------------------------------------------------------------------|----------------------------------------------------------------------------------------------------|--|--|
| <ul> <li>Optical Drive Not Performing to Specs</li> <li>Read or write speeds slower than expected.</li> <li>Unreliable recorded media</li> <li>Failure to complete recording on high quality media</li> </ul> | <ol> <li>Check with known good optical media. ie the<br/>Install media that came with the computer. Verify<br/>the media in another same model computer. Low<br/>quality, and consumer recorded media where<br/>the recording has not been optimized may cause<br/>excessive seek and read/write retries (leads to<br/>slower performance). For information regarding<br/>factors affecting writing to or reading from optical<br/>media, review http://support.apple.com/kb/<br/>HT2882?viewlocale=en_US.</li> <li>For Write issues, check with Known Good media<br/>that performs well in another machine and drive<br/>of the same model.</li> </ol> |  |  |
|                                                                                                    | <ol> <li>Verify Audio CD's without Copy Control are used<br/>during testing as computer optical drives may<br/>have difficulty reading the content.</li> </ol>                                                                                                    |  |  |
|                                                                                                    | <ol> <li>Check both CD and DVD media. If only one type<br/>of media is producing errors, there might be a<br/>laser related issue. (J99)</li> </ol>                                                                                                    |  |  |

| Check                                                                                                  | Result | Action                                                                                                    | Code |
|----------------------------------------------------------------------------------------------------|--------|----------------------------------------------------------------------------------------------------|------|
| <ol> <li>Verify the optical drive is able<br/>to read both known good CD<br/>and DVD media?</li> </ol> | Yes    | Reading is functional. Verify<br>write to disc, go to step 5                                                                |      |
|                                                                                                    | No     | Optical drive reads CD only, or<br>optical drive reads DVD only<br>indicates optical laser issue.<br>Replace optical drive. | J03  |
|                                                                                                    |        | Optical drive cannot read any media reliably, Go to step 2                                                                  |      |

| 2. Reseat SATA/Power cable<br>connections between<br>backplane board and optical<br>drive (check for any cable and<br>connector damage). Verify the<br>media is now recognized and<br>reads reliably. | Yes | Reseat cables resolved issue.                                               |     |
|----------------------------------------------------------------------------------------------------|-----|-----------------------------------------------------------------------------|-----|
|                                                                                                    | No  | Go to step 3                                                                |     |
| 3. Disconnect SATA/Power cable<br>at backplane board. Use<br>spare SATA/Power cable as<br>alternate. Connect the spare                                                                                | Yes | SATA/Power cable defective.<br>Replace SATA/Power cable.<br>Issue resolved. | X03 |
| cable to the port. Connect the<br>alternate cable to the optical<br>drive. Verify the media is now<br>recognized and reads/writes<br>reliably.                                                        | No  | Go to step 4                                                                |     |
| 4. Use alternate backplane board<br>SATA port and retest. Test write<br>data to compatible CD and<br>DVD media. Verify burned<br>media is recognized and reads<br>reliably.                           | Yes | backplane board defective.<br>Replace backplane board                       | M19 |
|                                                                                                    | No  | Replace the optical drive. Go<br>to step 5                                  | J03 |
| <b>5.</b> Test write data to compatible CD and DVD media. Verify                                                                                                    | Yes | Issue resolved.                                                             |     |
| recorded media is recognized and reads reliably.                                                                                                    | No  | Go to step 2                                                                |     |

# **Uncategorized Symptom**

| Symptom                                                               | Quick Check                                                                                                    |  |  |
|-----------------------------------------------------------------------|----------------------------------------------------------------------------------------------------|--|--|
| Uncategorized Symptom<br>Unable to locate appropriate<br>symptom code | Verify whether existing symptom code applies to the issue reported by the user. If not, document reported symptom and send feedback to <u>smfeedback@apple.</u><br><u>com</u> stating that a suitable symptom code could not be found. |  |  |
|                                                                       |                                                                                                    |  |  |

# **Input/Output Devices**

Follow the steps in the order indicated below. If an action resolves the issue, retest the computer to verify. If the issue persists after retesting, return to step 1.

## **USB Port Does Not Recognize Known Devices**

Unlikely cause: Power supply, fans, speaker, hard drives, optical drives, processor board, memory, backplane board

### Quick Check

| Symptom                                                                              | Quick Check                                                                                                    |  |
|--------------------------------------------------------------------------------------|----------------------------------------------------------------------------------------------------|--|
| USB Port Does Not Recognize<br>Known Devices                                         | <b>1.</b> Check the for latest software updates for Apple and especially third party devices.                                    |  |
| USB devices such as wired<br>keyboard/mice and third-party<br>devices not recognized | <b>2.</b> Use Apple System Profiler to verify the computer recognizes each of the USB buses in the USB device tree.              |  |
|                                                                                      | <b>3.</b> Test front and rear ports with known good Apple keyboard or mouse.                                                     |  |
|                                                                                      | <ol> <li>Verify any external USB device with large power<br/>requirements have their own external power<br/>supplies.</li> </ol> |  |
|                                                                                      | <b>5.</b> Verify external USB device cables by using known good cables.                                                          |  |

| Check                                                 | Result | Action        | Code |
|-------------------------------------------------------|--------|---------------|------|
| 1. Disconnect all peripherals except for a known good | Yes    | Go to step 2  |      |
| Apple USB device.                                     | No     | Repeat step 1 |      |

| 2. Verify the USB ports are free from contaminants and debris.                                                           | Yes | Go to step 3                                                                                                    |     |
|----------------------------------------------------------------------------------------------------|-----|----------------------------------------------------------------------------------------------------|-----|
|                                                                                                    | No  | Remove contaminants and<br>debris. Replace affected<br>modules if necessary. Defects<br>caused by contaminants or<br>debris are not covered by<br>Apple warranty. Go to step 3. |     |
| 3. Reset SMC. Verify each of the<br>USB buses are recognized, and<br>a known good connected USB<br>device is recognized. | Yes | Issue resolved. Issue maybe<br>caused by another peripheral<br>device.                                                                                                    |     |
|                                                                                                    | No  | Go to step 4.                                                                                                    |     |
| <ol> <li>Disconnect the front panel<br/>board. Verify a known good<br/>USB device connected to a</li> </ol>              | Yes | Front panel board failure.<br>Replace front panel board                                                                                                    | M15 |
| rear port on the computer is recognized.                                                                                 | No  | Backplane board failure.<br>Replace backplane board.                                                                                                    | M15 |

# FireWire Port Does Not Recognize Known Good Devices

Unlikely cause: Power supply, fans, speaker, hard drives, optical drives, processor board, memory

| Symptom                                                     | Quick Check                                                                                                    |
|-------------------------------------------------------------|----------------------------------------------------------------------------------------------------|
| FireWire Port Does Not<br>Recognize Known Good Devices      | <b>1.</b> Check for latest software updates for Apple and especially third party devices.                                              |
| FireWire devices such as video cameras, etc. not recognized | 2. Use Apple System Profiler to verify the computer recognizes each of the FireWire busses in the FireWire device tree.                |
|                                                             | <b>3.</b> Test front and rear ports with known good FireWire device and cable.                                                         |
|                                                             | <ol> <li>Verify any external FireWire devices with large<br/>power requirements have their own external<br/>power supplies.</li> </ol> |
|                                                             | <ol> <li>Verify external FireWire device cables by using<br/>known good cables.</li> </ol>                                             |

| Check                                                                                                    | Result | Action                                                                                                    | Code |
|----------------------------------------------------------------------------------------------------|--------|----------------------------------------------------------------------------------------------------|------|
| 1. Disconnect all peripherals except for a known good                                                                                              | Yes    | Go to step 2                                                                                                    |      |
| FireWire device and cable.                                                                                                    | No     | Repeat step 1                                                                                                    |      |
| 2. Verify the FireWire ports are free from contaminants and                                                                                        | Yes    | Go to step 3                                                                                                    |      |
| debris.                                                                                                    | No     | Remove contaminants and<br>debris. Replace affected<br>modules if necessary. Defects<br>caused by contaminants or<br>debris are not covered by<br>Apple warranty. Go to step 3. |      |
| <b>3.</b> Reset SMC. Verify each of the FireWire buses are recognized, and a known good connected FireWire device is recognized?                   | Yes    | Issue resolved. Issue maybe<br>caused by another peripheral<br>device.                                                                                                    |      |
|                                                                                                    | No     | Go to step 4.                                                                                                    |      |
| <b>4.</b> Disconnect the front panel<br>board. Verify a known good<br>FireWire device connected to<br>a rear port on the computer is<br>recognized | Yes    | Front panel board failure.<br>Replace front panel board.                                                                                                    | M12  |
|                                                                                                    | No     | Backplane board failure.<br>Replace backplane board.                                                                                                    | M12  |

# No Audio from Internal Speaker

Unlikely cause: Power supply, fans, hard drives, optical drives, processors, processor board, front panel board, memory

### **Quick Check**

| Symptom                                                   | Quick Check                                                                                                    |
|-----------------------------------------------------------|----------------------------------------------------------------------------------------------------|
| No Audio from Internal Speaker                            | 1. Disconnect all external audio peripherals.                                                                                                    |
| Can't hear any audio from the computer's internal speaker | <ol> <li>Ensure volume is not at a low/muted setting.</li> <li>Boot from Install media or external compatible<br/>Mac OS X. Listen for sound from internal speaker<br/>when adjusting volume setting.</li> </ol> |
|                                                           | <ol> <li>Connect headphones to rear Audio Line Out<br/>jack. Listen for sound from headphones when<br/>adjusting volume setting.</li> </ol>                                                                      |
|                                                           | <ol> <li>Connect headphones to front headphone<br/>jack. Listen for sound from headphones when<br/>adjusting volume setting.</li> </ol>                                                                          |
|                                                           | 6. Reset PRAM                                                                                                    |

| Check                                                                                                    | Result | Action                                                             | Code |
|----------------------------------------------------------------------------------------------------|--------|--------------------------------------------------------------------|------|
| <ol> <li>Check System Profiler for<br/>audio devices (Audio (Built In)<br/>Intel High Definition Audio).<br/>Look for Internal Speaker<br/>Connection</li> </ol> | Yes    | Built-in audio devices<br>available. Go to step 2                  |      |
|                                                                                                    | No     | No built in Audio devices<br>available. Replace backplane<br>board | M09  |
| 2. Check Output in System<br>Preferences (Sound pref pane)<br>has 'Internal Speaker' selected.                                                                   | Yes    | Set to Internal Speaker. Go to step 3                              |      |
|                                                                                                    | No     | The wrong output device<br>shown. ie headphones. Go to<br>step 6   |      |
| 3. Verify sound is heard from internal speaker.                                                                                                    | Yes    | Issue resolved                                                     |      |
|                                                                                                    | No     | No audio heard. Go to step 4                                       |      |

| 4.                    | <b>4.</b> Reseat internal speaker connection. Verify sound is heard from internal speaker.                                                                                                  | Yes | Issue resolved                                                     |     |
|-----------------------|----------------------------------------------------------------------------------------------------|-----|--------------------------------------------------------------------|-----|
|                       |                                                                                                    | No  | Replace speaker. Go to step 5                                      | X08 |
| 5.                    | 5. Verify sound is heard from                                                                                                    | Yes | Issue resolved                                                     |     |
|                       | internal speaker.                                                                                                    | No  | Go to step 6                                                       |     |
| 6.                    | 6. Insert and disconnect                                                                                                    | Yes | Issue resolved                                                     |     |
|                       | or external speakers in the<br>front headphone jack several<br>times. There are mechanical<br>switches inside the headphone<br>connector. Verify sound is<br>heard on the internal speaker. | No  | Go to step 7                                                       |     |
| <b>7.</b> [<br>\<br>i | Disconnect front panel board.<br>Verify sound is heard from<br>internal speaker                                                                                                    | Yes | Problem is with front panel<br>board. Replace front panel<br>board | M09 |
|                       |                                                                                                    | No  | Replace backplane Boarb                                            | M09 |

# **Distorted Audio from Internal Speaker**

Unlikely cause: Power supply, fans, hard drives, optical drives, processor board, front panel board, memory

| Symptom                                                                   | Quick Check                                                                                                    |
|---------------------------------------------------------------------------|----------------------------------------------------------------------------------------------------|
| <b>Distorted Audio from Internal</b><br><b>Speaker</b><br>Distorted audio | <ol> <li>Reset PRAM .</li> <li>Adjust sound output level in System Preferences:<br/>Sound Output to assist identification of speaker<br/>distortion source</li> </ol>                                                                 |
|                                                                           | <ol> <li>Ensure customer audio files are not the source.</li> <li>Compare the same sound and the audio output settings against another known good computer to make sure the sound file is the cause, and not the hardware.</li> </ol> |

 $\succ$ 

| Check                                                                                                    | Result | Action                                                                                                    | Code |
|----------------------------------------------------------------------------------------------------|--------|----------------------------------------------------------------------------------------------------|------|
| 1. Do external speakers or<br>headphones distort when<br>compared with the same<br>settings and volume as the<br>distorting internal speaker?           | Yes    | Audio source or volume<br>issue. Reduce volume and<br>retest with known good<br>audio source. Note some<br>audio source frequencies may<br>be outside the frequency<br>response of the internal<br>speaker which may lead to<br>distortion. Go to step 5. |      |
|                                                                                                    | No     | Internal speaker issue. Go to step 2.                                                                                                    |      |
| 2. Verify the internal speaker cable connector is not                                                                                                   | Yes    | Go to step 3.                                                                                                    |      |
| damaged and correctly seated<br>to the backplane board<br>connector.                                                                                    | No     | Reseat the cable, or if<br>damaged replace internal<br>speaker. Go to step 5                                                                                                    | X09  |
| <b>3.</b> Verify the speaker membrane is free from contamination and                                                                                    | Yes    | Go to step 4.                                                                                                    |      |
| debris, and not deformed or<br>damaged.                                                                                                    | No     | Clean any contamination and<br>debris. Go to step 5.<br>If membrane is damaged,<br>replace the defective speaker.<br>Go to step 5.                                                                                                    | X09  |
| <b>4.</b> Ensure the speaker assembly is securely attached in the computer. Verify if the speaker assembly causes any vibration when a sound is played. | Yes    | Replace speaker assembly. Go<br>to step 5.                                                                                                    |      |
|                                                                                                    | No     | Clean any dust or debris. Go<br>to step 5.                                                                                                    |      |
| 5. Using a known good audio<br>source verify the internal<br>speaker no longer produces<br>distorted sound.                                             | Yes    | Issue resolved.                                                                                                    |      |
|                                                                                                    | No     | Replace the backplane board.                                                                                                    | M09  |

# Front Headphone Jack Has No Audio

Unlikely cause: Power supply, fans, hard drives, optical drives, processors, heatsinks, processor board, memory

### **Quick Check**

| Symptom                                                       | Quick Check                                                                                                    |
|---------------------------------------------------------------|----------------------------------------------------------------------------------------------------|
| Front Headphone Jack Has No                                   | 1. Disconnect all external audio peripherals.                                                                                                    |
| Audio                                                         | 2. Ensure volume is not at a low/muted setting.                                                                                                    |
| Can't hear any audio from the computer's front headphone jack | <ol> <li>Boot from Install media or external compatible<br/>Mac OS X. Listen for sound from internal speaker<br/>when adjusting volume setting.</li> </ol> |
|                                                               | <ol> <li>Connect known good headphones to rear Audio<br/>Line Out jack. Listen for sound from headphones<br/>when adjusting volume setting.</li> </ol>     |
|                                                               | <ol> <li>Connect known good headphones to front<br/>headphone jack. Listen for sound from<br/>headphones when adjusting volume setting.</li> </ol>         |
|                                                               | 6. Reset PRAM                                                                                                    |

| Check                                                                                                    | Result | Action                                                                    | Code |
|----------------------------------------------------------------------------------------------------|--------|---------------------------------------------------------------------------|------|
| 1. Check System Profiler for<br>audio devices: Audio (Built In)                                                                                        | Yes    | Built-in audio devices<br>available. Go to step 2                         |      |
| Intel High Definition Audio.<br>Look for Internal Headphone<br>Connection: 1/8 inch Jack                                                               | No     | No built -in audio devices<br>available. Replace backplane<br>board       | M09  |
| 2. Connect known good<br>headphones to front<br>headphone jack. Check Output<br>in System Preferences (Sound<br>pref pane) has Headphones<br>selected. | Yes    | Set to Headphones. Go to step 3                                           |      |
|                                                                                                    | No     | The wrong output device<br>shown, e.g., internal speaker.<br>Go to step 6 |      |
| 3. Verify sound is heard from                                                                                                    | Yes    | Issue resolved                                                            |      |
| neauprones.                                                                                                    | No     | No audio heard. Go to step 4                                              |      |

| 4.                                              | <b>4.</b> Reseat front panel board cable and confirm the cable is not                                                                                                    | Yes                                                 | Issue resolved                             |     |
|-------------------------------------------------|----------------------------------------------------------------------------------------------------|-----------------------------------------------------|--------------------------------------------|-----|
| damaged. Verify sound is heard from headphones. | No                                                                                                    | If cable is damaged, replace<br>cable. Go to step 5 | X03                                        |     |
| 5.                                              | 5. Insert and disconnect                                                                                                    | Yes                                                 | Issue resolved                             |     |
|                                                 | or external speakers in the<br>front headphone jack several<br>times. There are mechanical<br>switches inside the headphone<br>connectors. Verify sound is<br>heard from the headphones | No                                                  | Replace front panel board. Go<br>to step 6 | M09 |
| 6.                                              | 6. Verify sound is heard in the                                                                                                    | Yes                                                 | Issue resolved                             |     |
|                                                 | No                                                                                                    | Replace backplane board                             | M09                                        |     |

# Line-In Jack Has No Input

Unlikely cause: Power supply, fans, hard drives, optical drives, processors, heatsinks, processor board, memory

| Symptom                                                           | Quick Check                                                                                                    |
|-------------------------------------------------------------------|----------------------------------------------------------------------------------------------------|
| Line-In Jack Has No Input                                         | 1. Disconnect all external audio peripherals.                                                                                                    |
| Can't receive any audio input from<br>the computer's line-in jack | <ol> <li>Ensure volume is not at a low/muted setting.</li> <li>Boot from Install media or external compatible<br/>Mac OS X. Listen for sound from internal speaker<br/>when adjusting volume setting.</li> <li>Connect known good line-level microphone or<br/>other line-level device to the Audio Line In jack.<br/>For information on supported devices, review<br/><u>http://support.apple.com/kb/TA25159</u>.</li> <li>Go to 'Input' of the Sound pane System<br/>Preferences. Select 'Line In'.</li> <li>Adjust Input volume slider to maximum and play<br/>sound into Line In. Verify if the Input level shows<br/>moving bars relating to the sound being input.</li> </ol> |
|                                                                   | 7. Reset PRAM                                                                                                    |

| Check                                                                                 |                                                                    | Result                                                              | Action                                                                                                    | Code |
|---------------------------------------------------------------------------------------|--------------------------------------------------------------------|---------------------------------------------------------------------|----------------------------------------------------------------------------------------------------|------|
| 1. Check Syst<br>devices: Au                                                          | Check System Profiler for audio<br>devices: Audio (Built In) Intel | Yes                                                                 | Built-in audio devices<br>available. Go to step 2                                                                                          |      |
| High Definition Audio. Look for<br>Internal Line-In Connection:<br>1/8 inch Jack.     | No                                                                 | No built-in audio devices<br>available. Replace backplane<br>board. | M09                                                                                                    |      |
| 2. Connect a known good line-                                                         | Yes                                                                | Set to Line In. Go to step 3                                        |                                                                                                    |      |
| line-level d<br>jack. Manu<br>Preference<br>In.                                       | levice to the line-in<br>ally switch System<br>Sound Input to Line | No                                                                  | The wrong input device<br>shown, e.g. internal<br>microphone. Manually switch<br>System Preference Sound<br>Input to Line In. Go to step 3 |      |
| <b>3.</b> Verify the Input level shows moving bars relating to the sound being input. | Yes                                                                | Issue resolved                                                      |                                                                                                    |      |
|                                                                                       | No                                                                 | Replace backplane board.                                            | M09                                                                                                    |      |

# Line-In Jack Has Distorted Input

Unlikely cause: Power supply, fans, hard drives, optical drives, processors, heatsinks, processor board, memory

### **Quick Check**

| Symptom                                           | Quick Check                                                                                                    |
|---------------------------------------------------|----------------------------------------------------------------------------------------------------|
| Line-In Jack Has Distorted Input                  | 1. Disconnect all external audio peripherals.                                                                                                    |
| Distorted input in the computer's<br>line-in jack | <ol> <li>Ensure volume is not at a low/muted setting.</li> <li>Boot from Install media or external compatible<br/>Mac OS X. Listen for sound from internal speaker<br/>when adjusting volume setting.</li> <li>Connect known good line-level microphone or<br/>other line-level device to the Audio Line In jack.<br/>For information on supported devices, review<br/>http://support.apple.com/kb/TA25159</li> </ol> |
|                                                   | <ol> <li>Go to 'Input' of the Sound pane System<br/>Preferences. Select 'Line In'.</li> </ol>                                                                                                    |
|                                                   | <b>6.</b> Reduce Input volume slider so the sound into<br>Line In jack is not too loud or distorting. Verify<br>the Input level shows moving bars relating to the<br>sound being input.                                                                                                    |
|                                                   | 7. Reset PRAM                                                                                                    |

| Check                                                                                                    | Result | Action                                                                                                    | Code |
|----------------------------------------------------------------------------------------------------|--------|----------------------------------------------------------------------------------------------------|------|
| 1. Check System Profiler for audio devices: Audio (Built In) Intel                                                                                                    | Yes    | Built-in audio devices<br>available. Go to step 2                                                                                          |      |
| High Definition Audio. Look for<br>Internal Line-In Connection:<br>1/8 inch Jack.                                                                                       | No     | No built-in audio devices<br>available. Replace backplane<br>board.                                                                        | M09  |
| 2. Connect a known good line-<br>level microphone or other<br>line-level device to the line-in<br>jack. Manually switch System<br>Preference Sound Input to Line<br>In. | Yes    | Set to Line In. Go to step 3                                                                                                    |      |
|                                                                                                    | No     | The wrong input device<br>shown, e.g. internal<br>microphone. Manually switch<br>System Preference Sound<br>Input to Line In. Go to step 3 |      |

| <b>3.</b> Reduce Input volume slider so the sound into the line-In jack                                                                               | Yes | Issue resolved           |     |
|----------------------------------------------------------------------------------------------------|-----|--------------------------|-----|
| the sound into the line-In jack<br>is not too loud or distorting.<br>Verify the Input level shows<br>moving bars relating to the<br>sound being input | No  | Replace backplane board. | M09 |

# **Rear Line-Out Jack Has No Audio**

Unlikely cause: Power supply, fans, hard drives, optical drives, processors, heatsinks, processor board, memory

### **Quick Check**

| Symptom                         | Quick Check                                                                                                    |
|---------------------------------|----------------------------------------------------------------------------------------------------|
| Rear Line-Out Jack Has No Audio | 1. Disconnect all external audio peripherals.                                                                                                    |
| Can't hear any audio from the   | <b>2.</b> Ensure volume is not at a low/muted setting.                                                                                                    |
| computer's line-out jack        | <ol> <li>Boot from Install media or external compatible<br/>Mac OS X. Listen for sound from internal speaker<br/>when adjusting volume setting.</li> </ol> |
|                                 | <ol> <li>Connect known good headphones to rear Audio<br/>Line Out jack. Listen for sound from headphones<br/>when adjusting volume setting.</li> </ol>     |
|                                 | <ol> <li>Connect known good headphones to front<br/>headphone jack. Listen for sound from<br/>headphones when adjusting volume setting.</li> </ol>         |
|                                 | 6. Reset PRAM                                                                                                    |

| Check                                                                              | Result | Action                                                              | Code |
|------------------------------------------------------------------------------------|--------|---------------------------------------------------------------------|------|
| 1. Check System Profiler for audio devices: Audio (Built In) Intel                 | Yes    | Built-in audio devices<br>available. Go to step 2                   |      |
| High Definition Audio. Look for<br>Internal Line-Out Connection:<br>1/8 inch Jack. | No     | No built-in audio devices<br>available. Replace backplane<br>board. | M09  |

| 2. Connect headphones or external speakers to the rear                           | Yes | Set to Line Out. Go to step 3                                                                                                    |     |
|----------------------------------------------------------------------------------|-----|----------------------------------------------------------------------------------------------------|-----|
| line-out jack. Manually switch<br>System Preference Sound<br>Output to Line Out. | No  | The wrong output device<br>shown, e.g. internal<br>microphone. Manually switch<br>System Preference Sound<br>Output to Line Out. Go to<br>step 3 |     |
| <b>3.</b> Verify sound can be heard from headphoe or external speakers.          | Yes | Issue resolved                                                                                                    |     |
|                                                                                  | No  | Replace backplane board.                                                                                                    | M09 |

# **Optical Digital Audio In Has No Input**

Unlikely cause: Power supply, fans, hard drives, optical drives, processors, heatsinks, processor board, memory

### **Quick Check**

| Symptom                                                                                | Quick Check                                                                                                    |
|----------------------------------------------------------------------------------------|----------------------------------------------------------------------------------------------------|
| Optical Digital Audio In Has No                                                        | 1. Reset PRAM                                                                                                    |
| Input                                                                                  | 2. Disconnect all external audio peripherals.                                                                                                    |
| Can't receive any signal input from<br>the computer's optical digital<br>audio in jack | <b>3.</b> Connect optical-in on computer to optical-out<br>on another Mac computer via a known good<br>TOSLINK cable. Ensure the optical TOSLINK cables<br>and connectors are in good condition so there<br>is minimal loss or degradation of the digital signal. |
|                                                                                        | <ol> <li>Do not use a 1/8 inch optical jack to TOSLINK<br/>adapter and connect to the line-in port.</li> </ol>                                                                                                    |
|                                                                                        | <b>5.</b> It is not within the feature set of the computer to decode a DTS, AC3, or 5.1 signal on digital optical input.                                                                                                    |
|                                                                                        | <ol> <li>Set preferences for the other Mac computer:<br/>System Prefs - &gt; Sound -&gt; Output -&gt; Digital Out</li> </ol>                                                                                                    |
|                                                                                        | <ol> <li>Start playback of iTunes track or audio source on<br/>the other computer</li> </ol>                                                                                                    |
|                                                                                        | <ol> <li>Set preferences for the computer you are testing:<br/>System Prefs - &gt; Sound -&gt; Input -&gt; Digital In</li> </ol>                                                                                                    |
|                                                                                        | <b>9.</b> Observe input level meter on the computer you are testing. There should be some kind of activity.                                                                                                    |
|                                                                                        | <b>10.</b> Understand a red light shines from the rear optical digital audio out connector, whether or not a device is connected to it. This is a normal condition.                                                                                               |

| Check                                                                              | Result | Action                                                             | Code |
|------------------------------------------------------------------------------------|--------|--------------------------------------------------------------------|------|
| 1. Check System Profiler for audio devices: Audio (Built In) Intel                 | Yes    | Built-in audio devices<br>available. Go to step 2                  |      |
| High Definition Audio. Look for<br>Optical Digital In Connection:<br>S/P - DIF IN. | No     | No built-in audio devices<br>available. Replace backplane<br>board | M09  |

| <ol> <li>From Quickchecks: To test the<br/>actual audio quality, create a<br/>new GarageBand project on<br/>the computer being tested</li> </ol>                                                                         | Yes | Issue resolved. No issue with<br>the optical output or input at<br>a hardware level. |     |
|----------------------------------------------------------------------------------------------------|-----|--------------------------------------------------------------------------------------|-----|
| and add a new track -> Real<br>Instrument, Vocals, No Effects,<br>monitor on. Verify that you<br>hear the audio being played<br>back through the computer's<br>speaker and see VU meter<br>activity for that instrument. | No  | Rule out software on the<br>computer. If it still fails,<br>replace backplane board. | M09 |

# **Optical Digital Audio Out Has No Output**

Unlikely cause: Power supply, fans, hard drives, optical drives, processors, heatsinks, processor board, memory

### **Quick Check**

| Symptom                                                                                    | Quick Check                                                                                                    |  |
|--------------------------------------------------------------------------------------------|----------------------------------------------------------------------------------------------------|--|
| Optical Digital Audio Out Has No                                                           | 1. Reset PRAM                                                                                                    |  |
| Output                                                                                     | <b>2.</b> Disconnect all external audio peripherals.                                                                                                    |  |
| Can't transmit any signal output<br>from the computer's optical digital<br>audio out jack. | <b>3.</b> Connect optical-out on computer to optical-in on another Mac computer via a known good TOSLINK cable. Ensure the optical TOSLINK cables and connectors are in good condition so there is minimal loss or degradation of the digital signal. |  |
|                                                                                            | <ol> <li>Do not use a 1/8 inch optical jack to TOSLINK<br/>adapter and connect to the line-out port.</li> </ol>                                                                                                    |  |
|                                                                                            | <ol> <li>Where there is DTS, AC3, or 5.1 playback being<br/>used, ensure the receiving device connected to<br/>the computer supports these formats.</li> </ol>                                                                                        |  |
|                                                                                            | <ol> <li>Set preferences for the computer you are testing:<br/>System Prefs - &gt; Sound -&gt; Output -&gt; Digital Out</li> </ol>                                                                                                    |  |
|                                                                                            | <ol> <li>Start playback of iTunes track or audio source on<br/>computer you are testing</li> </ol>                                                                                                    |  |
|                                                                                            | <ol> <li>Set preferences for the other Mac computer:<br/>System Prefs - &gt; Sound -&gt; Input -&gt; Digital In</li> </ol>                                                                                                    |  |
|                                                                                            | <b>9.</b> Observe input level meter on the other computer. There should be some kind of activity.                                                                                                    |  |
|                                                                                            | <b>10.</b> Understand a red light shines from the rear optical digital audio out connector, whether or not a device is connected to it. This is a normal condition.                                                                                   |  |

| Check                                                                                | Result | Action                                                             | Code |
|--------------------------------------------------------------------------------------|--------|--------------------------------------------------------------------|------|
| 1. Check System Profiler for audio devices: Audio (Built In) Intel                   | Yes    | Built-in audio devices<br>available. Go to step 2                  |      |
| High Definition Audio. Look for<br>Optical Digital Out Connection:<br>S/P - DIF OUT. | No     | No built-in audio devices<br>available. Replace backplane<br>board | M09  |

| 2. | <ol> <li>From Quickchecks: To test the<br/>actual audio quality, create<br/>a new GarageBand project<br/>on another Mac computer,<br/>and add a new track -&gt; Real<br/>Instrument, Vocals, No Effects,<br/>monitor on. Verify that you<br/>hear the audio being played<br/>back through the other<br/>computer's speaker and see<br/>VU meter activity for that<br/>instrument.</li> </ol> | Yes | Issue resolved. No issue with<br>the optical output or input at<br>a hardware level. |     |
|----|----------------------------------------------------------------------------------------------------|-----|--------------------------------------------------------------------------------------|-----|
|    |                                                                                                    | No  | Rule out software on the<br>computer. If it still fails,<br>replace backplane board. | M09 |

# **Uncategorized Symptom**

| Symptom                                                                      | Quick Check                                                                                                    |
|------------------------------------------------------------------------------|----------------------------------------------------------------------------------------------------|
| <b>Uncategorized Symptom</b><br>Unable to locate appropriate<br>symptom code | Verify whether existing symptom code applies to the issue reported by the user. If not, document reported symptom and send feedback to <u>smfeedback@apple.</u> <u>com</u> stating that a suitable symptom code could not be found. |

# Mechanical Issues: Thermals and Enclosure

Follow the steps in the order indicated below. If an action resolves the issue, retest the computer to verify. If the issue persists after retesting, return to step 1.

# **Computer Runs Slow with Fast/Failed Fans**

Unlikely cause: Hard drive(s), optical drive(s)

| Symptom C                                                                                                    | Quick Check                                                                                                    |
|----------------------------------------------------------------------------------------------------|----------------------------------------------------------------------------------------------------|
| Computer Runs Slow with Fast/<br>Failed Fans  Computer feels very warm Computer is sluggish Fan(s) run fast Fan(s) do not run at all Peripheral card fan(s) run fast Peripheral card fan(s) do not run at all | <ul> <li>Reseat all DIMMs. Refer to Memory Diagnostic LEDs.</li> <li>Verify the computer has adequate airflow around the enclosure, front and rear vents not blocked.</li> <li>Verify issue is not user perception; computer functions correctly, doesn't run any warmer than expected. Compare to similarly configured computer. Spotlight Indexes in the background and may go unnoticed by the user.</li> <li>Understand temperatures/fan speed fluctuate within a normal range depending on processes running and attached peripherals. Fan(s) speeds may take several minutes to return to idle after heavy processor or I/O activity has ceased.</li> <li>Check for any 'runaway' applications or processes consuming the processors.</li> <li>Verify correct specification memory is used: http://support.apple.com/kb/HT2813. Ensure the installed memory is configured correctly to optimize performance.</li> <li>Reset SMC. Note: Ensure the power button is not pressed when connecting the AC power cord or all fans will run fast.</li> <li>If peripheral card fan related, verify using a known good peripheral card.</li> <li>If there is abnormal temperature, overall computer speed will be noticeably reduced. If abnormal temperature can't be lowered to within</li> </ul> |

| Check                                                                                                    | Result | Action                                                                                                    | Code                     |
|----------------------------------------------------------------------------------------------------|--------|----------------------------------------------------------------------------------------------------|--------------------------|
| 1. Very if the issue is user<br>perception of intermittent<br>noisy fans. Is the computer<br>running as expected                                                                                                    | Yes    | No problem found. Inform<br>the customer the computer is<br>operating normally.                                                                                                    |                          |
| (compared to a similar computer)?                                                                                                    | No     | Go to step 2.                                                                                                    |                          |
| 2. Determine if there are runaway<br>applications or processes<br>consuming the processors.<br>Verify using 'Activity Monitor'                                                                                                    | Yes    | The application or process<br>may have crashed.<br>Alternatively check with<br>the software vendor for<br>compatibility and software<br>update.                                                                                                    |                          |
|                                                                                                    | No     | There are no runaway<br>applications or processes. Go<br>to step 3.                                                                                                    |                          |
| <b>3.</b> Reset the SMC. Turn the computer back ON and verify all fans are rotating at close to minimum speed within a few minutes after the computer is idle.                                                                                                    | Yes    | Corrupt SMC state causing<br>power and stability issues.<br>Reset SMC has resolved.                                                                                                    |                          |
|                                                                                                    | No     | Fan(s) not running or always<br>running at full speed. Go to<br>step 4.                                                                                                    |                          |
| <b>4.</b> Boot the computer from a known good compatible Mac OS X. Verify the computer fans are rotating at close to                                                                                                    | Yes    | Suspect issue is caused by<br>customer software or Mac<br>OS X install. Clean install and<br>restest.                                                                                                    |                          |
| minutes after computer is idle.                                                                                                    | No     | Go to step 5                                                                                                    |                          |
| <b>5.</b> Clear out any obstructions such as dust or internal cables                                                                                                    | Yes    | Go to step 6                                                                                                    |                          |
| from the fans and heatsinks.<br>Reseat all fan connections<br>to backplane board and<br>processor board. Ensure no<br>damage to heatsinks, e.g., bent<br>or crushed fins and heatsink/<br>processor board connectors.<br>Replace adequate thermal<br>grease between processor(s)<br>and heatsink(s). Reseat all fan<br>connections in the system. Run<br>Apple Service Diagnostic to<br>verify the thermal sensor and<br>fan circuity are functioning<br>correctly. | No     | Replace affected fan,<br>peripheral card, backplane<br>board, or processor board<br>based on Apple Service<br>Diagnostic finding.<br>- Fan failures<br>- Peripheral card, backplane<br>board, and processor board<br>won't cause fan to spin, or<br>cause it to spin too fast<br>- Sensor related failures<br>- For Heatsink failures | X18<br>M18<br>M23<br>M99 |

| <b>6.</b> Boot the computer from a known good compatible Mac OS X. Verify the computer                | Yes | Issue resolved |  |
|----------------------------------------------------------------------------------------------------|-----|----------------|--|
| fans are rotating at close to<br>minimum speed within a few<br>minutes after the computer is<br>idle. | No  | Go to step 5   |  |

# **Power Button Stuck**

Unlikely cause: Hard drive(s), optical drive(s)

### Quick Check

| Symptom                                                                                                    | Quick Check                                                                                                    |
|----------------------------------------------------------------------------------------------------|----------------------------------------------------------------------------------------------------|
| <ul> <li>Reset/Power Button Stuck</li> <li>Computer will not power on</li> <li>Computer has full speed fans<br/>at start up</li> </ul> | <ol> <li>Reset SMC.</li> <li>Inspect power button for any debris that may be obstructing its movement</li> <li>Press power button a few times ensuring a clicking actuation can be felt and heard.</li> </ol> |

| Check                                                                                                    | Result | Action                                                                                    | Code |
|----------------------------------------------------------------------------------------------------|--------|-------------------------------------------------------------------------------------------|------|
| 1. After connecting the AC power cord verify the Trickle Power/                                                             | Yes    | Go to step 2                                                                              |      |
| Standby LED from the power<br>supply to the backplane board<br>is illuminated when pressing<br>the DIAG_LED button.         | No     | Go to <u>No Power</u> .                                                                   |      |
| 2. Reset SMC by disconnecting<br>the power cord 15 seconds.<br>Reconnect power cord. Wait 5<br>seconds. Verify the computer | Yes    | Corrupt SMC state causing<br>power stability issues. Reset<br>SMC has resolved the issue. |      |
| turns ON when press the power button.                                                                                       | No     | Go to step 3                                                                              |      |

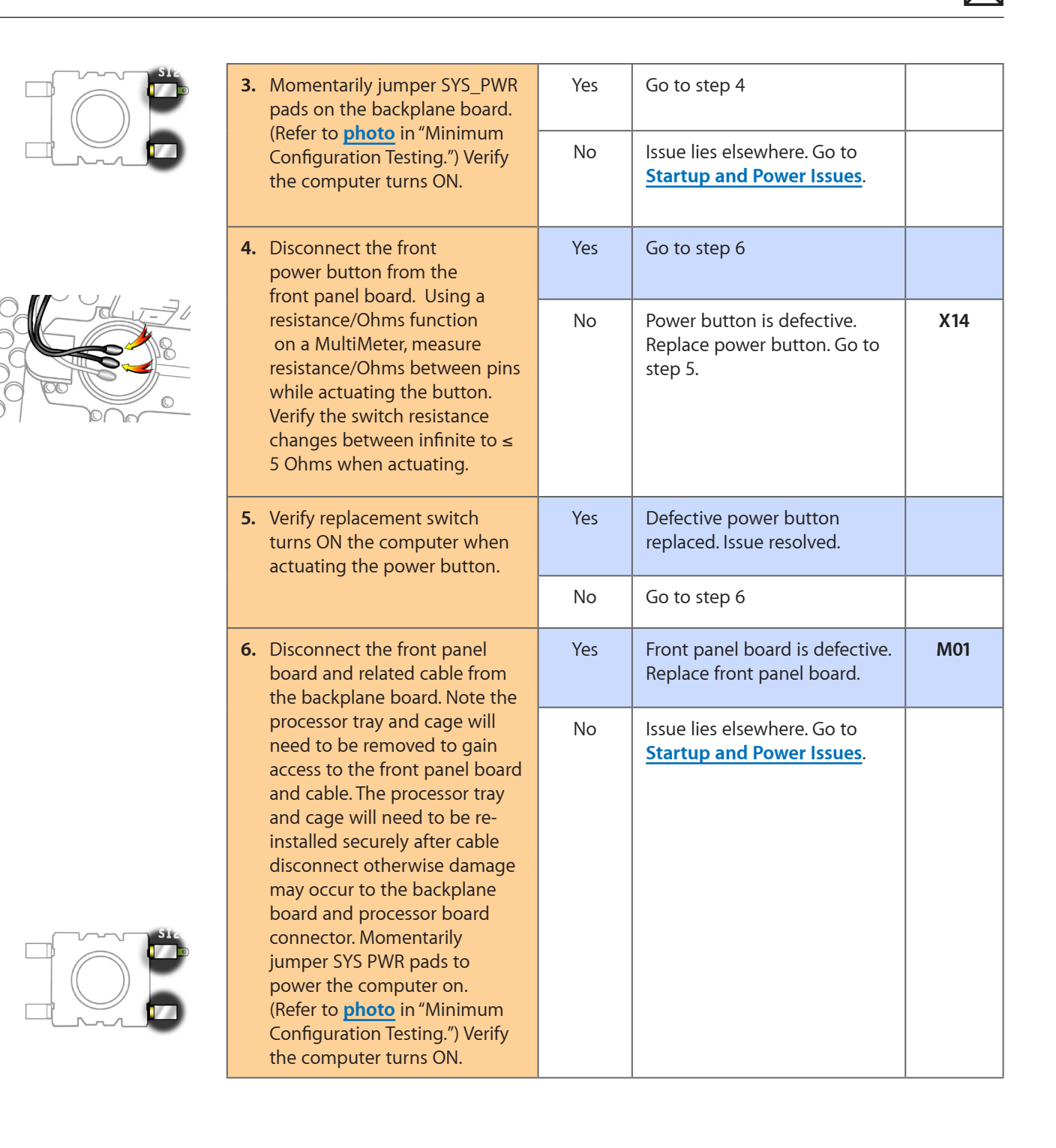

# **Internal Cables and Connectors Defective**

Unlikely cause: Enclosure

### Quick Check

| Internal Cables and Connectors 1. Inspect for any Open (short size) its term out                                                                                                    | Symptom                                                         |
|----------------------------------------------------------------------------------------------------|-----------------------------------------------------------------|
| <ul> <li>Various symptoms</li> <li>Connectors</li> <li>Various symptoms</li> <li>Gently tug on each conductor ensuring they had not pulled from its respective connector.</li> <li>Inspect the connectors for any corroded missing or bent pins, snapped off printed circuit boards.</li> <li>Never use tape or re-solder damaged cables and connectors and connectors. Always replace the affected part.</li> </ul> | Internal Cables and Connectors<br>Defective<br>Various symptoms |

| Check                                                                             | Result | Action                                                                                                    | Code                     |
|-----------------------------------------------------------------------------------|--------|----------------------------------------------------------------------------------------------------|--------------------------|
| 1. Determine whether fault has                                                    | Yes    | Go to step 2                                                                                                    |                          |
| single cable or connector.                                                        | No     | Jump to appropriate<br>symptom code flow<br>most closely related to<br>the customer reported<br>symptom(s).                                                                                         |                          |
| 2. Determine whether damaged<br>connector/port/cable caused<br>by customer abuse. | Yes    | Replace affected part.<br>Customer abuse and<br>accidental damage is not<br>covered under warranty.<br>For cables<br>For cables and connectors on<br>boards<br>For power supply<br>For mass storage | X03<br>M24<br>P16<br>H04 |
|                                                                                   | No     | Replace affected part.<br>For cables<br>For cables and connectors on<br>boards<br>For power supply<br>For mass storage                                                                              | X03<br>M24<br>P16<br>H04 |

# Mechanical/Physical Damage

### **Quick Check**

| Symptom                                                                                                    | Quick Check                                                                                                    |
|----------------------------------------------------------------------------------------------------|----------------------------------------------------------------------------------------------------|
| <ul> <li>Mechanical/Physical Damage</li> <li>Damaged ODD door(s)</li> <li>Damaged side access door</li> <li>Damaged latch mechanism</li> <li>Stripped screw/head</li> <li>Stripped screw boss</li> <li>Dent or scratch to enclosure</li> <li>Bent feet or handles</li> <li>Fluid damage or rust</li> <li>Damaged processor tray<br/>latches</li> <li>Damaged PCI port bracket and<br/>covers</li> <li>Damaged PCI slider</li> </ul> | <ol> <li>Determine damage caused by customer/<br/>technician environment, accidental damage, or<br/>abuse.</li> <li>Inform customer/technician the failures are not<br/>covered by Apple warranties. Refer to http://www.<br/>apple.com/legal/warranty</li> </ol> |

# **Uncategorized Symptom**

| Symptom                                                                      | Quick Check                                                                                                    |
|------------------------------------------------------------------------------|----------------------------------------------------------------------------------------------------|
| <b>Uncategorized Symptom</b><br>Unable to locate appropriate<br>symptom code | Verify whether existing symptom code applies to the issue reported by the user. If not, document reported symptom and send feedback to <u>smfeedback@apple.</u> <u>com</u> stating that a suitable symptom code could not be found. |
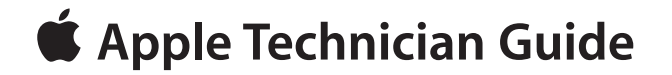

### **Take Apart**

### Mac Pro (Early 2009)

© 2009 Apple Inc. All rights reserved.

## **General Information**

#### Orientation

For most take-apart procedures, Apple recommends laying the computer on its side before removing or installing the part. For proper operation, however, Apple recommends running the unit in the upright position. Never operate the computer on its side with the access panel facing down.

#### **Tools**

The following tools are required to service all configurations of the computer:

- Magnetized Phillips #1 screwdriver
- Long-handled, magnetized Phillips #2 screwdriver
- Magnetized jeweler's Phillips #1 screwdriver
- Long-handled, magnetized 3 mm flathead hex screwdriver (Apple part number 922-7122)
- Long-handled, magnetized T8 torx screwdriver
- Right-angle or short-handled, magnetized 2.5 mm hex screwdriver
- Flatblade screwdriver
- Jeweler's flatblade screwdriver
- Thermal grease kit (Apple part number 076-1225)
- Soft cloth (for protecting processor tray)

#### **Parts Requiring Enclosure Replacement**

The following are not separate, orderable parts. To replace them, you must replace the enclosure.

- Media shelf
- Media fan
- AirPort antenna board and cables
- Rear panel latch

#### How to Identify Quad-Core and 8-Core Processor Configurations

See "How to Identify Quad-Core and 8-Core Processor Configurations" in the Basics chapter.

#### Icon Legend

The following icons are used in this chapter:

| lcon | Meaning                      |
|------|------------------------------|
|      | Warning or caution           |
| Ś    | Check; make sure you do this |

#### Note on Illustrations

Because a pre-production model was used for the illustrations in this manual, you may notice small differences between the image pictured and the computer you are servicing.

## **Opening the Computer**

#### **First Steps**

- Shut down computer.
- Wait 10 minutes

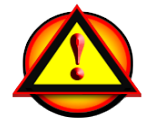

- Warning: After you shut down the system, the internal components can be very hot. You must let the computer cool down before continuing.
- Unplug all external cables except power cord.
- Touch metal PCI cover on back of computer.
- Unplug power cord.
- Put on ESD strap.

#### Tools

• ESD wrist strap

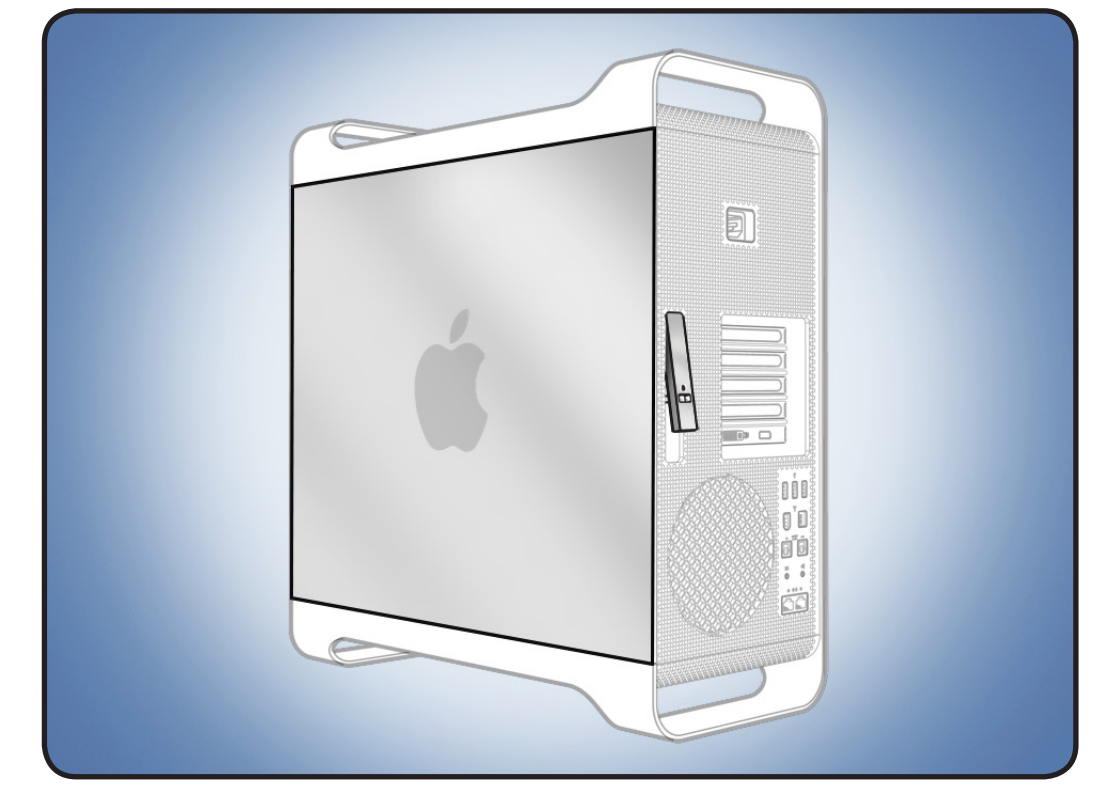

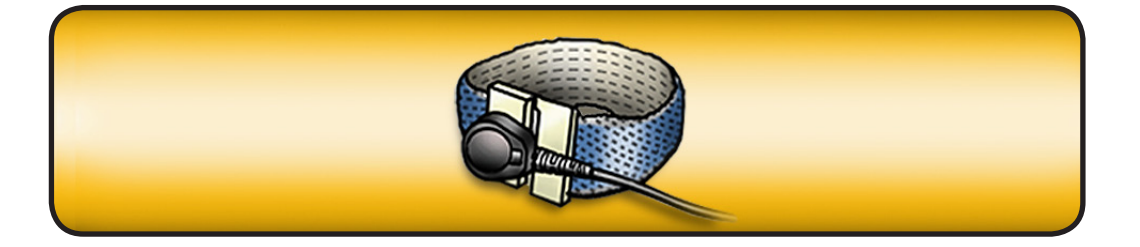

1. Lift latch on back of computer.

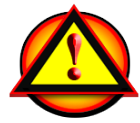

**Warning:** Panel edges can be sharp. Use care when handling.

 Remove access panel and place on flat surface covered by soft, clean cloth.

Reassembly Note: Make sure latch is in up position before replacing access panel. Otherwise, panel will not seat correctly in enclosure.

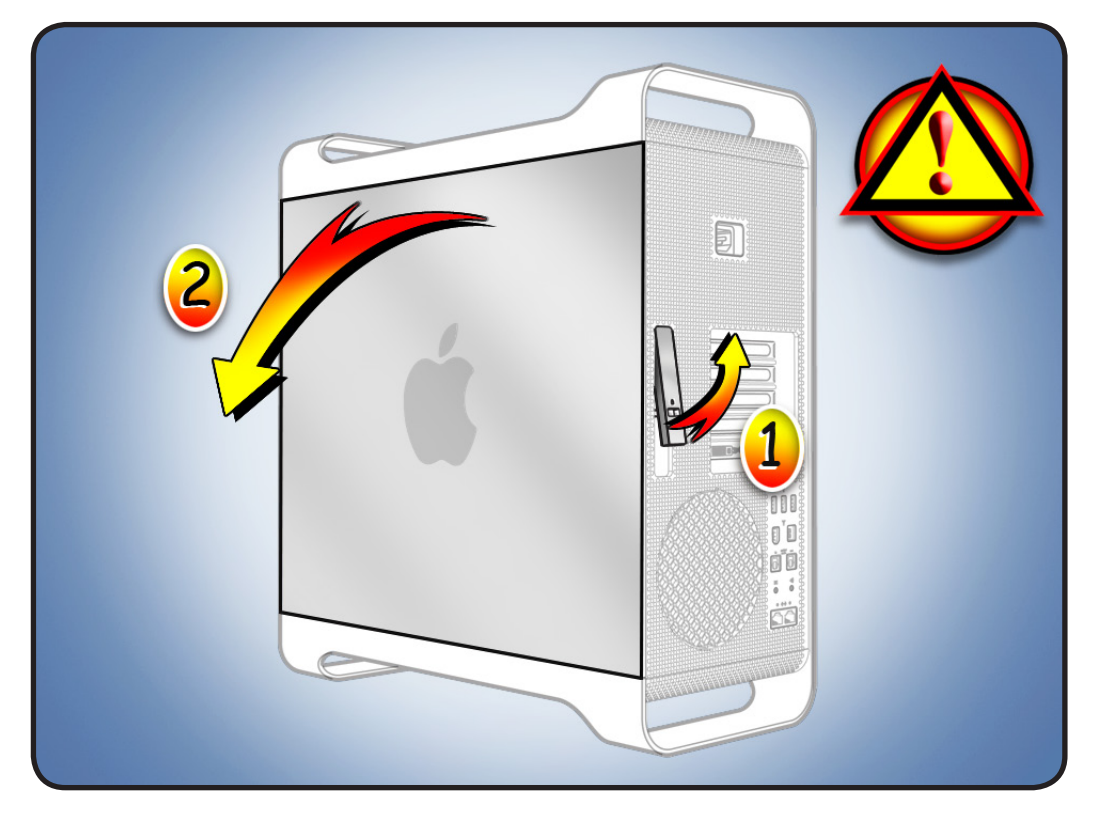

## **Hard Drive**

### **First Steps**

Open computer.

Important: This computer includes four hard drive bays. If computer has only one hard drive, install it in far left bay (bay 1). You can install up to four bays with all-SATA drives or all-SAS drives.

Drive specifications:

- Type: SATA 3 Gb/s
- Width: 3.5 in. (88.9mm)
- Depth: 5.75 in. (146mm)
- Height: 1.0 in. (25.4mm)

Important: To install SAS drives in computer, you must also install optional Mac Pro RAID Card.

- ESD wrist strap
- Phillips #1 screwdriver

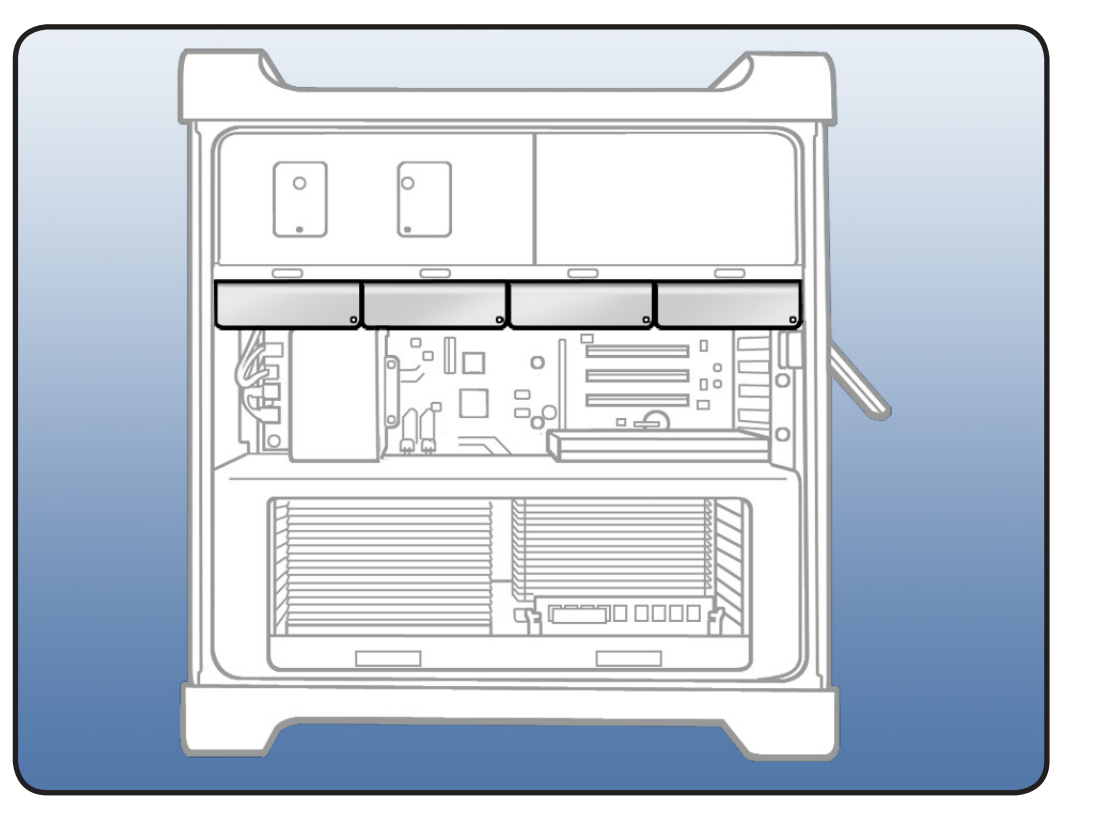

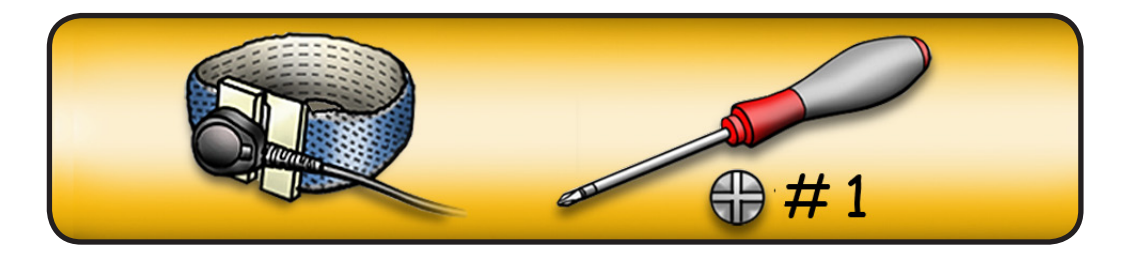

- 1 Make sure latch on back panel is up, so that drives and carriers are unlocked.
- 2 Pull hard drive out of drive bay.

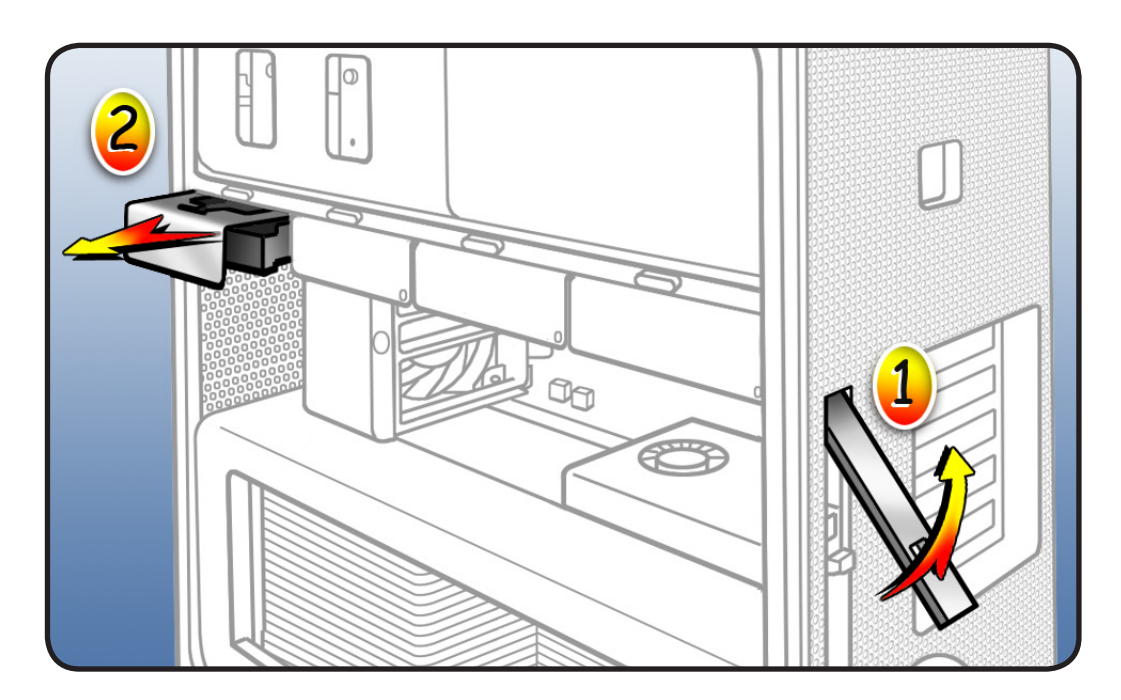

### Reassembly

**Note:** Latch on back panel must be up before you replace hard drive.

1 If replacing hard drive with new drive, remove 4 carrier screws and mount new drive in carrier.

> **Important:** Hold drive by its sides. Do not touch circuit board.

**Note:** Carrier for this computer is new. Do not use carrier from previous models.

2 Slide drive carrier over guides and into drive bay until drive snaps into place.

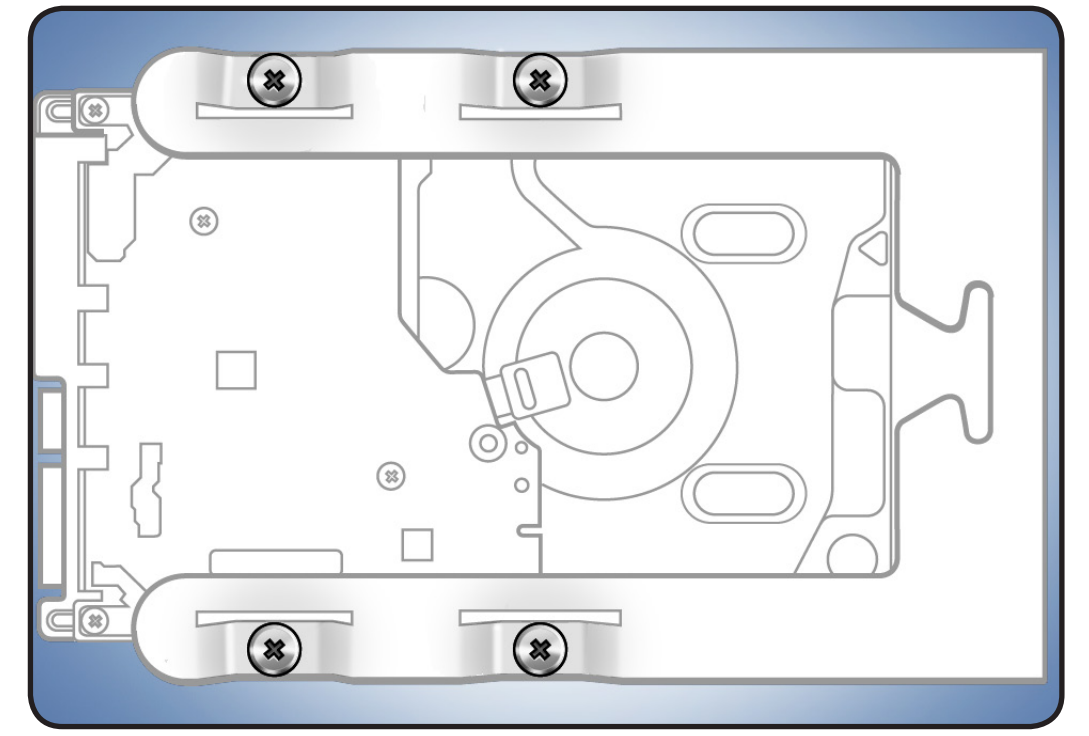

### Formatting a New Drive

If you install a new (replacement) drive, format it using these steps:

- 1 Open Disk Utility and select the drive in list to the left. Note: If you are formatting the primary drive, use Disk Utility program on Install Disk.
- **2** Click on Partition tab.
- **3** Click on "Options" and verify GUID is selected if this is a bootable drive.
- **4** Apply change by clicking on "Partition" button.

## **Optical Drive Carrier and Optical Drive**

#### **First Steps**

Open computer and lay it down with access side facing up.

**Important:** Optical drive bay allows two drives. If computer has only one optical drive, install it in top position.

**Note:** To eject media in drives:

- Top Press Eject key.
- Bottom— Press Option and Eject keys.

| Ľ |  |  |
|---|--|--|

- ESD wrist strap
- Phillips #1 screwdriver

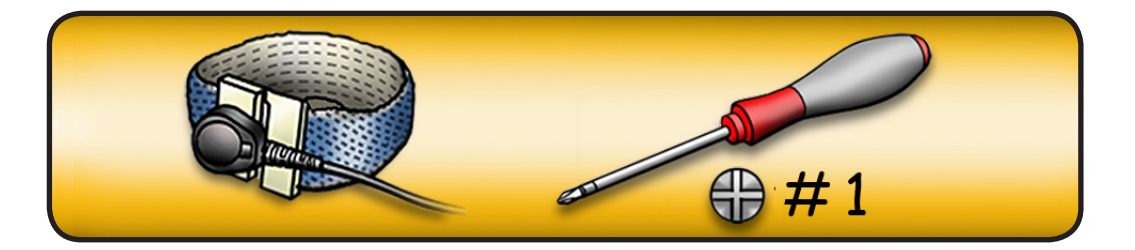

- 1 Make sure latch on back panel is up, so that drives and carriers are unlocked.
- 2 Pull optical drive carrier part way out of computer.

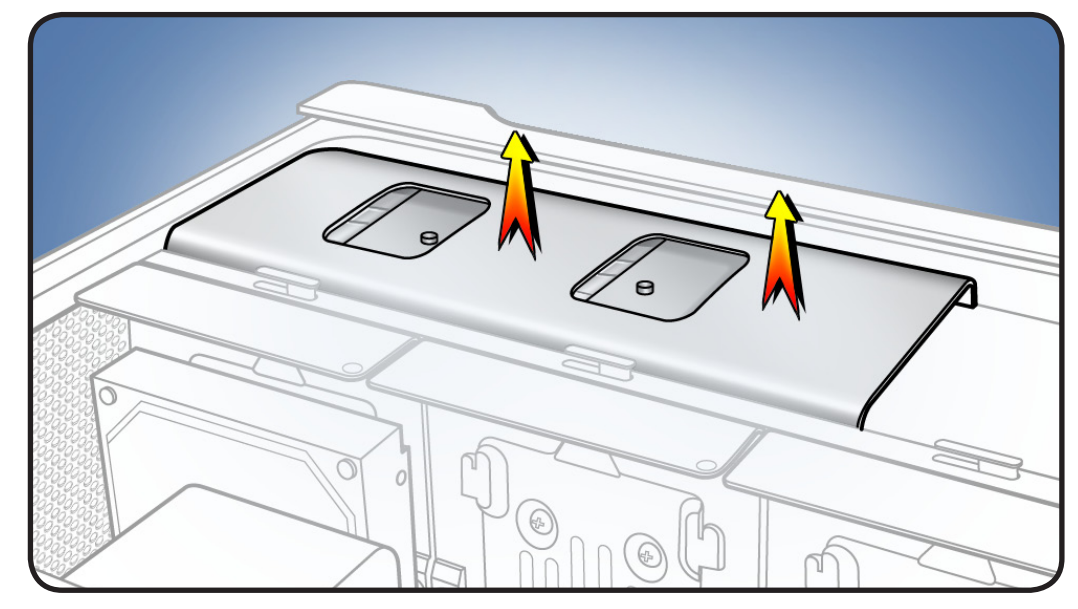

**3** Disconnect optical drive cable from drive(s) and remove carrier.

#### Note: Middle

connector (marked A) disconnects from top drive and end connector (marked B) disconnects from bottom drive (if installed).

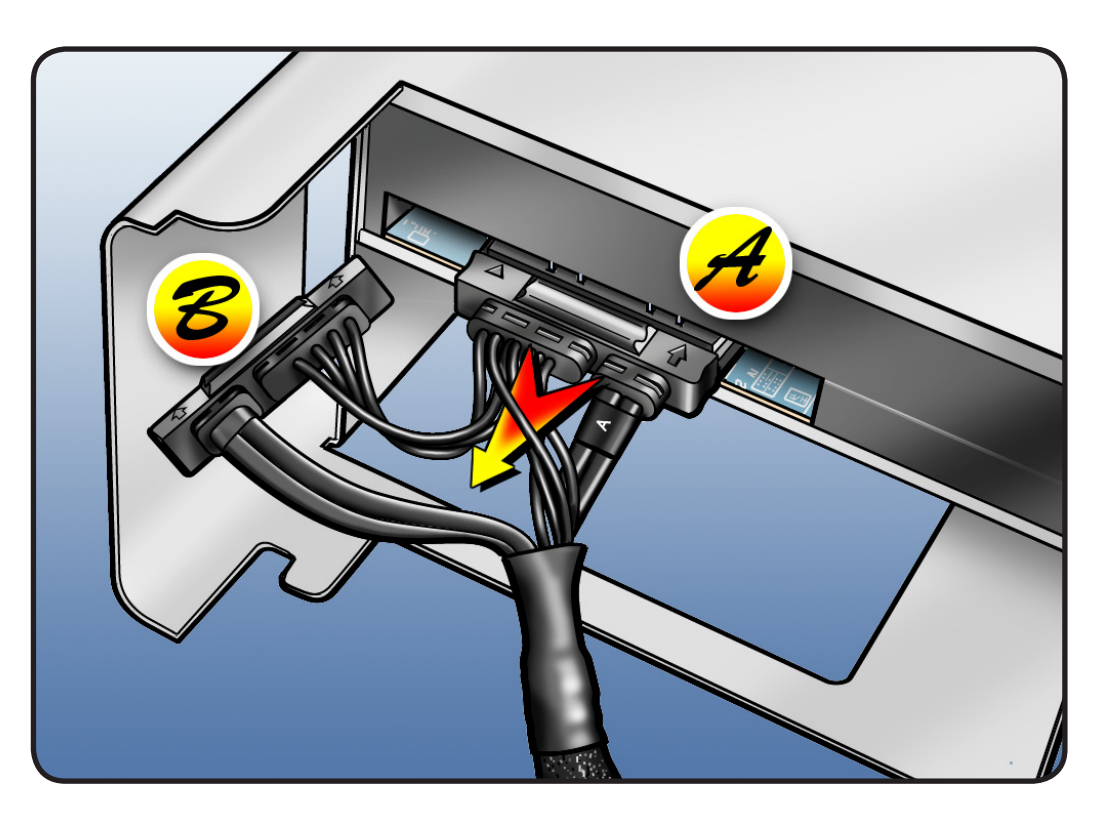

#### Reassembly

**Note:** Latch on back panel must be up before you replace optical drive carrier and optical drives.

1 If replacing optical drive with new drive, remove 4 carrier screws and mount new drive in carrier.

> Note: If adding a second drive to carrier, mount drive using 4 screws stored on back of carrier.

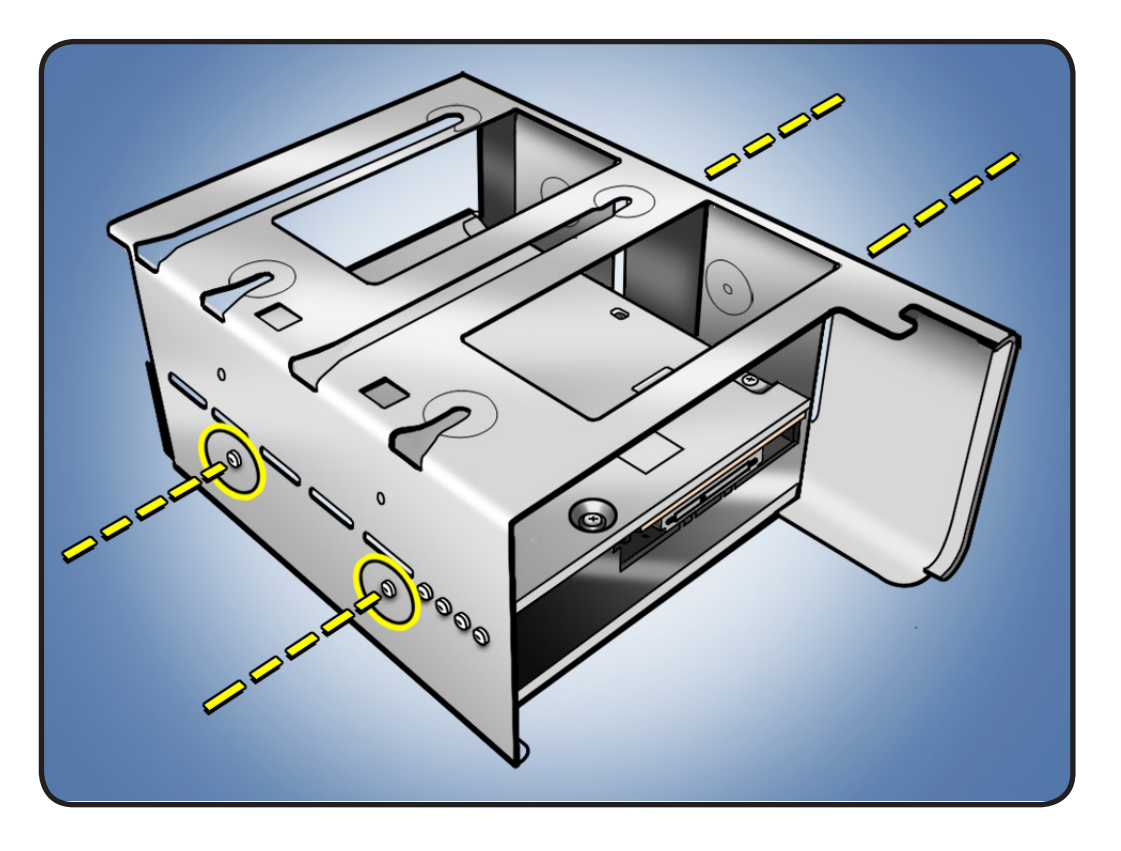

2 Attach optical drive cable to back of drive(s).

Note: Middle connector (marked A) goes to top drive and end connector (marked B) goes to bottom drive (if installed).

**3** Slide carrier over guides and into place in optical drive bay.

**Important:** Do not catch cable under carrier as you slide it into bay.

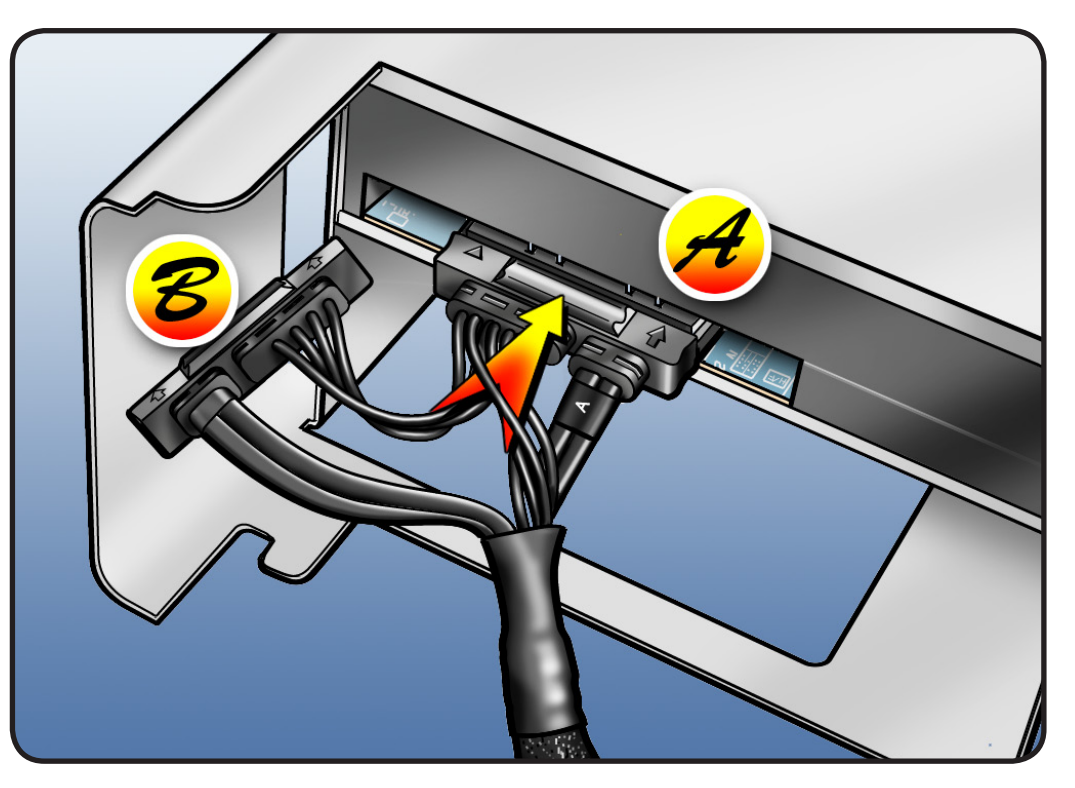

## **Processor Tray**

### **First Steps**

Open computer and lay it down with access side facing up.

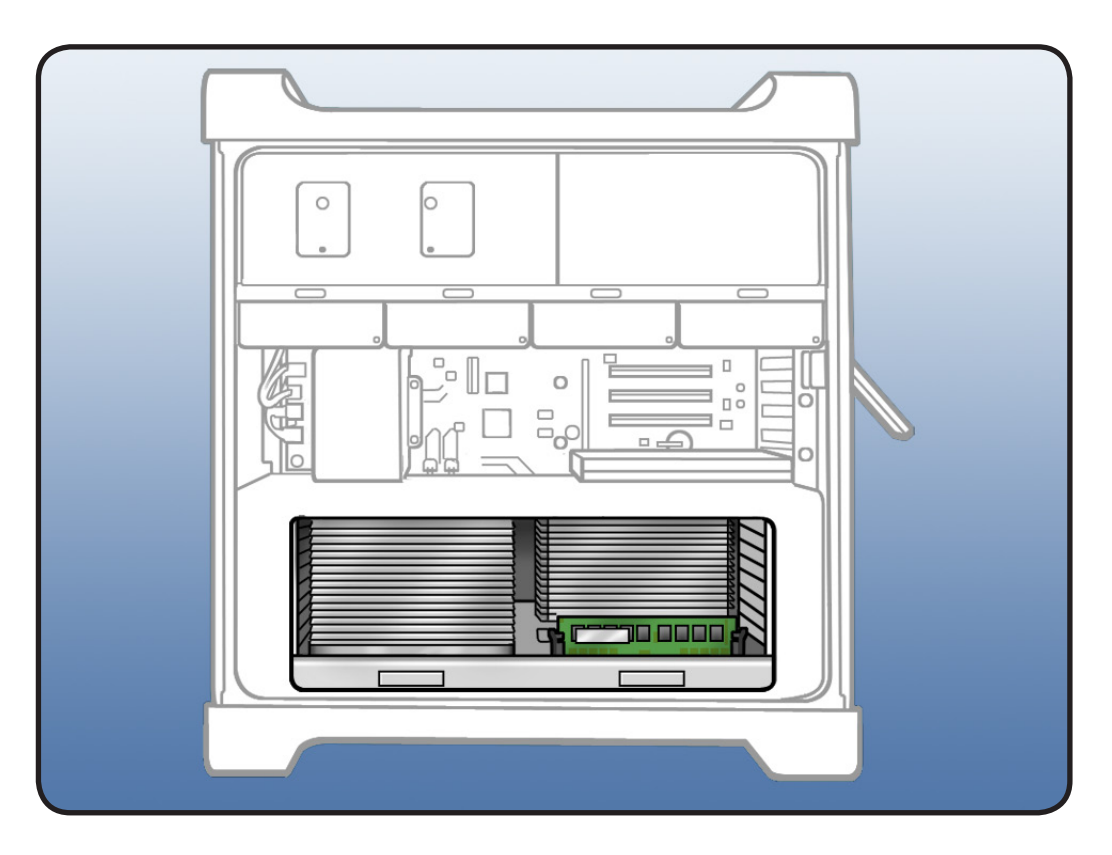

**Note:** Processor tray includes processor heatsink(s), processor(s), DIMMs, processor board, and processor tray support plate.

- ESD wrist strap
- Soft, clean cloth

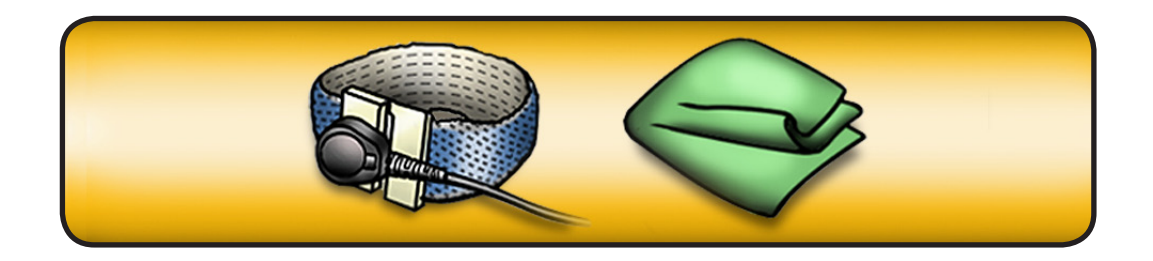

1 Press down and release 2 latches on front of processor tray.

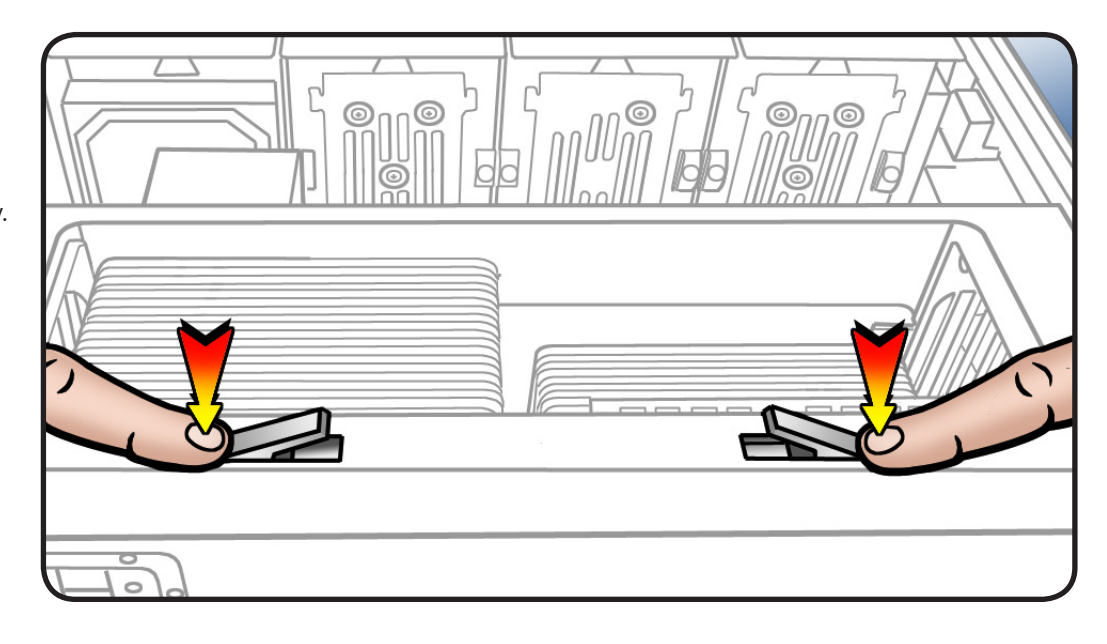

- 2 Holding tray by latches, lift it out of computer.
- **3** Place tray DIMM side up on soft, clean cloth.

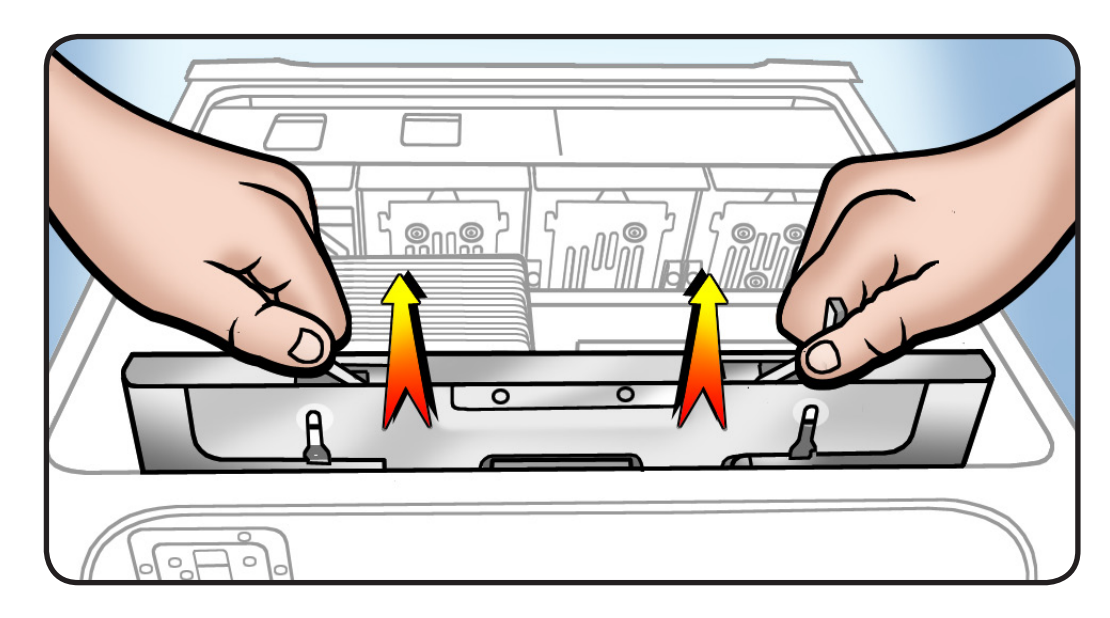

# **Memory DIMMs**

### **First Steps**

Open computer, lay it down with access side facing up, and remove: • <u>Processor tray</u>

Warning: DIMMs may be very hot. Always wait 5–10 minutes for computer to cool down before removing or installing memory.

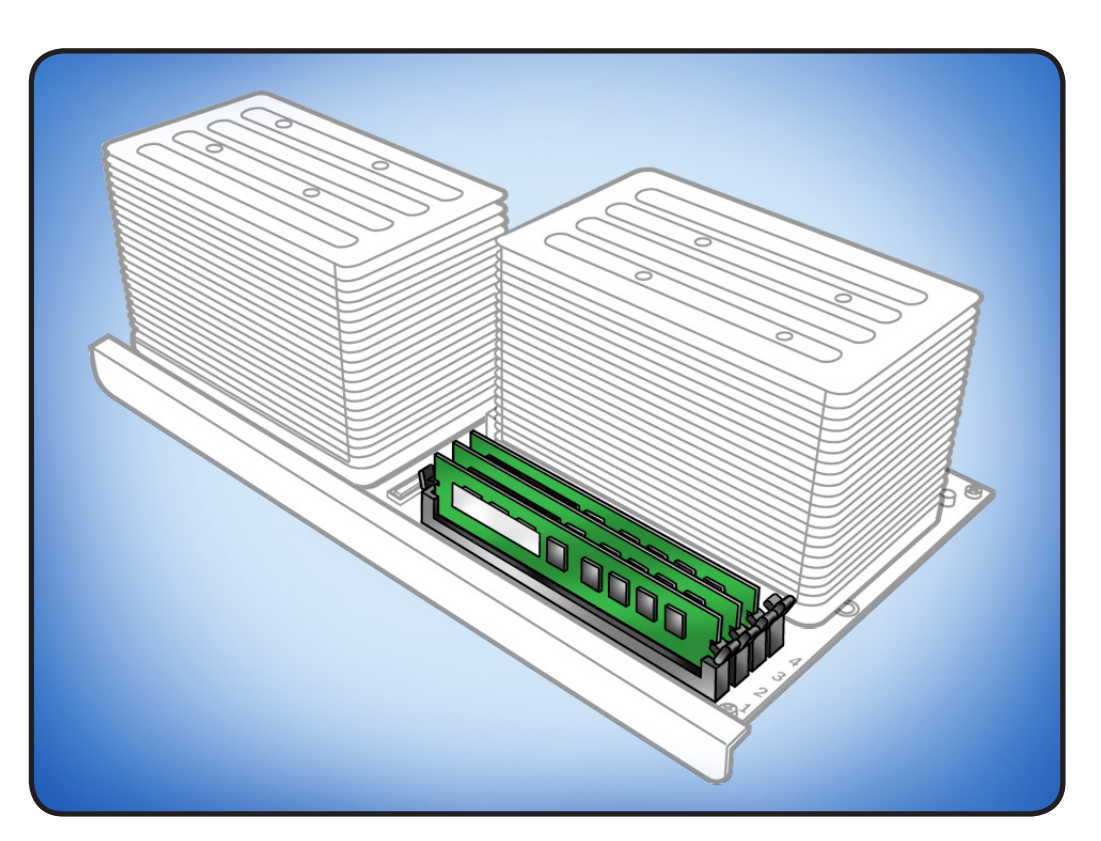

### Tools

• ESD wrist strap

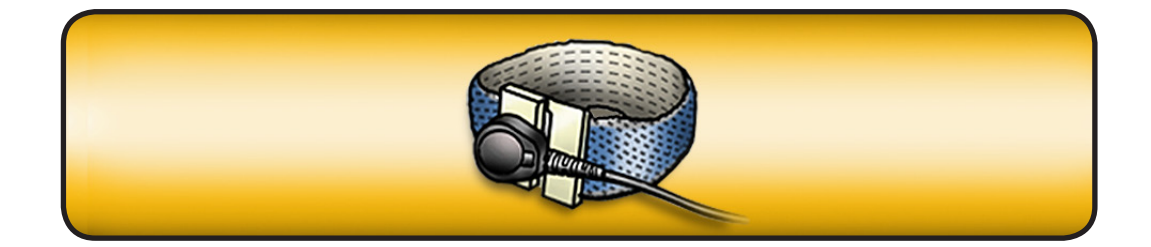

#### Memory Configuration

Mac Pro (Early 2009) comes with a minimum of 3 GB of memory, installed as three 1 GB unbuffered dual inline memory modules (UDIMMs).

DIMMs must fit these specifications:

- PC3-8500,1066 MHz, DDR3 SDRAM UDIMMs
- 72-bit wide, 240-pin modules
- 18 memory ICs maximum per UDIMM
- Error-correcting code (ECC)

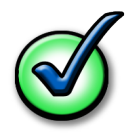

For proper operation of Mac Pro (Early 2009) computers, Apple recommends using only Appleapproved DIMMs. Refer to GSX for Apple DIMM service part numbers. Memory from older Macintosh computers is not compatible with Mac Pro (Early 2009).

Quad Core

Quad-core computers have four memory slots. You can install 1 GB or 2 GB DIMMs for a total of up to 8 GB of memory.

You can install different size DIMMs in Mac Pro (Early 2009). However, for best performance, Apple recommends you install equal-size DIMMs (all 1 GB or all 2 GB) filling the slots in the order listed in this table.

| If you have | Fill these slots |
|-------------|------------------|
| Two DIMMs   | 1 and 2          |
| Three DIMMs | 1, 2, and 3      |
| Four DIMMs  | 1, 2, 3, and 4   |

See also "Memory Slot Utility" below.

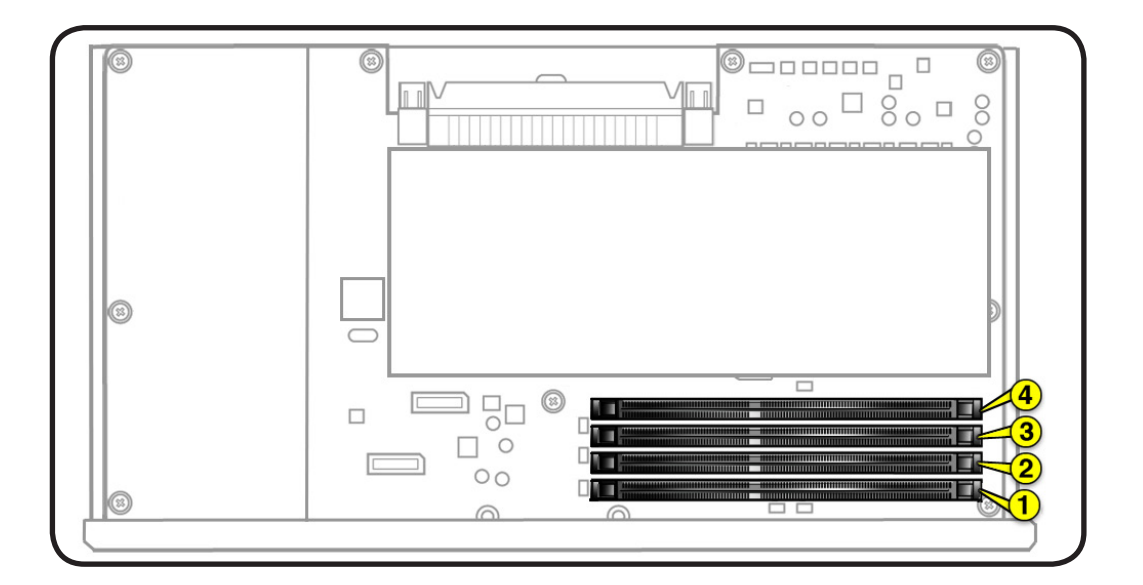

8 Core

Eight-core computers have eight memory slots. You can install 1 GB, 2 GB, or 4 GB DIMMs for a total of up to 32 GB of memory.

You can install different size DIMMs in Mac Pro (Early 2009). However, for best performance, Apple recommends you install equal-size DIMMs (all 1, 2, or 4 GB) filling the slots in the order listed in this table.

| If you have | Fill in these slots       |
|-------------|---------------------------|
| Two DIMMs   | 1 and 2                   |
| Three DIMMs | 1, 2, and 3               |
| Four DIMMs  | 1, 2, and 5, 6            |
| Six DIMMs   | 1, 2, 3 and 5, 6, 7       |
| Eight DIMMs | 1, 2, 3, 4 and 5, 6, 7, 8 |

See also "Memory Slot Utility" below.

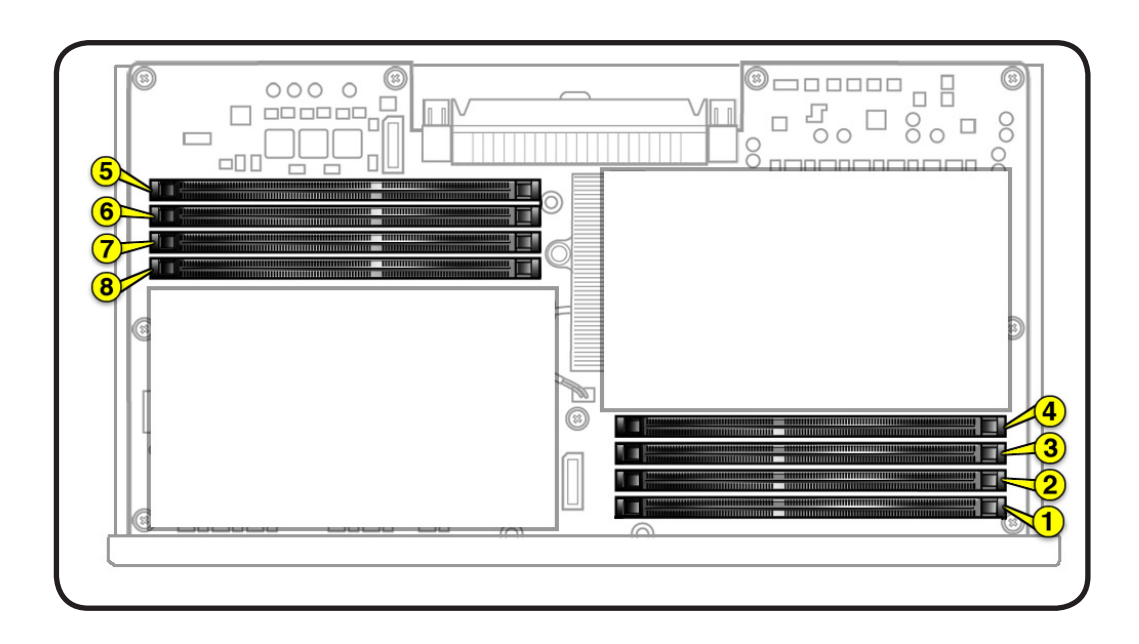

#### **Memory Slot Utility**

If you install different size DIMMs in quad-core or 8-core processor Mac Pro (Early 2009) computers, follow the order in the tables above. If the DIMM configuration you install doesn't provide optimized performance, the Memory Slot Utility will appear on screen and recommend an improved configuration. To use the Memory Slot Utility again, go to /System/Library/Core Services.

#### Important: When

removing or installing DIMM, be careful of nearby heatsink fins, as they can be sharp. Always handle DIMM only by the edges. Do not touch its connectors or any components.

- 1 Open ejectors on DIMM slot by pushing them out to the sides.
- 2 Holding DIMM by edges, remove it from processor board.

Note: If a black sticker covers barcode label on DIMM you are replacing, remove sticker before returning DIMM to Apple. (Service DIMMs do not include black sticker.)

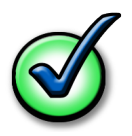

Important: After reinstalling or replacing DIMM, use <u>Memory</u> <u>Diagnostic LEDs</u> to verify DIMM is correctly seated.

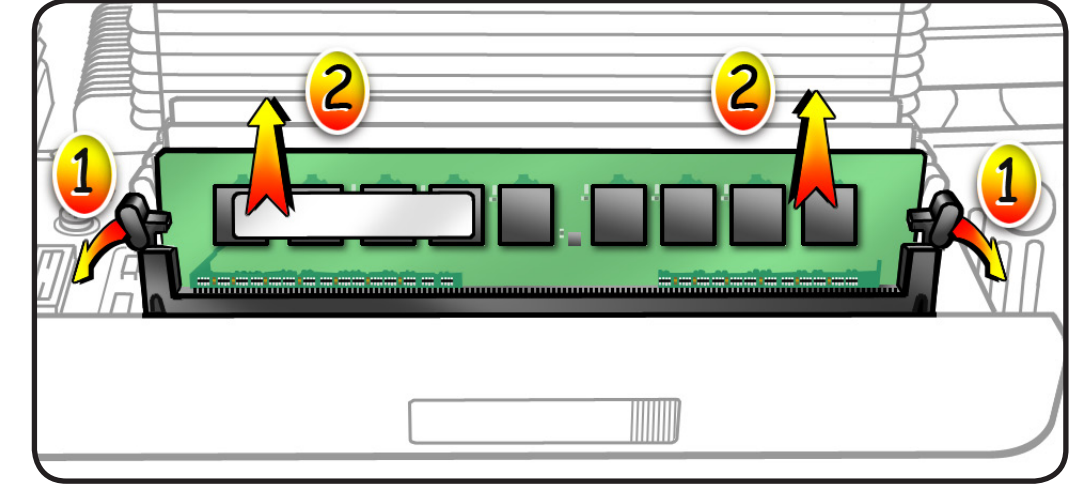

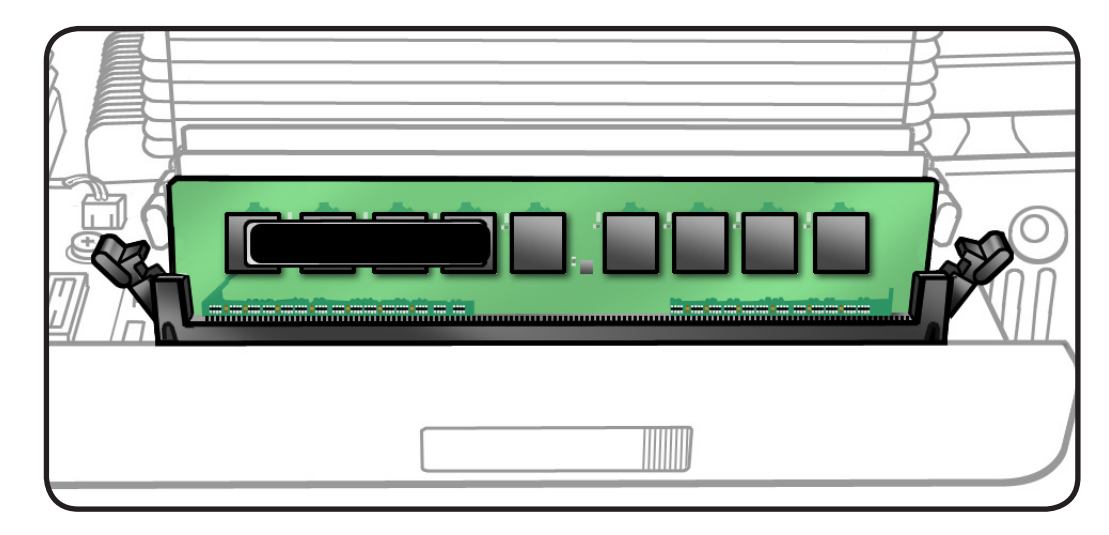

### **PCI Express/Graphics Card**

The Mac Pro (Early 2009) backplane board includes one double-wide PCI Express (PCIe) graphics slot and three PCIe expansion slots, for a total of four slots. The computer comes with a graphics card installed in slot 1. You can install additional PCIe graphics and expansion cards in the remaining three expansion slots.

All four slots physically support cards of up to x16 slot width.

Slot electrical specifications:

- Slots 1 and 2: x16 PCle 2.0
- Slots 3 and 4: x4 PCle 2.0

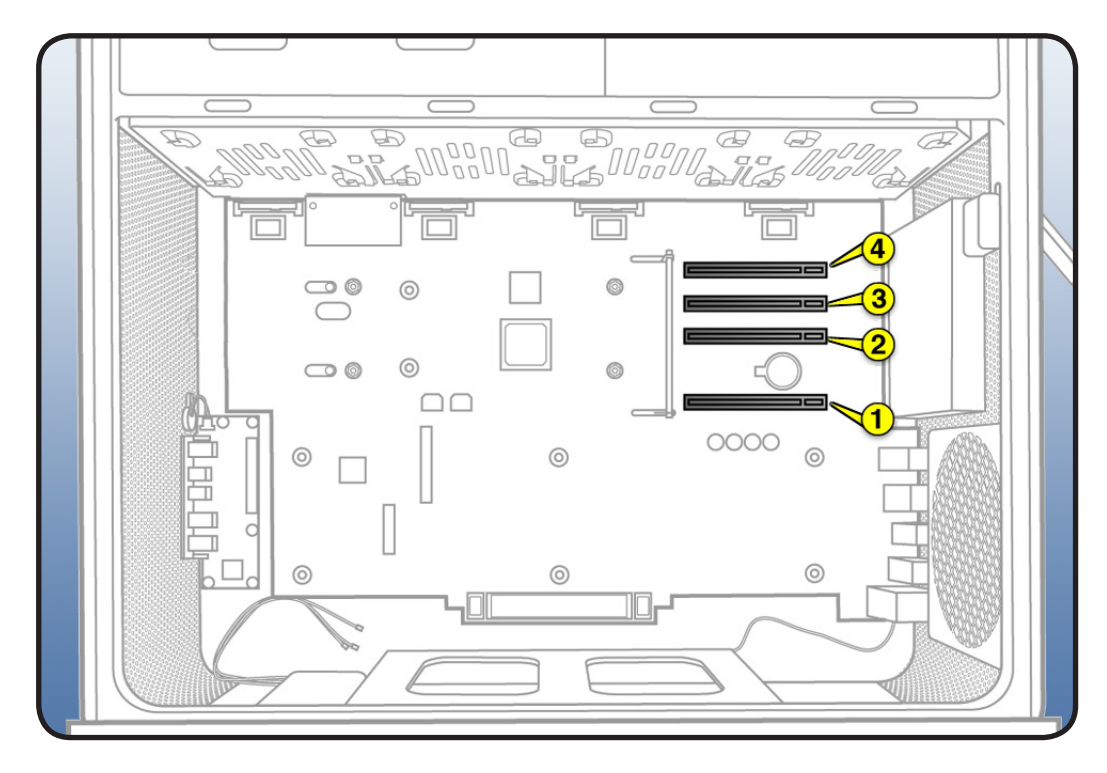

**Important:** Graphics cards from previous Power Mac G5 and Mac Pro models are not softwarecompatible with Mac Pro (Early 2009) models.

**Important:** Combined maximum power consumption for all four PCIe slots must not exceed 300 W.

#### **First Steps**

Open computer and lay it down with access side facing up:

Note: It may help to remove hard drives and carriers and any adjacent PCI Express cards before beginning this procedure.

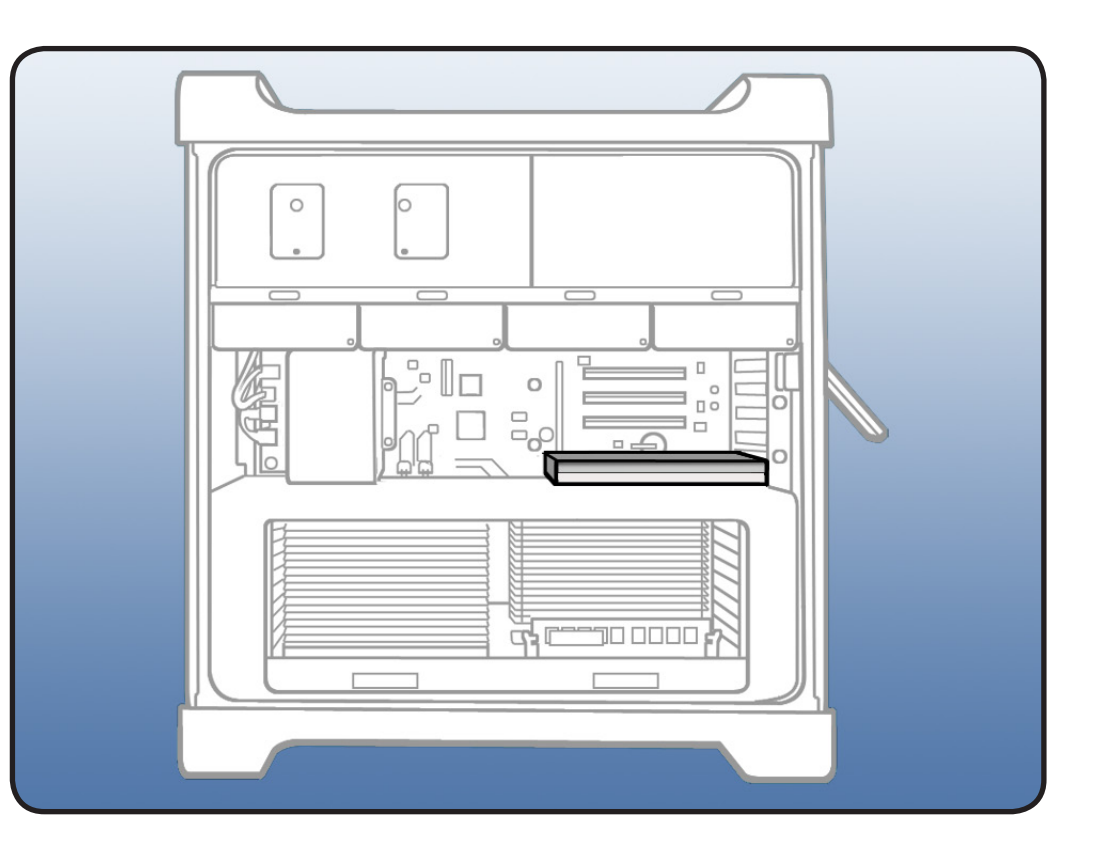

- ESD wrist strap
- Phillips #1 screwdriver

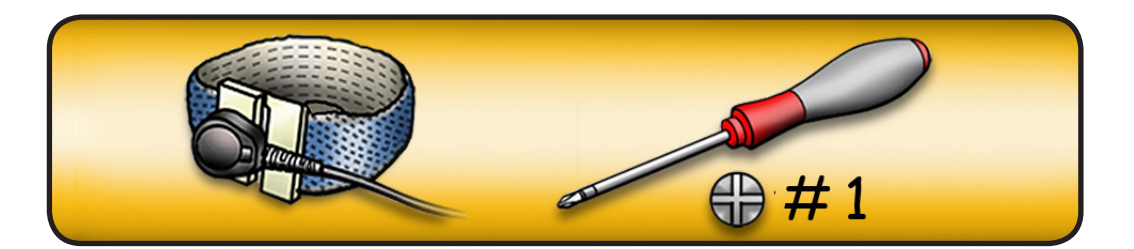

This procedure explains how to remove a standard card and a card that includes a booster cable. Before you remove either type of card, do this:

- Using Phillips screwdriver, loosen
  captive screws securing PCI bracket to enclosure.
- 2 Remove bracket from enclosure.

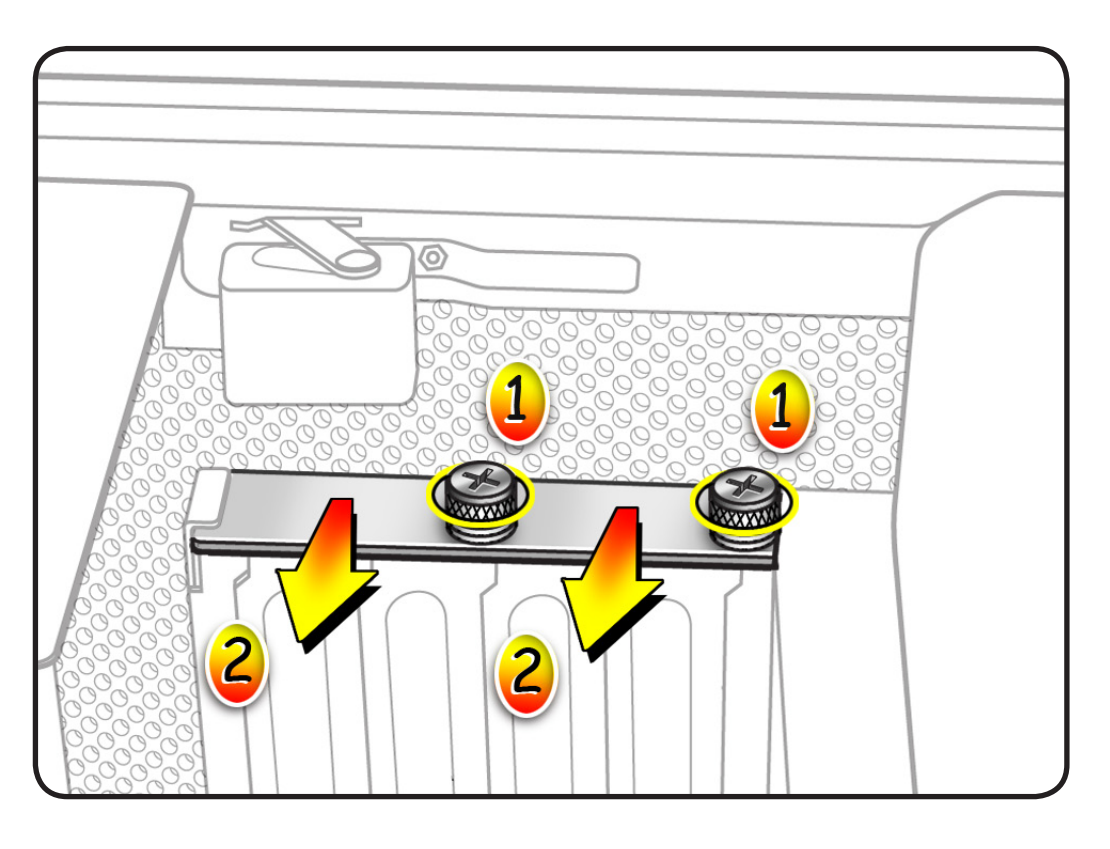

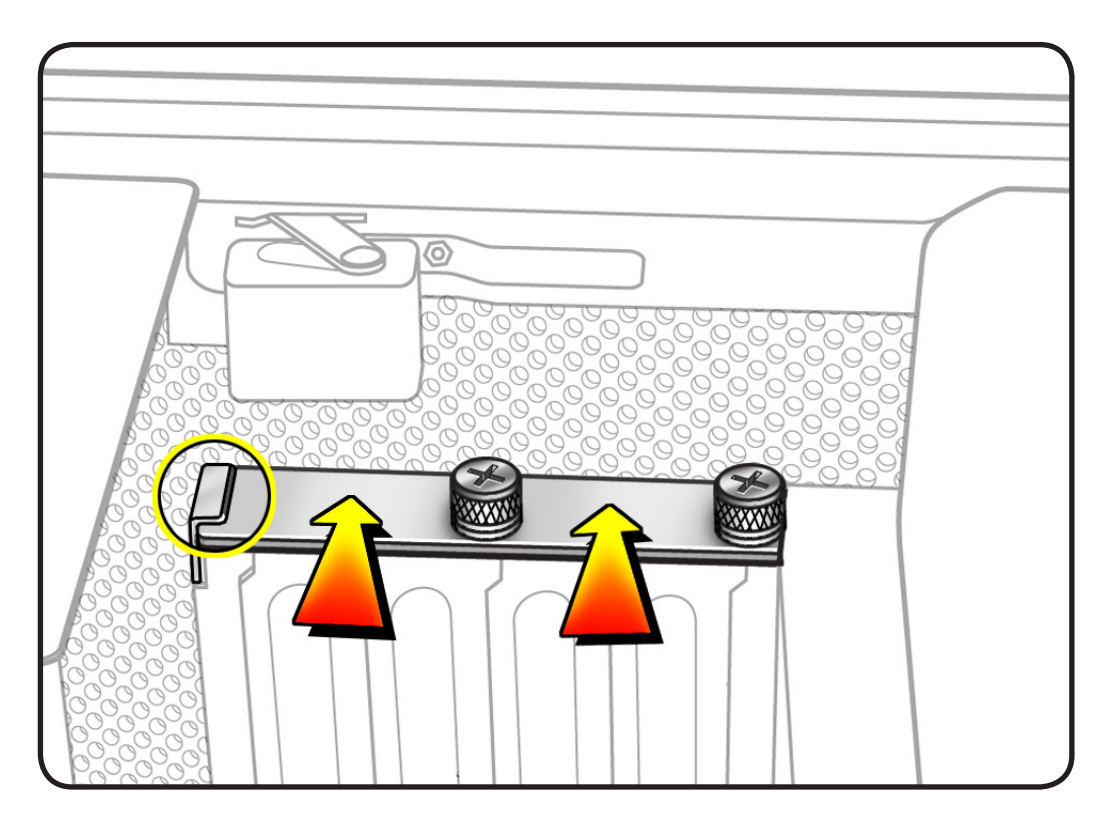

**Reassembly Note:** Slide bracket under circled tab before securing screws.

 $\succ$ 

**Note:** Both standard and booster cards are held in place by a backplane retention bar. Steps 3 and 4 explain how to release the bar.

- **3** Press button on PCI slider.
- 4 Move slider to left, which releases the retention bar.

**Reassembly Note:** Once you have reinstalled the card, move PCI slider to right to secure the card.

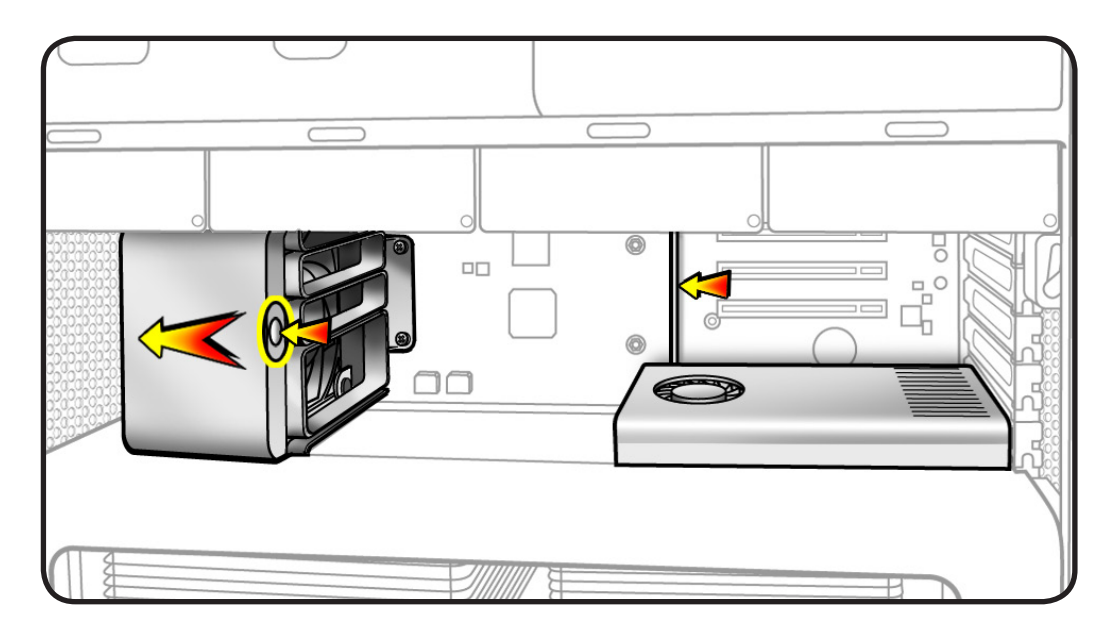

#### Standard Card

- Holding card by top corners, pull it up out of slot.
- 2 Remove card from computer.

Reassembly Note: Align card's connector with expansion slot and press down until connector is inserted all the way into slot. If you're installing a 12-inch card, make sure card engages appropriate slot in PCIe card guide on PCIe fan.

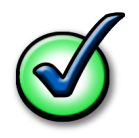

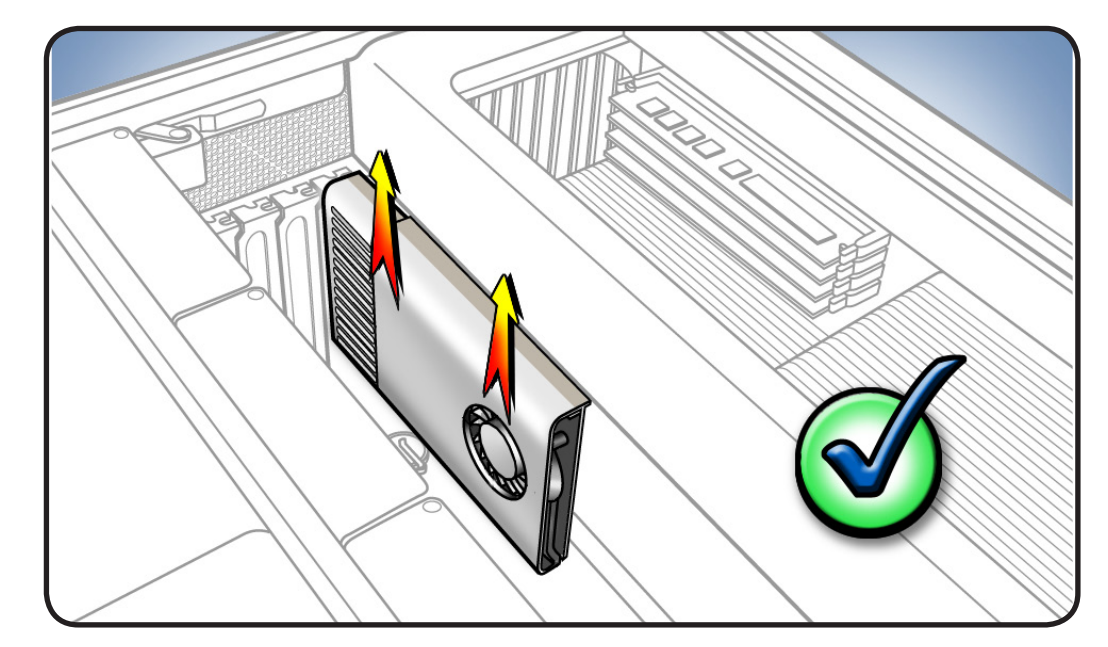

#### Checklist for handling card:

- When removing or installing card, handle it only by the edges. Do not touch its connectors or any components.
- Don't rock card from side to side; instead, lift card straight up from connector to remove it, and press card straight into slot to install it.
- Don't force card. If you meet a lot of resistance, pull card out. Check connector and slot for damage or obstructions, then try inserting card again.
- Pull card gently to see if it is properly connected. If it resists and stays in place and its gold connectors are barely visible, card is connected.

#### Card with Booster Cables

Note: Some graphics cards require 1 or 2 booster cables connecting card to auxiliary power connectors on backplane board.

- 1 Disconnect booster cable(s) from backplane board.
- 2 Holding card by top corners, pull it up out of slot.

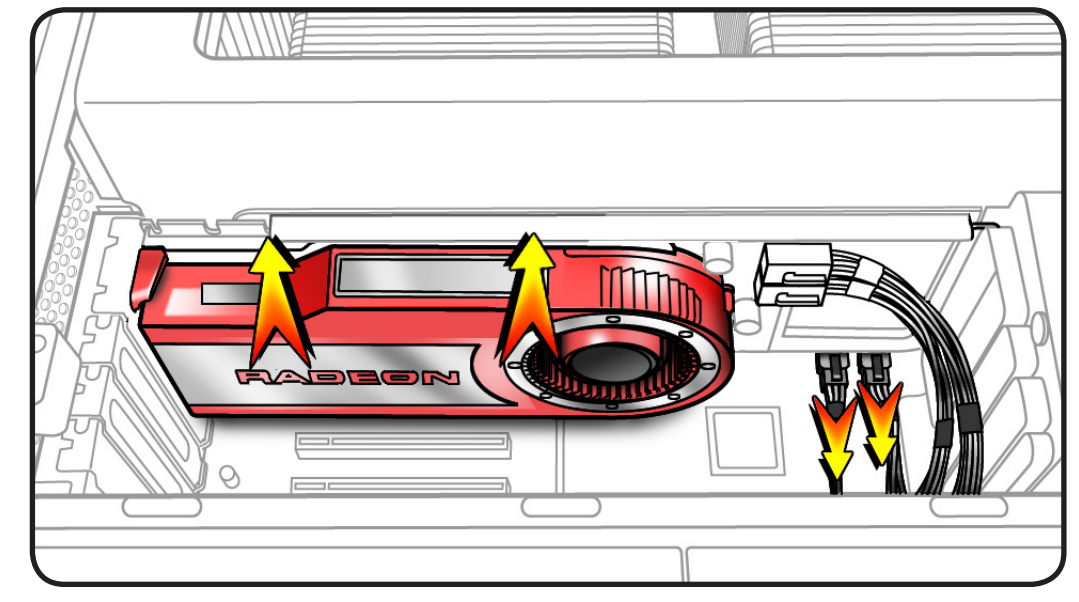

**3** If you are replacing booster cable(s) with new one(s), disconnect cable(s) from card.

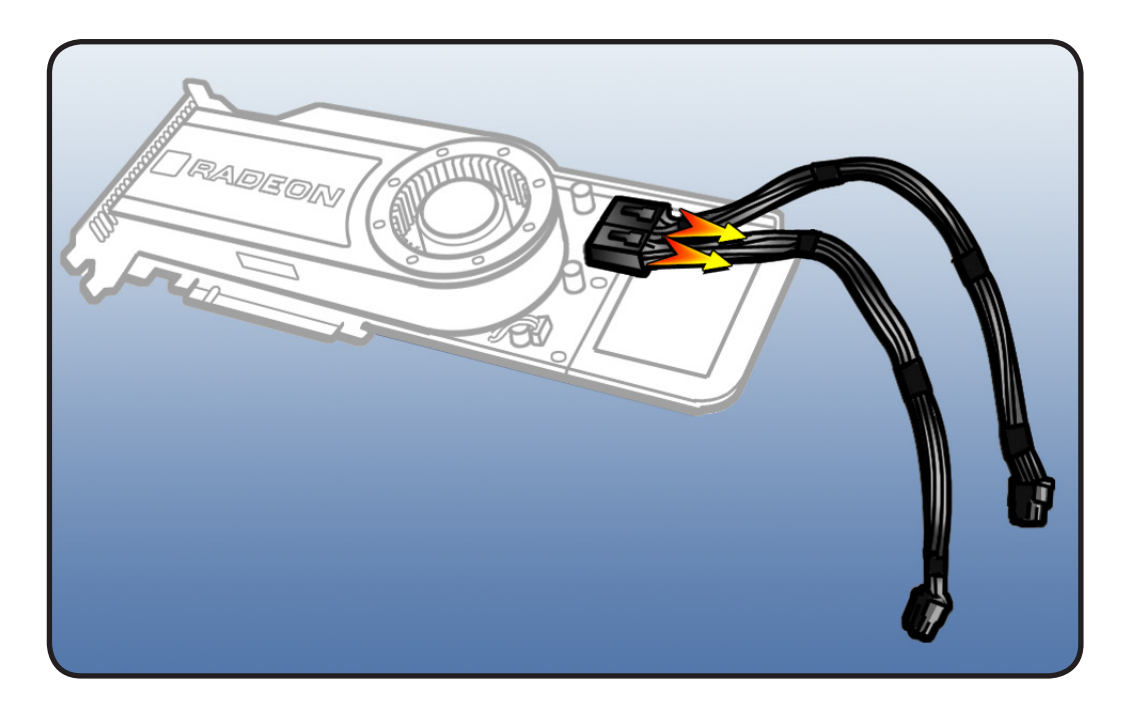

#### **Reassembly Note for**

**Double-Wide Card:** Make sure end of card goes into correct card guide before aligning card with PCI slot.

#### Note on ATI Radeon HD 4870 Graphics Card:

Install card in PCI slot 1, 2, or 3. Installed in slot 2, it blocks slot 3. Installed in slot 3, it blocks slot 4. Because of card's height, do not install it in slot 4.

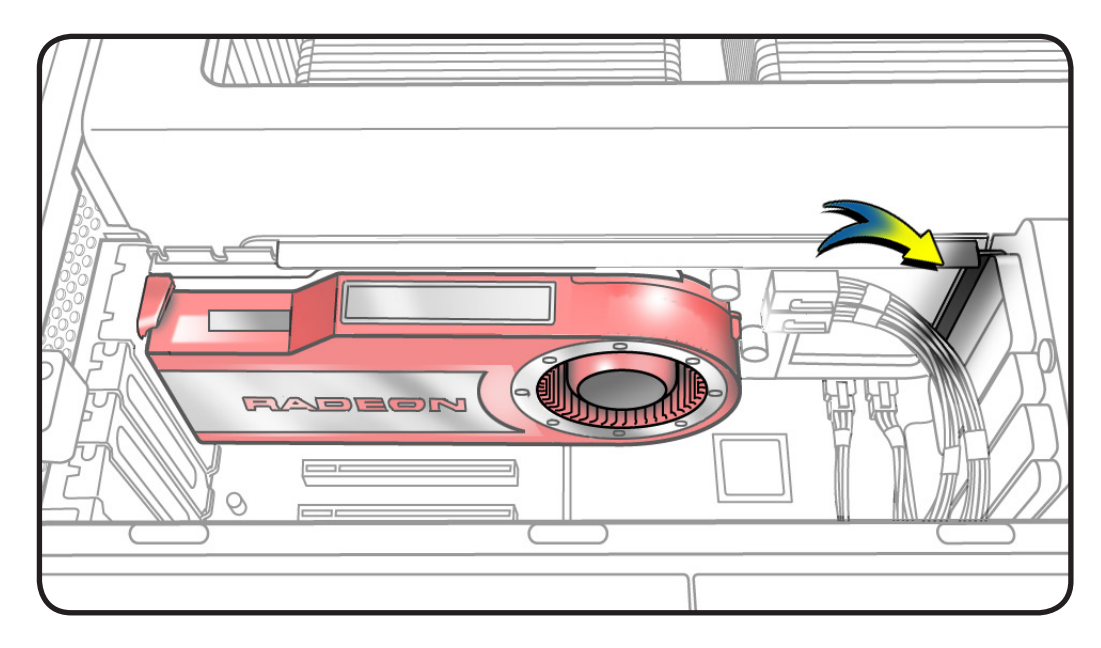

#### Reassembly Note for Card Using One Booster Cable: Connect card's booster cable to correct auxiliary power connector on backplane board. Connect cable for card in PCI slot 1 to connector A. Connect cable for card in

Reassembly Note for Card Using Two Booster Cables: Connect both cables to the 2 auxiliary power connectors.

slot 2 to connector B.

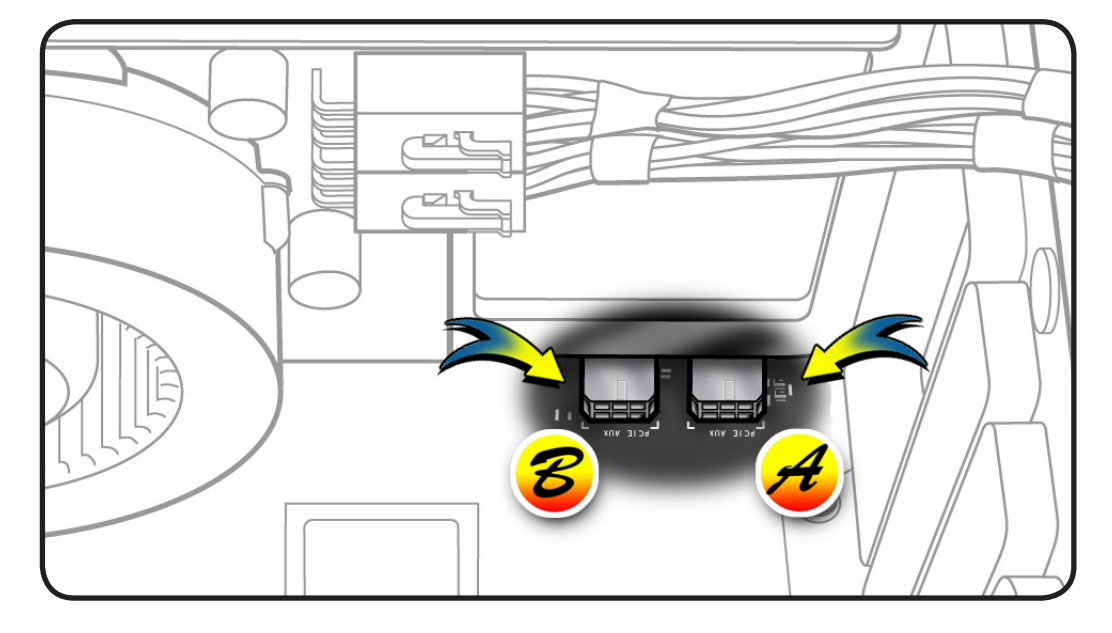

# **Power Supply**

#### **First Steps**

Open computer, lay it down with access side facing up, and remove:

- Hard drives and hard drive carriers in drive bays 3 and 4
- Optical drive carrier and optical drives
- Any PCI Express cards blocking access to power supply mounting screws

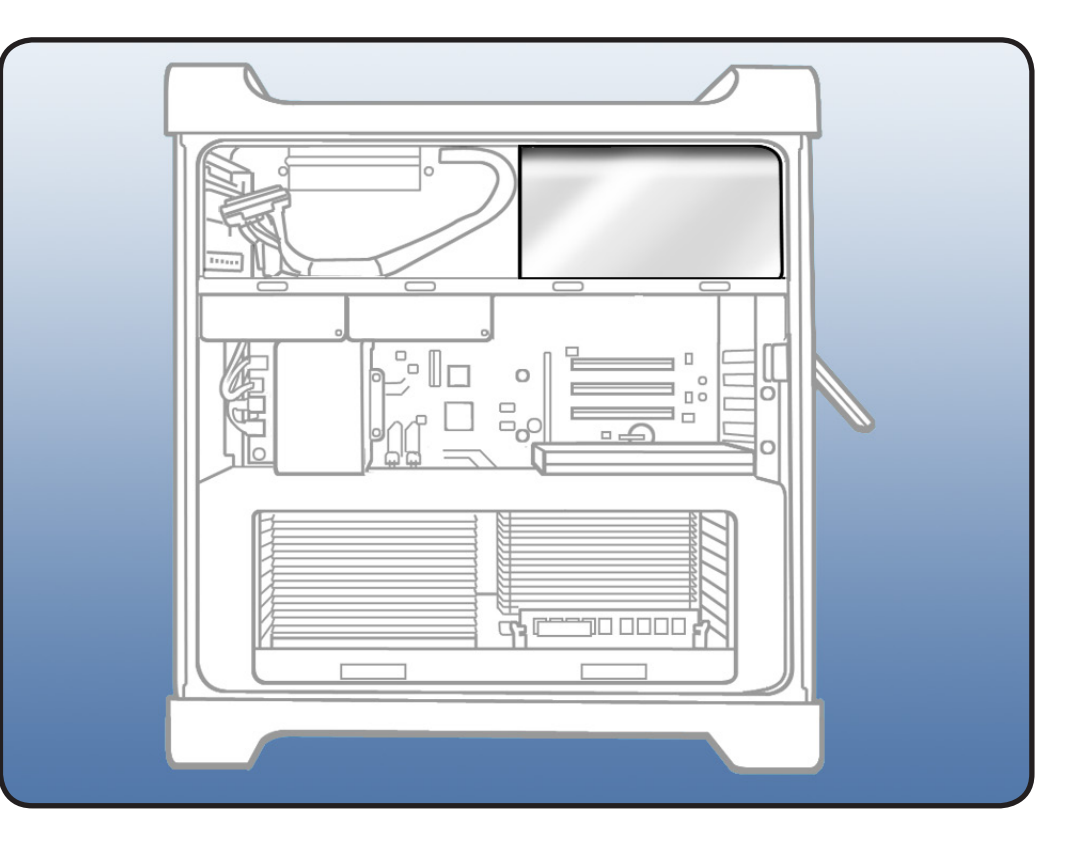

- ESD wrist strap
- Right-angle, magnetized 2.5 mm hex driver
- Long-handled, magnetized Phillips #1 screwdriver

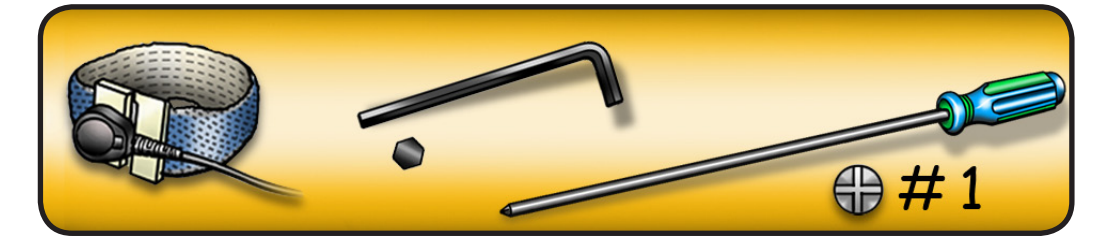

- 1 Remove 2 Phillips screws on power supply cable cover.
- 2 Remove cover from computer.

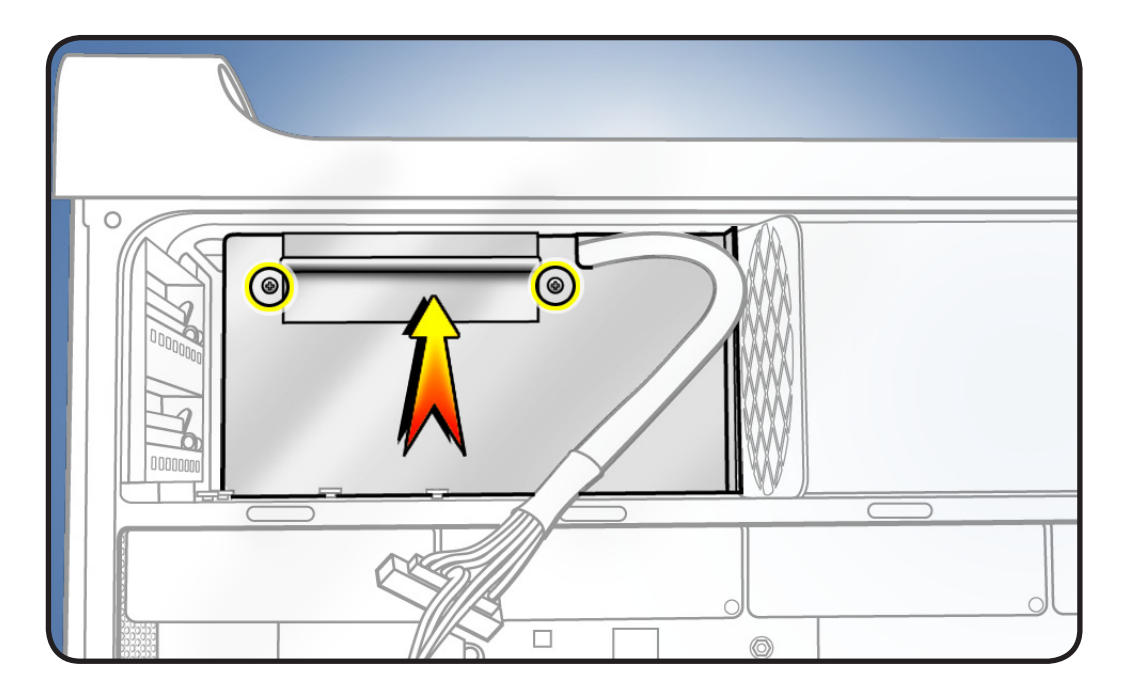

**3** Remove **4** hex screws from underside of media shelf

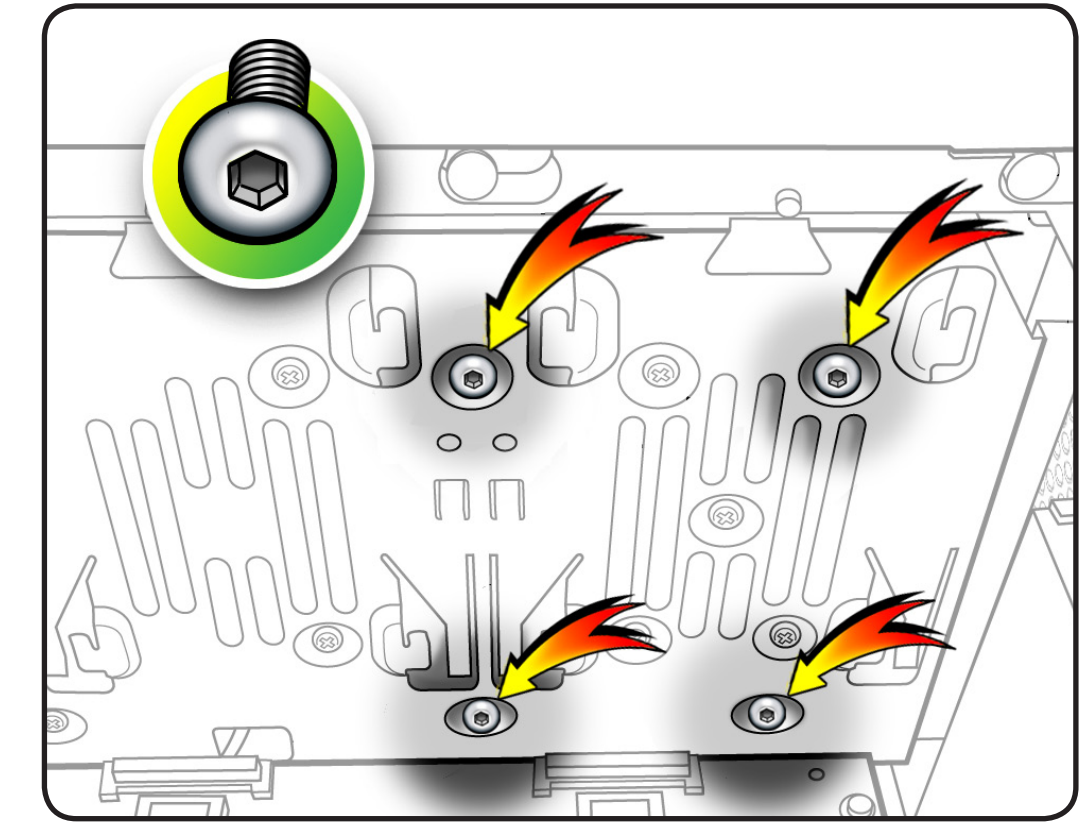

## 4 Disconnect power supply cable.

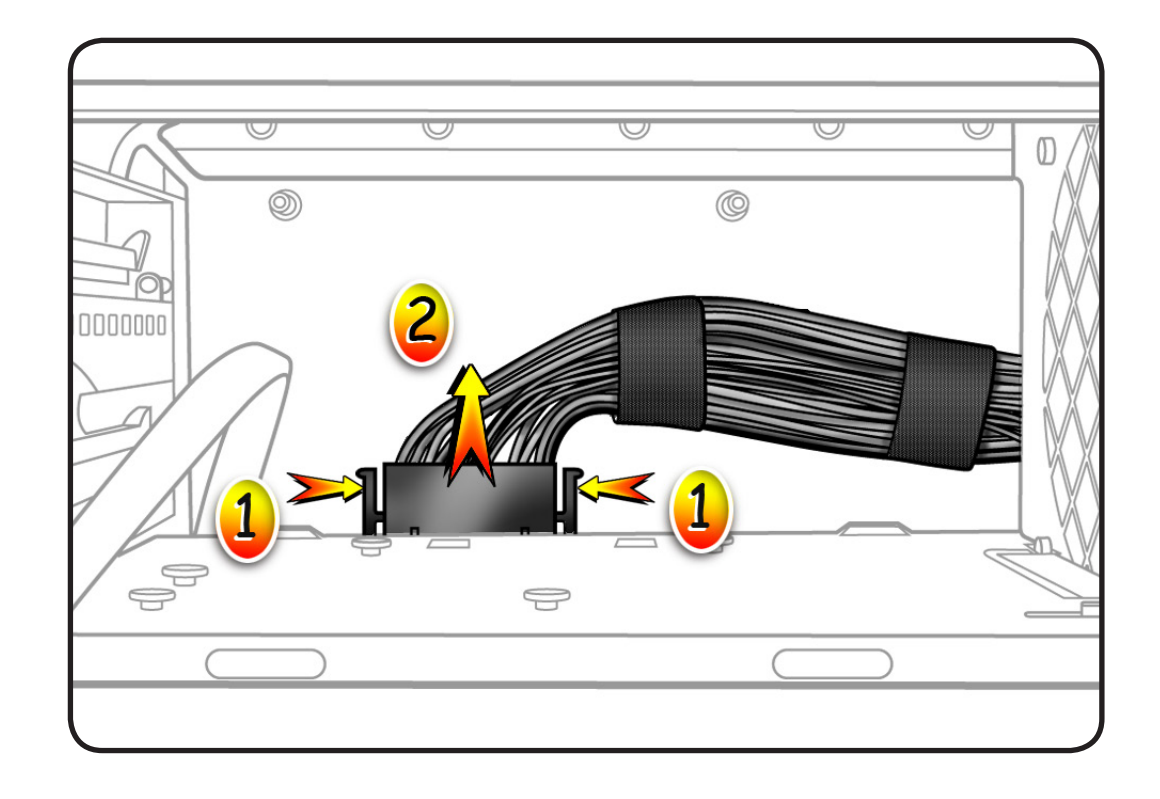

5 Slide power supply to left.

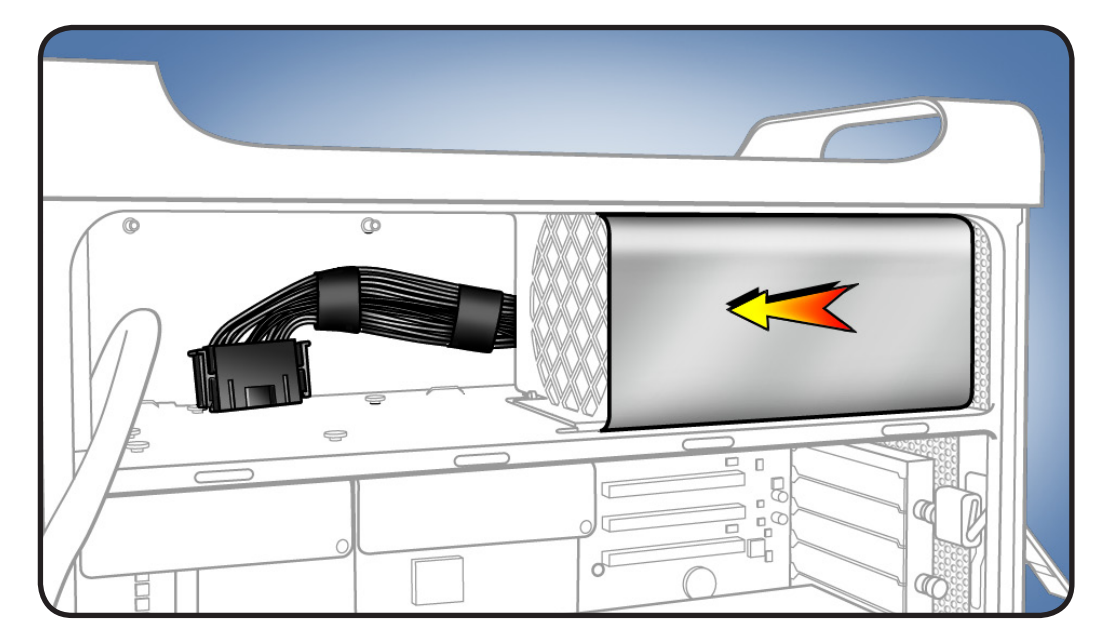

**6** Remove power supply and cable from enclosure, routing cable as shown.

Reassembly Note: When placing power supply back into enclosure, slide it toward back of computer as far as possible. Power receptacle must align with opening in enclosure's back panel and 4 screw holes in power supply must align with screw holes in media shelf.

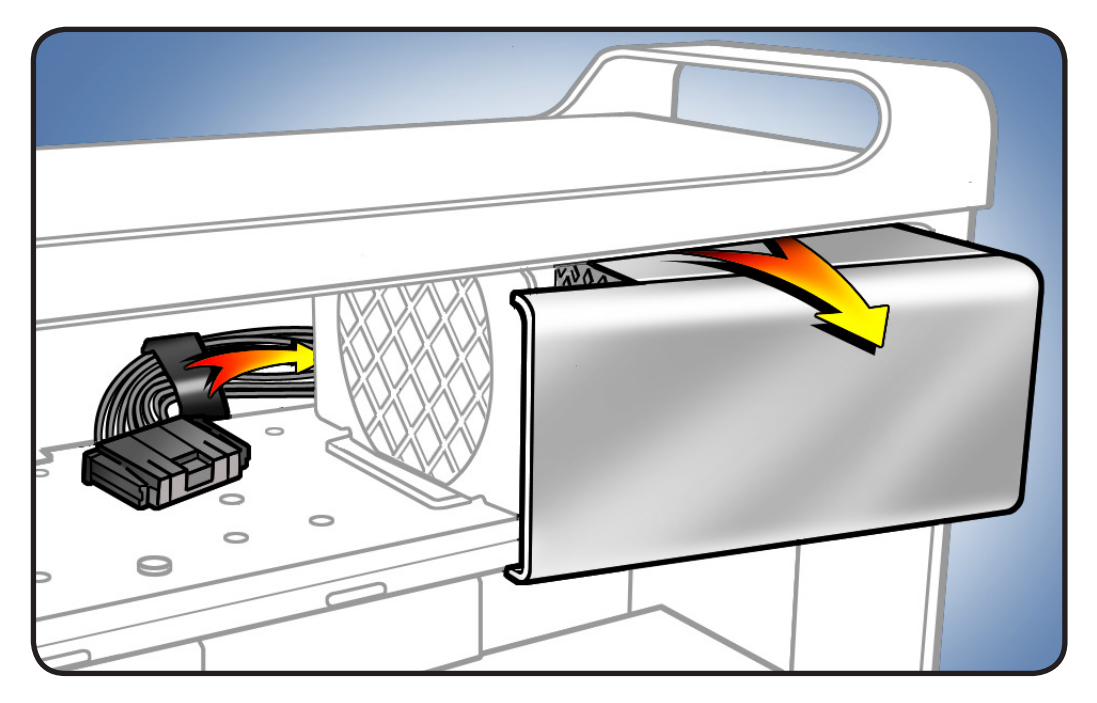

## **AirPort Extreme Card**

#### **First Steps**

Open computer, lay it down with access side facing up, and remove: • Processor tray

Important: Enclosure includes 3 AirPort antenna wires and 1 Bluetooth antenna wire. Wires look similar, except Bluetooth wire includes "BT" label. For proper operation, do not connect Bluetooth antenna wire to AirPort card or any AirPort wire to Bluetooth card.

Note: Connect AirPort antenna wires labeled #1 and #3 to AirPort card. (You may connect either of these wires to either AirPort connector.) The third wire, #2, is not used for this AirPort card.

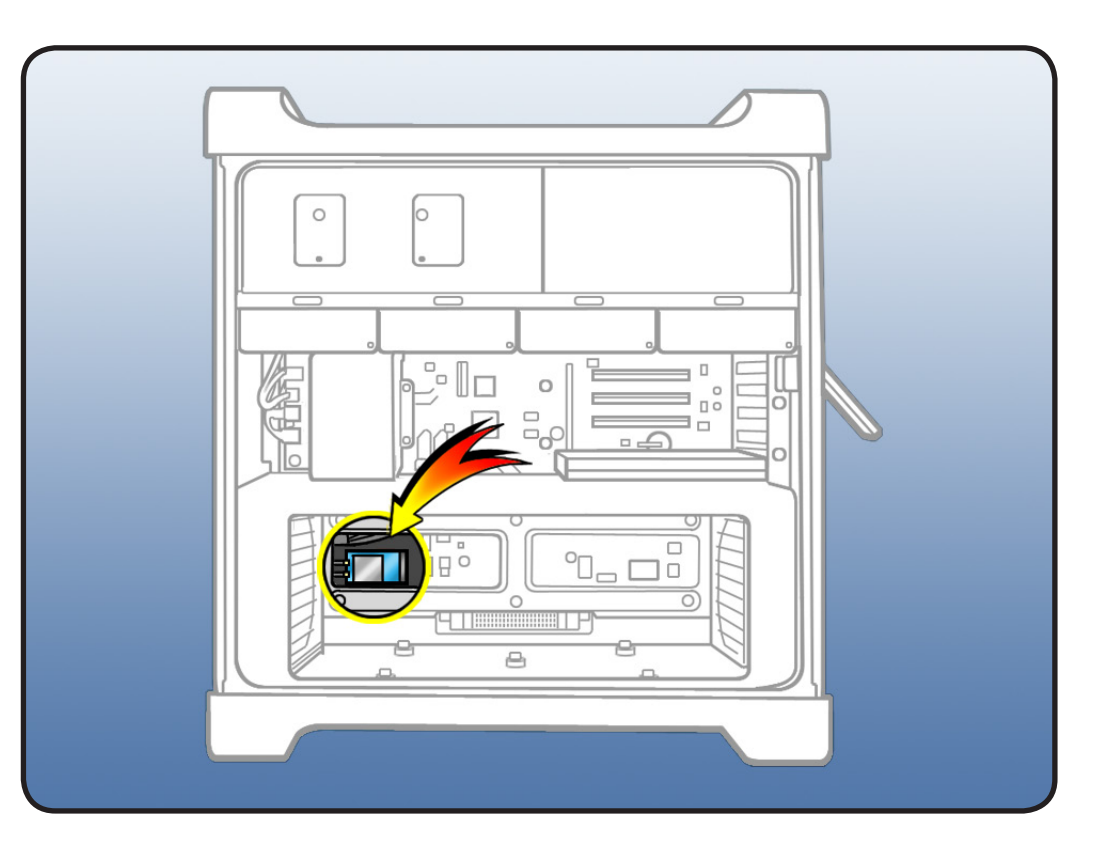

- ESD wrist strap
- Jeweler's Phillips #1 screwdriver

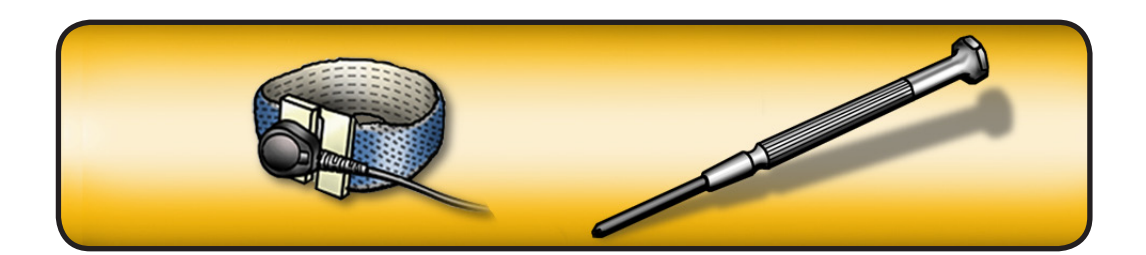

- 1 Disconnect 2 antenna wires.
- 2 Remove 2 screws.
- 3 Slide card out of connector and remove card from computer.

Note: If you are not replacing AirPort card, cover connectors on AirPort antenna wires with Kapton or other non-conductive tape to prevent wires from shorting out components on processor board or backplane board.

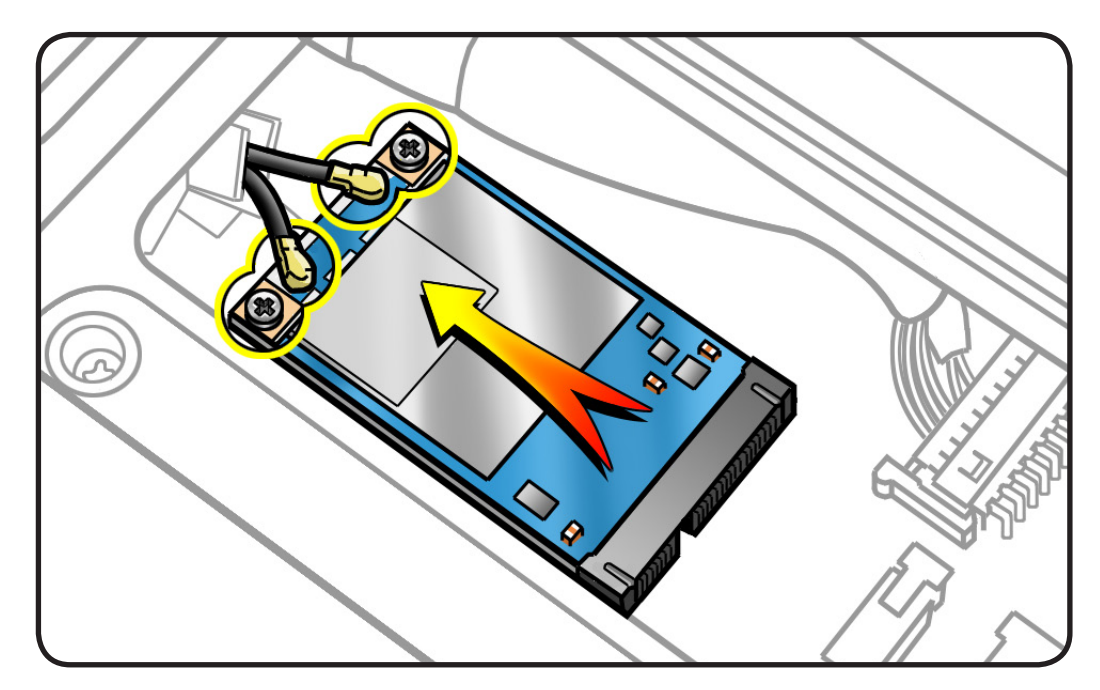

## **Bluetooth Card**

#### **First Steps**

Open computer, lay it down with access side facing up, and remove: • Processor tray

Important: Enclosure includes 3 AirPort antenna wires and 1 Bluetooth antenna wire. Wires look similar, except Bluetooth wire includes "BT" label. For proper operation, do not connect Bluetooth antenna wire to AirPort card or any AirPort wire to Bluetooth card.

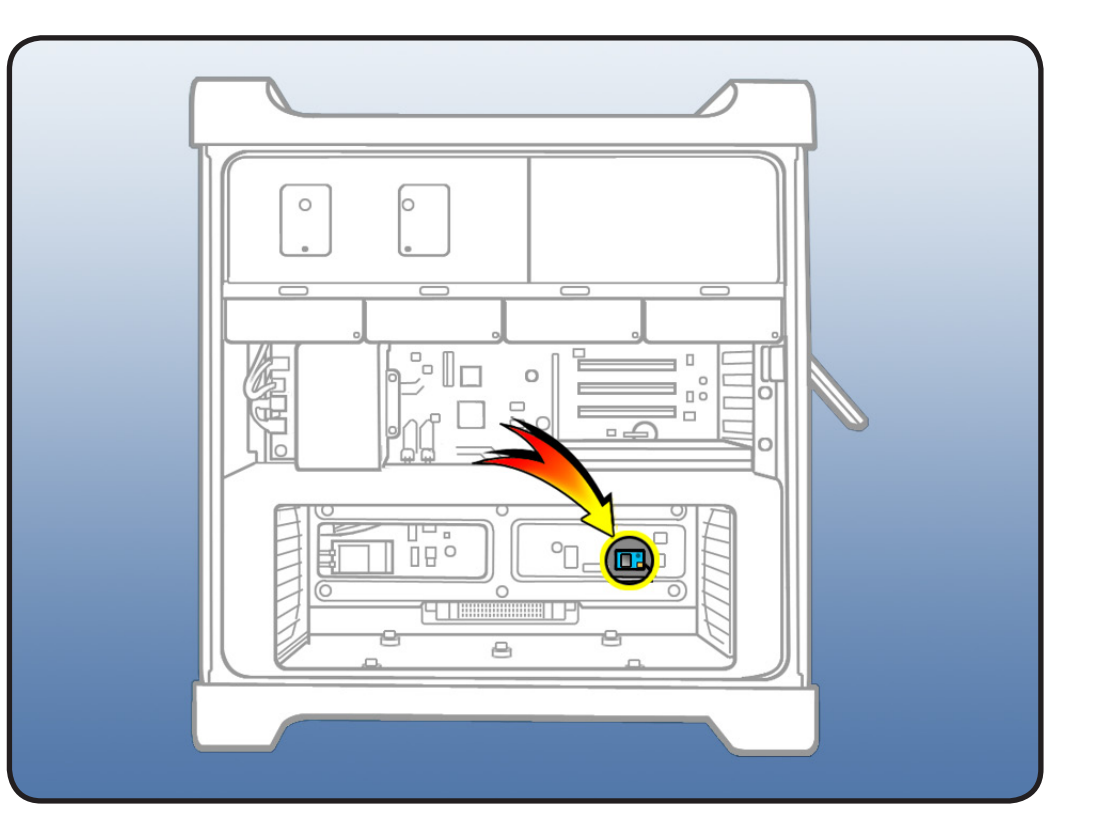

- ESD wrist strap
- Jeweler's Phillips #0 screwdriver

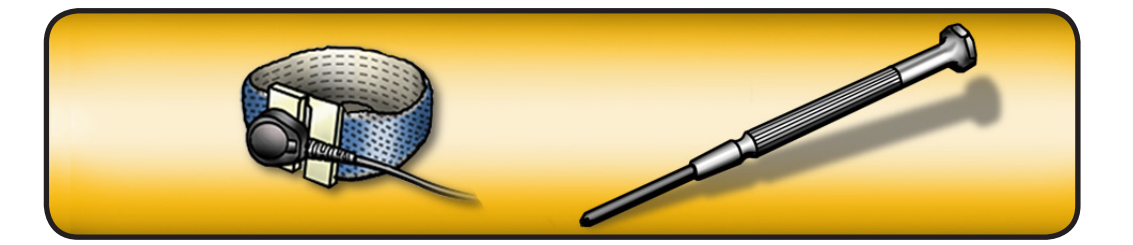

- **1** Disconnect Bluetooth cable from card.
- 2 Disconnect antenna wire from card.
- **3** Remove screw.
- 4 Lift card out of computer.

Note: You may need to lift firmly. Card is connected by adhesive foam pad below it. Adhesive and pad may be reused if you reinstall the card.

5 If you are replacing Bluetooth-tobackplane-board cable, disconnect cable from backplane and remove from computer.

Important: If you are not replacing Bluetooth card, cover connector on Bluetooth antenna wire with Kapton or other non-conductive tape to prevent wire from shorting out components on processor board or backplane board.

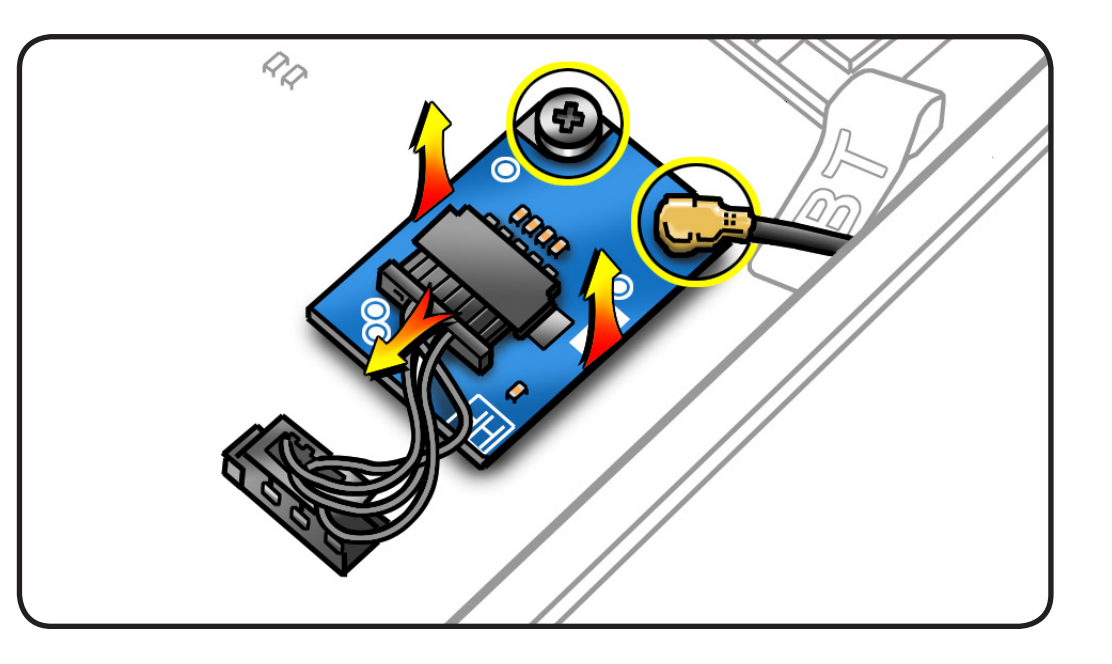

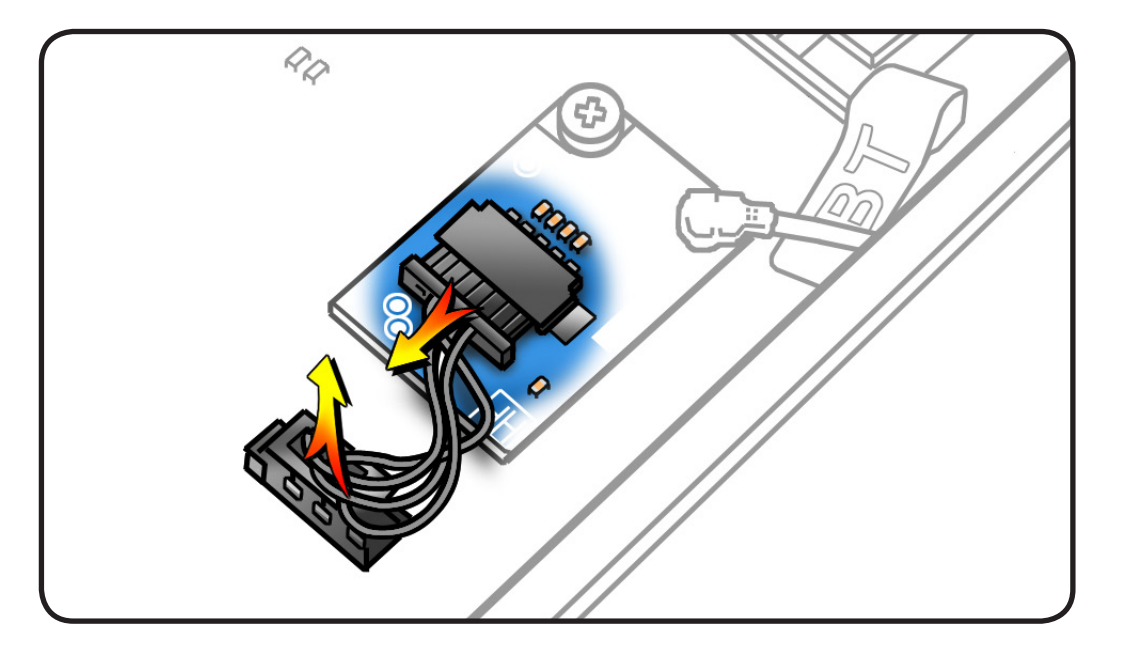

## Battery

### **First Steps**

Open computer, lay it down with access side facing up, and remove:

Any PCIe cards
blocking access to
battery

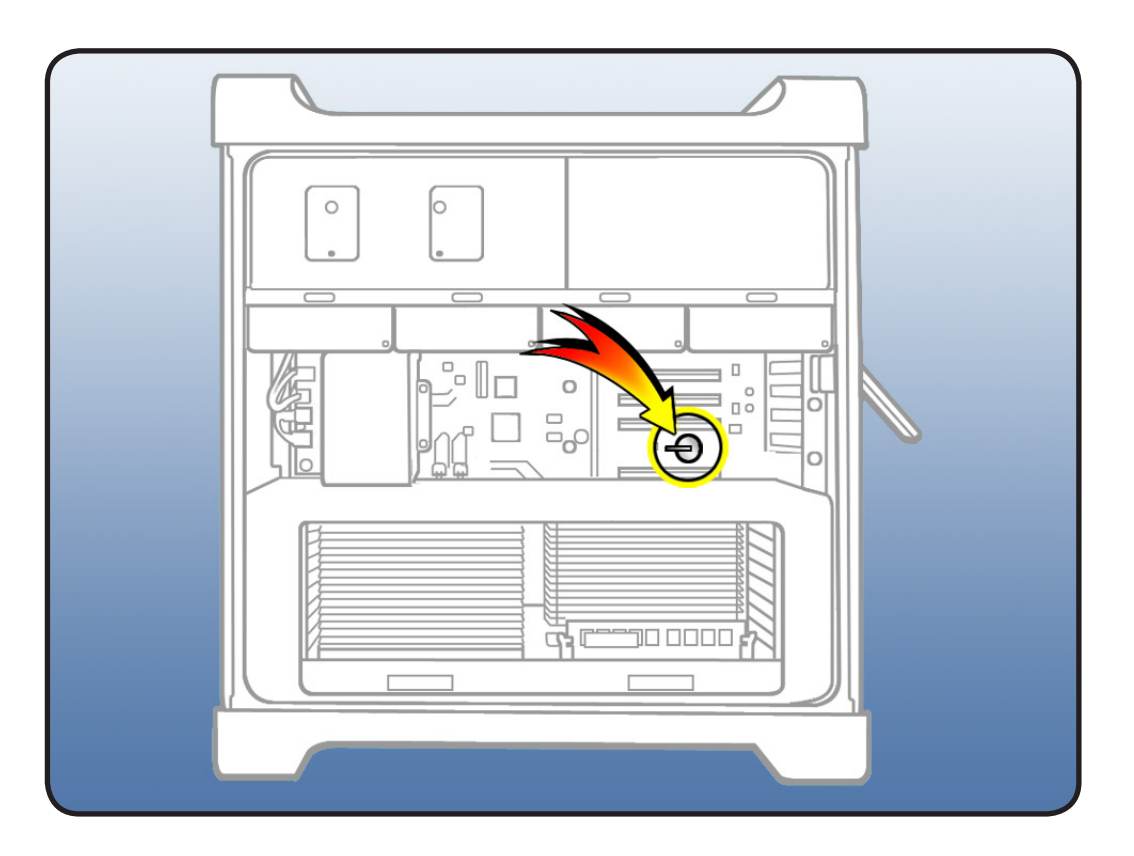

#### Tools

• ESD wrist strap

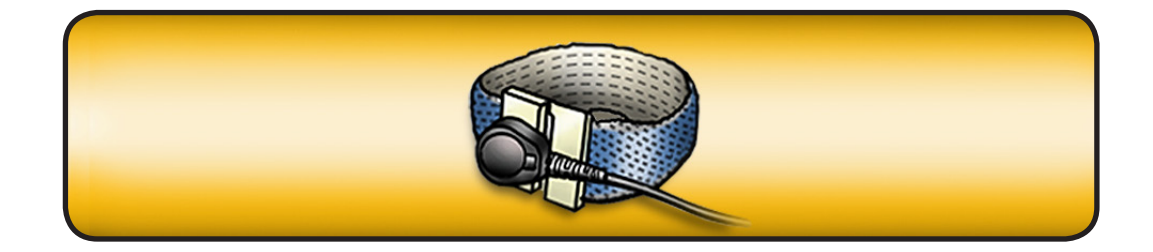

- 1 Slide battery out from underneath battery holder's metal clip.
- 2 Remove battery from holder.

|            | x4 / RAID  |  |
|------------|------------|--|
| $\bigcirc$ | x16<br>x16 |  |
|            |            |  |

#### Reassembly

Insert new battery into holder, making sure battery's positive symbol (+) faces up.

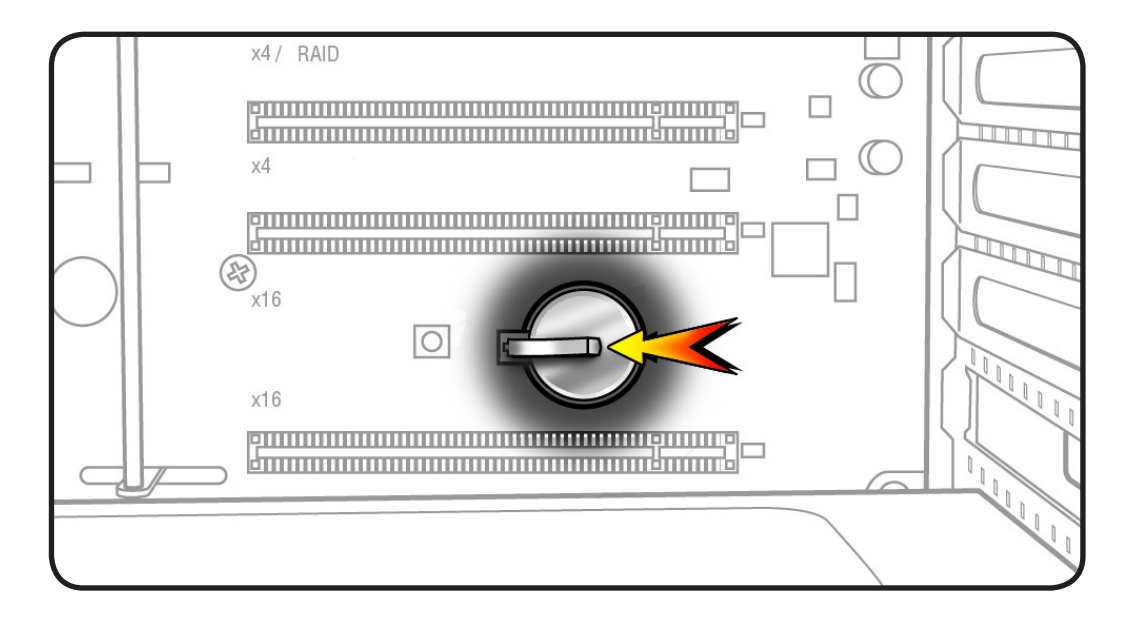

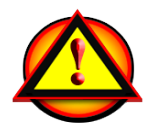

**Warning:** Installing the battery incorrectly may cause an explosion. Be sure battery's positive and negative sides are correctly oriented in holder. Use only the same type of battery or equivalent recommended by manufacturer of original battery.

**Important:** Batteries contain chemicals, some of which may be harmful to the environment. Please dispose of used batteries according to your local environmental laws and guidelines.

## **PCle Fan**

#### **First Steps**

Open computer, lay it down with access side facing up, and remove:

• <u>Hard drive and drive</u> carrier in drive bay 1

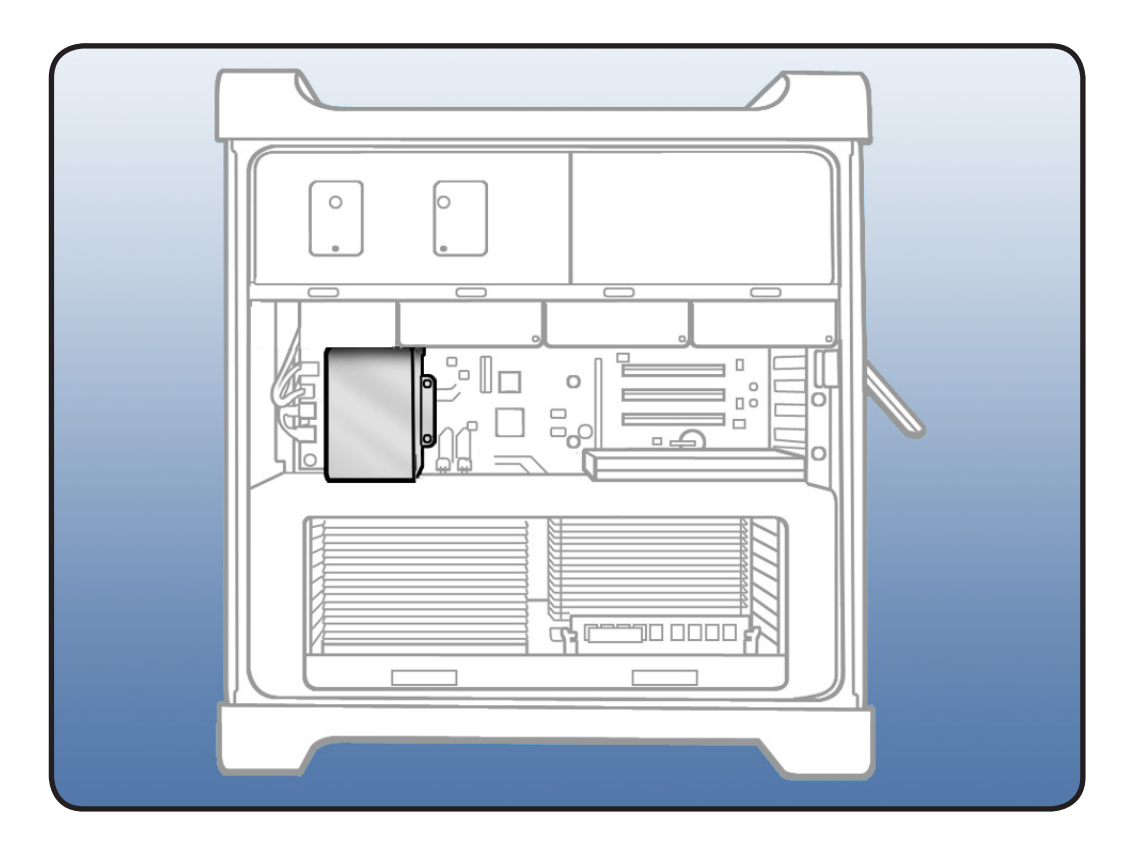

- ESD wrist strap
- Phillips #2 screwdriver

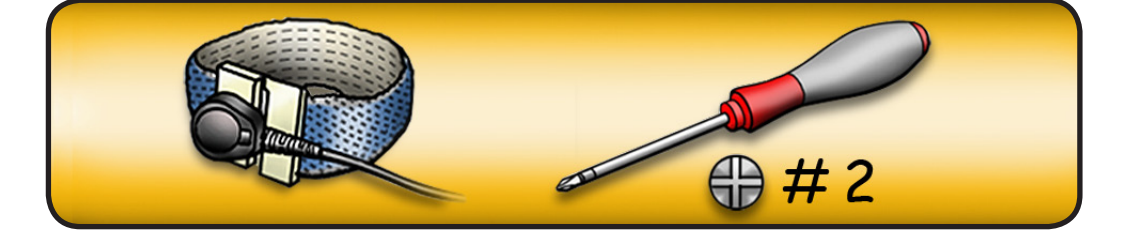

- 1 Remove 2 screws.
- 2 Slide fan up and out of computer.

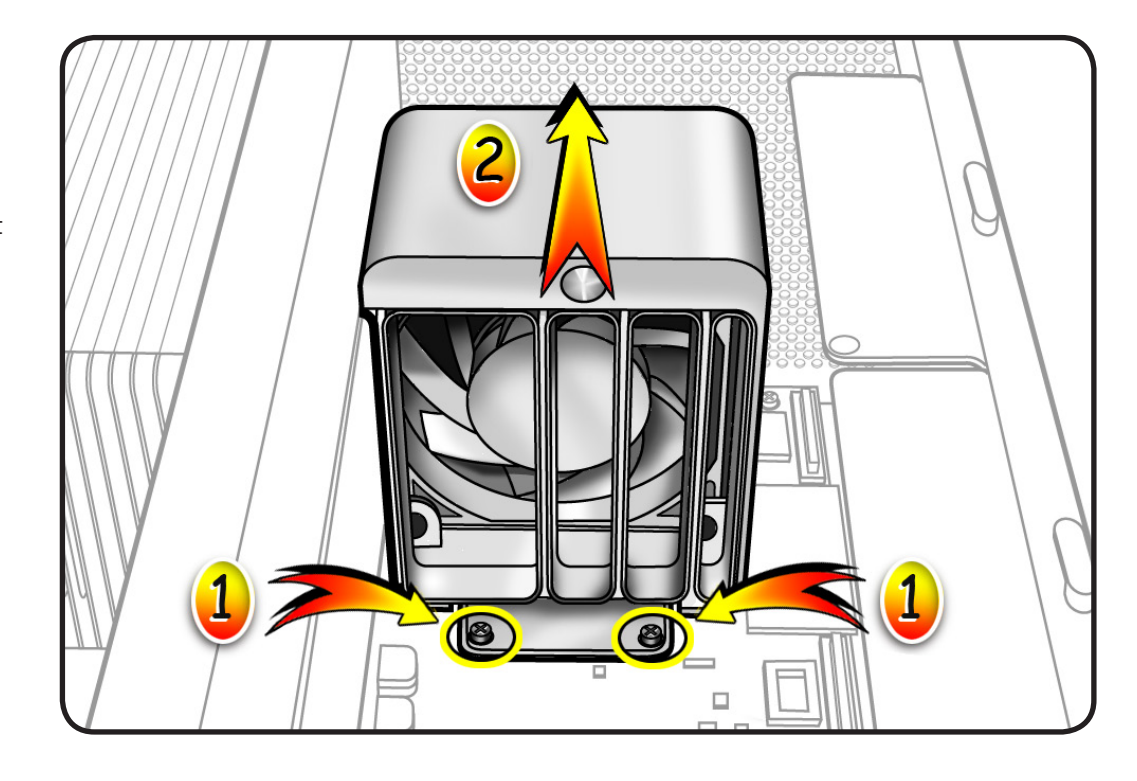

#### Reassembly

- 1 Slide fan into enclosure so that fan tabs engage with slots on processor cage.
- 2 Press down until fan clicks into place in backplane board connector.
- **3** Replace **2** screws.

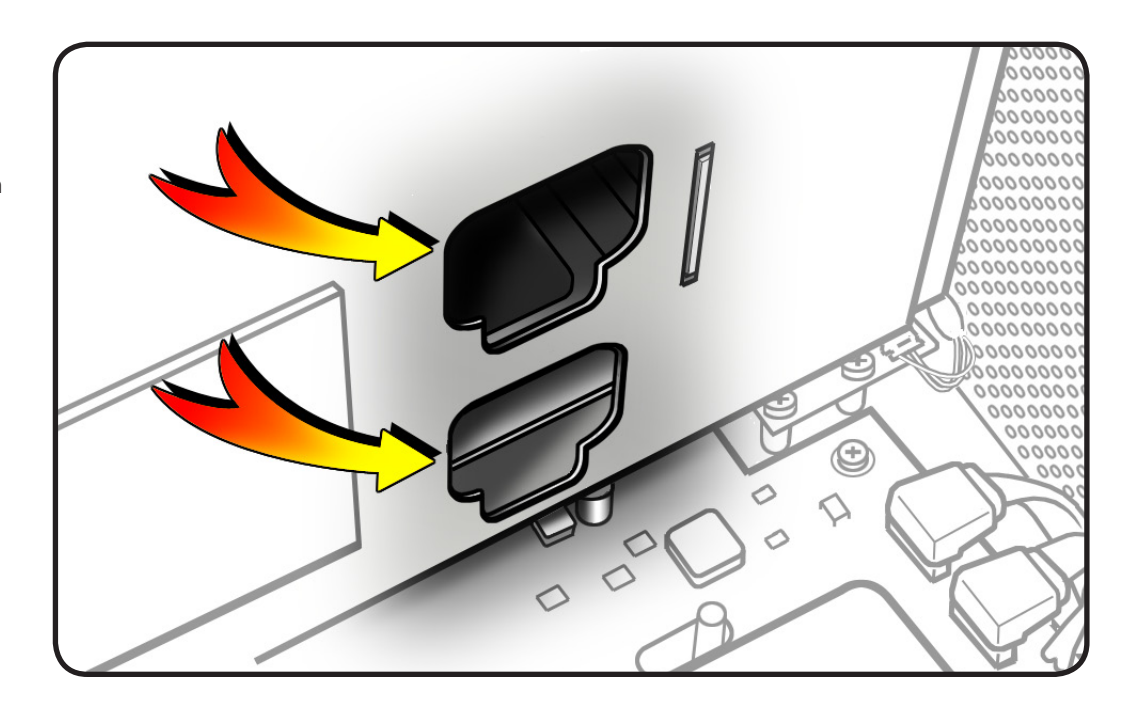
# Mac Pro RAID Card and Battery

# **First Steps**

Open computer, lay it down with access side facing up, and remove:

 All hard drives and hard drive carriers
Any 12-inch PCI Express cards

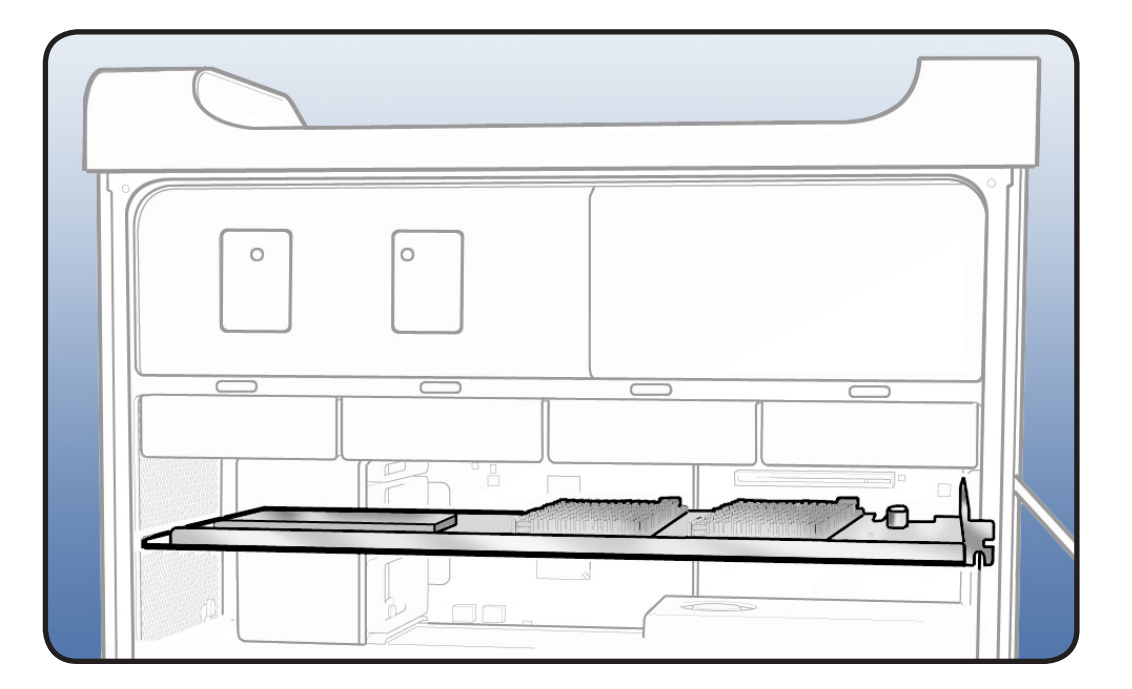

- ESD wrist strap
- Phillips #1 screwdriver

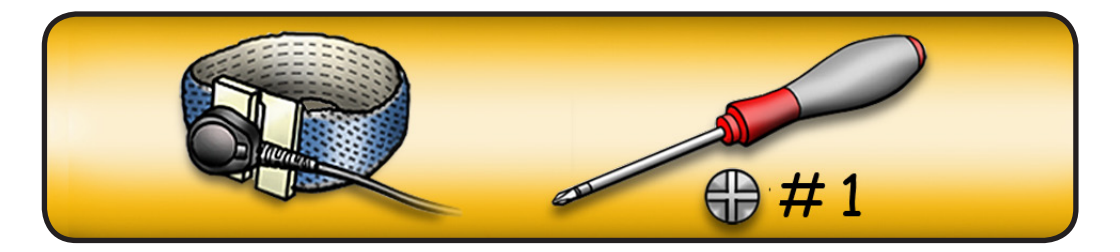

1 If you have not already done so, loosen 2 captive screws securing PCI bracket to enclosure and remove bracket from computer.

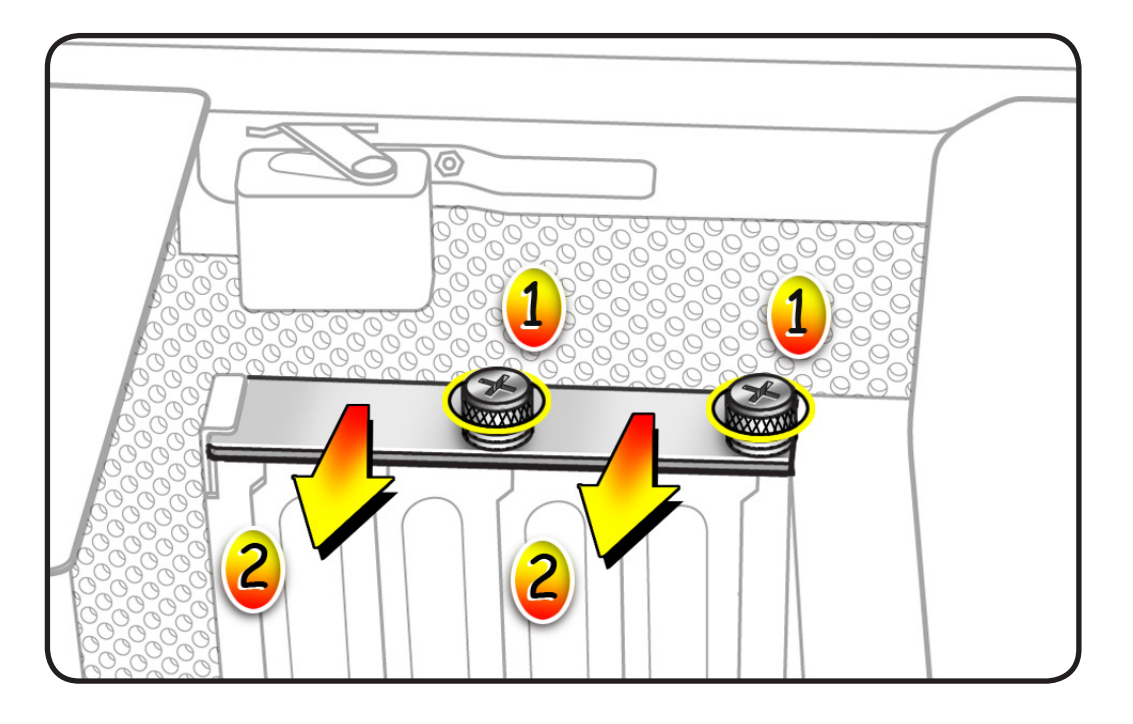

- 2 Press button on PCI slider.
- **3** Move slider to left, which releases card's retention bar.
- 4 Holding card by top corners, gently pull up and remove card from computer.

Note: When removing or installing card, handle it only by the edges. Do not touch its connectors or any components. Lift card straight out from connector to remove it, and insert it straight into connector to install it.

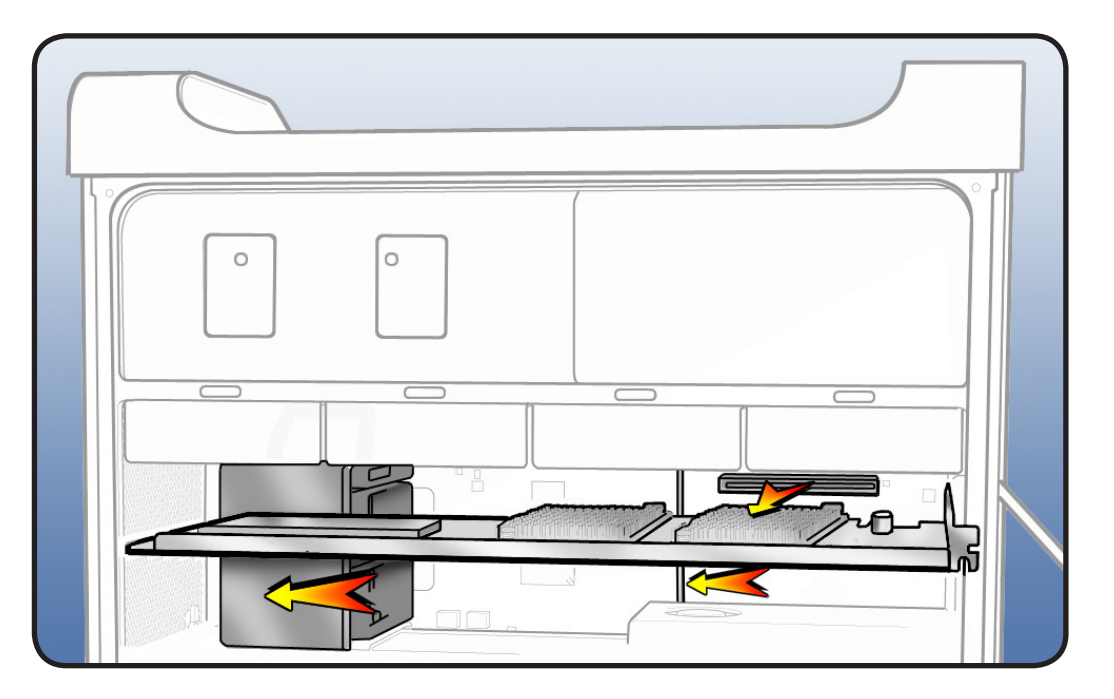

- 5 If replacing card's battery:
  - Disconnect battery cable from card.

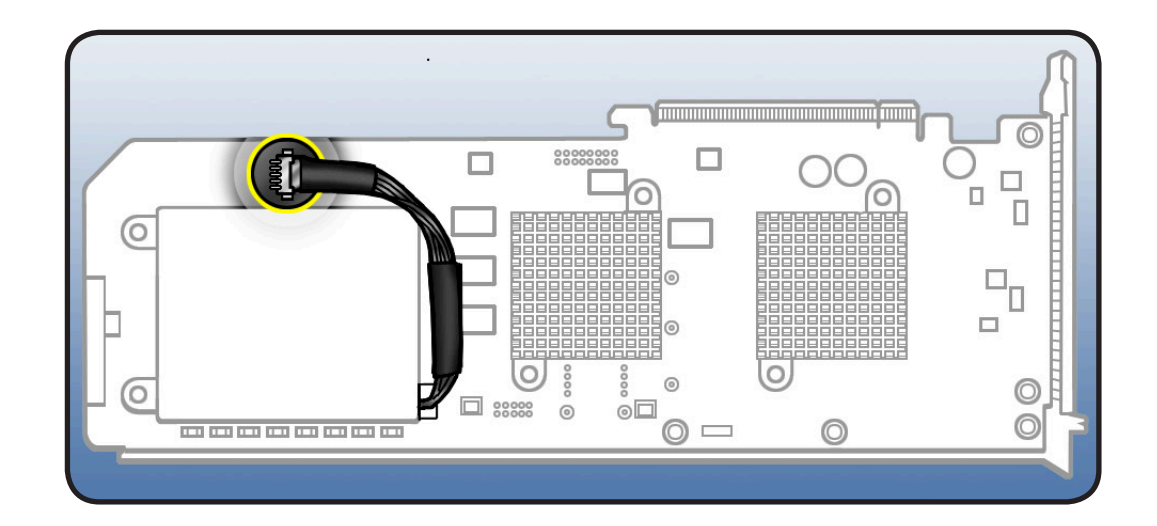

Remove **3** screws and lift battery from card.

•

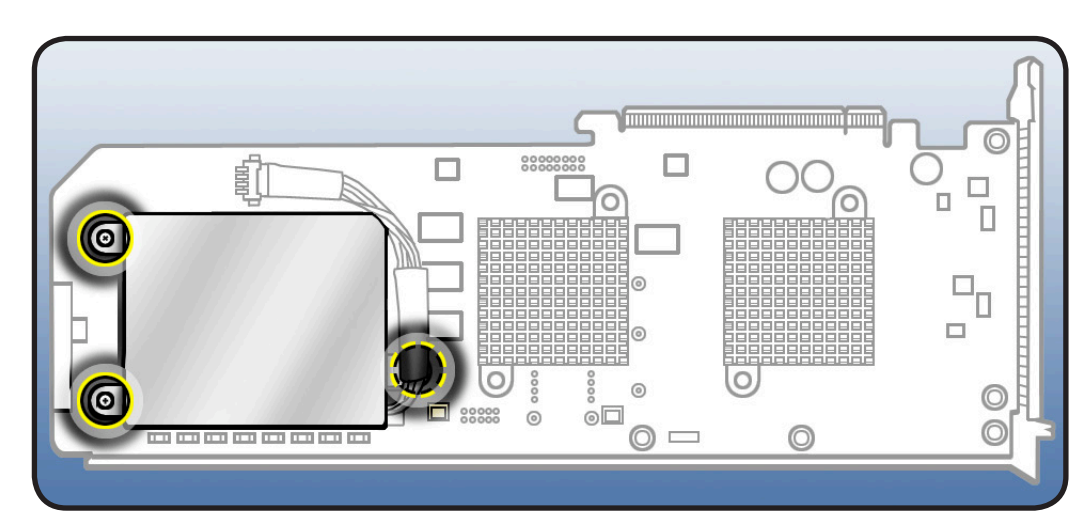

# Reassembly

**Note:** Mac Pro RAID Card must always be installed in PCI slot 4.

1 If installing a new RAID card, transfer battery from original card to new card and connect battery cable to card.

- 2 Align card's connector with PCI slot 4 and press until connector is inserted all the way into slot. Make sure card also engages in slot 4 of PCI card guide.
- **3** Press button on PCI slider.
- **4** Move slider to right to secure card.

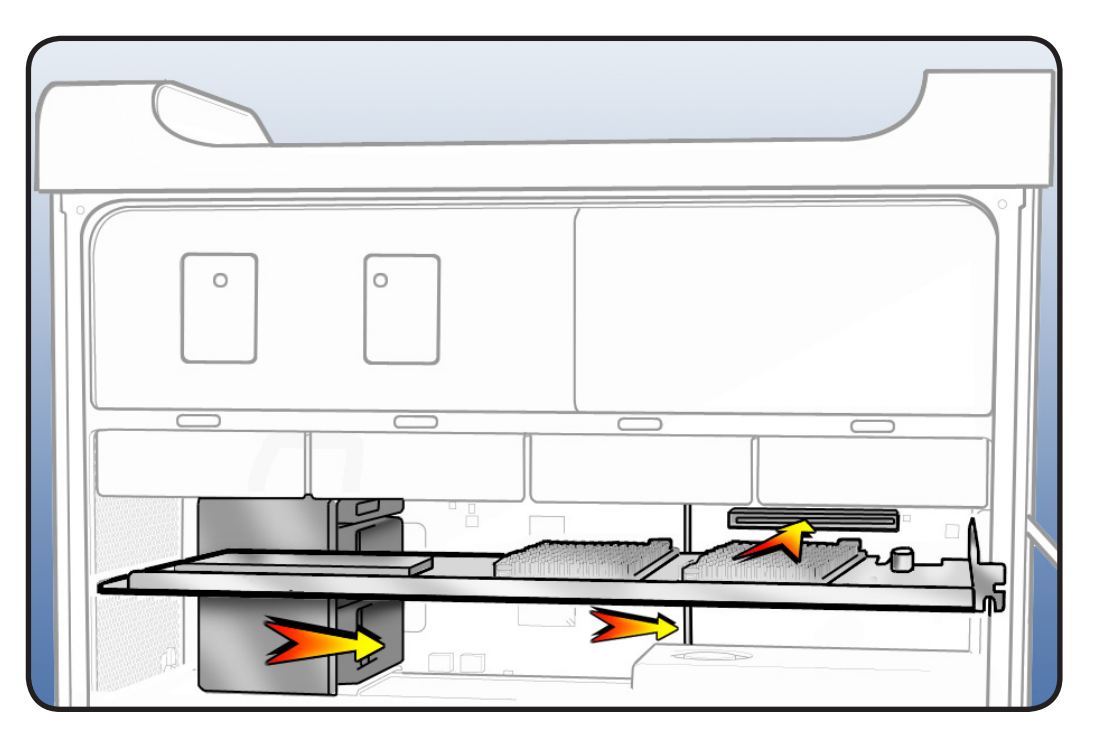

5 Replace PCI bracket and tighten captive screws.

Note: System Profiler does not display the serial number for the Mac Pro RAID Card. You can find the serial number by checking the serial number sticker on the back of the card.

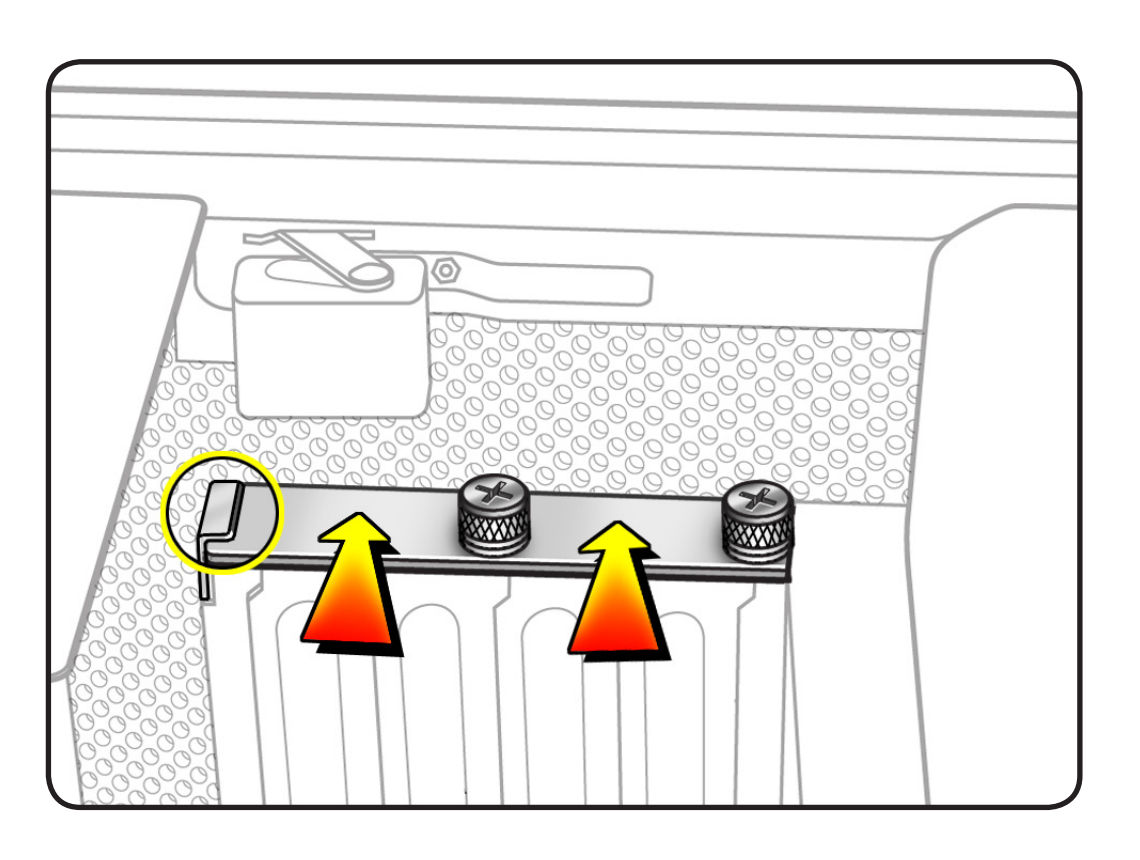

# **Processor Cage**

# **First Steps**

Open computer, lay it down with access side facing up, and remove:

- <u>Hard drive and drive</u> carrier in drive bay 1
- Graphics card in slot 1
- PCle fan
- Processor tray

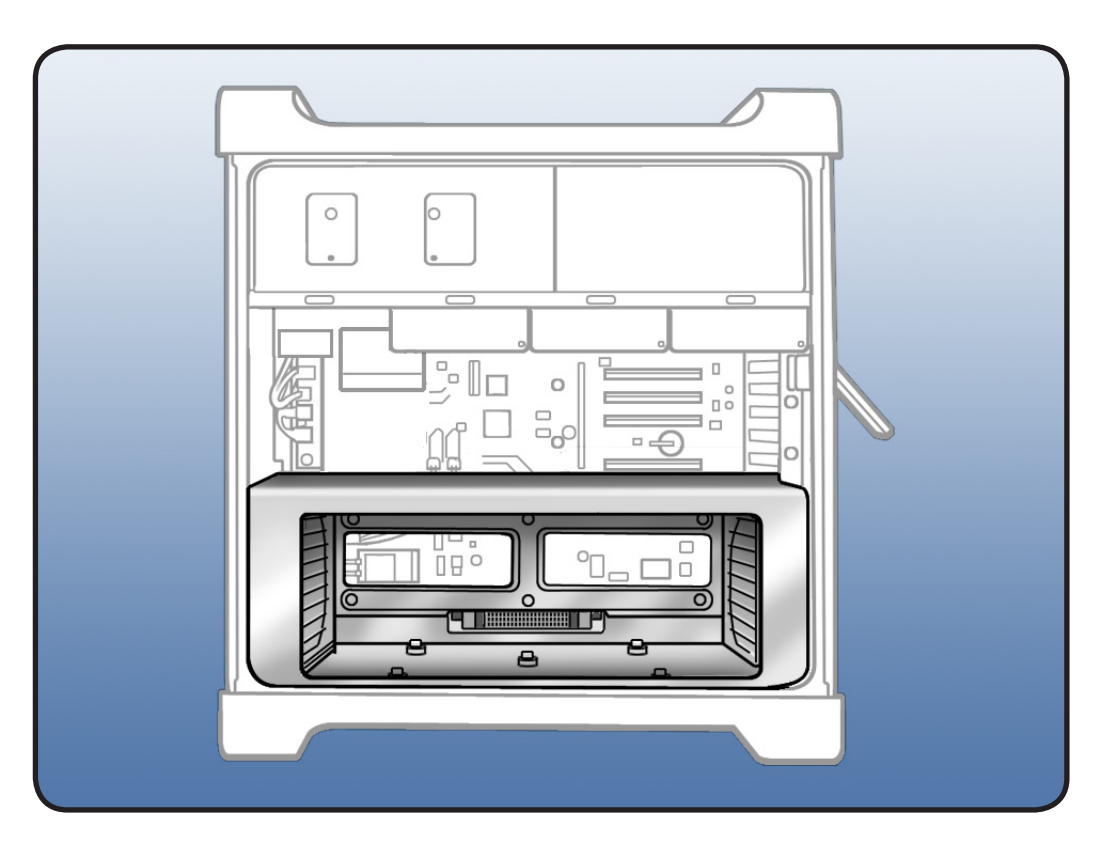

- ESD wrist strap
- Right-angle, magnetized 2.5 mm hex driver
- Flatblade screwdriver
- Long-handled, magnetized Phillips #1 screwdriver

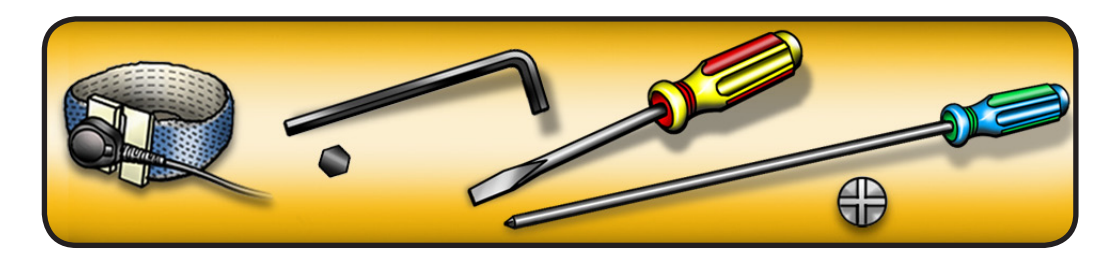

- 1 Disconnect 3 cables from logic board.
- 2 Using long-handled Phillips #1 screwdriver, loosen 6 captive screws.
- Rotate computer to stand vertically. Using 2.5 mm hex driver, remove 5 mushroomhead screws.

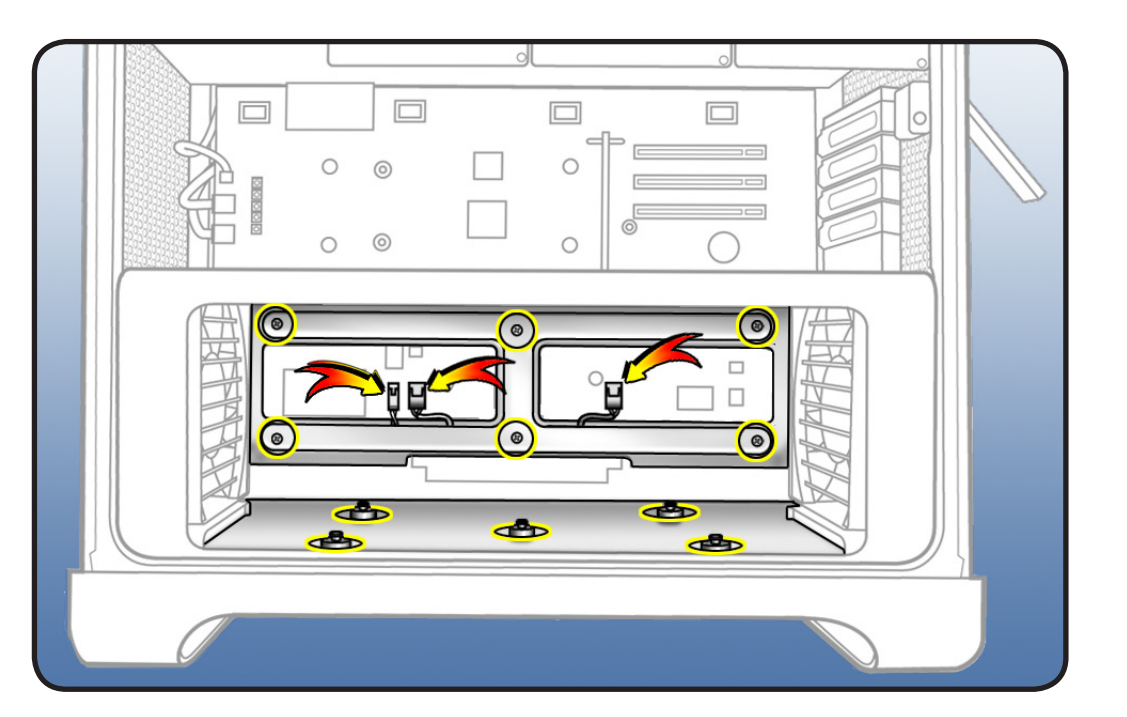

**Note:** Processor cage includes two fans, one at each end of cage. Before removing cage from enclosure, you must release 2 latches on each fan and push fans partway into cage.

- 4 To release 2 latches holding front fan to cage, press down on bottom of cage while using flatblade screwdriver to release latch from top of cage.
- **5** Slide fan partway into cage, so that fan clears enclosure.
- **6** Repeat steps 4 and 5 for rear fan.

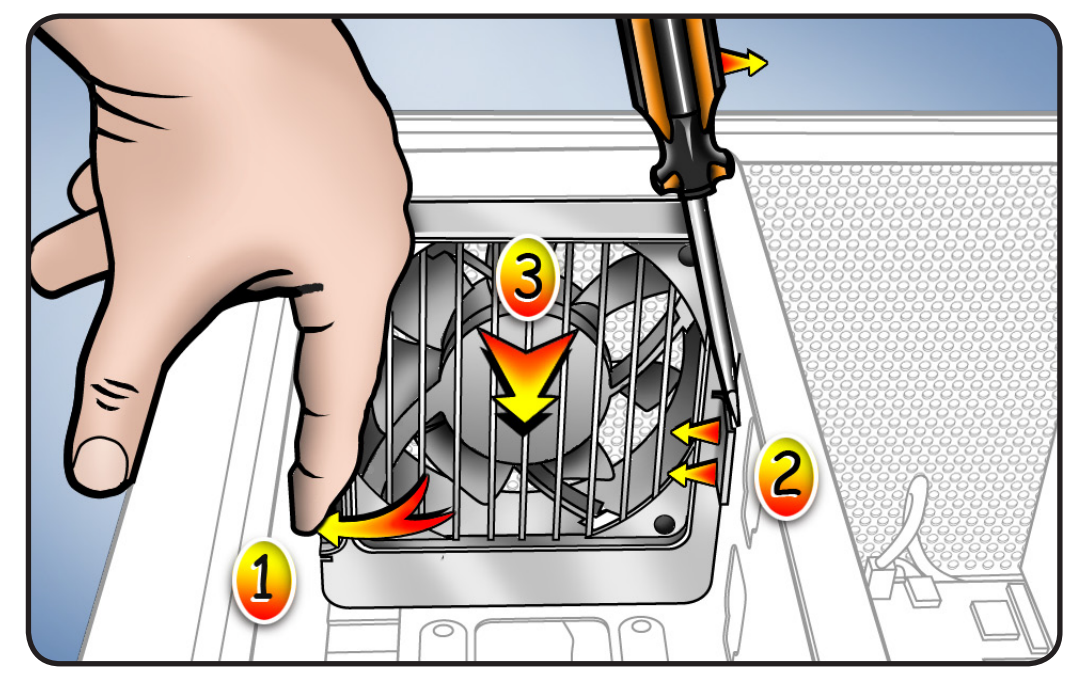

# 7 Lift cage out of enclosure.

**Important:** Before you reinstall cage in enclosure, fans must be inserted partway into cage.

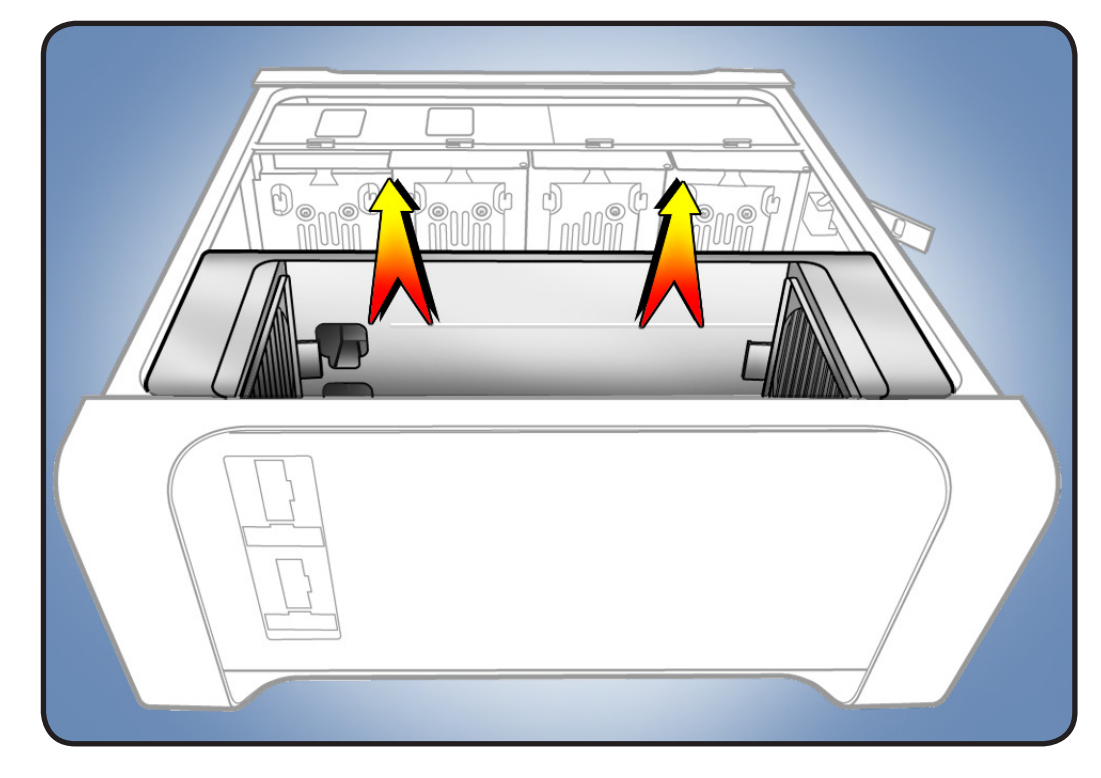

Note: The clips on the bottom of the processor cage are replaceable. New clips are available as a set of four; order part number 922-8963.

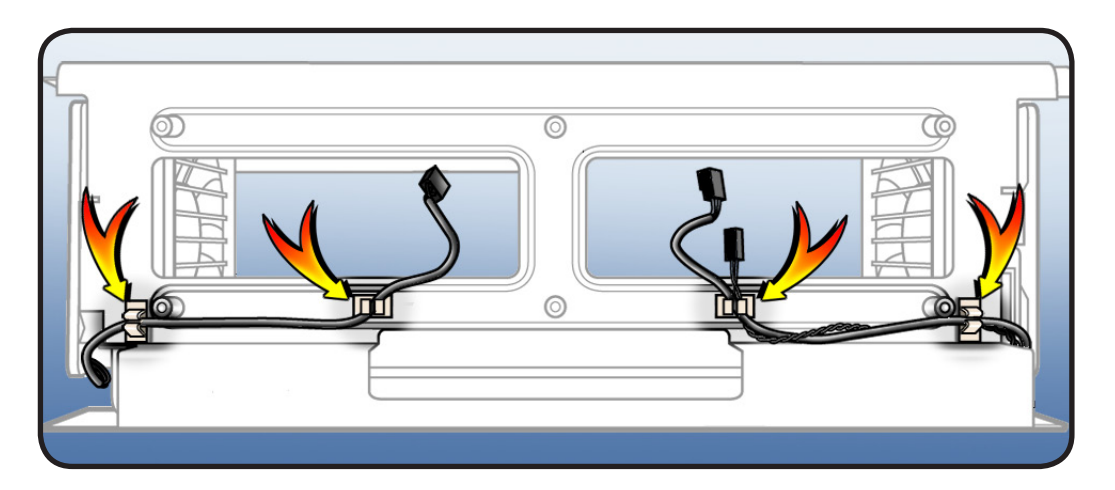

# Processor Cage Fans, Front and Rear

# **First Steps**

Open computer, lay it down with access side facing up, and remove:

- <u>Hard drive and drive</u> carrier in drive bay 1
- Graphics card in slot 1
- PCle fan
- Processor tray
- Processor cage

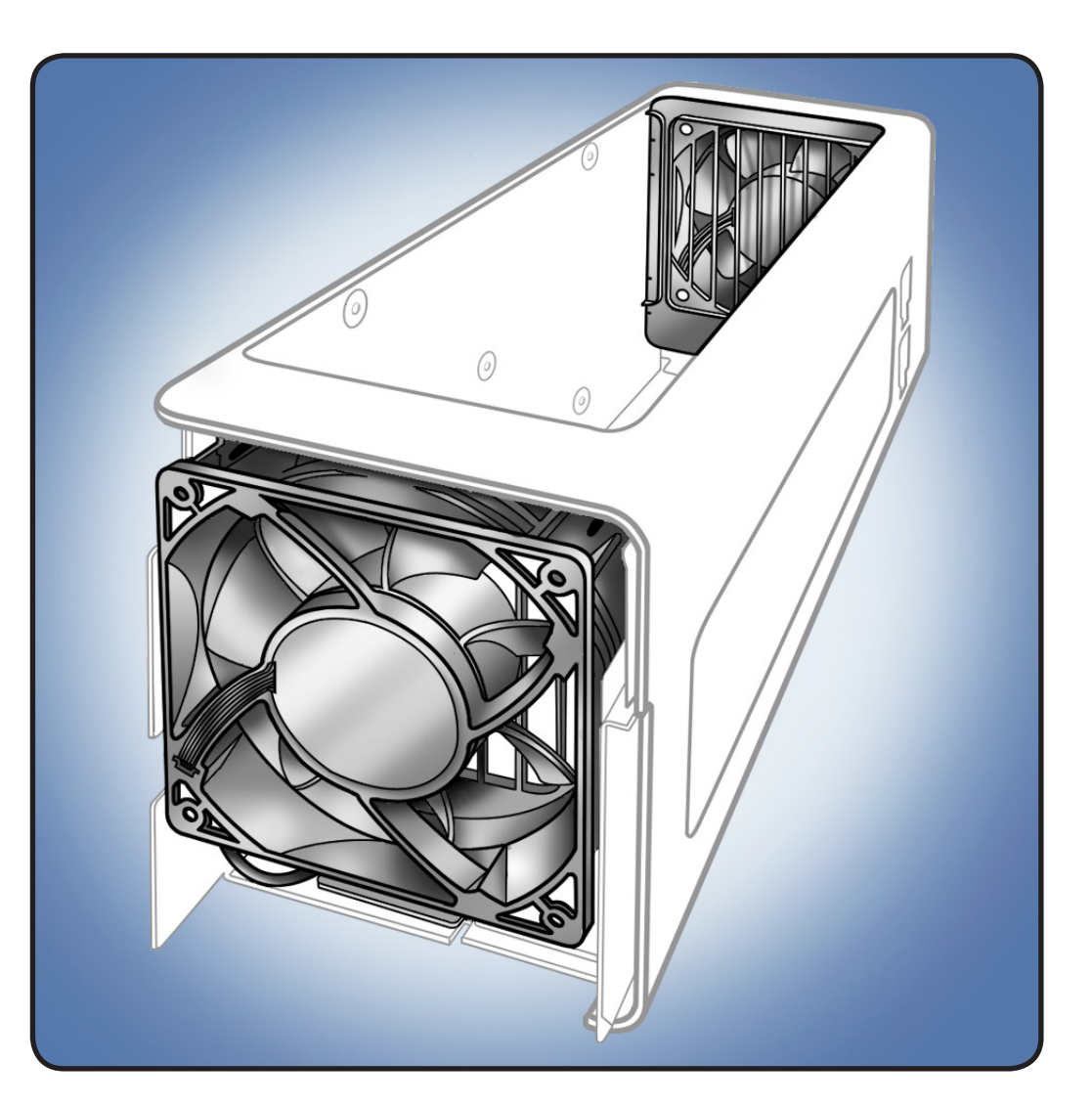

- ESD wrist strap
- Flatblade screwdriver

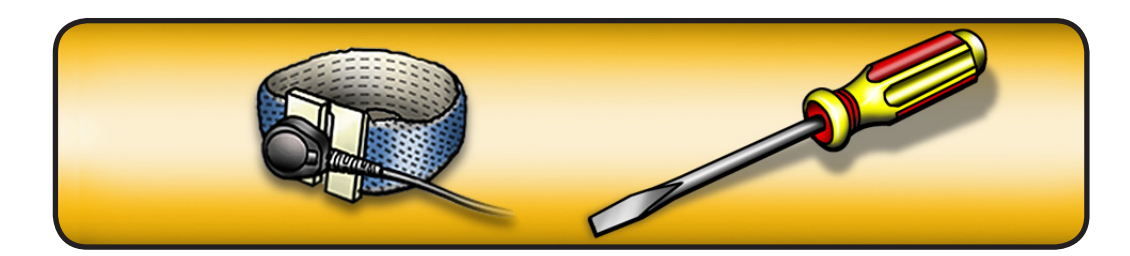

1 Release fan cables from clips on bottom of processor cage.

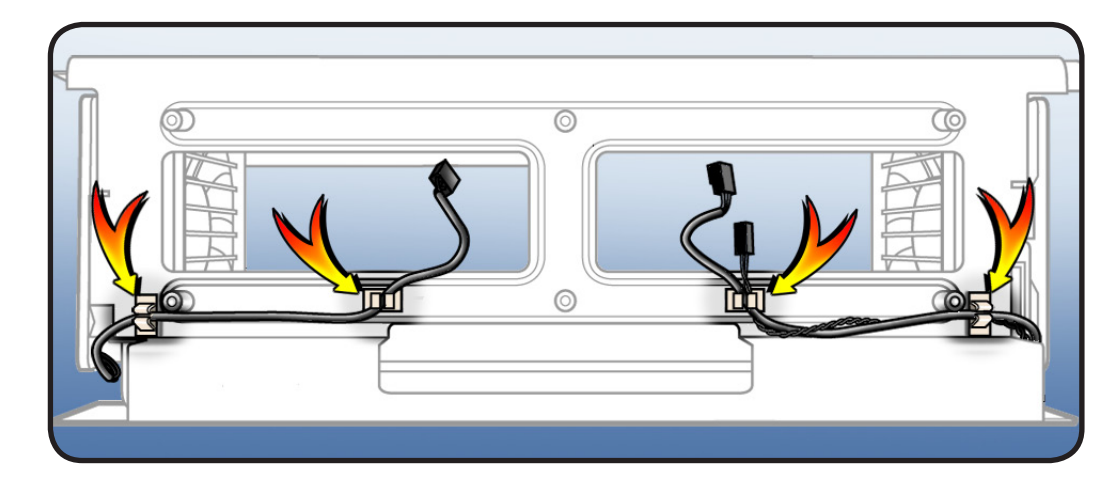

2 Release 4 latches on front fan and slide fan out of cage.

**Note:** Latch #4 is on inside of cage.

**3** Repeat step 2 for rear fan.

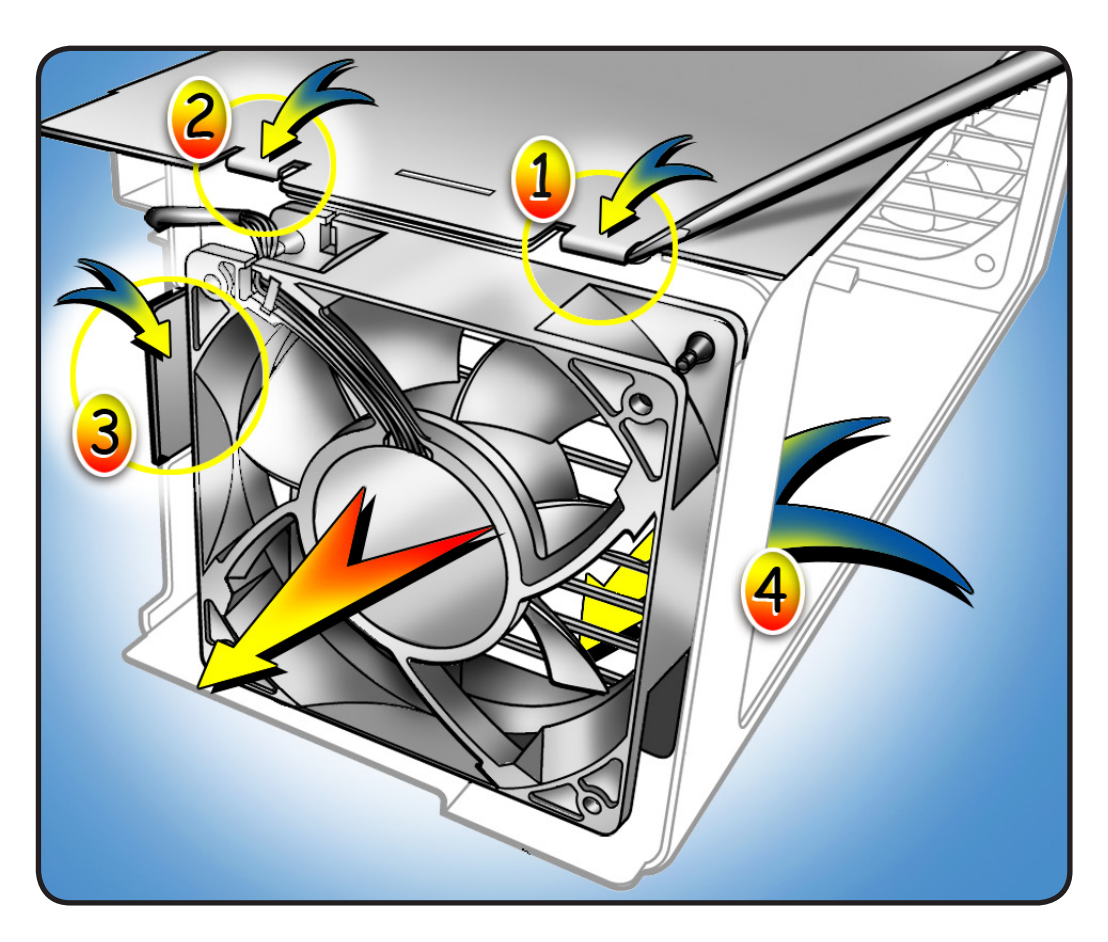

# **Speaker Assembly**

### **First Steps**

Open computer, lay it down with access side facing up, and remove:

- <u>Hard drive and drive</u> carrier in drive bay 1
- Graphics card in slot 1
- PCle fan
- Processor tray
- Processor cage
- Front processor cage fan

**Note:** Speaker is installed on front processor cage fan. To access speaker, you must remove fan from cage.

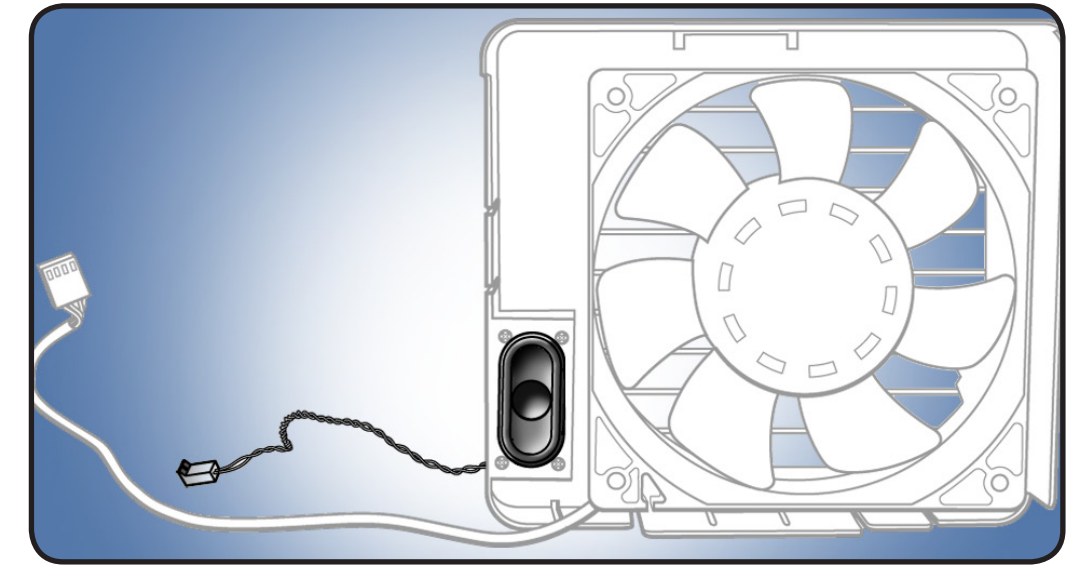

- ESD wrist strap
- Jeweler's Phillips #1 screwdriver

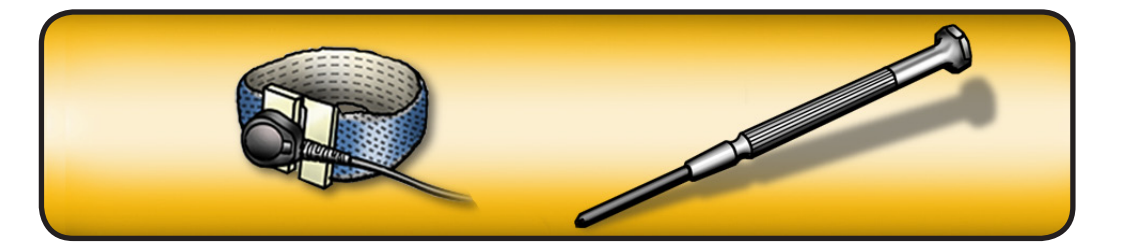

- 1 Remove 4 screws.
- **2** Remove speaker assembly from fan.

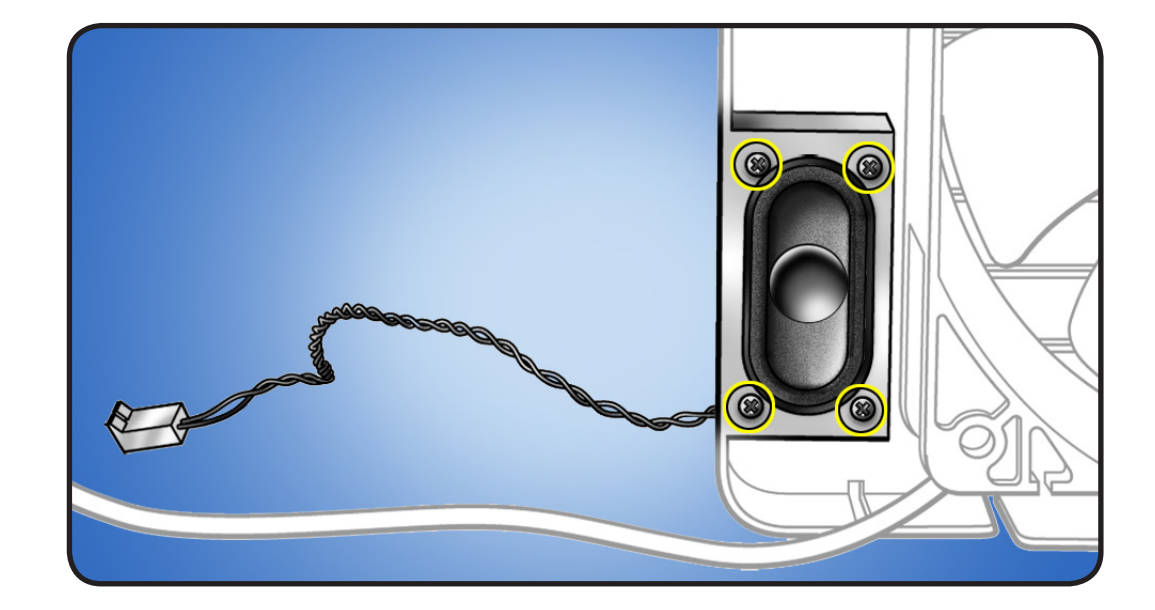

# **Processor Heatsinks, 8 Core**

#### **First Steps**

Open computer, lay it down with access side facing up, and remove: • Processor tray

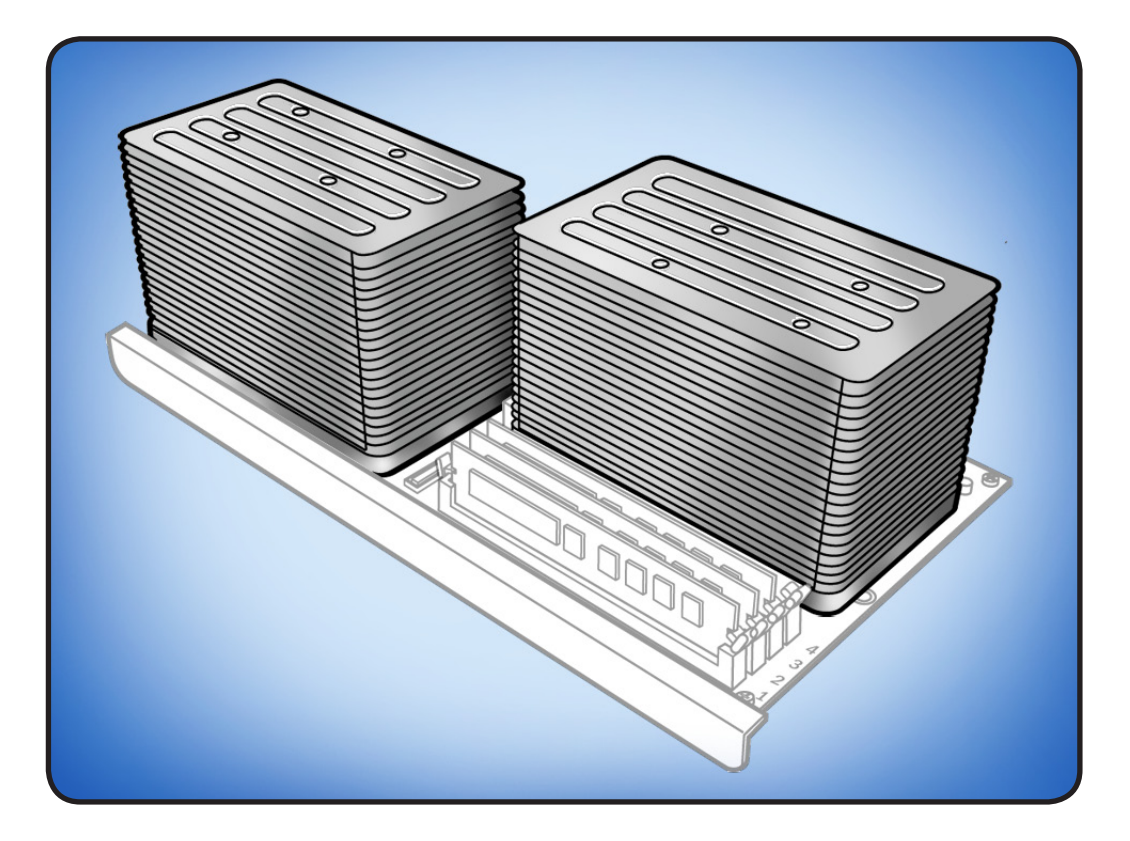

**Note:** This procedure applies to Mac Pro (Early 2009) 8-core processor configurations. For quadcore processor configuration, see "Processor Heatsink, Quad Core."

**Important:** Mac Pro (Early 2009) 8-core processors require thermal grease for proper operation. Every time you remove a processor heatsink, you must replace the thermal grease on the processor below it. New grease and alcohol wipes for cleaning off the previous grease are included with replacement heatsinks, processors, and processor boards.

- ESD wrist strap
- Long-handled, 3 mm flathead hex driver

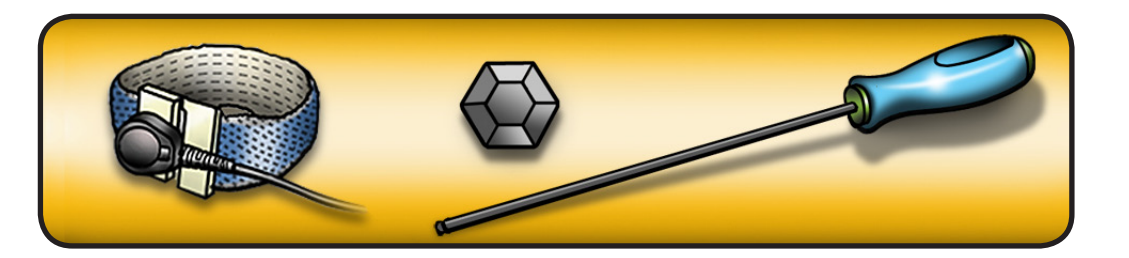

**Note:** See illustration for position of CPU A and CPU B heatsinks. When processor board is installed in computer, CPU A heatsink sits toward rear of computer and CPU B heatsink sits toward front of computer.

- 1 Using hex screwdriver, loosen 4 captive mounting screws in order shown.
- 2 Holding processor tray steady with one hand, lift heatsink straight up out of enclosure.

Note: When you lift heatsink, processor may be bound to underside of heatsink by thermal grease. To remove processor, grasp it by its edges and twist.

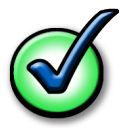

**Important:** Do not touch components on processor top or bottom. Hold processor only by the edges.

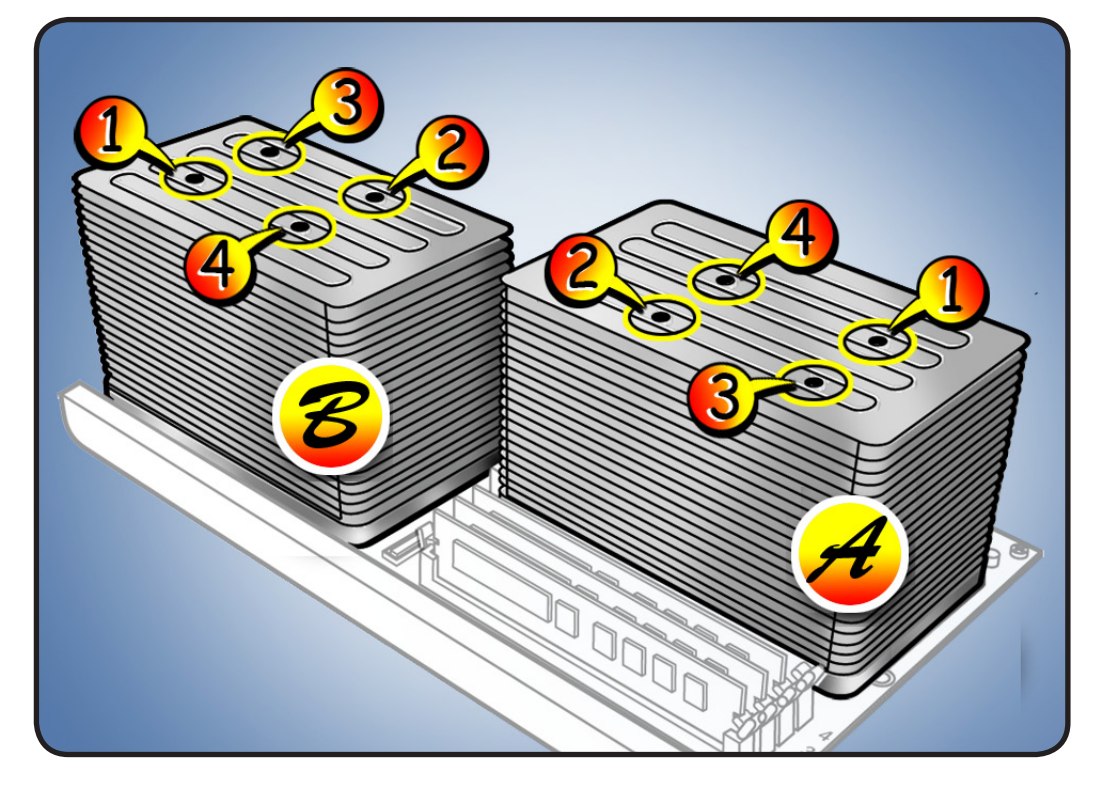

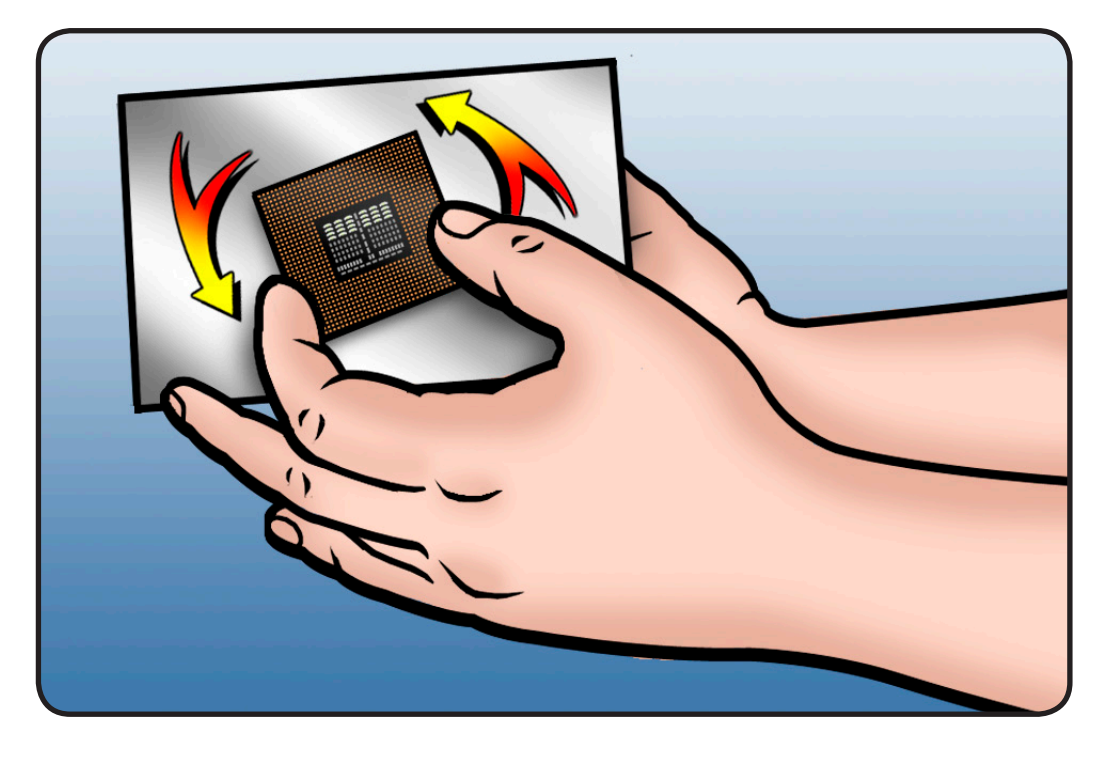

#### Reassembly

Important: Do steps 1–3 with processor REMOVED from processor board. See "<u>Processor, 8 Core</u>."

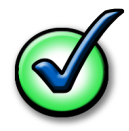

Every time you remove a processor, even for a few seconds, cover the processor socket with a connector cap. Spare caps are packed with replacement parts.

1 Using alcohol pad included with heatsink, processor, or processor board replacement part, clean off used thermal grease from underside of heatsink and top of processor.

**Note:** Also clean processor frame if necessary.

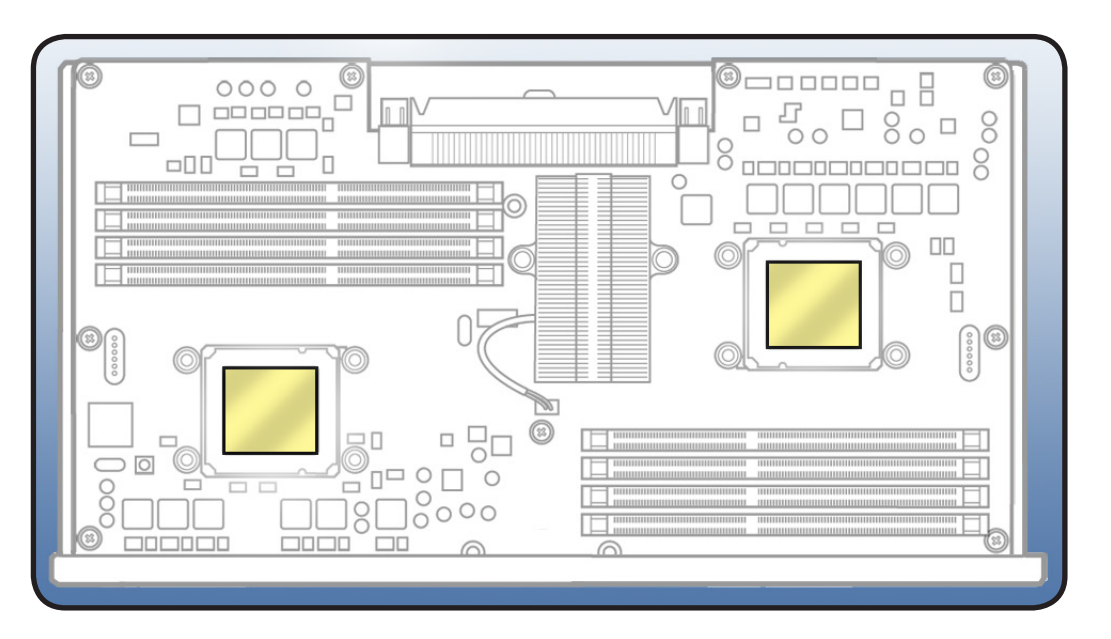

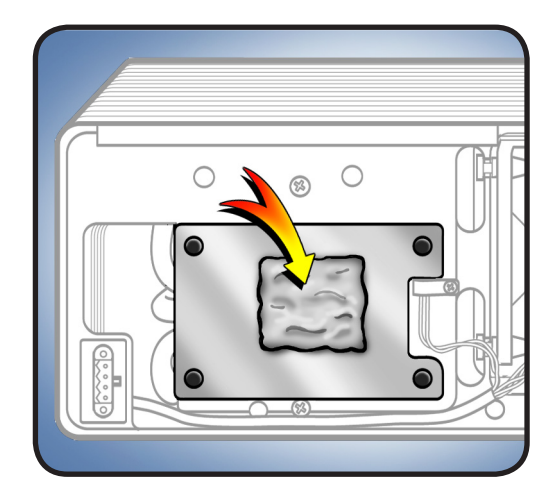

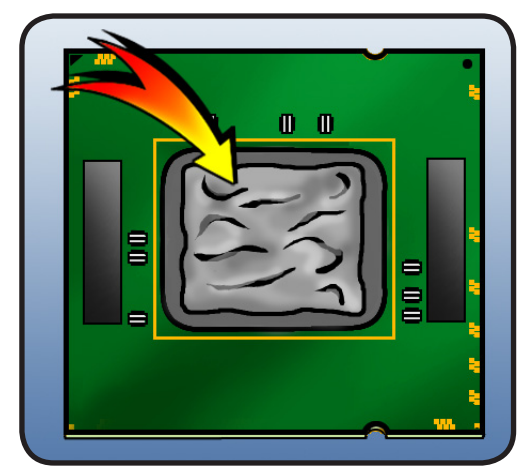

2 Using syringe of thermal grease included with replacement part, apply narrow bead of grease to processor chip (raised square on top of processor). Apply in pattern illustrated, using approximately 0.1 cc.

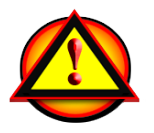

Warning: Do not apply more grease than recommended. Also do not allow grease to come in contact with processor frame. Grease must not overflow into processor connector.

3 Reinstall processor and processor frame. See "Processor, 8 Core."

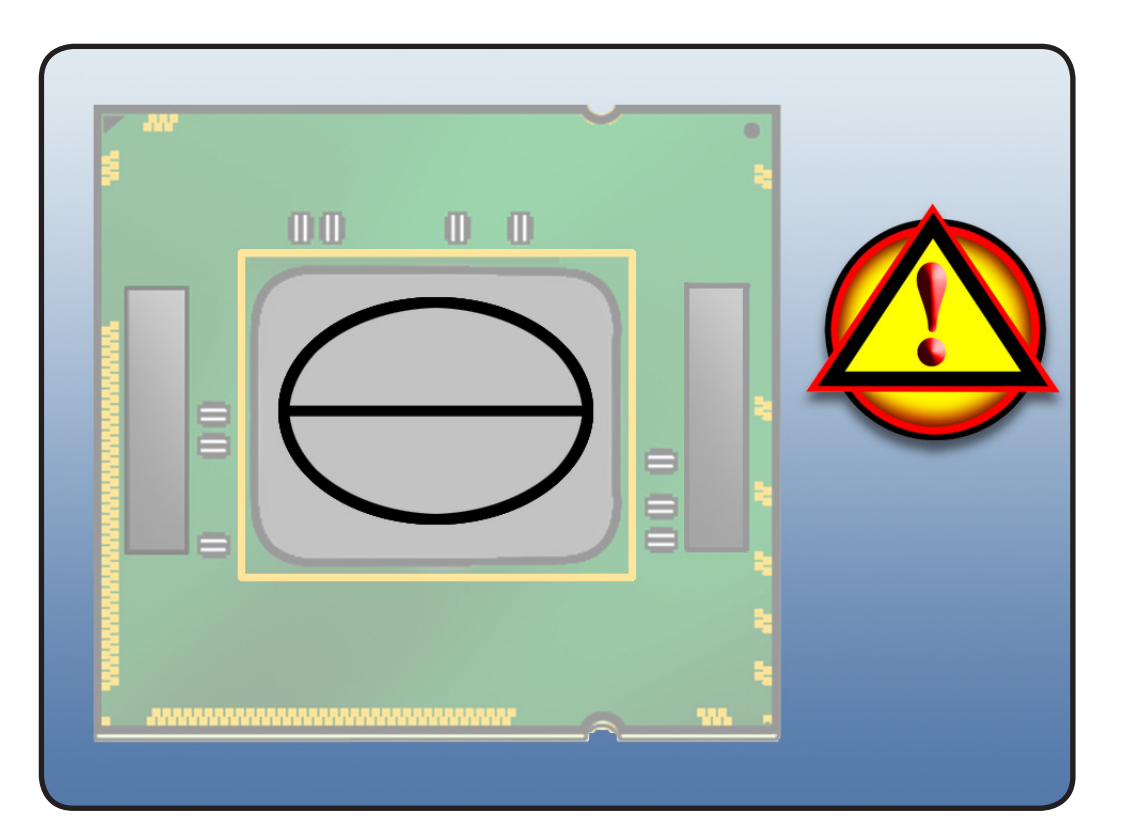

4 Carefully align holes on underside of heatsink with mounting posts in processor board, and lower heatsink straight down onto processor. Double-check posts to make sure heatsink is seated properly.

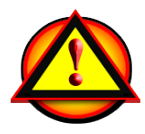

Warning: Use two hands to hold heatsink by its sides. Be careful of heatsink fins, as they can be sharp. Do not press down on the top of the heatsink.

Important: CPU A heatsink (rear) and CPU B heatsink (front) are different parts; they can be identified by their undersides (see illustration). Be sure to install the correct heatsink on each processor.

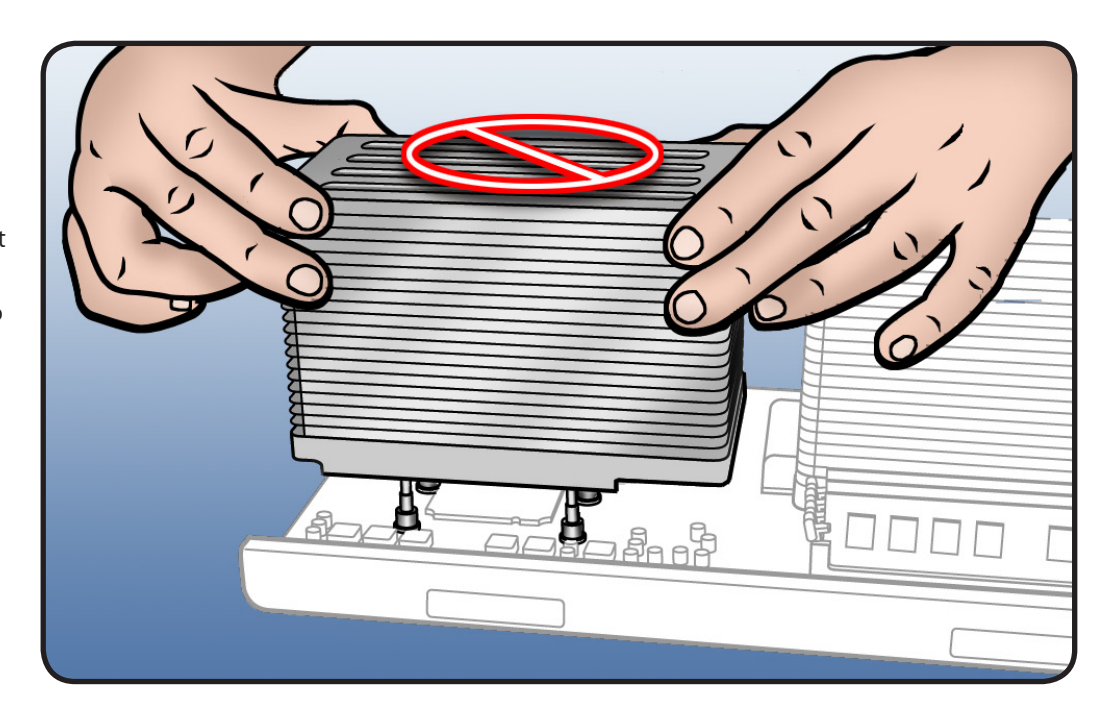

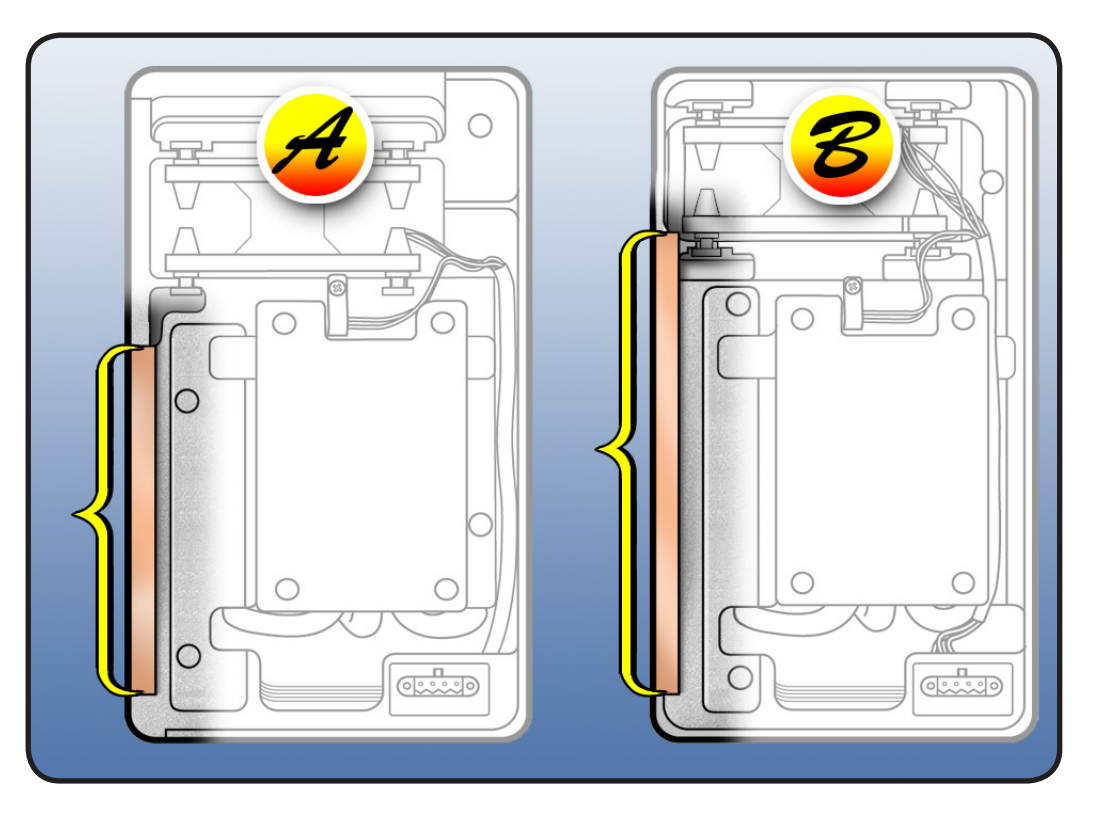

5 To position heatsink screws, lightly tighten them (4 lb.-in. or 0.452 Nm torque) in order shown, using no more than two turns of driver per screw.

#### Note: While

positioning screws, keep heatsink level by holding it in place with one hand. **Reminder:** Hold heatsink by its sides. Never press down on the top of the heatsink.

6 To secure heatsink to processor, again tighten screws (8 lb.in. or 0.904 Nm torque) in order shown until they are "finger tight."Then turn each screw (in order shown) 1/4 turn more.

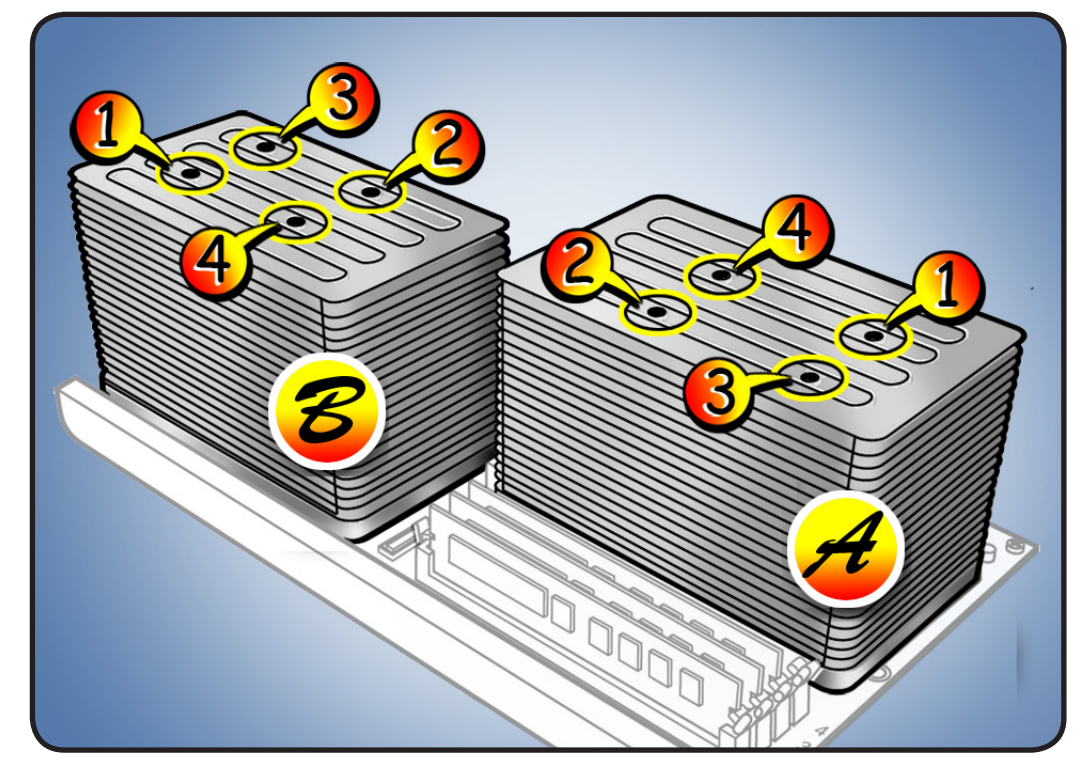

# **Processor Heatsink, Quad Core**

#### **First Steps**

Open computer, lay it down with access side facing up, and remove: • Processor tray

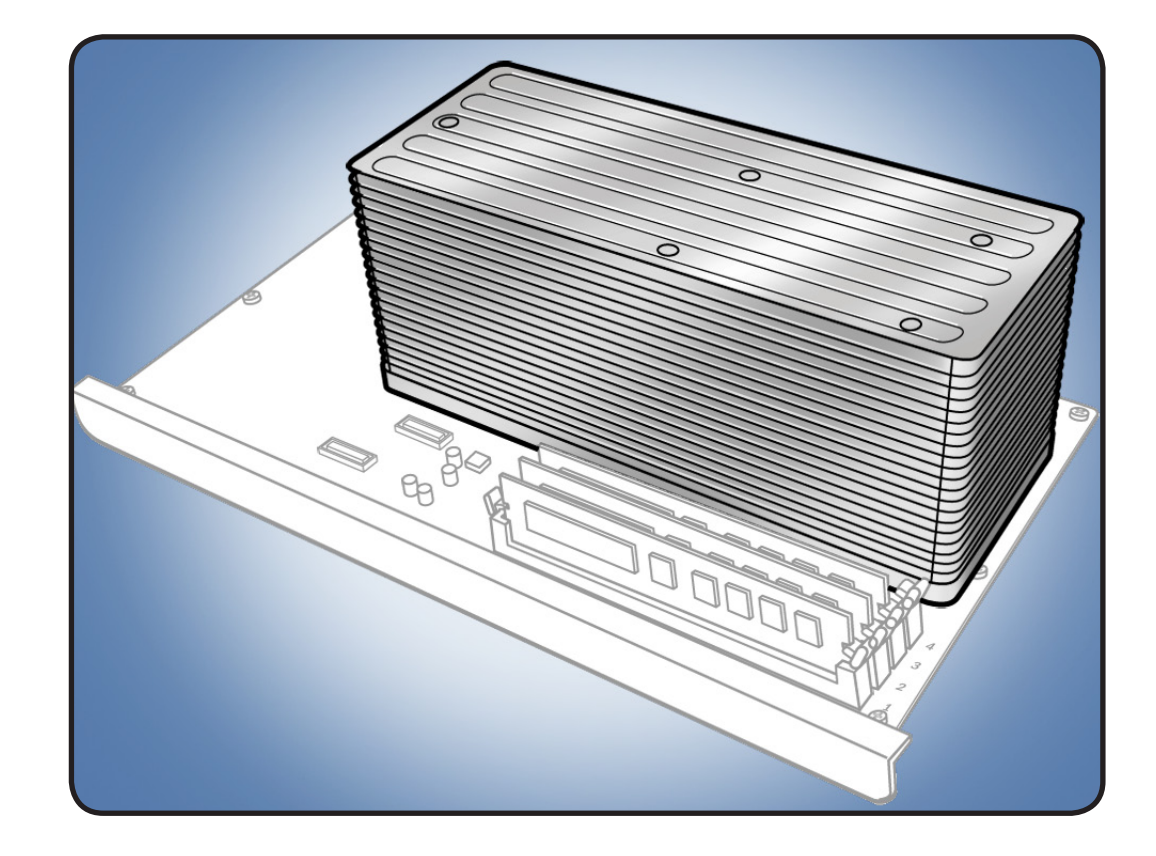

**Note:** This procedure applies to the Mac Pro (Early 2009) quad-core processor configuration. For the 8-core processor configuration, see "Processor Heatsinks, 8 Core."

**Important:** Mac Pro (Early 2009) quad-core processors require thermal grease for proper operation. Every time you remove a processor heatsink, you must replace the thermal grease on the processor below it. New grease and alcohol wipes for cleaning off previous grease are included with new heatsinks, processors, and processor boards.

- ESD wrist strap
- Long-handled, magnetized 3 mm flathead hex driver

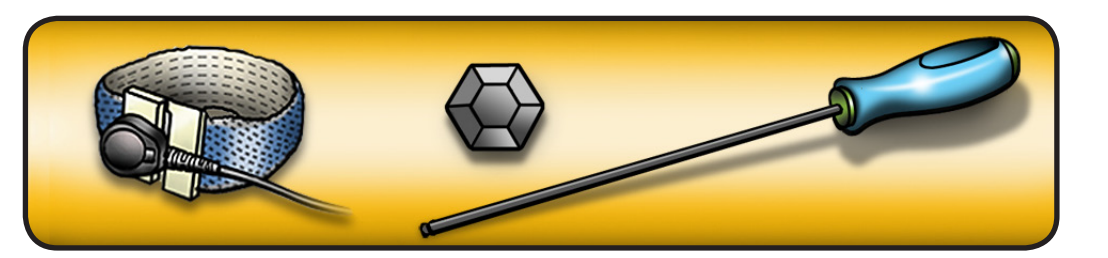

- Using hex screwdriver, loosen 5 captive mounting screws in order shown.
- **2** Lift heatsink straight up out of enclosure.

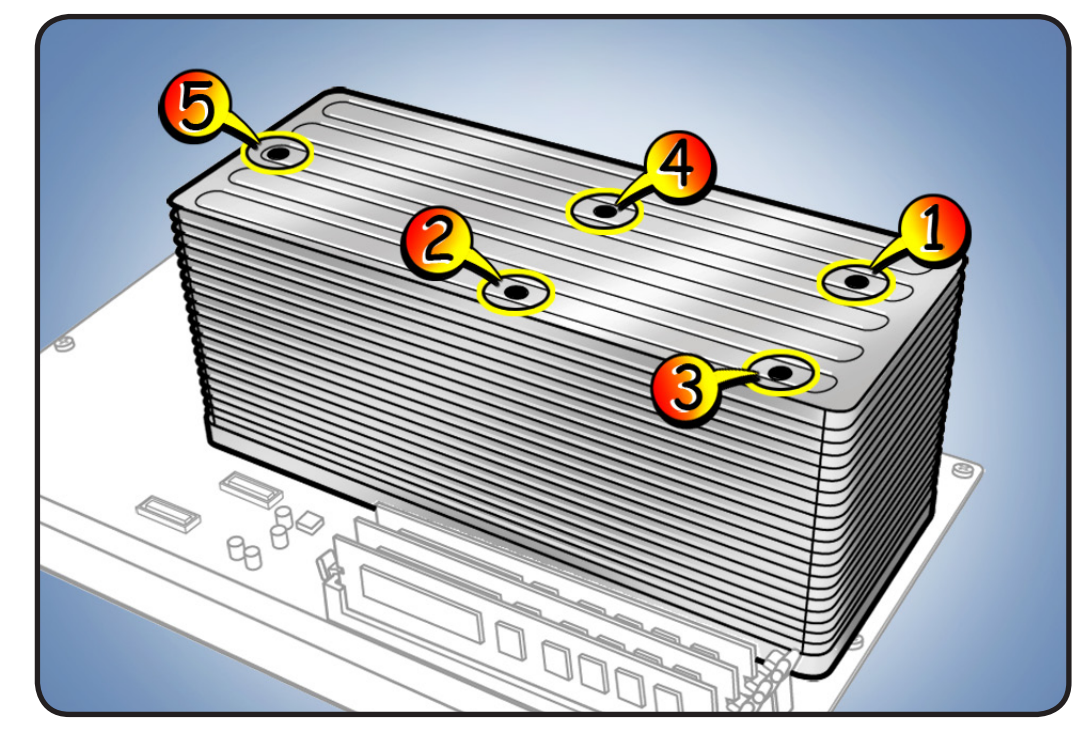

# Reassembly

Important: Do steps 1–3 with processor REMOVED from processor board. See "<u>Processor, Quad</u> <u>Core.</u>"

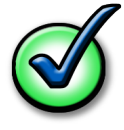

Every time you remove a processor, even for a few seconds, cover the processor socket with a connector cap. Spare caps are packed with replacement parts.

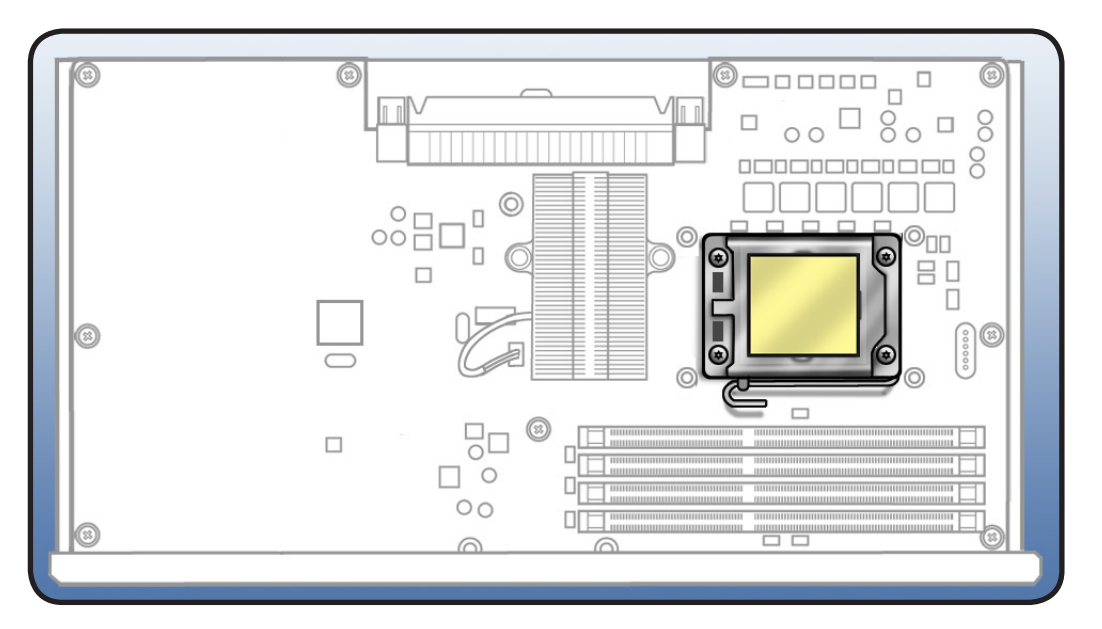

 Using alcohol pad included with replacement part, clean off thermal grease from underside of heatsink and top of processor.

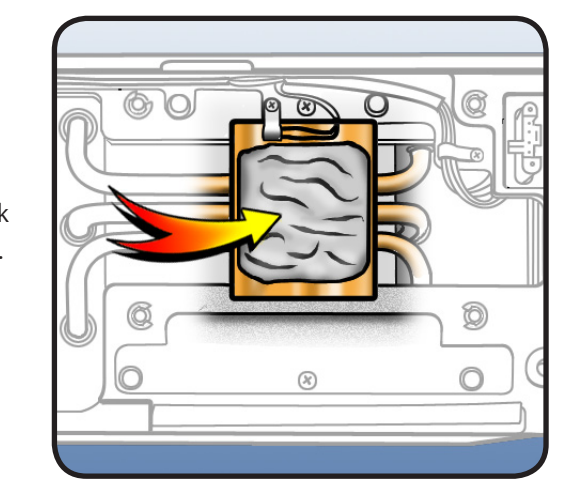

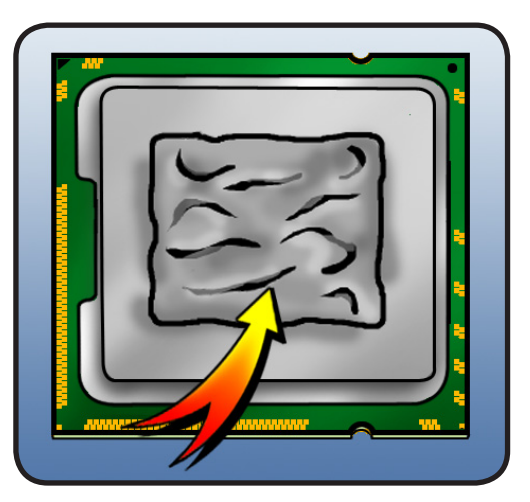

2 Using syringe of thermal grease included with replacement part, apply narrow bead of grease to processor chip (raised square on top of processor). Apply in pattern illustrated, using approximately 0.2 cc.

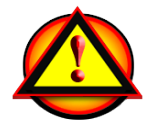

- Warning: Do not apply more grease than recommended. Grease must not overflow into processor connector.
- **3** Reinstall processor.

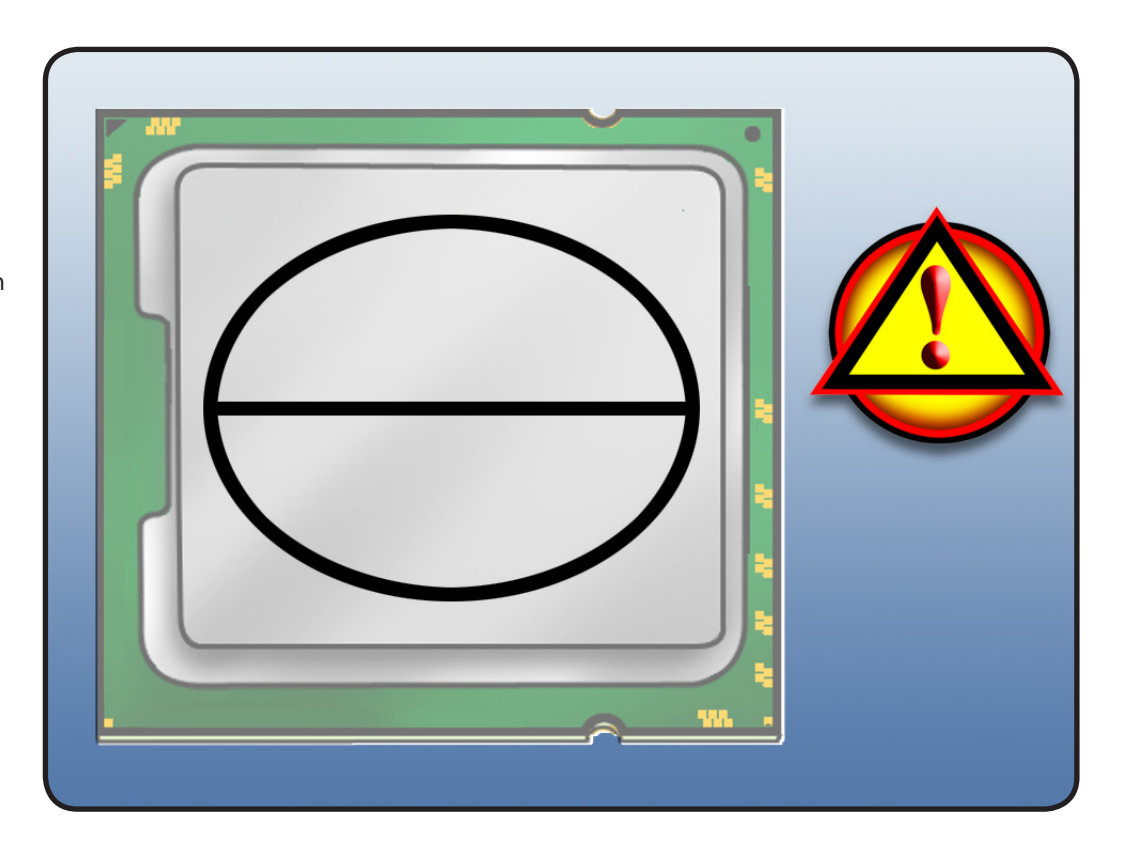

4 Carefully align holes on underside of heatsink with mounting posts in processor board, and lower heatsink straight down onto processor. Doublecheck posts to make sure heatsink is seated properly.

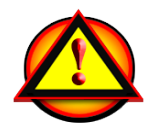

Warning: Use two hands to hold heatsink by its sides. Be careful of heatsink fins, as they can be sharp. Do not press down on the top of the heatsink.

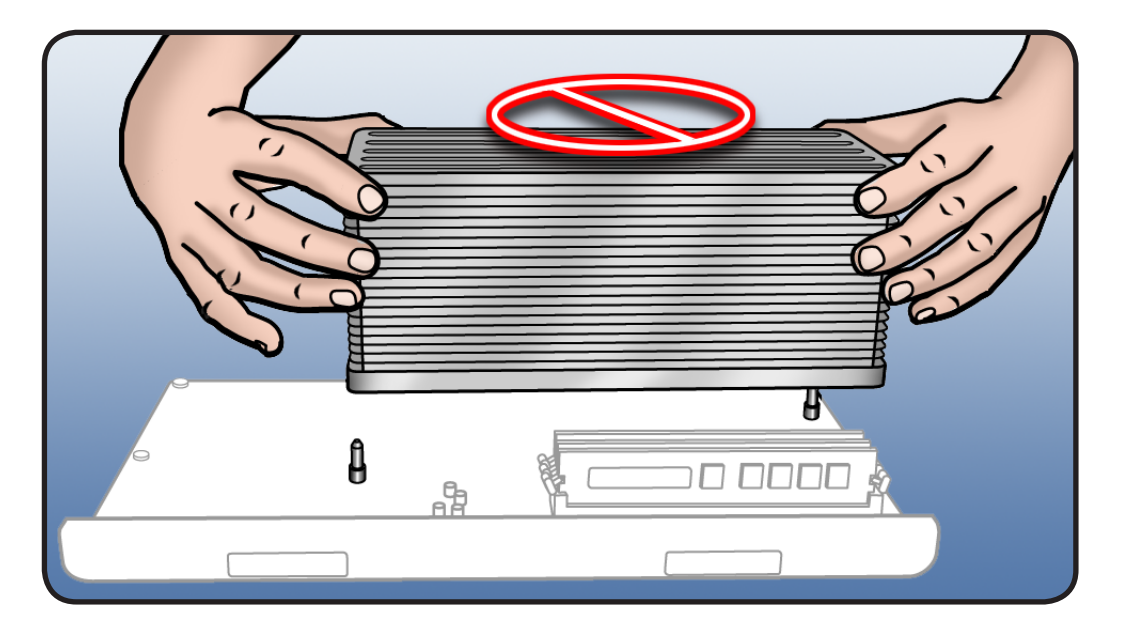

5 To position heatsink screws 1–5, lightly tighten them (4 lb.-in. or 0.452 Nm torque) in order shown, using no more than two turns of driver per screw.

> Note: While positioning screws, keep heatsink level by holding it in place with one hand. Reminder: Hold heatsink by its sides. Never press down on the top of the heatsink.

6 To secure heatsink to processor, again tighten screws 1–4 (8 lb.-in. or 0.904 Nm torque) in order shown until they are "finger tight."Then turn each screw (in order shown) 1/4 turn more.

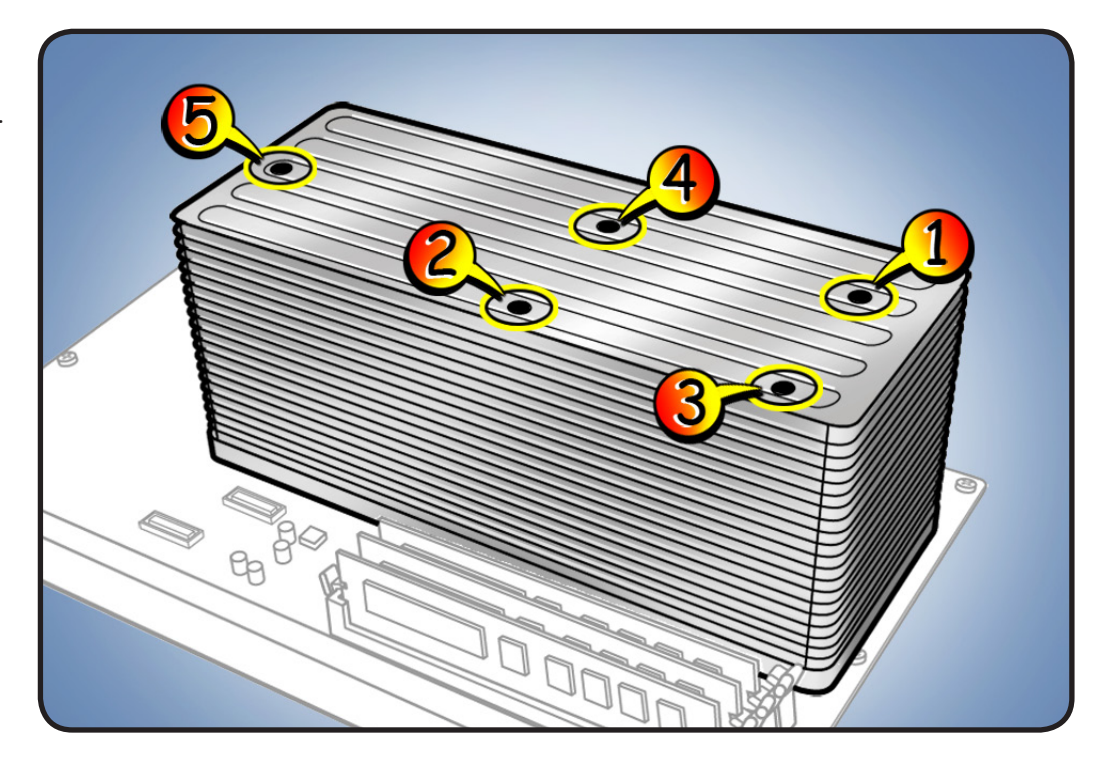

# **Processor, 8 Core**

#### **First Steps**

Open computer, lay it down with access side facing up, and remove:

- Processor tray
- Processor heatsink, 8 core

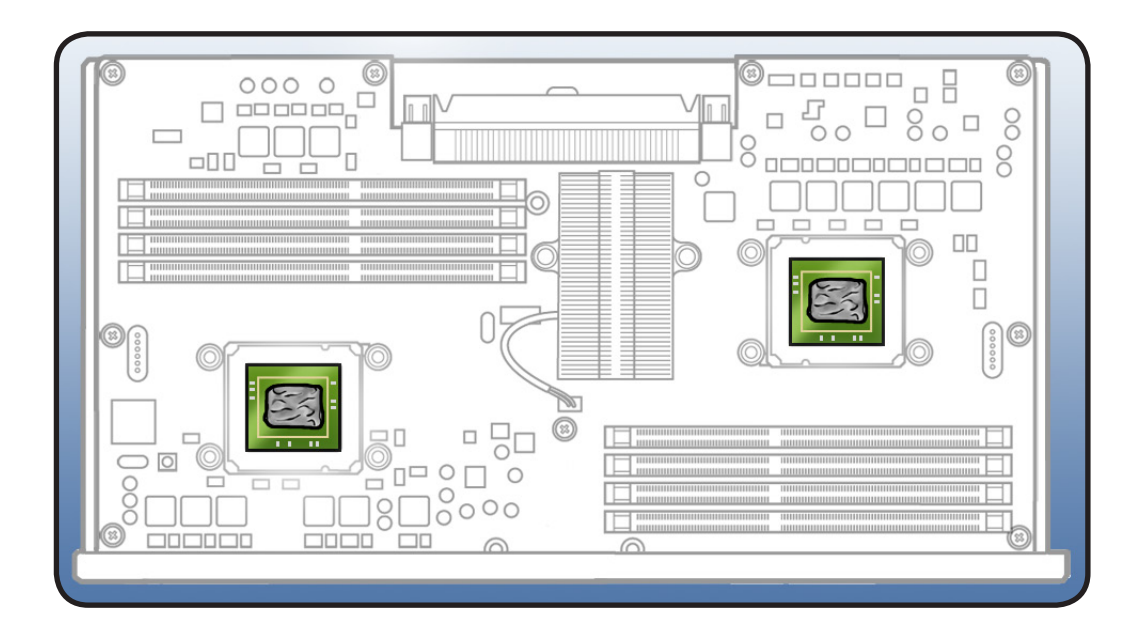

**Note:** This procedure applies to Mac Pro (Early 2009) 8-core processor configurations. For quad-core processor configuration, see "**Processor, Quad Core**."

**Important:** Mac Pro (Early 2009) 8-core processors require thermal grease for proper operation. Every time you remove a processor heatsink, you must replace the thermal grease on the processor below it. New grease and alcohol wipes for cleaning off the previous grease are included with replacement heatsinks, processors, and processor boards.

# Tools

• ESD wrist strap

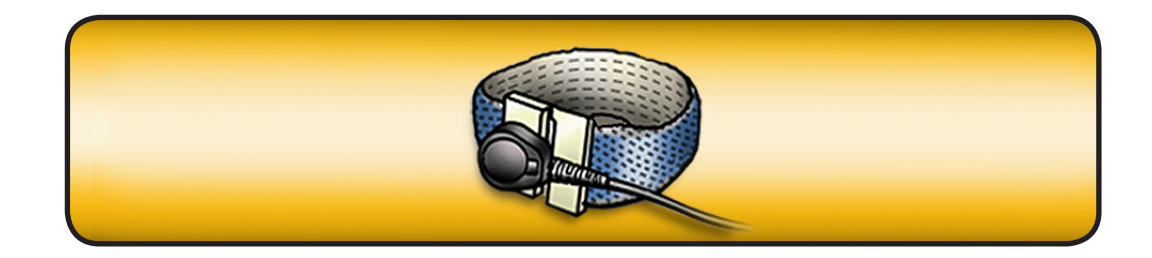

1 Remove retaining frame from processor.

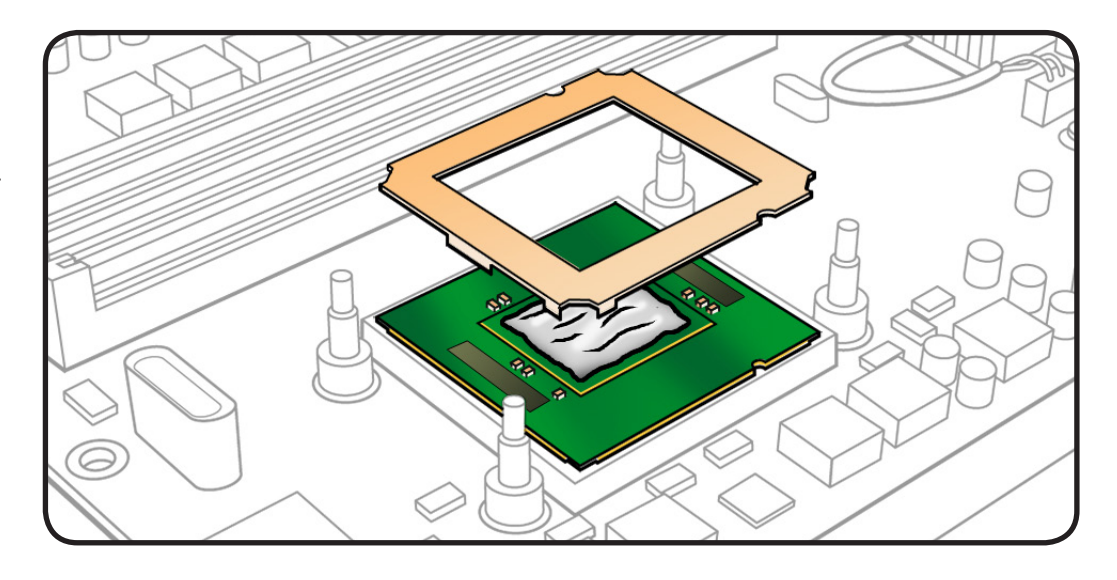

Important: Do not touch components on processor top or bottom. Hold processor only by the edges.

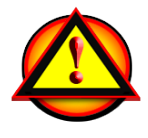

Also do not touch gold pins in processor connector on processor board.

2 Lift processor straight up from connector on processor board.

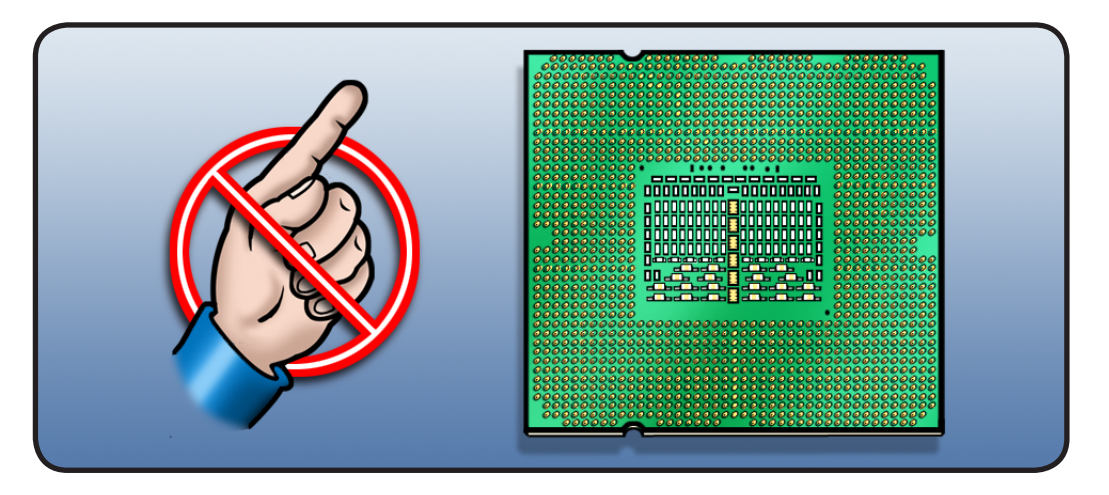

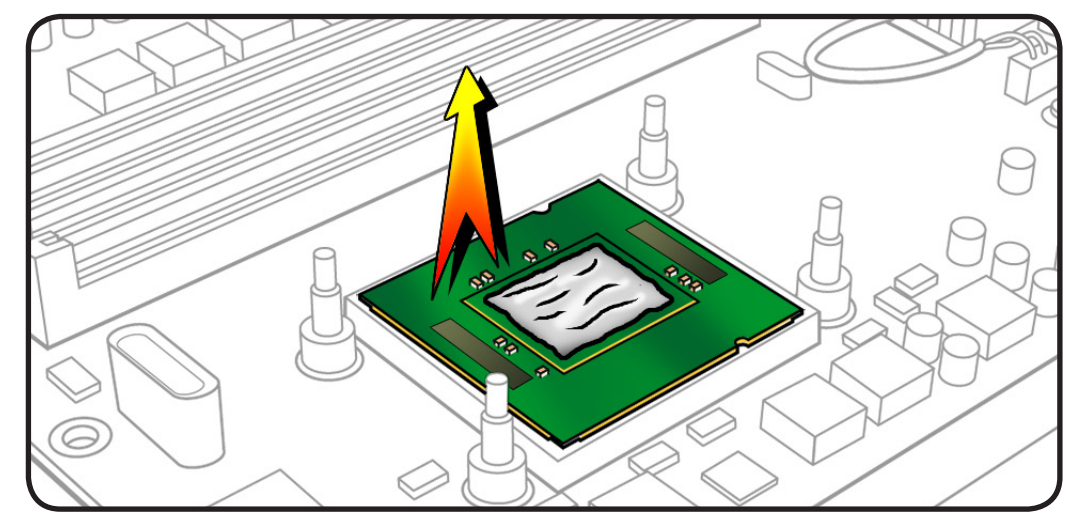

#### Reassembly

Important: Do steps 1–3 with processor REMOVED from processor board.

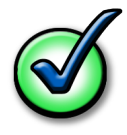

Every time you remove a processor, even for a few seconds, cover the processor socket with a connector cap. Spare caps are packed with replacement parts.

Using alcohol pad included with heatsink, processor, or processor board replacement part, clean off used thermal grease from underside of heatsink and top of processor.

**Note:** Also clean processor frame if necessary.

Note: You do not need to clean a new replacement processor with alcohol. Instead, just remove the protective cap covering the processor's connector.

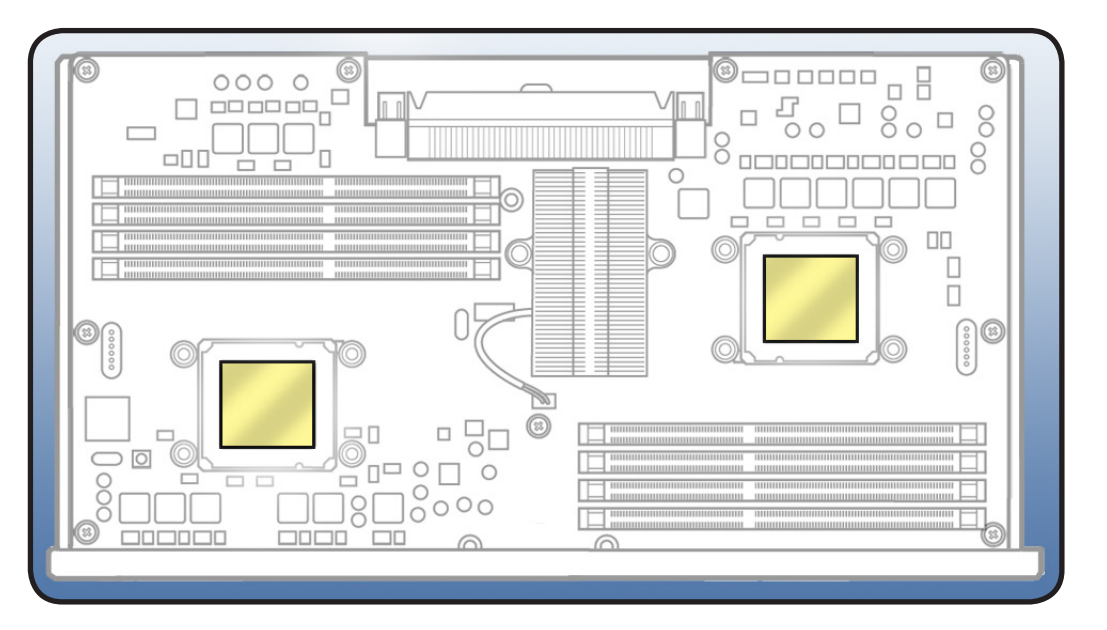

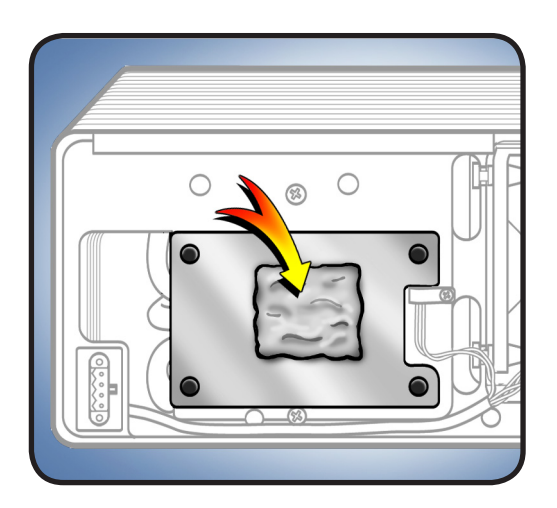

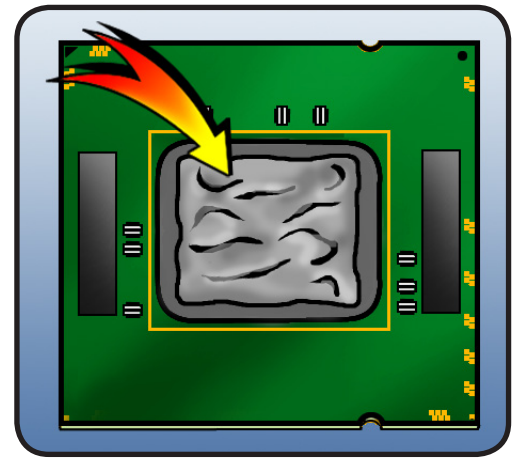

2 Using syringe of thermal grease included with replacement part, apply narrow bead of grease to processor chip (raised square on top of processor). Apply in pattern illustrated, using approximately 0.1 cc.

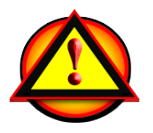

Warning: Do not apply more grease than recommended. Also do not allow grease to come in contact with processor frame. Grease must not overflow into processor connector.

**3** Place processor in connector on processor board, aligning notches.

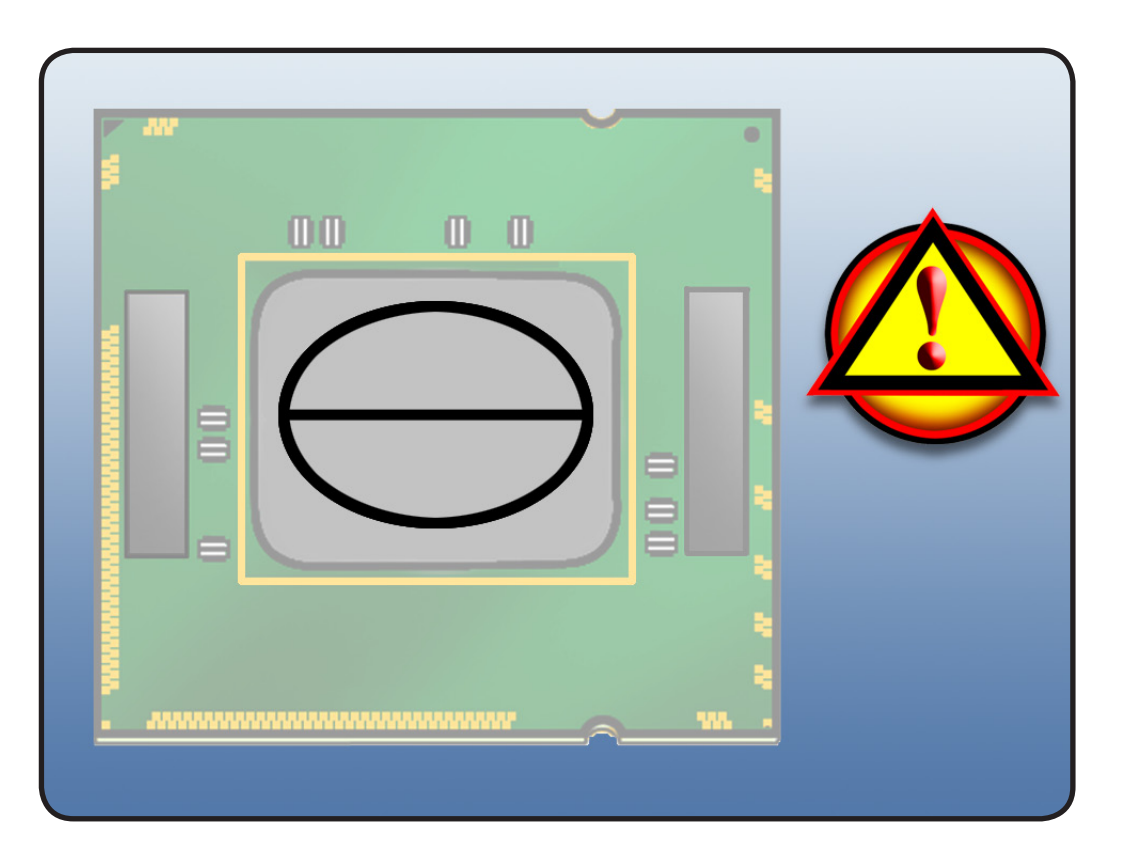

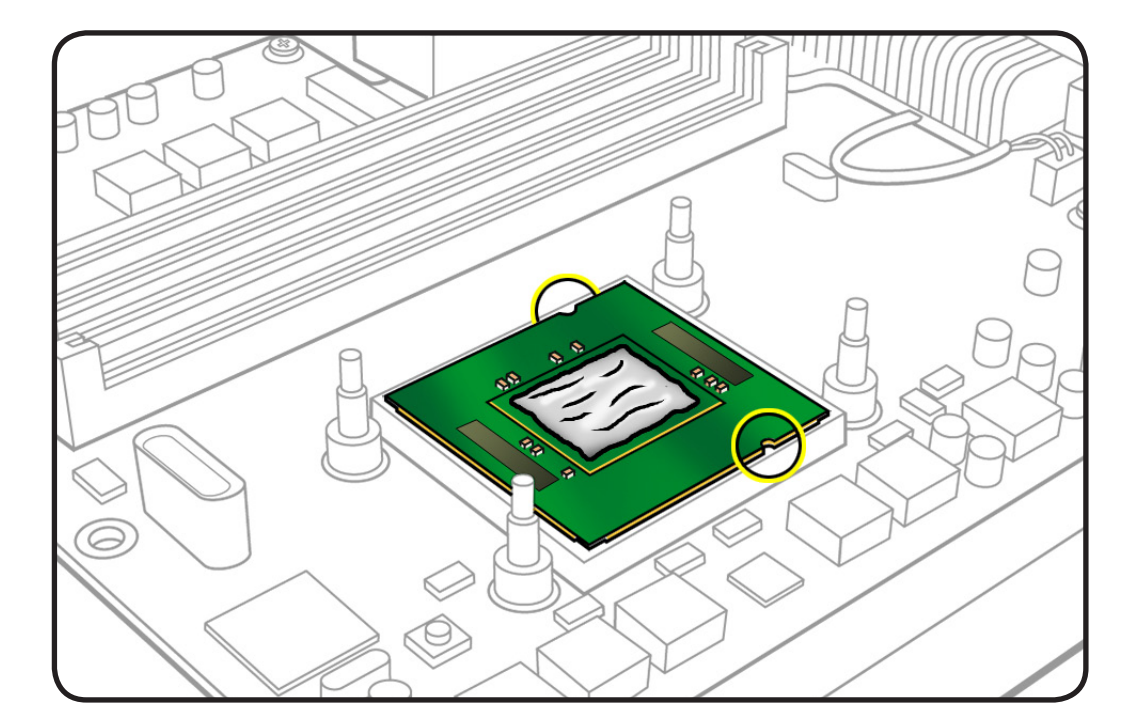

4 Place frame over processor, aligning notches and making sure tabbed edge of frame faces down.

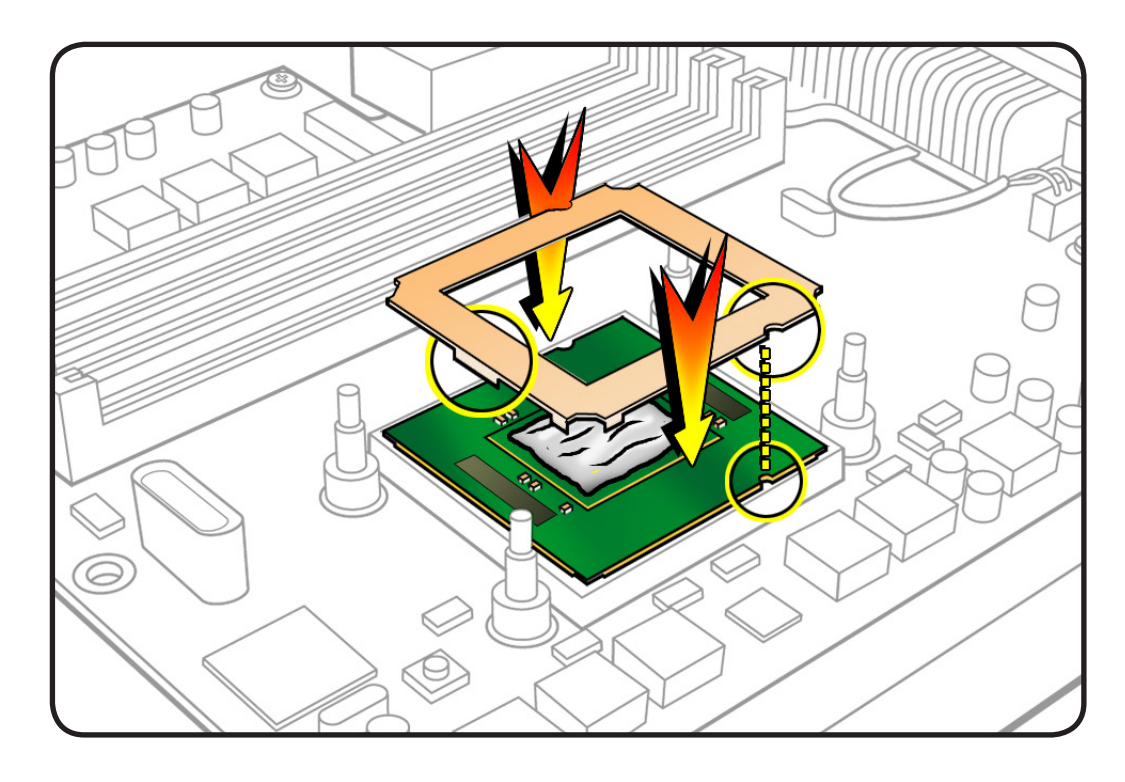

# **Processor, Quad Core**

#### **First Steps**

Open computer, lay it down with access side facing up, and remove:

- Processor tray
- Processor heatsink, quad core

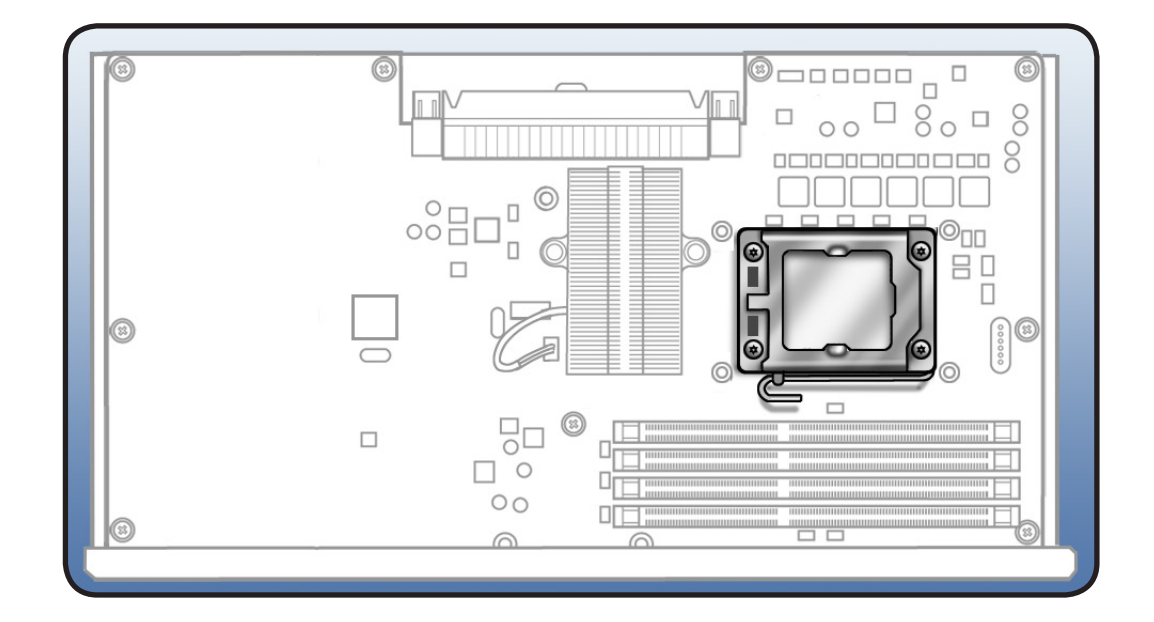

**Note:** This procedure applies to the Mac Pro (Early 2009) quad-core processor configuration. For 8-core processor configurations, see "Processor, 8 Core."

**Important:** Mac Pro (Early 2009) quad-core processors require thermal grease for proper operation. Every time you remove a processor heatsink, you must replace the thermal grease on the processor below it. New grease and alcohol wipes for cleaning off the previous grease are included with replacement heatsinks, processors, and processor boards.

- ESD wrist strap
- Flatblade screwdriver

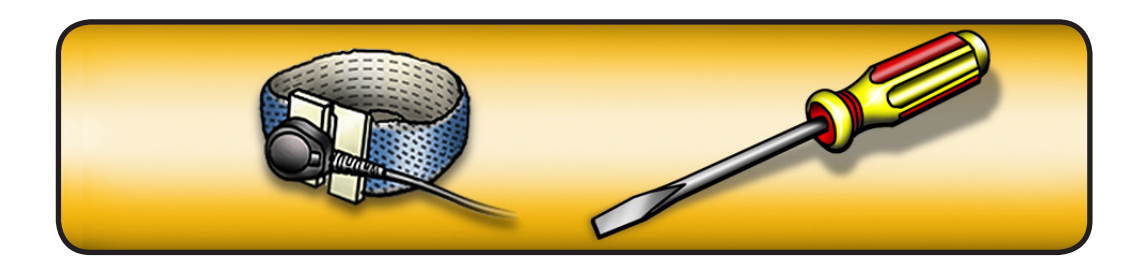

Note: You can identify the processor by the speed etched on the processor can. You must clean off the thermal grease from installed processors to see the speed.

1 Release latch on metal processor holder.

**Note:** You may use a flatblade screwdriver to help release latch.

2 Rotate top of holder to open position.

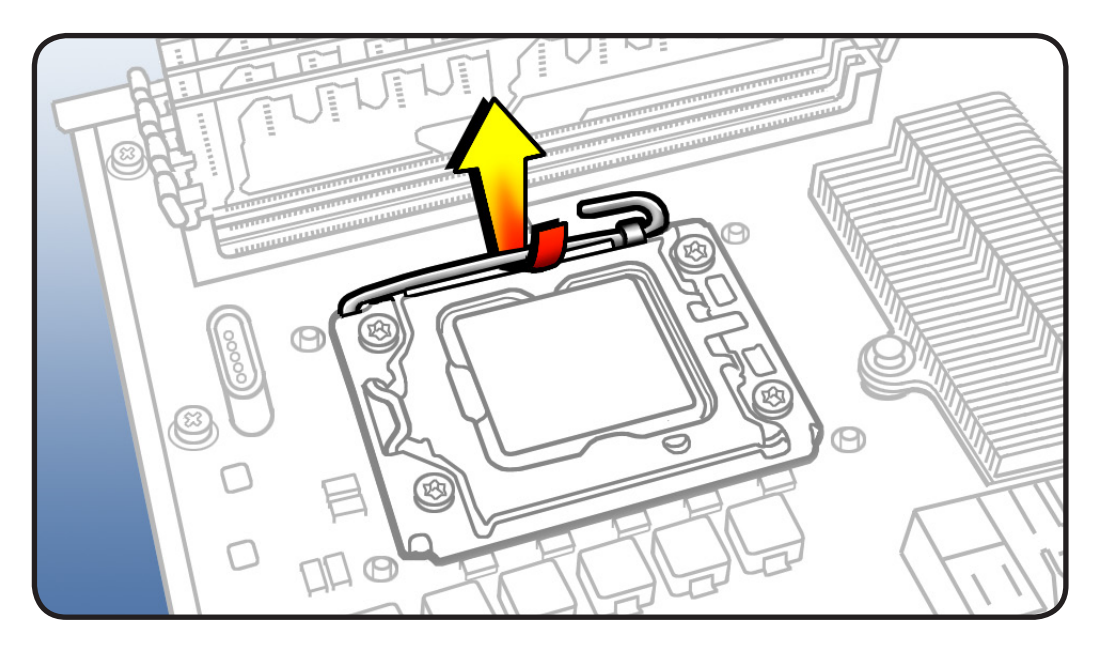

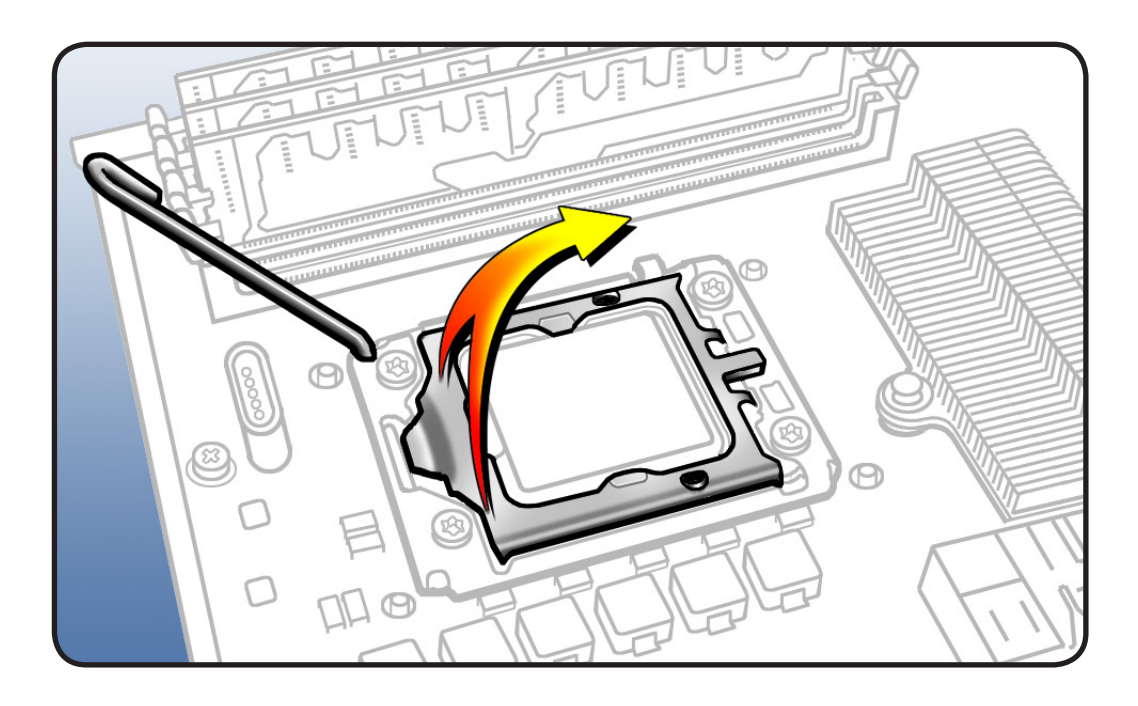

**3** Lift processor straight up out of holder.

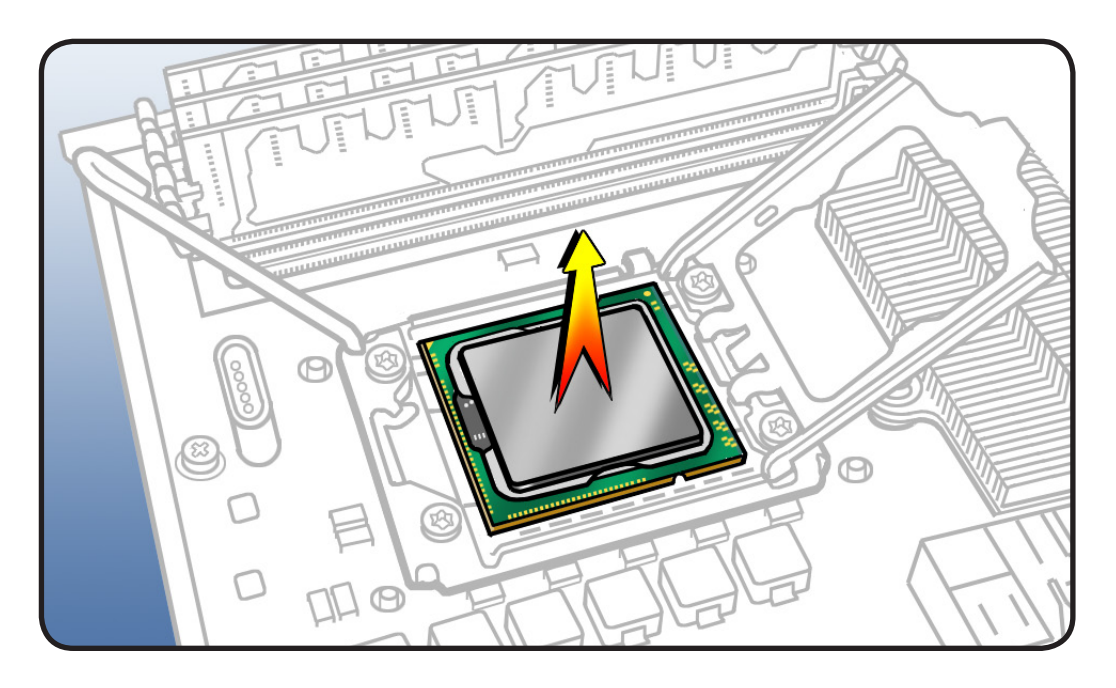

**Important:** Do not touch components on processor top or bottom. Hold processor only by the edges.

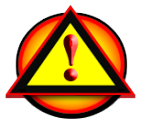

Also be careful not to touch gold pins in processor connector on processor board.

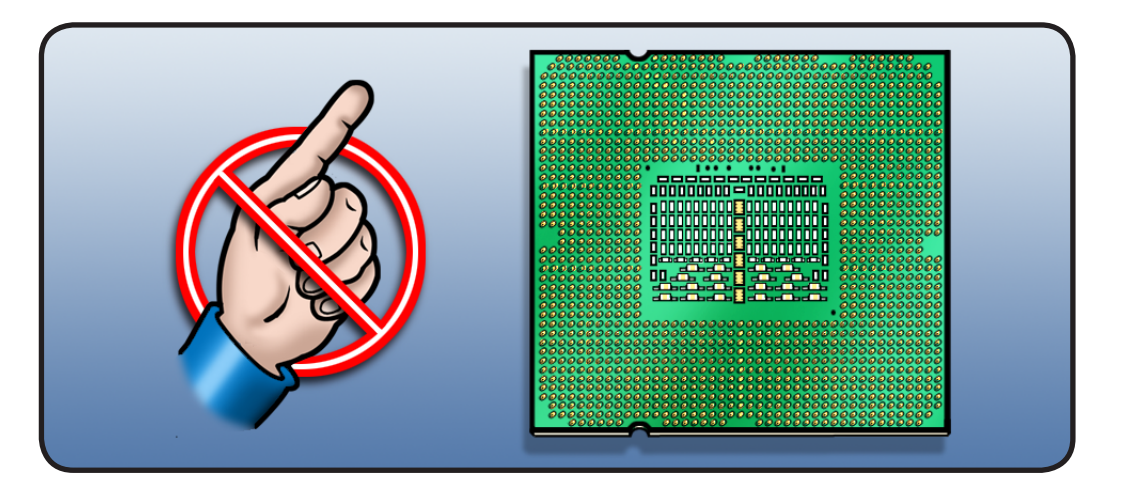

#### Reassembly

Important: Do steps 1–3 with processor REMOVED from processor board.

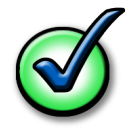

Every time you remove a processor, even for a few seconds, cover the processor socket with a connector cap. Spare caps are packed with replacement parts.

 Using alcohol pad included with replacement part, clean off thermal grease from underside of heatsink and top of processor.

> Note: You do not need to clean a new replacement processor with alcohol. Instead, just remove the protective cap covering the processor's connector.

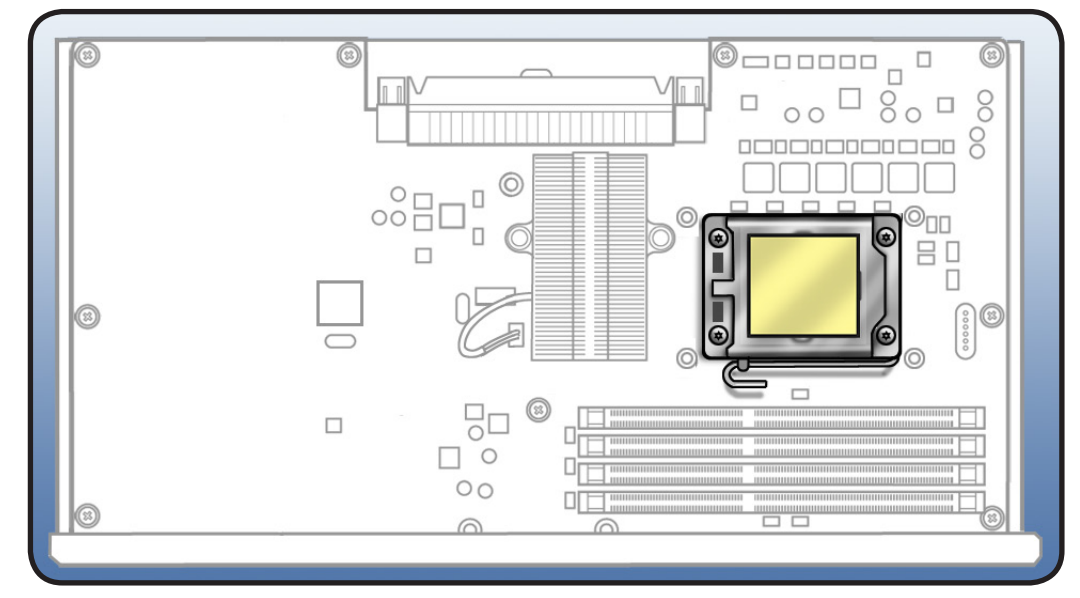

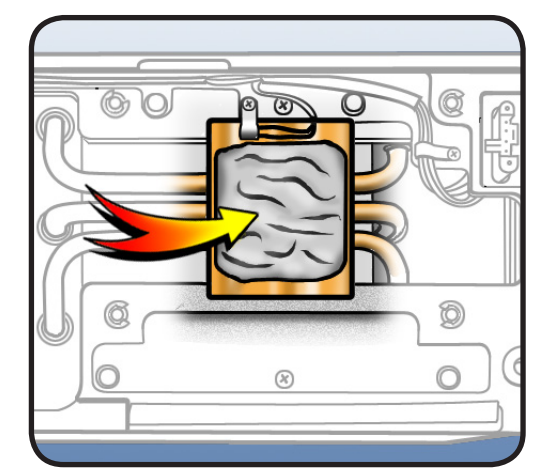

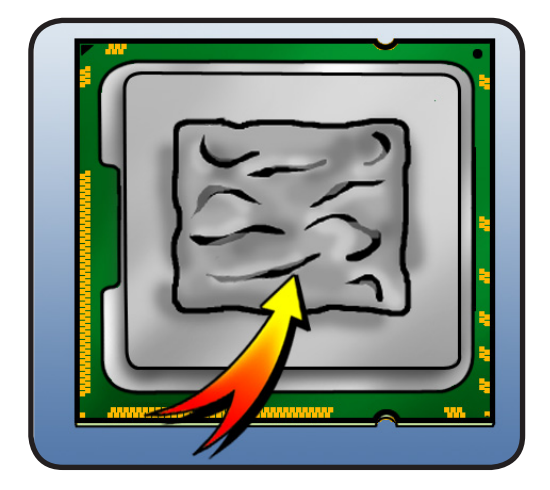

2 Using syringe of thermal grease included with replacement part, apply narrow bead of grease to processor chip (raised square on top of processor). Apply in pattern illustrated, using approximately 0.2 cc.

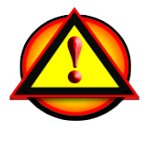

Warning: Do not apply more grease than recommended. Grease must not overflow into processor connector.

3 Align processor notches with tabs on processor holder, as shown. Then lower processor straight down onto connector.

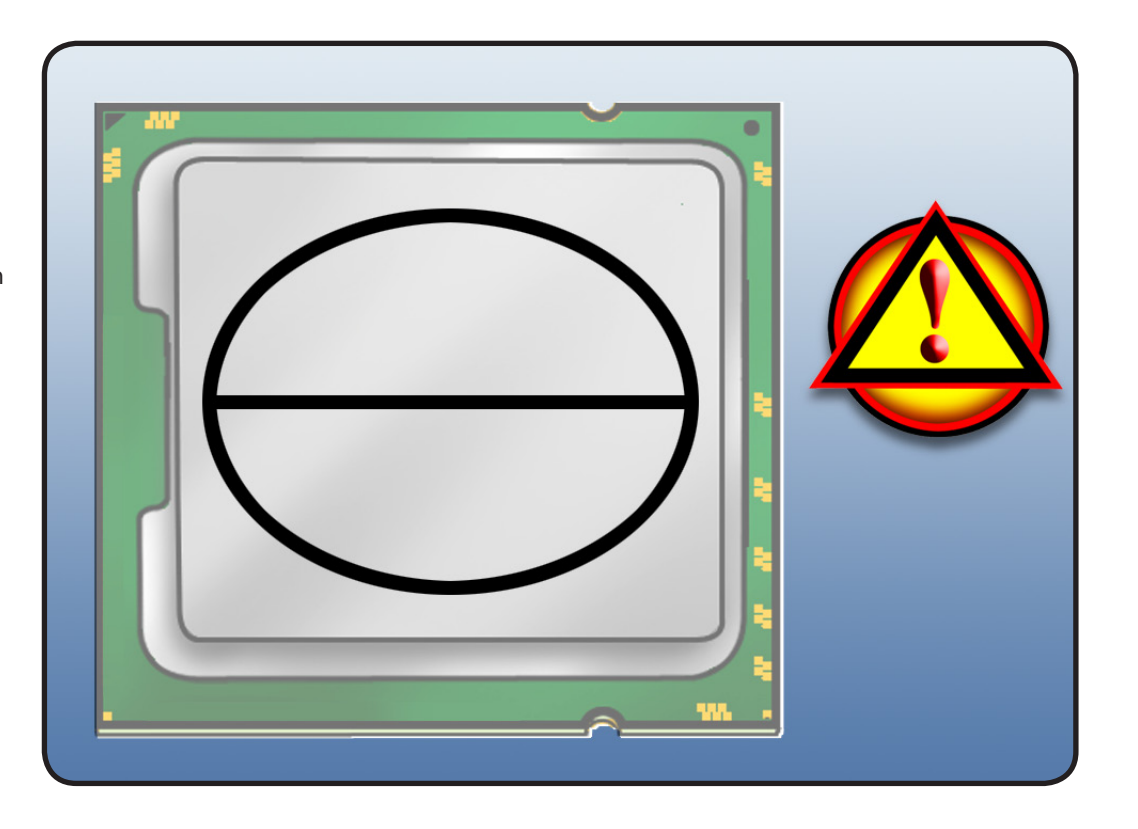

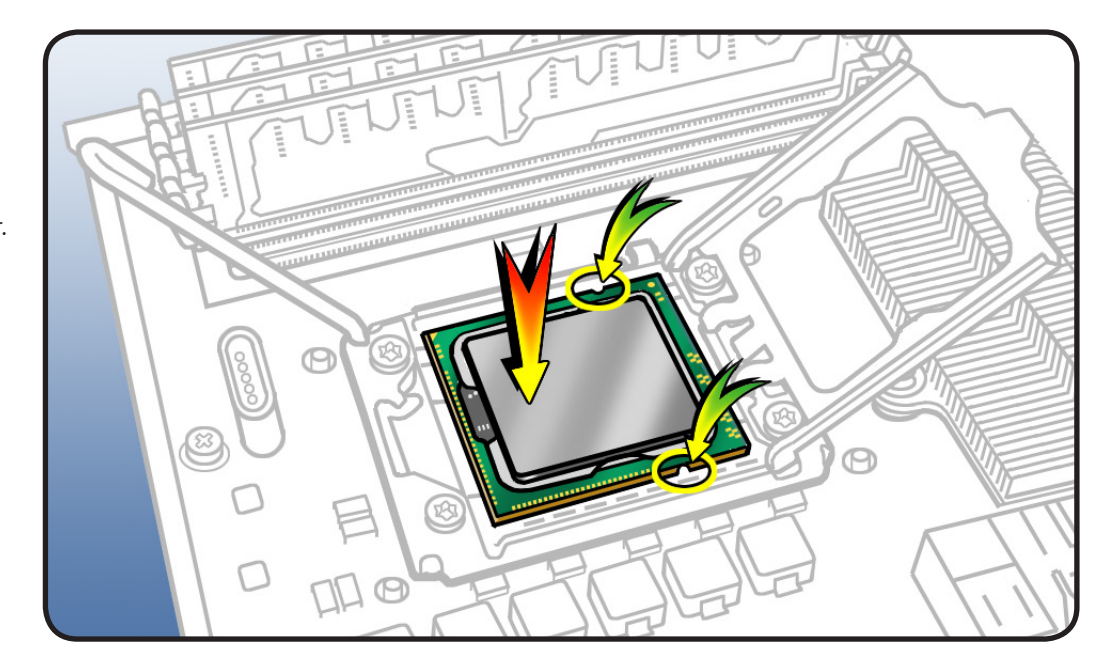

4 Rotate top of holder to closed position.

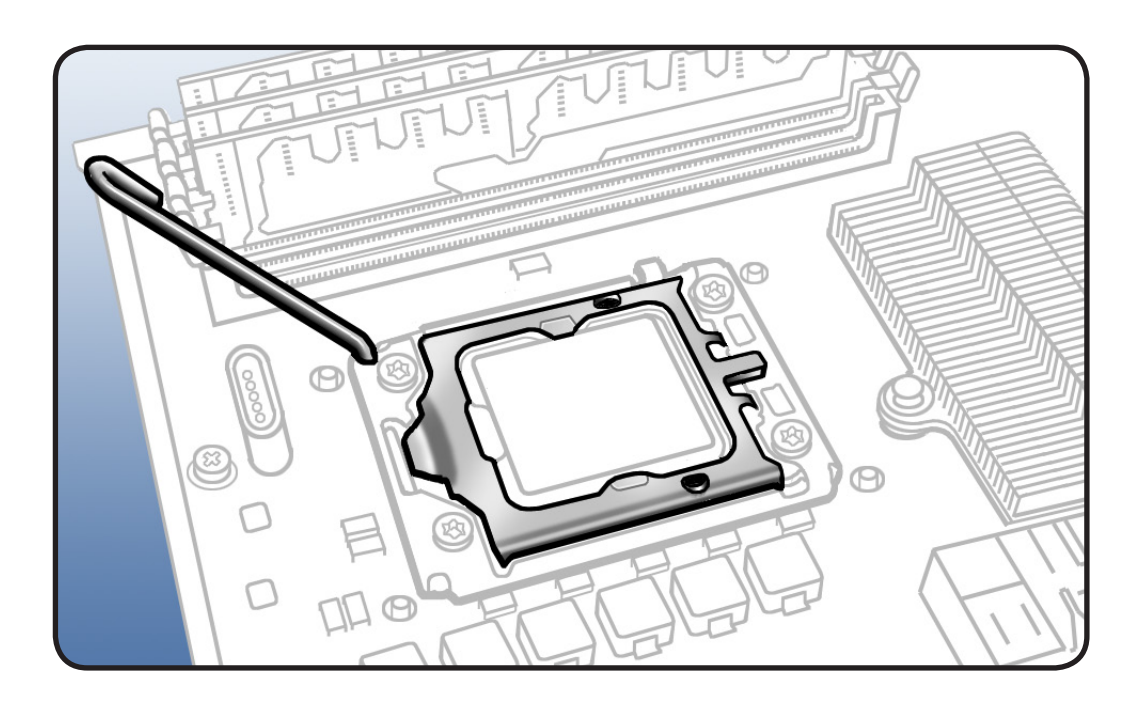

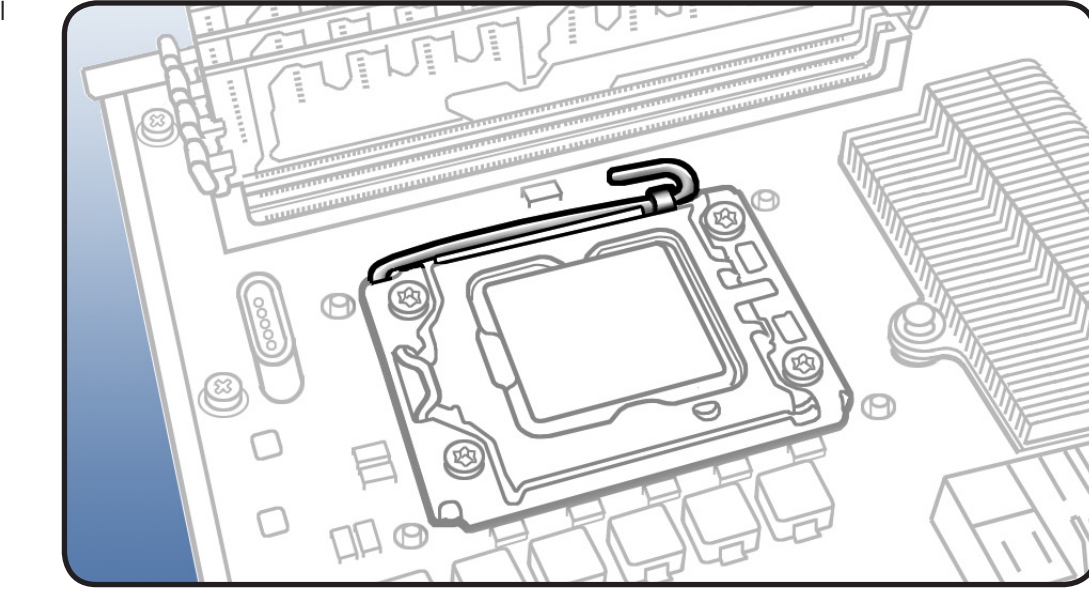

5 Close latch on metal processor holder.

# **Processor Board, 8 Core**

#### **First Steps**

Open computer, lay it down with access side facing up, and remove:

- Processor tray
- All memory DIMMs
- Processor heatsinks, 8 core
- Processors, 8 core

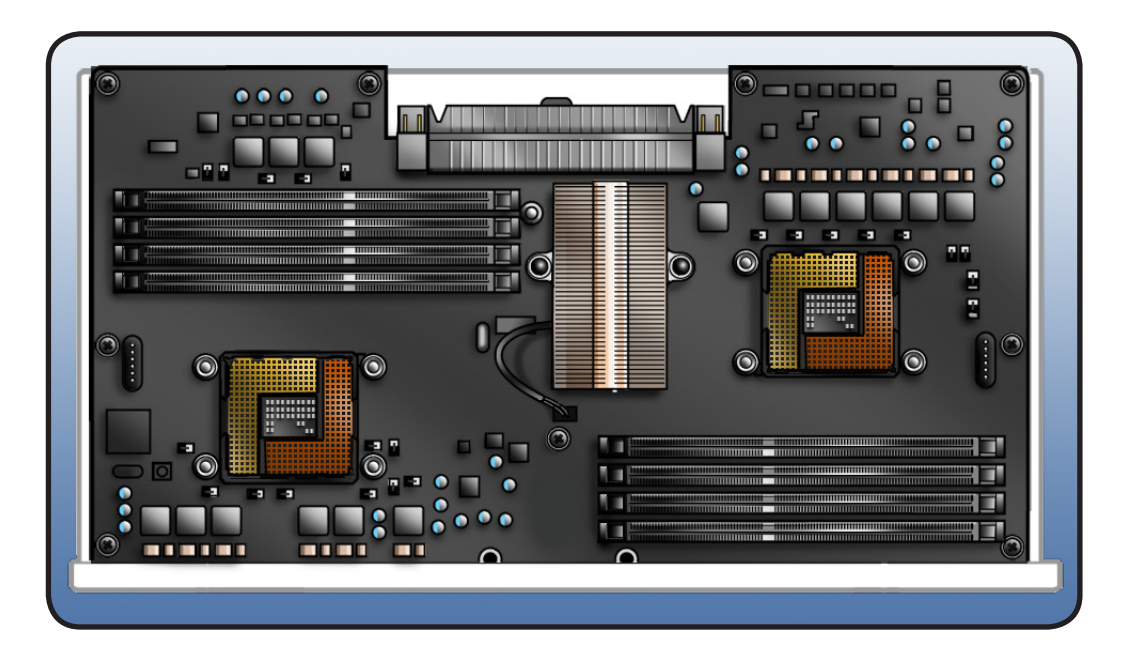

**Important:** Every time you remove a processor heatsink, you must replace the thermal grease on the processor below it. See "**Processor Heatsink, 8 Core**."

- ESD wrist strap
- Phillips #2 screwdriver

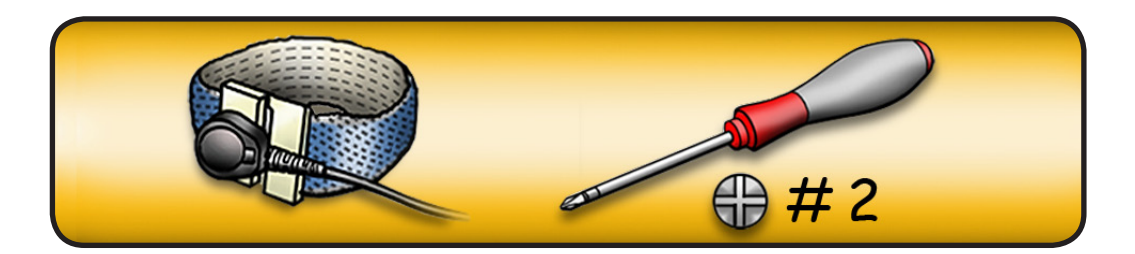

- 1 Remove 9 screws.
- 2 Remove board from tray.

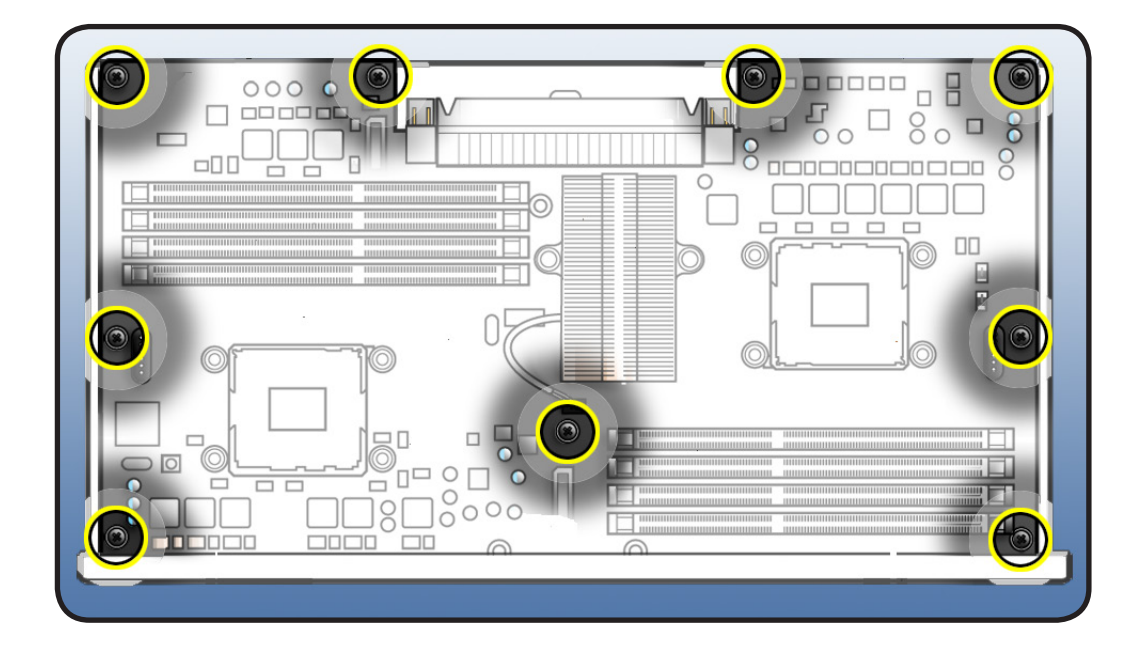

Reassembly Note: If you are installing new processor board, remove protective caps from new board's processor connectors and transfer caps to original board's connectors. Note that processor boards returned to Apple without protective caps may be rejected.

Warning: Be careful not to touch gold pins in processor connectors on board.

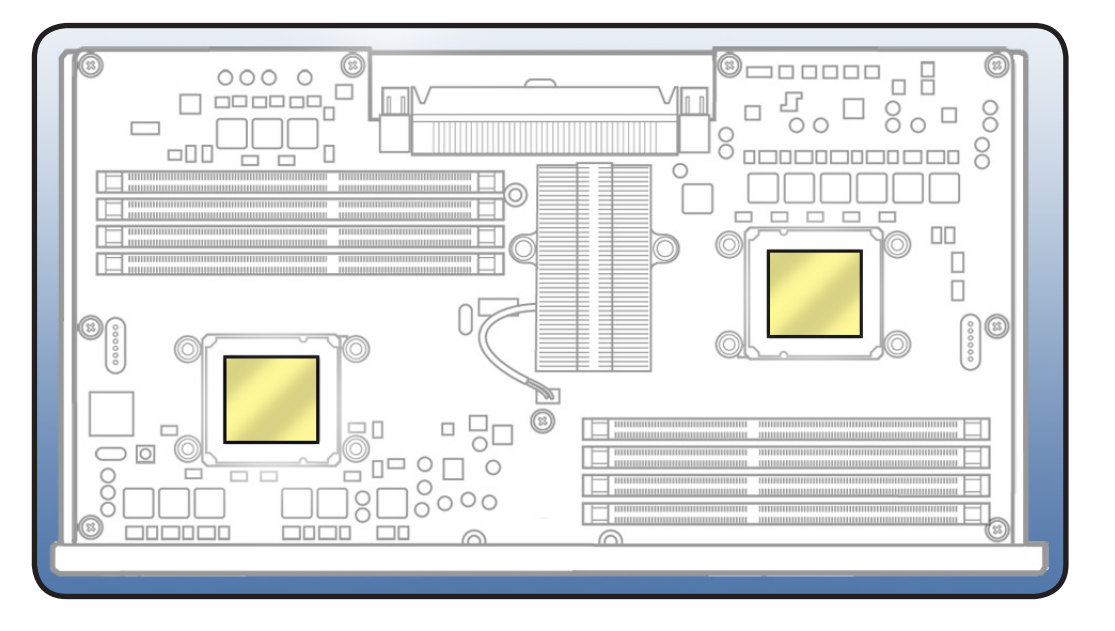

# **Processor Board, Quad Core**

#### **First Steps**

Open computer, lay it down with access side facing up, and remove:

- Processor tray
- All memory DIMMs
- Processor heatsink, quad core
- Processor, quad core

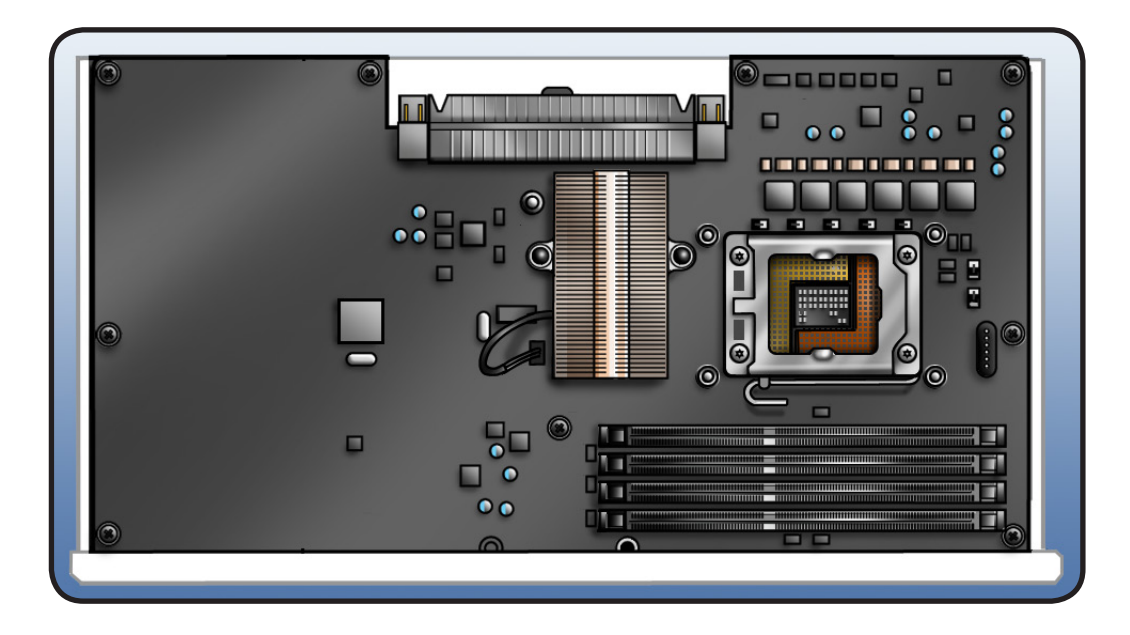

**Important:** Every time you remove a processor heatsink, you must replace the thermal grease on the processor below it. See "**Processor Heatsink**, **Quad Core**."

- ESD wrist strap
- Phillips #2 screwdriver

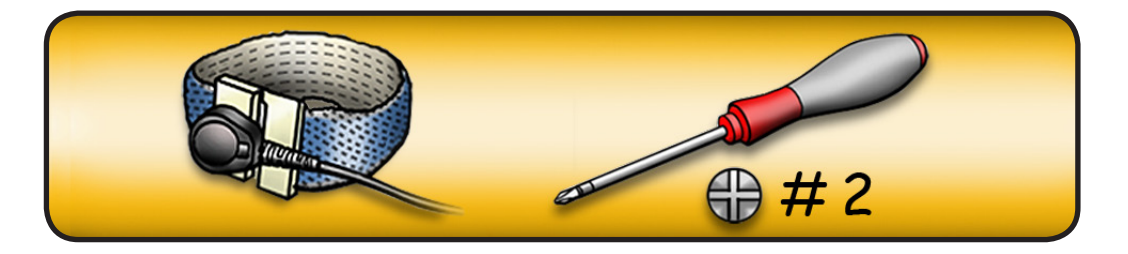
- 1 Remove 9 screws.
- 2 Remove card from board.

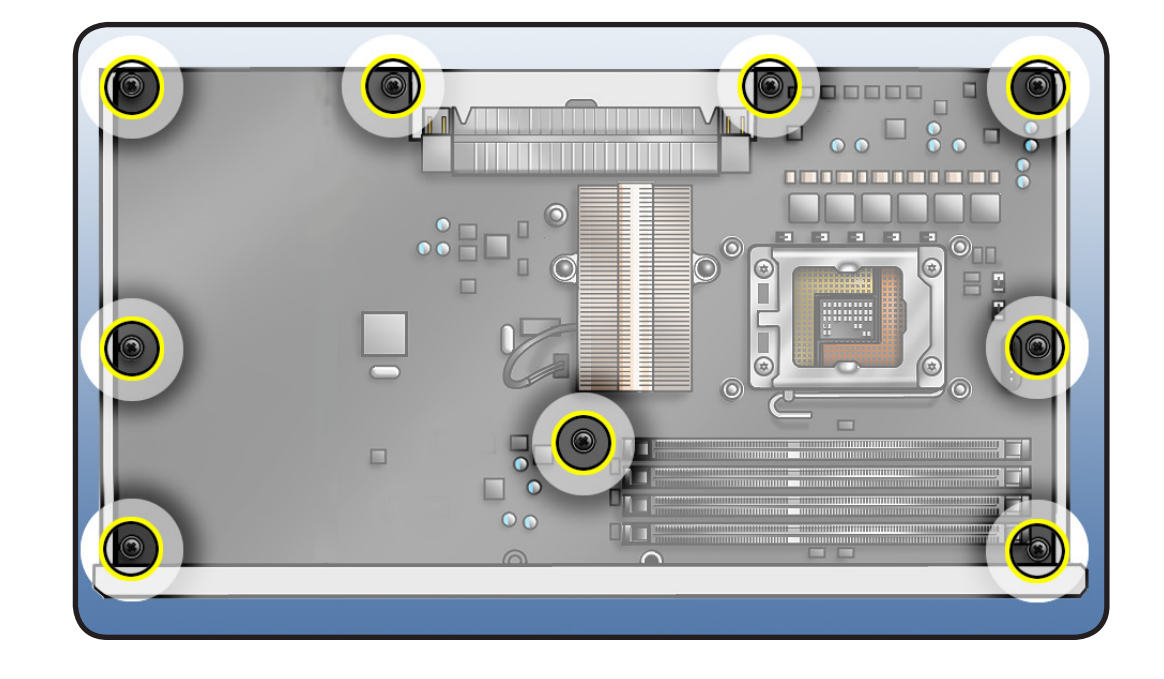

Reassembly Note: If you are installing new processor board, remove protective cap from new board's processor holder and transfer cap to original board's processor holder. Note that processor boards returned to Apple without protective caps may be rejected.

**Warning:** Be careful not to touch gold pins in processor connector on board.

| 3 |  |
|---|--|
|   |  |
|   |  |
| 8 |  |
|   |  |
| 8 |  |

# **Processor Tray Support Plate**

#### **First Steps**

Open computer, lay it down with access side facing up, and remove:

- Processor tray
- Processor heatsink, Quad Core
- Processor heatsink, <u>8 Core</u>

Note: Illustrations show Mac Pro (Early 2009) 8-core processor board. Procedure for quad-core processor configuration is the same. Support plate is identical for both configurations.

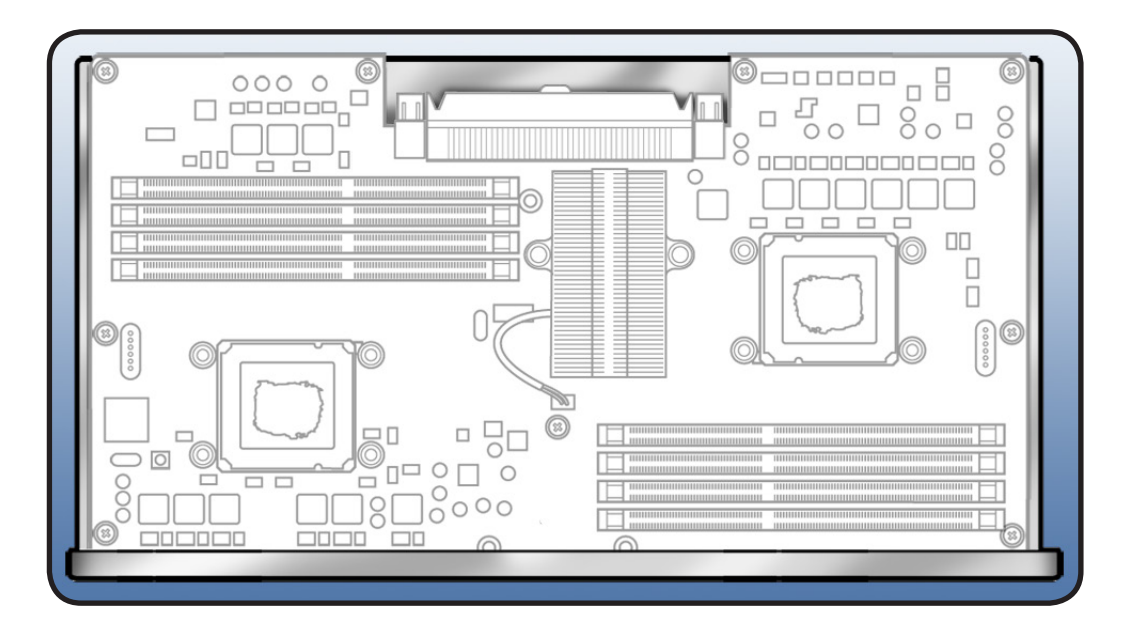

- ESD wrist strap
- Phillips #2 screwdriver

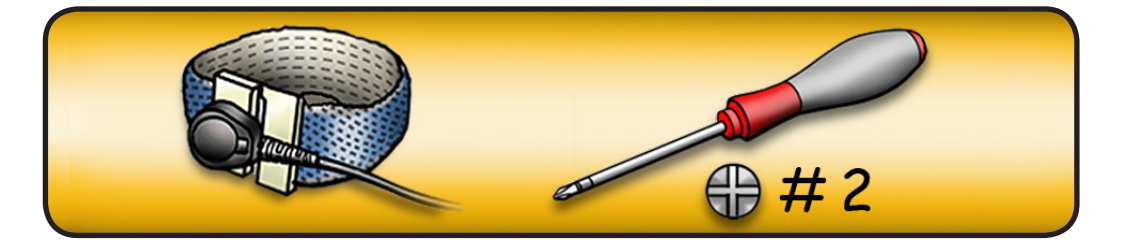

- 1 Remove 9 screws.
- 2 Remove support plate from board.

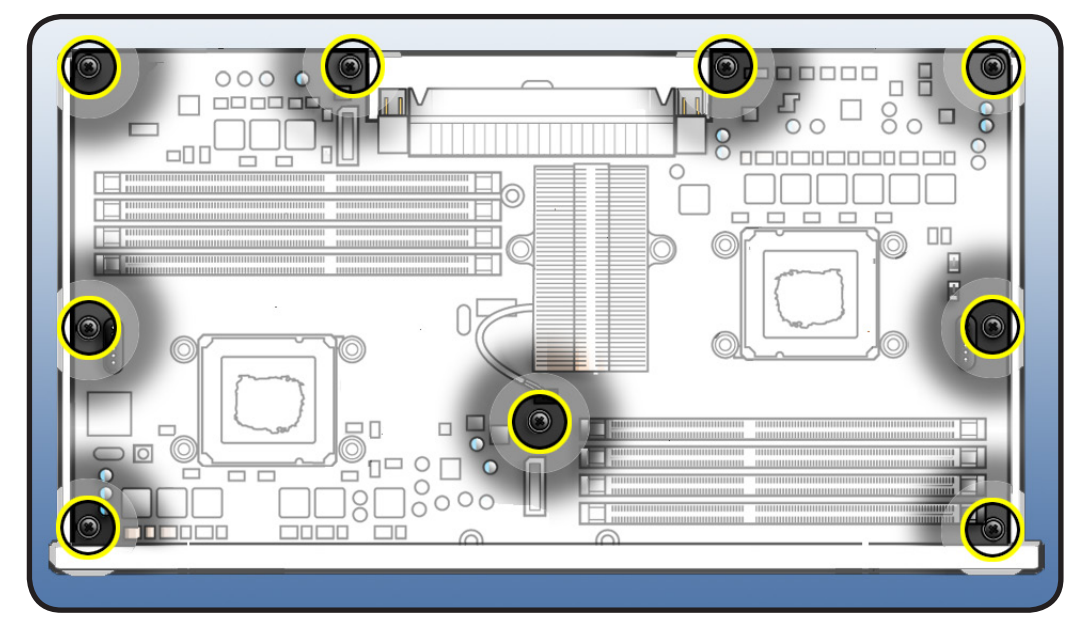

# Front-Panel-Board-to-Backplane-Board Cable

#### **First Steps**

Open computer, lay it down with access side facing up, and remove:

- <u>Hard drive and drive</u> carrier in drive bay 1
- Graphics card in slot 1
- PCle fan
- Processor tray
- Processor cage

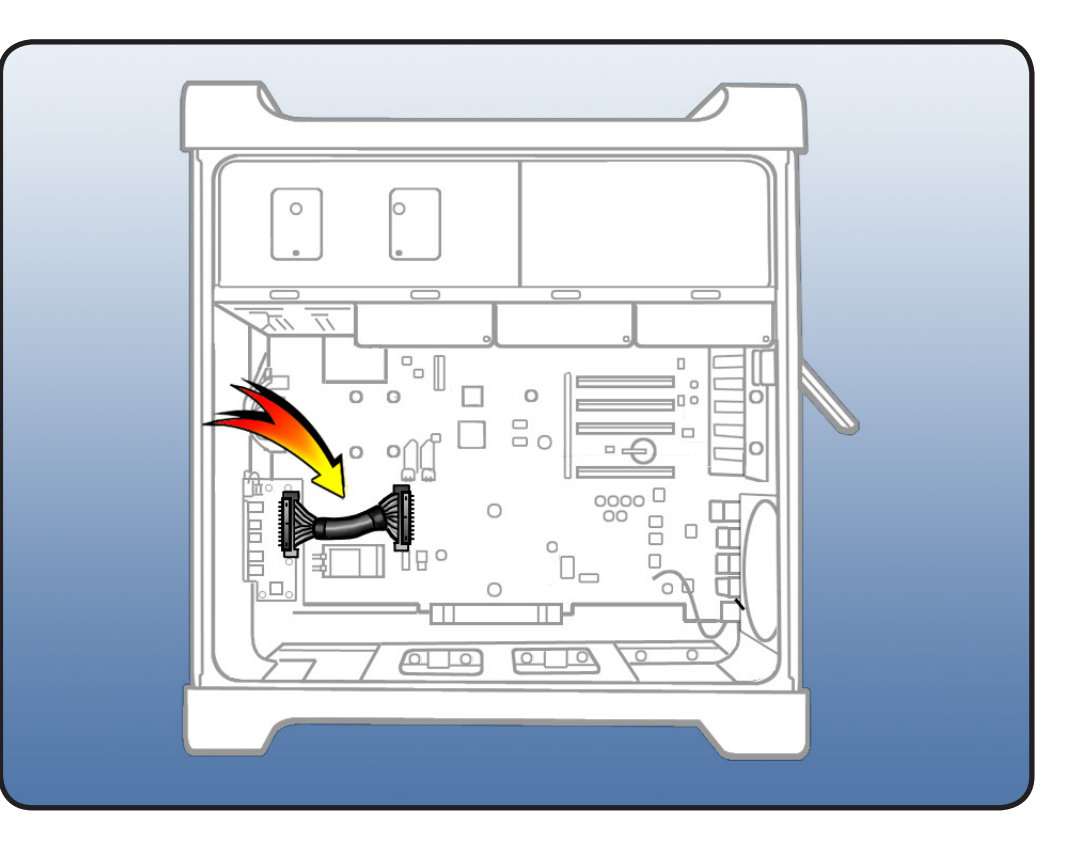

### Tools

• ESD wrist strap

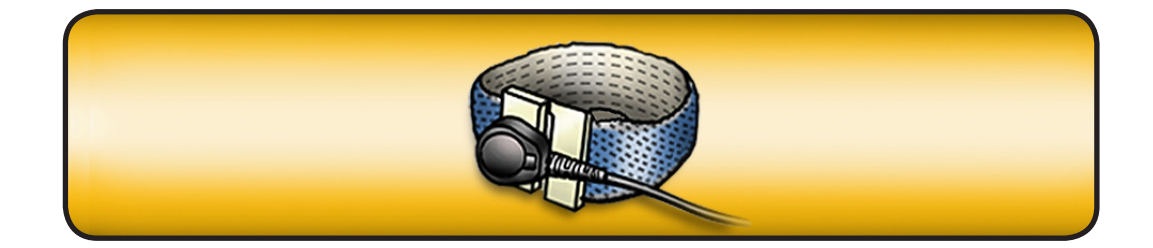

- 1 Disconnect cable from front panel board and backplane board.
- **2** Remove cable from enclosure.

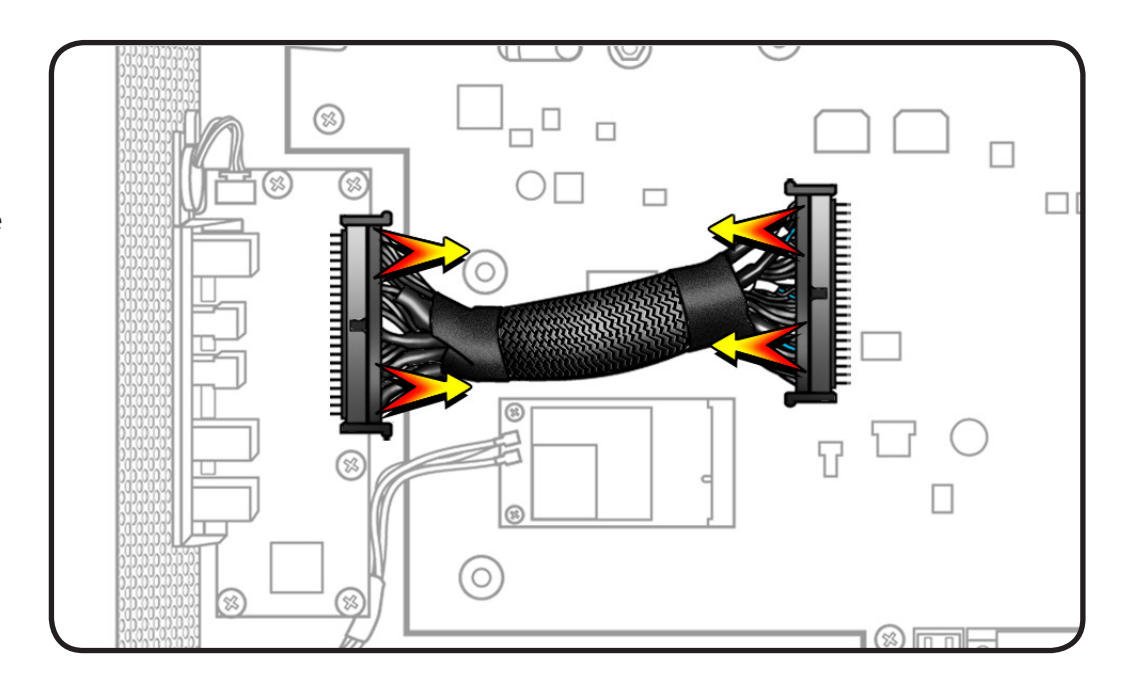

# **Backplane Board**

### **First Steps**

Open computer, lay it down with access side facing up, and remove:

- All hard drives and drive carriers
- Optical drive carrier and optical drives
- PCle fan
- All PCI Express cards
- Processor tray
- Processor cage
- Front-panel-boardto-backplane-board cable

Disconnect power supply cable from backplane board. Refer to <u>Power</u> <u>Supply</u> in Take Apart.

In addition, disconnect the antenna wires from the following (if installed):

- <u>AirPort Card</u>
- Bluetooth card

- ESD wrist strap
- Phillips #2 screwdriver

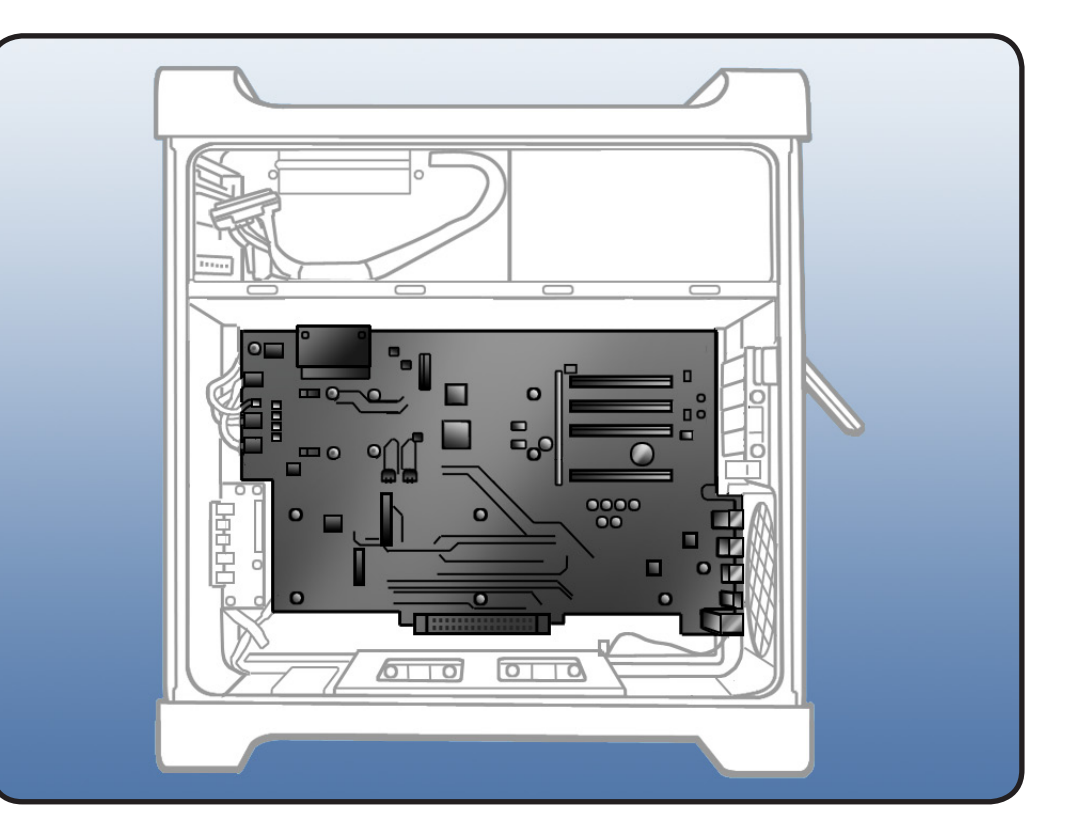

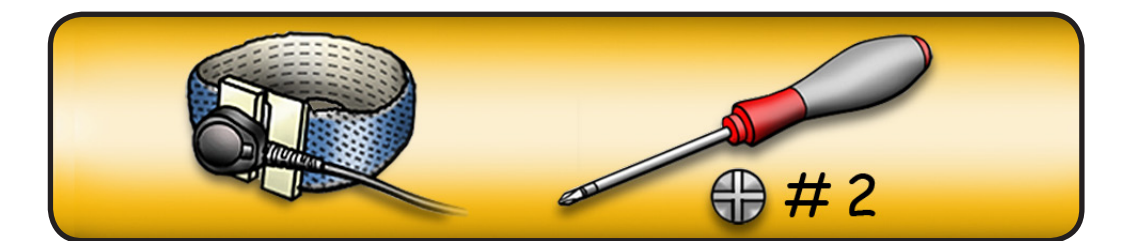

- 1 Disconnect 4 cables.
- 2 Remove 10 screws.

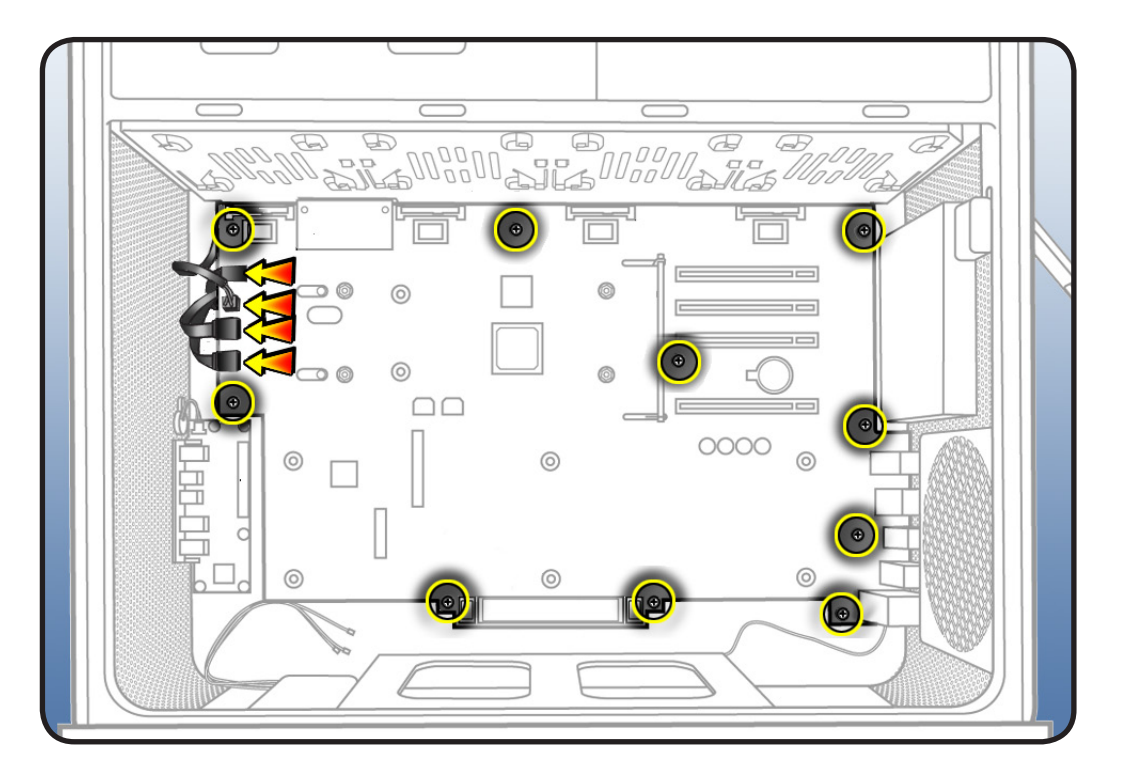

- Release AirPort antenna wires from 1 clip on backplane board.
- 4 Release Bluetooth antenna wire from 2 clips on backplane board.

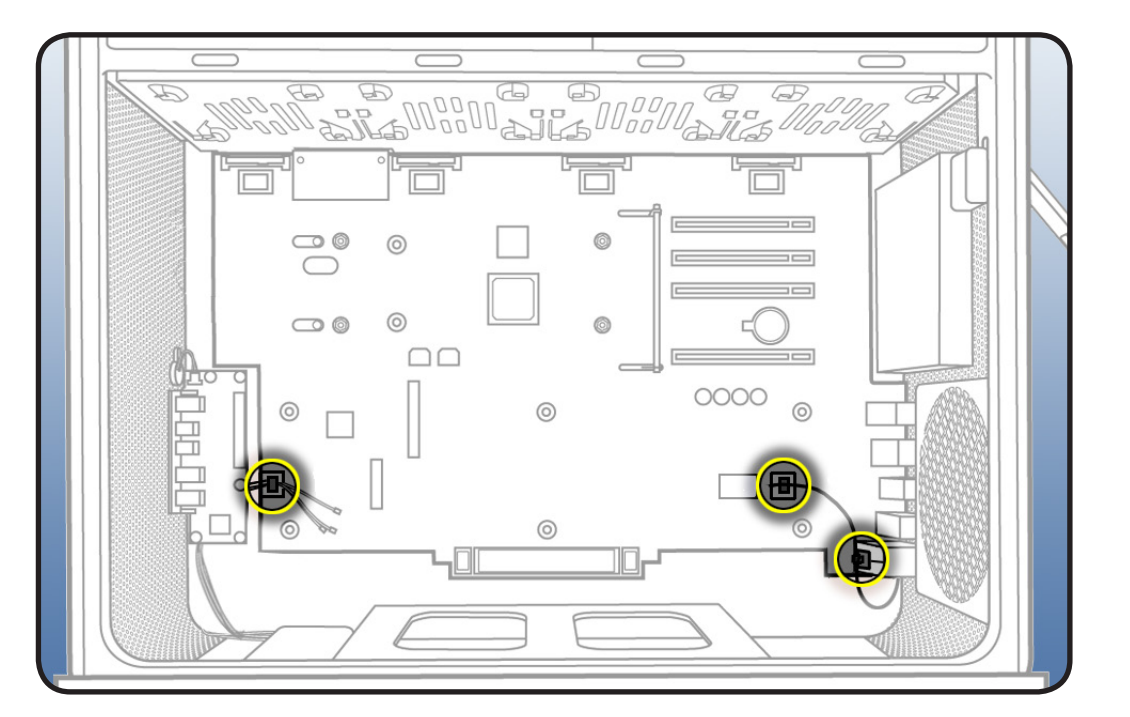

- 5 Slide board down so that its power connector clears media shelf.
- **6** Slide board toward front of computer, so that its ports clear openings in back panel.
- 7 Lift board out of enclosure.

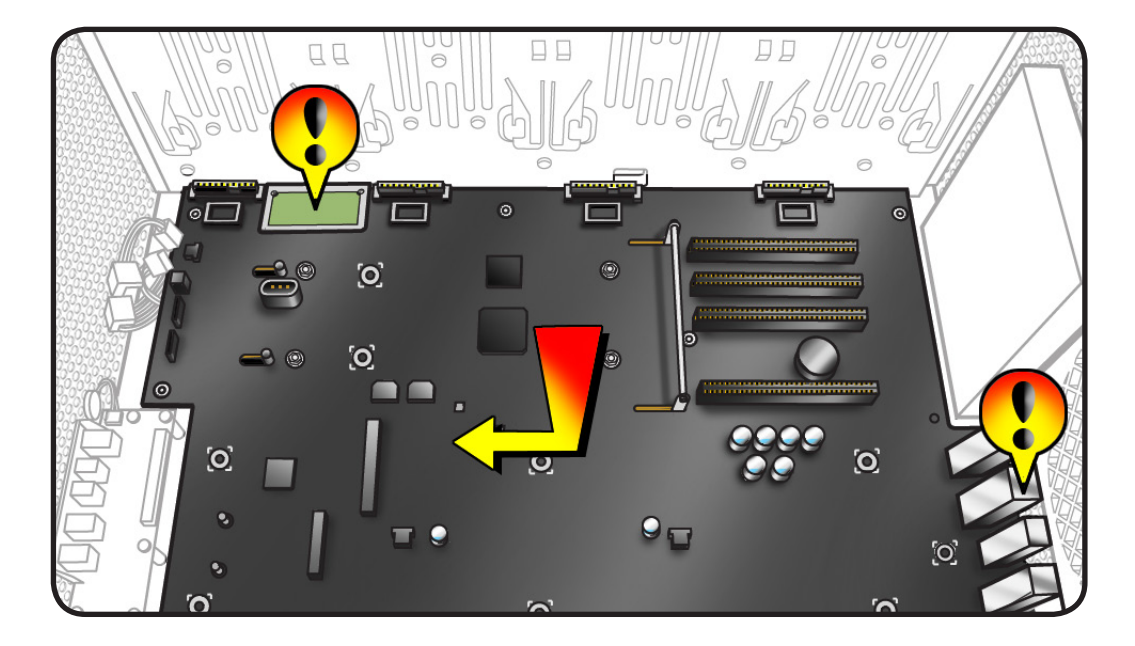

Note: If you are replacing backplane board with a new board, transfer back ports EMI shield from original board to replacement board. Also transfer PCI cards and AirPort card (if installed). You do not need to transfer Bluetooth card to new board; it comes with Bluetooth card already installed.

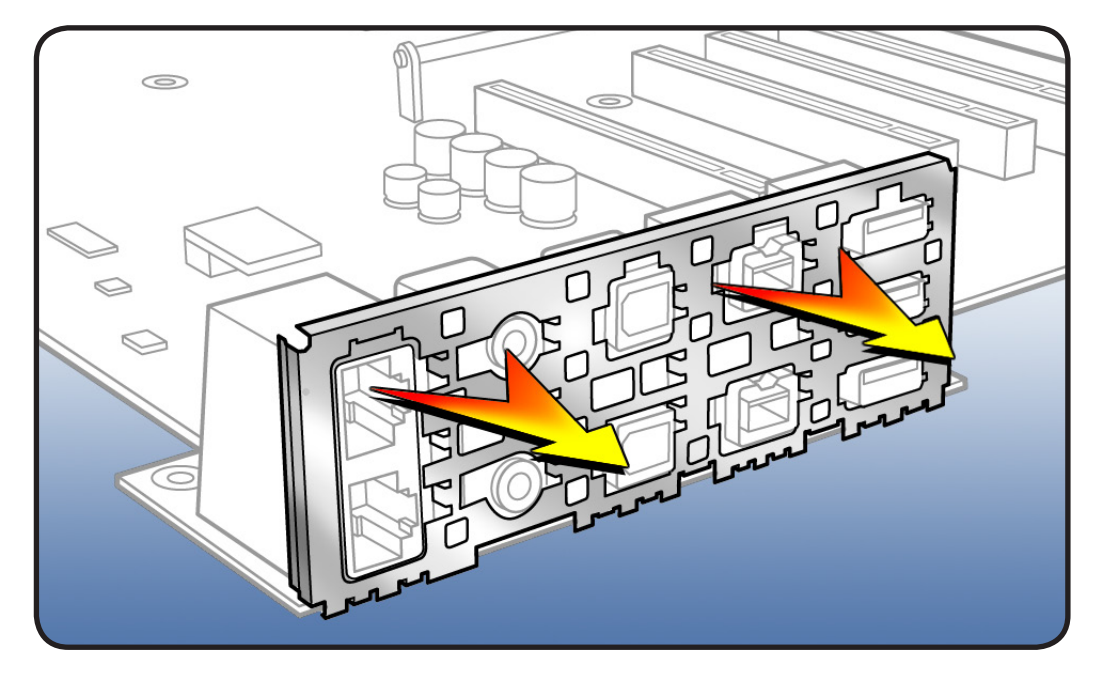

### $\searrow$

#### **Reassembly Note:**

Connect optical drive cable **A** to connector **A** on backplane board; connect optical drive cable **B** to connector **B** on backplane board

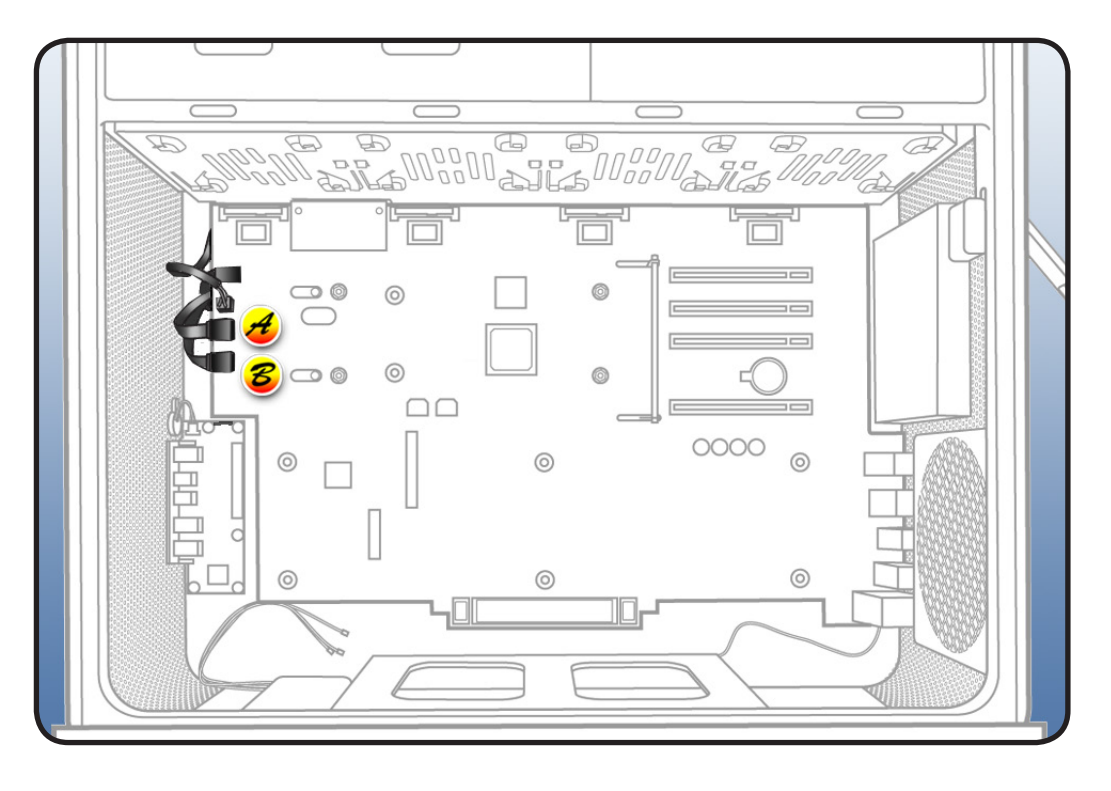

# **Front Panel Board**

### **First Steps**

Open computer, lay it down with access side facing up, and remove:

- <u>Hard drive and drive</u> carrier in drive bay 1
- Graphics card in slot 1
- PCle fan
- Processor tray
- Processor cage
- Front-panel-boardto-backplane-board cable

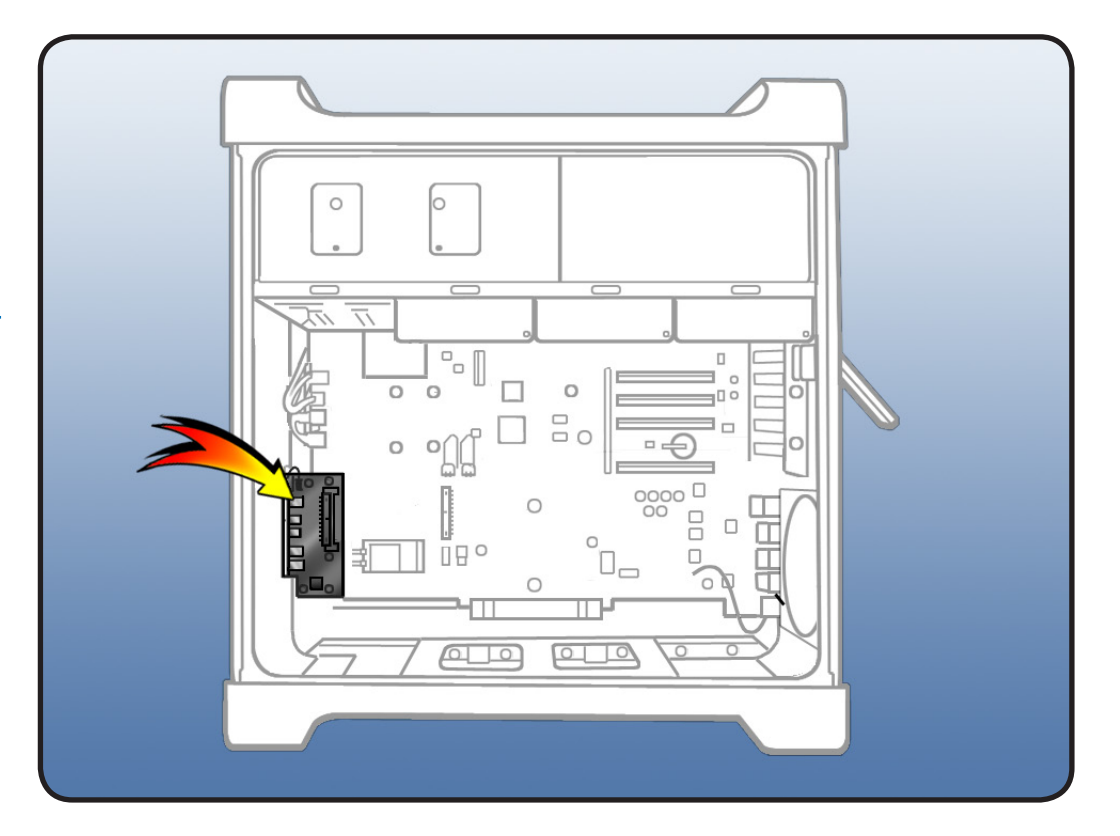

- ESD wrist strap
- Phillips #2 screwdriver

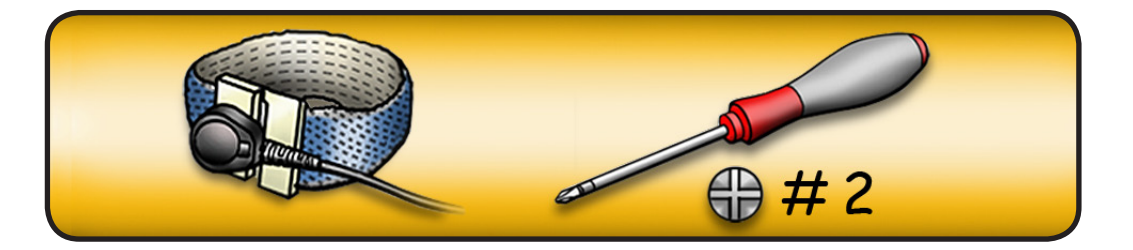

- 1 Disconnect power button cable from front panel board.
- 2 Remove 5 screws.
- **3** Remove board from enclosure.

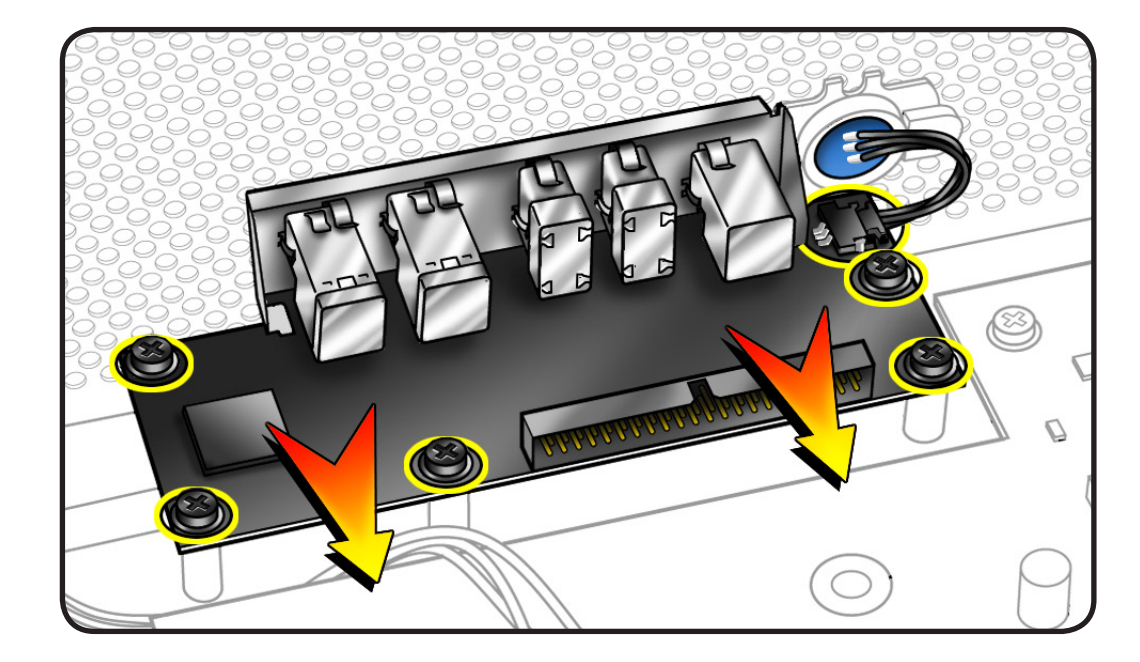

# **Power Button**

### **First Steps**

Open computer, lay it down with access side facing up, and remove:

- Hard drive and drive carrier in drive bay 1
- Graphics card in slot 1
- PCle fan
- Processor tray
- Processor cage
- <u>Front-panel-board-</u> to-backplane-board cable

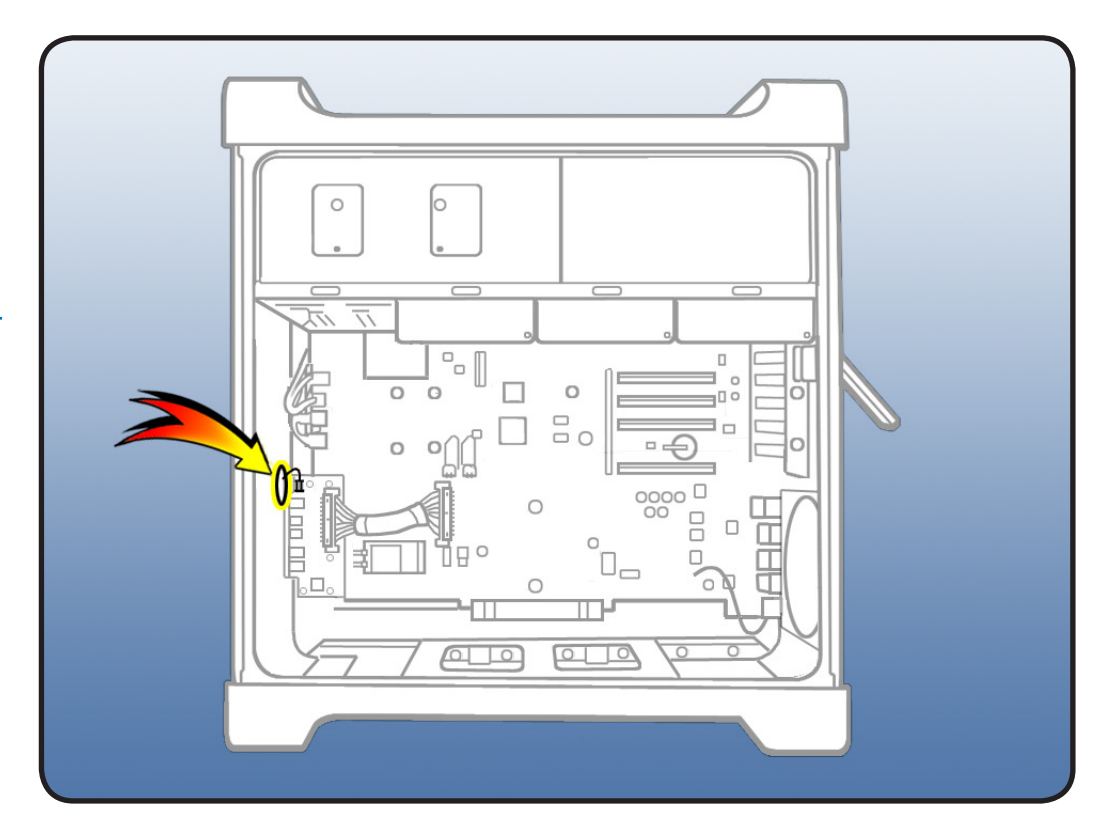

- ESD wrist strap
- Jeweler's flatblade screwdriver

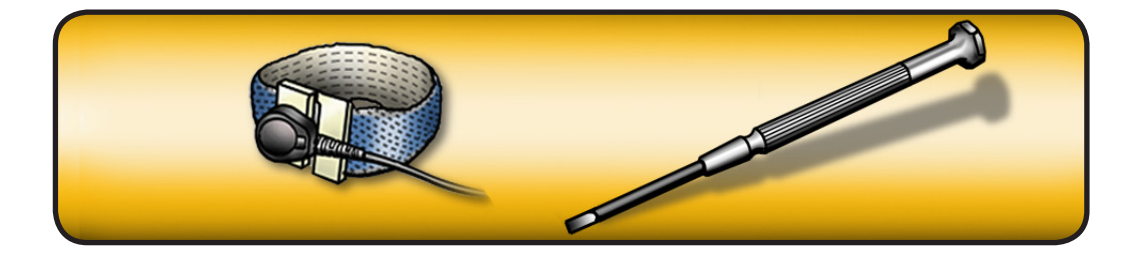

- 1 Disconnect power button cable from front panel board.
- 2 Lay computer so that front panel is facing down.

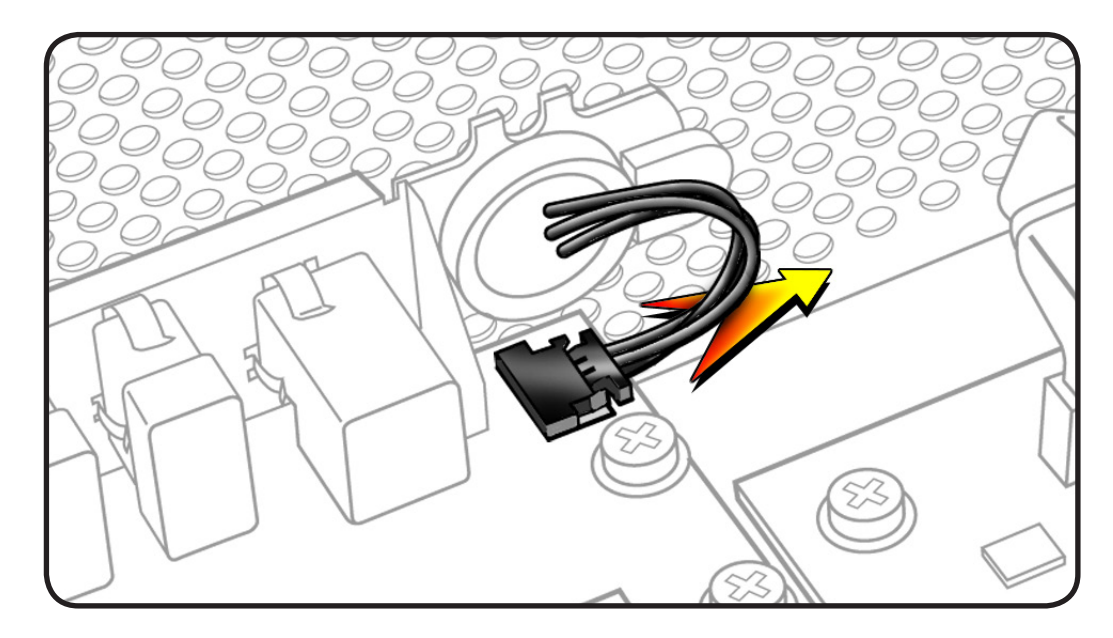

- **3** Remove black cap.
- **4** Using jeweler's flatblade screwdriver, pry up metal C-ring.
- 5 Remove power button board.
- 6 Remove metal activation ring.
- 7 Remove power button.

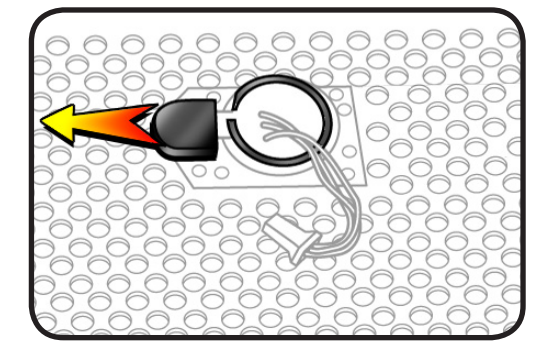

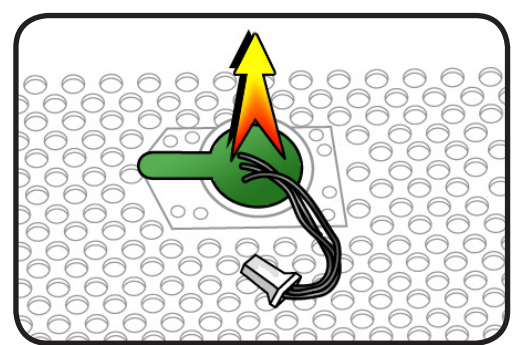

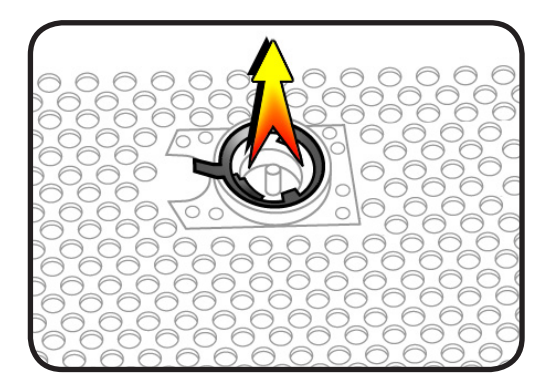

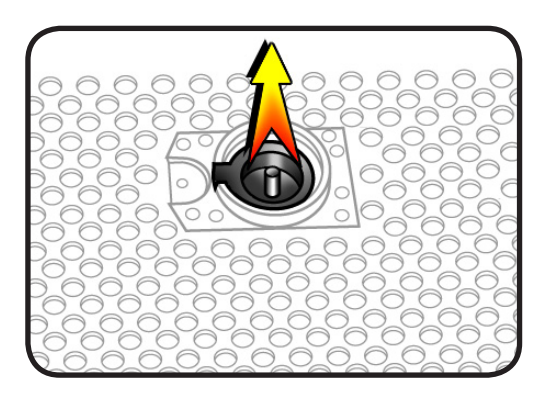

# **Optical Drive Cable Harness**

#### **First Steps**

Open computer, lay it down with access side facing up, and remove:

- All hard drives and drive carriers
- Optical drive carrier and optical drives
- PCle fan
- All PCI Express cards
- Processor tray
- Processor cage
- Front-panel-boardto-backplane-board cable
- Backplane board

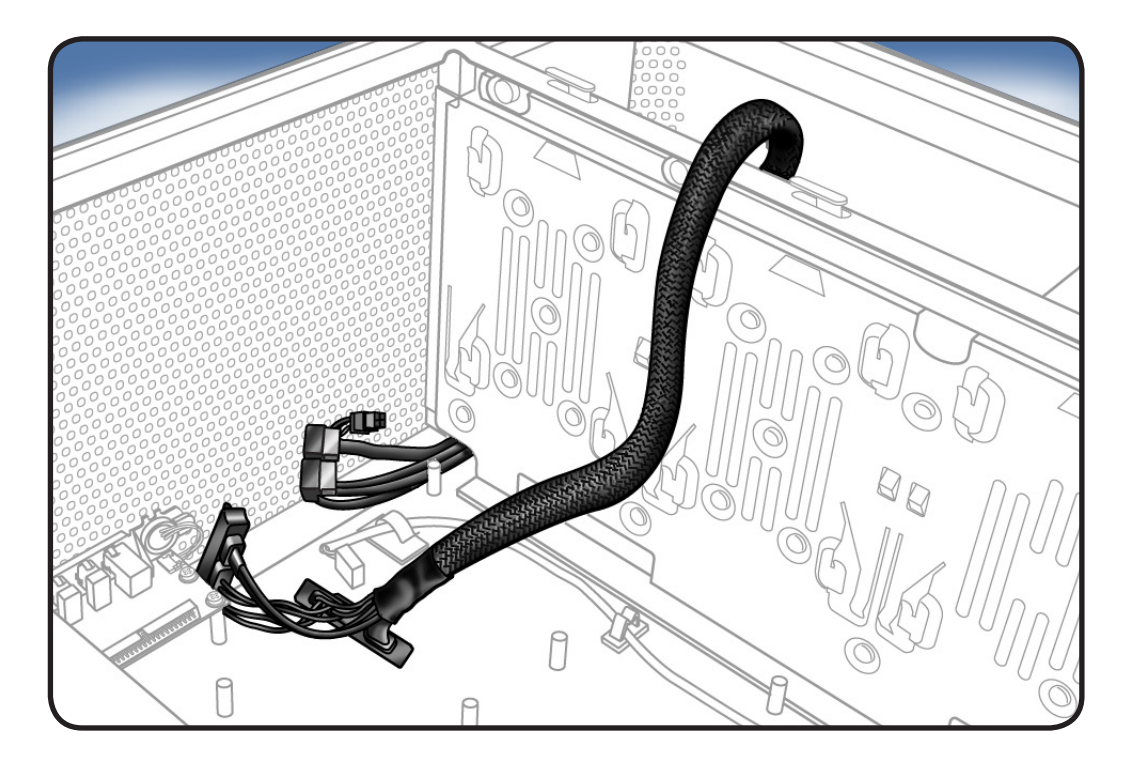

### Tools

• ESD wrist strap

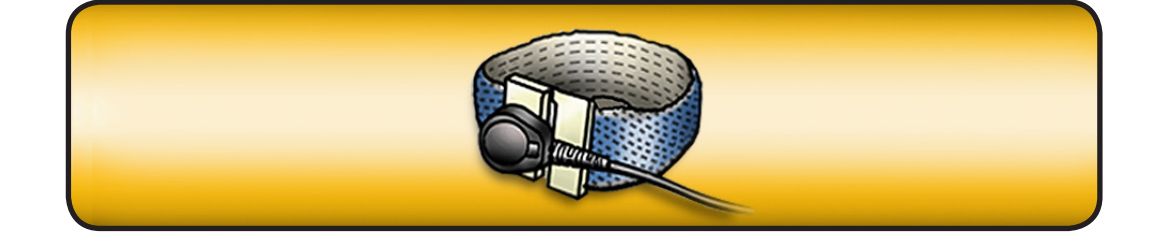

- 1 Insert backplaneboard connectors on cable harness through opening in media shelf.
- 2 Remove cable harness from enclosure.

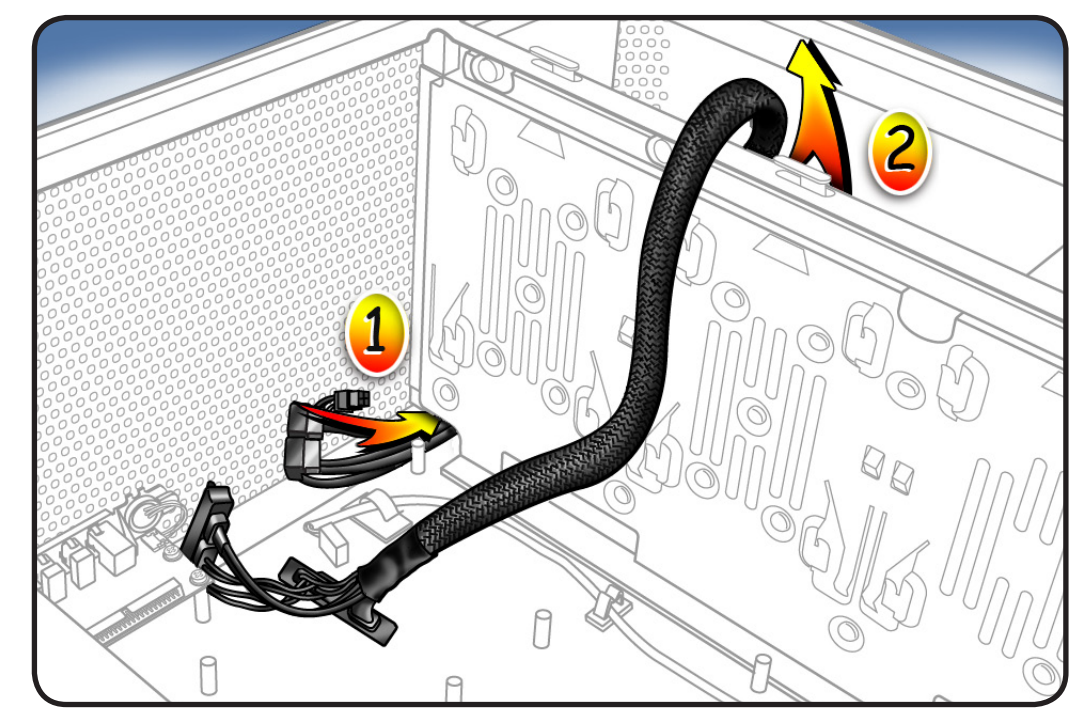

# Bluetooth Antenna Board with Cable

### **First Steps**

Open computer, lay it down with access side facing up, and remove:

- All hard drives and drive carriers
- Optical drive carrier and optical drives
- PCle fan
- All PCI Express cards
- Processor tray
- Processor cage
- Front-panel-boardto-backplane-board cable
- Backplane board

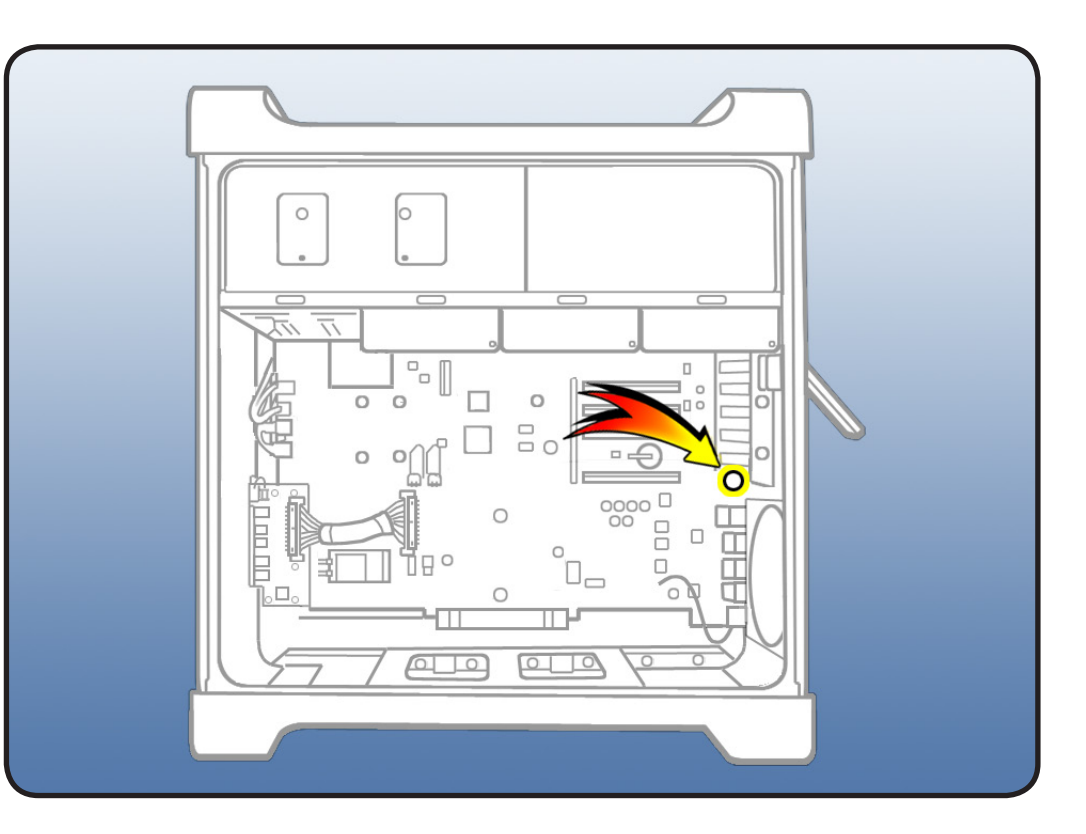

- ESD wrist strap
- Jeweler's Phillips screwdriver
- Long-handled, magnetized T8 torx screwdriver

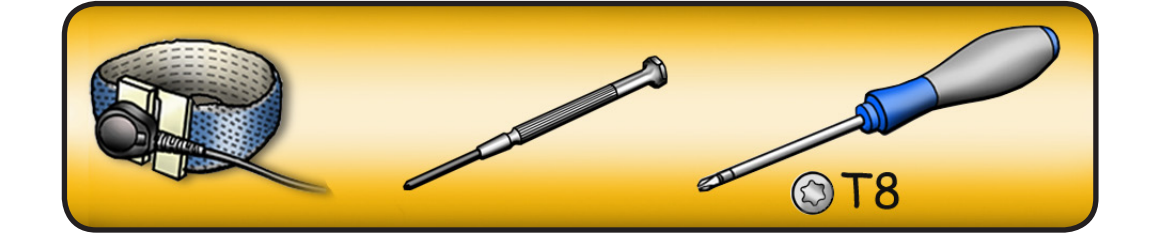

- 1 Remove antenna board mounting screw.
- 2 Remove tape holding Bluetooth cable to enclosure.

Note: If a metal loop is attached to Bluetooth antenna cable, remove enclosure screw that secures loop. See Reassembly steps 3-6.

- **3** Gently grasp Bluetooth antenna board and pull it out of its mounting.
- **4** Remove antenna board and cable from enclosure.

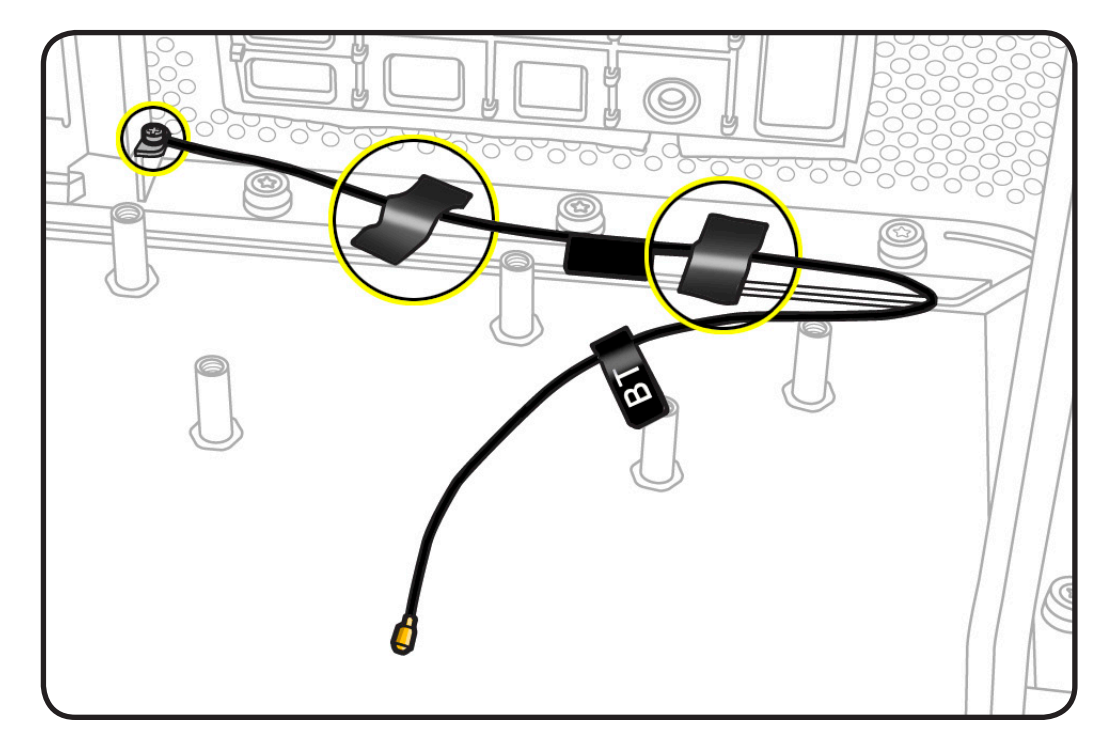

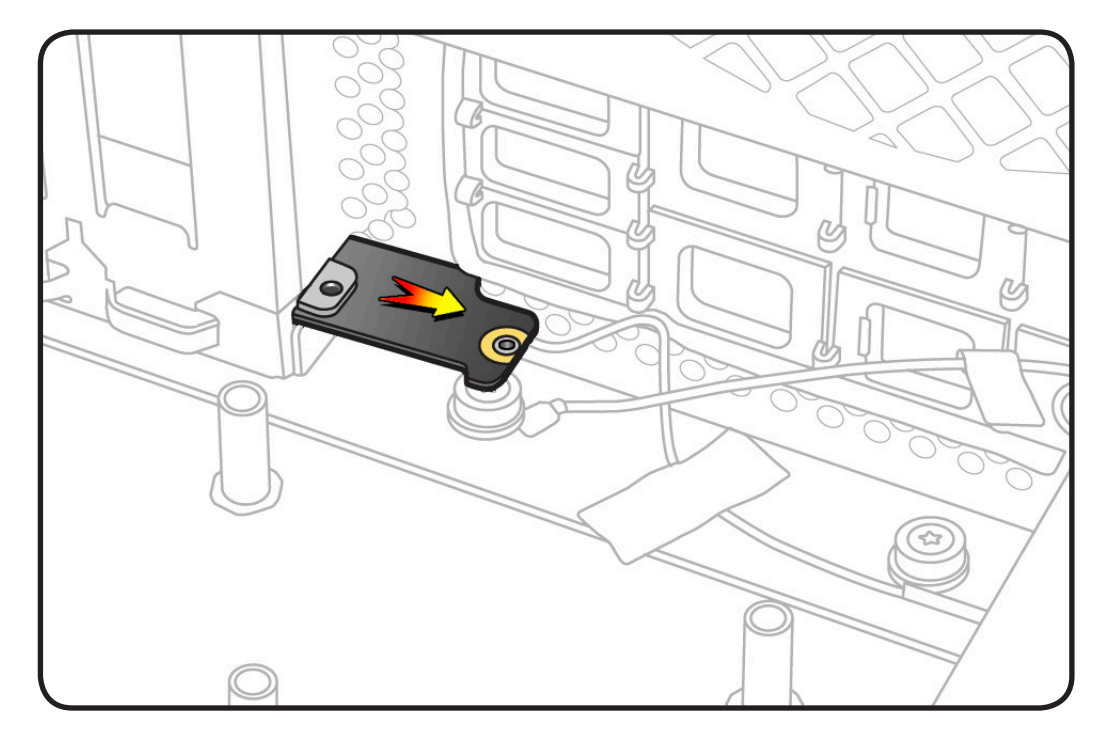

## Reassembly

1 Insert replacement antenna board at an angle into its mounting. Then straighten out board and insert fully.

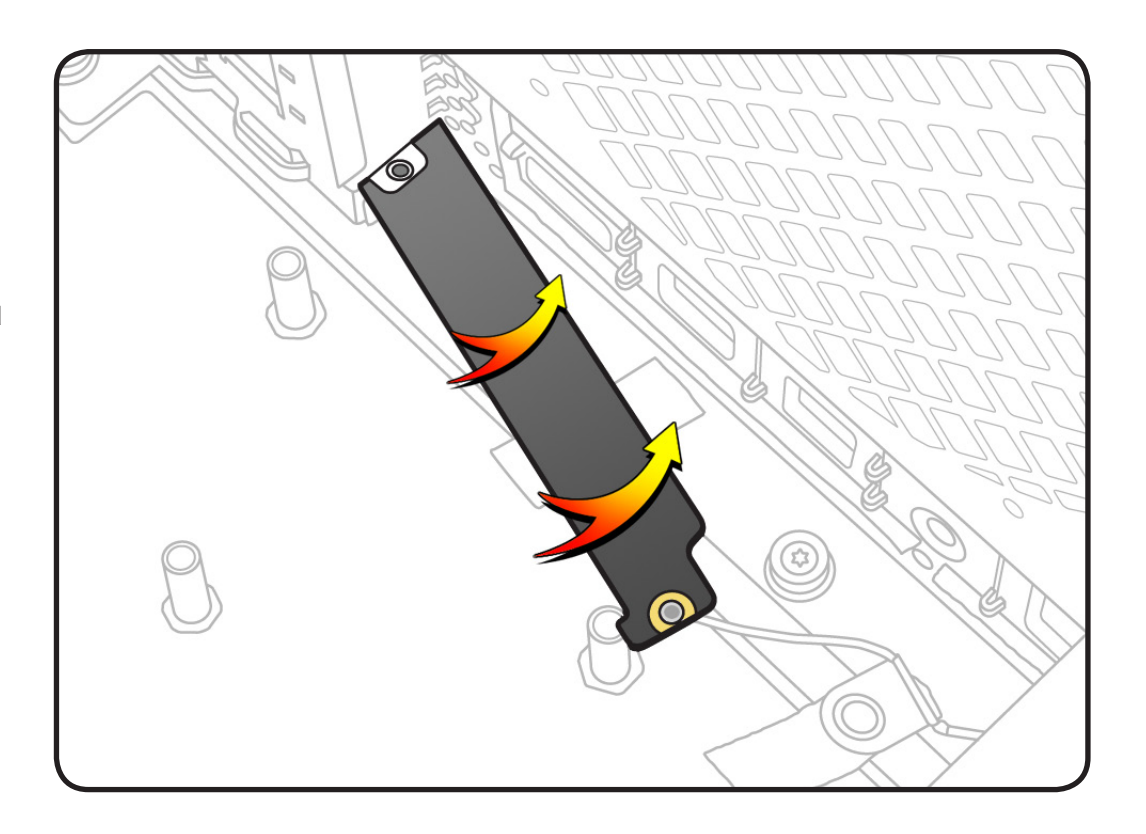

2 Replace antenna board mounting screw.

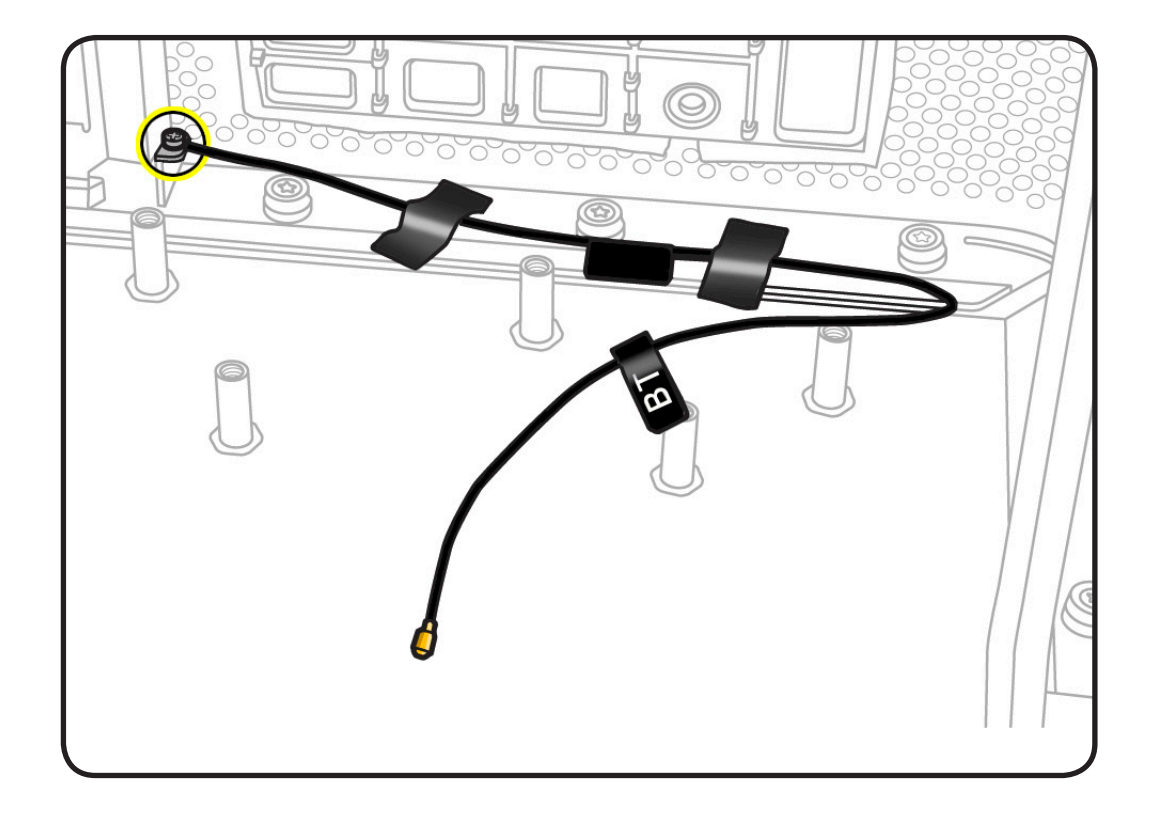

**Note:** A metal grounding loop is attached to the replacement antenna board cable. Do the following to ground the loop to the enclosure:

**3** Using a T8 torx screwdriver, remove the enclosure screw indicated.

#### 4 Place washer (included with replacement antenna board) face up over screw hole.

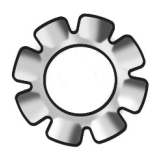

- 5 Place grounding loop over washer.
- 6 Reinstall enclosure screw.

#### 7 Replace tape that secures cable to enclosure. If you cannot reuse the original tape, use Kapton tape.

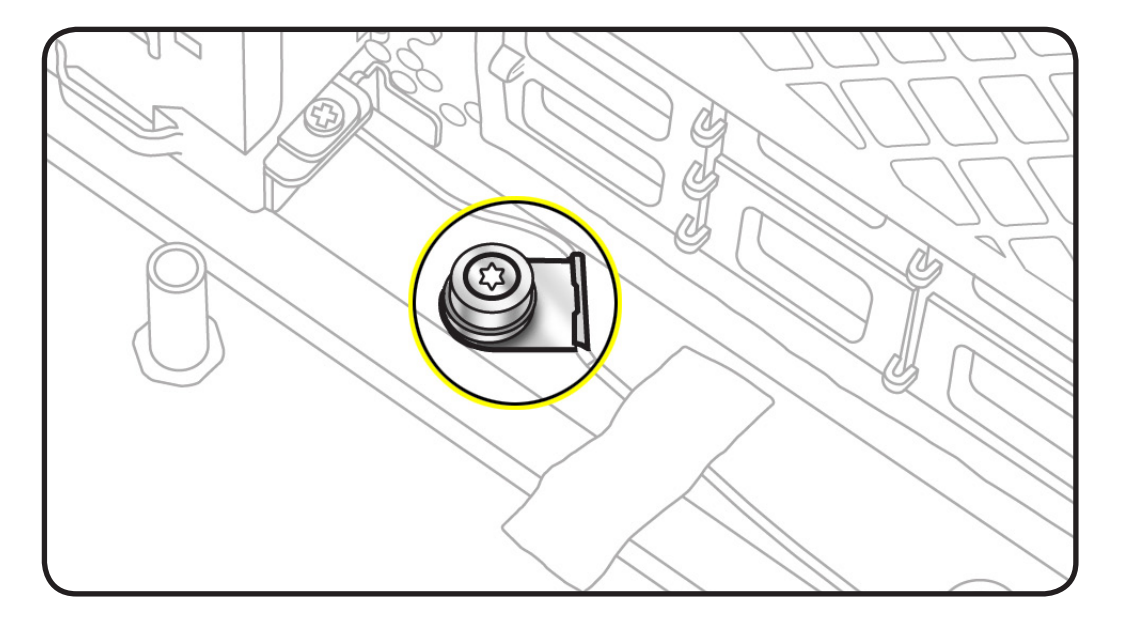

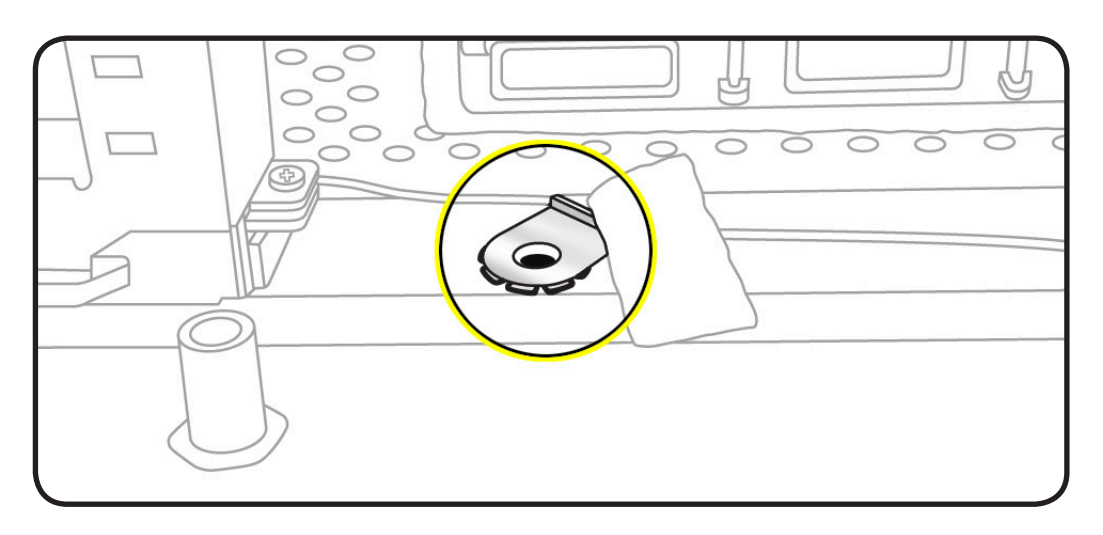

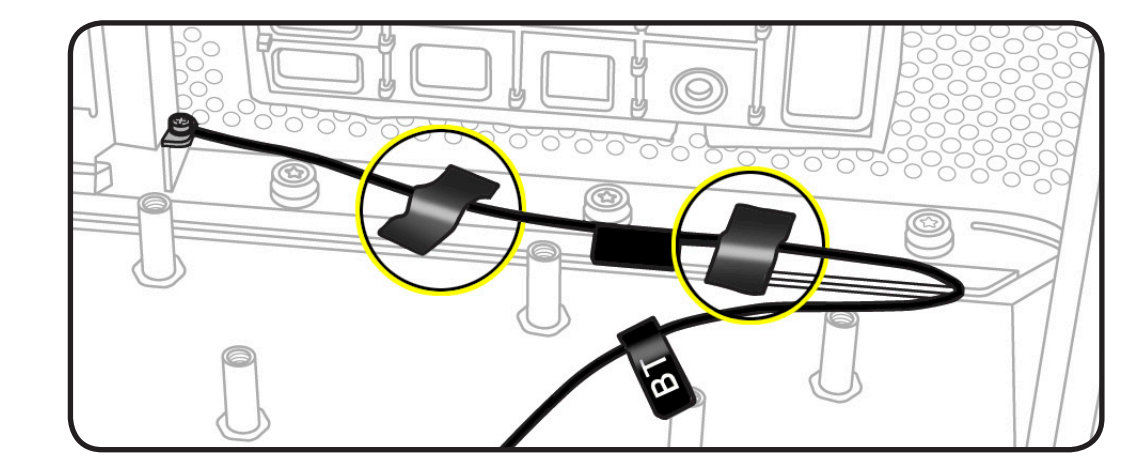

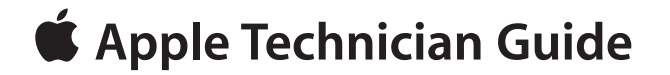

Views

Mac Pro (Early 2009)

© 2009 Apple Inc. All rights reserved.

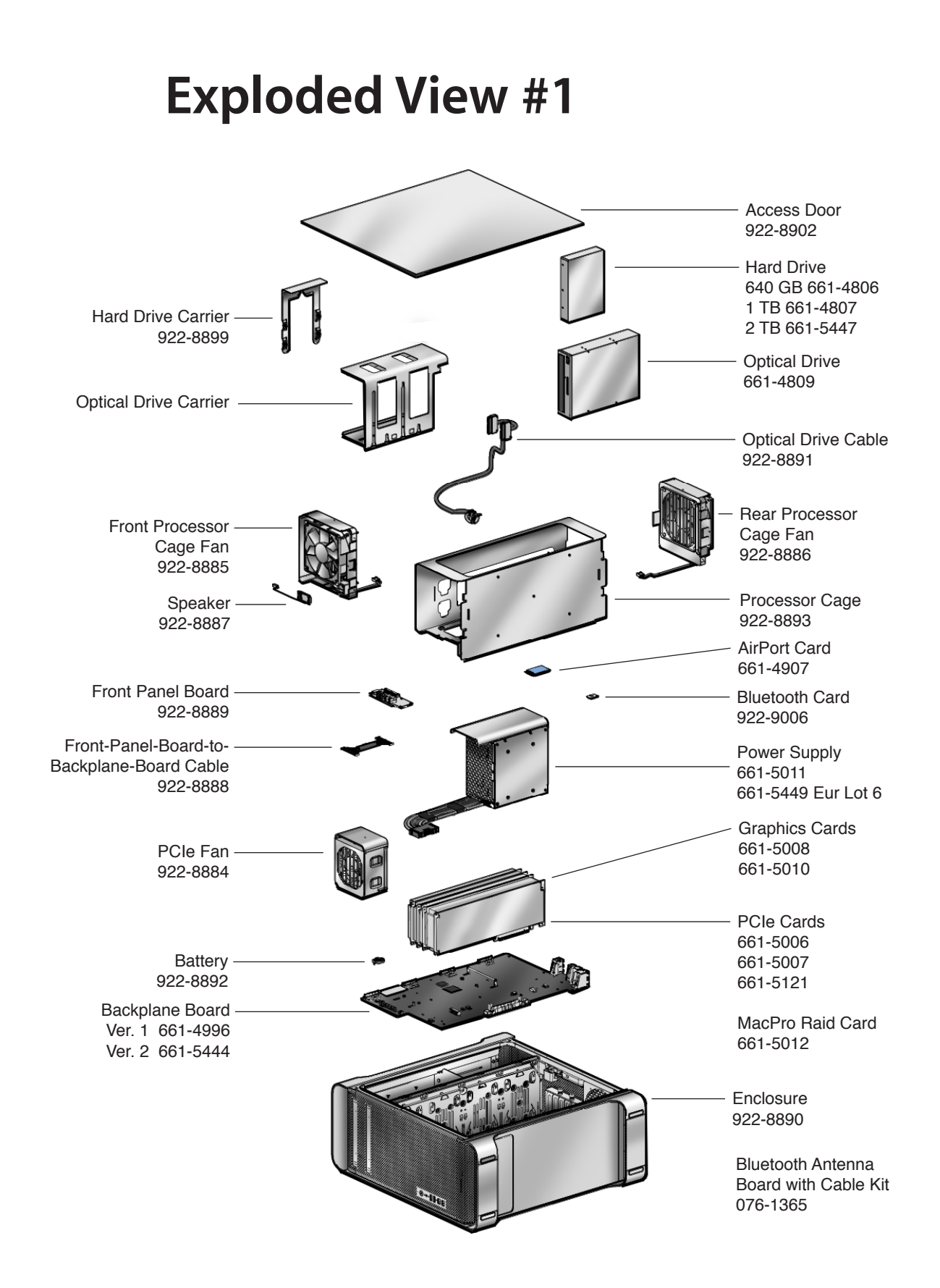

# **Exploded View #2**

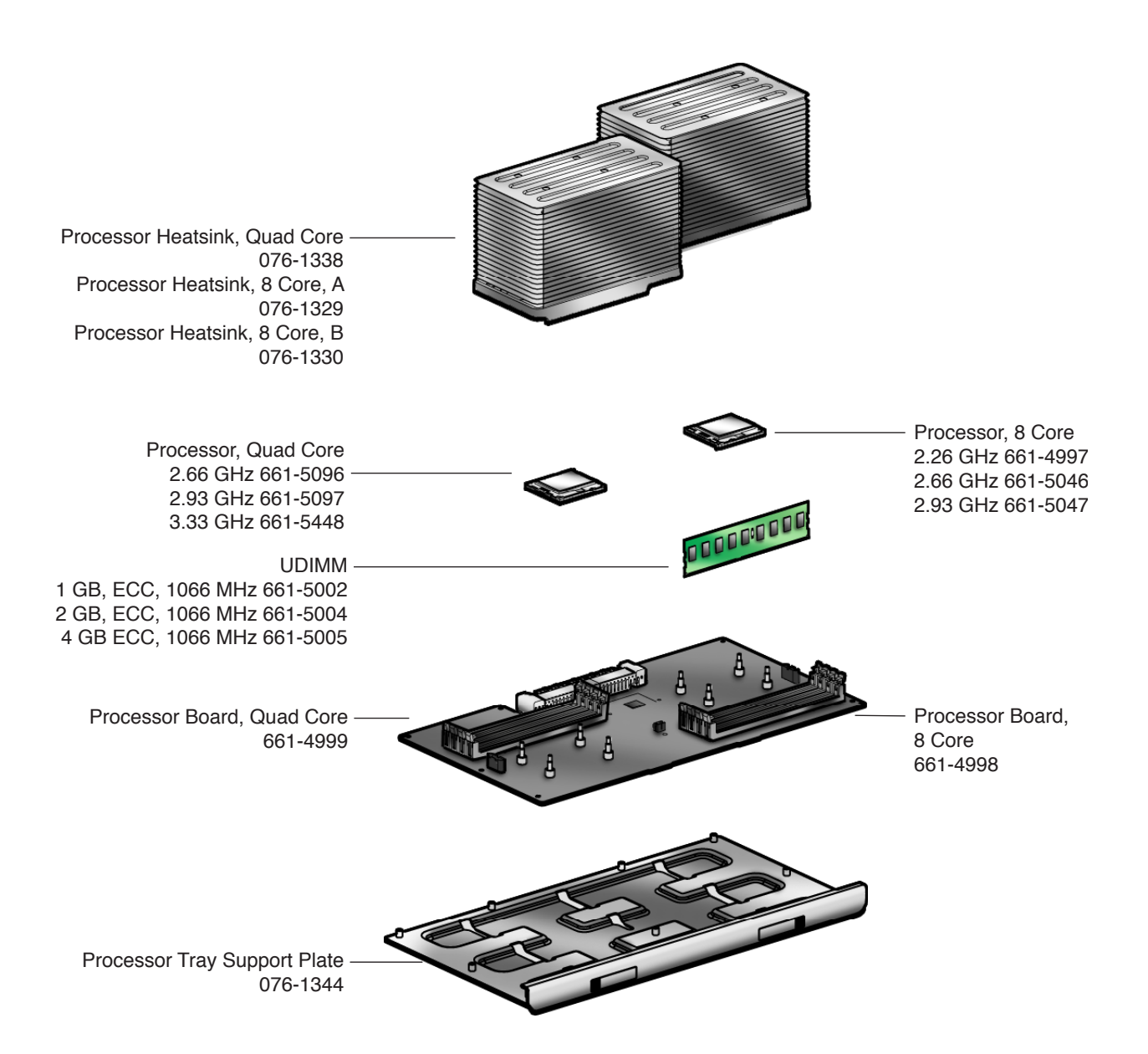

# **External Views**

#### **Front View**

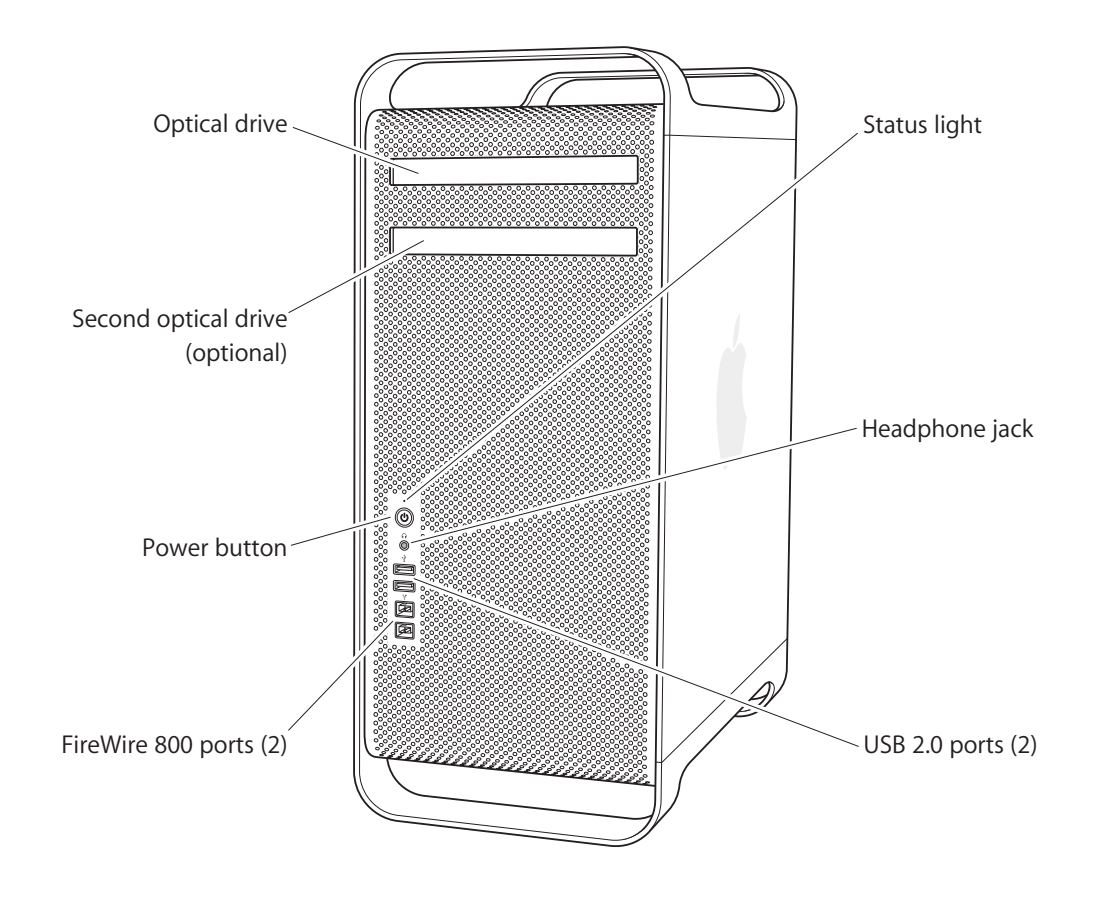

#### Rear View #1

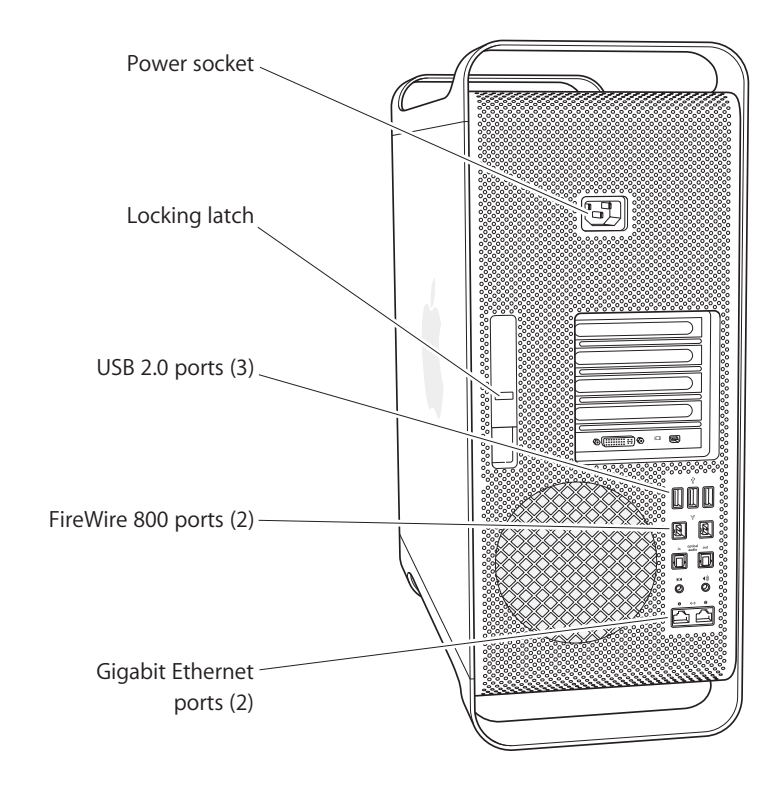

Rear View #2

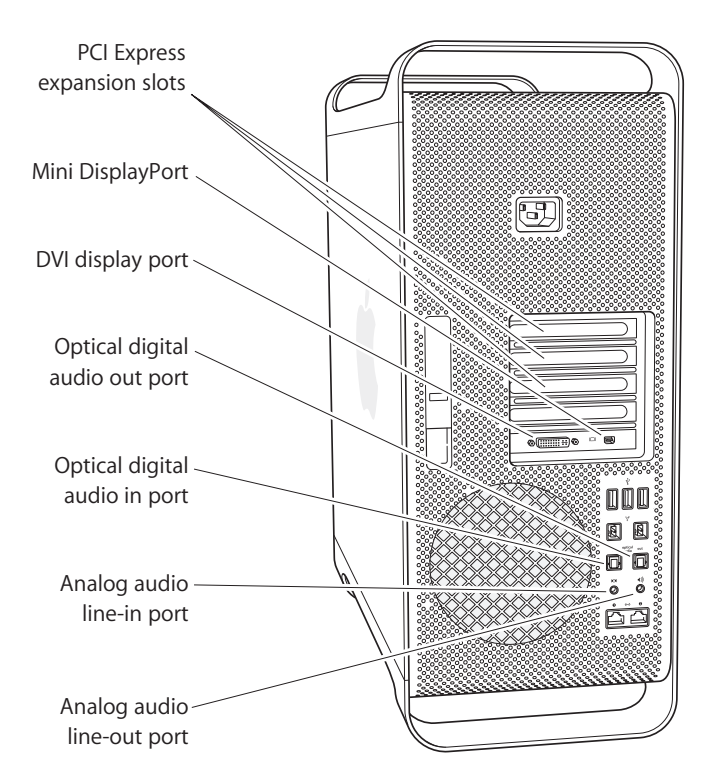

# **Screw Matrix**

| 922-7703                         | 922-7704         | 922-7734               |
|----------------------------------|------------------|------------------------|
| Optical drive                    | Power supply     | AirPort/Bluetooth card |
|                                  |                  | 022 0011               |
| 922-7756                         | 922-0090         | 922-9011               |
| Speaker                          | Backplane board, | Processor board cage   |
| 022-0007                         |                  | - Tooocool Sound Suge  |
| Cover for power<br>supply cables |                  |                        |